Manual No.'20 • KX-T-348 updated December 14, 2020

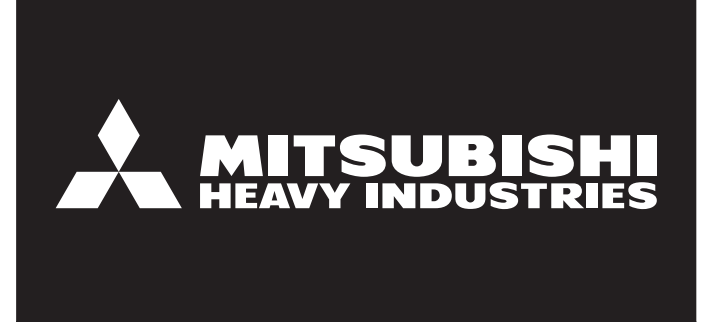

# **TECHNICAL MANUAL**

# VRF INVERTER MULTI-SYSTEM AIR-CONDITIONERS

## (INDOOR UNIT)

Floor standing (with casing) type FDFL71KXE6F

Floor standing (without casing) type FDFU28KXE6F 45KXE6F 56KXE6F 71KXE6F

Note:

(1) This document describes the indoor units with service code /F (with motion sensor system function).

.........

MITSUBISHI HEAVY INDUSTRIES THERMAL SYSTEMS, LTD.

### PREFACE

#### Combination table for KX4 series and KX6 series

() Date of launching in the market

|                                                     | Ν                                                                                         |                                                  |                                              |             |             |             | Indoor                   | unit                                     |                                                   |                          |                                          |                                                   |
|-----------------------------------------------------|-------------------------------------------------------------------------------------------|--------------------------------------------------|----------------------------------------------|-------------|-------------|-------------|--------------------------|------------------------------------------|---------------------------------------------------|--------------------------|------------------------------------------|---------------------------------------------------|
|                                                     | $\left  \right\rangle$                                                                    | Conne<br>remote                                  | ectable<br>control                           | Same series | Same series | Same series | Mixed series             | Mixed series                             | Mixed series                                      | Same or<br>Mixed series  | Mixed series                             | Same series                                       |
|                                                     |                                                                                           |                                                  | RC-E1                                        | KXE4        | KXE4(A)     | KXE4A       | KXE4A                    | KXE4A                                    | KXE4A                                             |                          |                                          |                                                   |
| Category                                            |                                                                                           | 3-wire type                                      | RC-E1R                                       |             |             |             | KXE4R<br>KXE4BR<br>KXE5R | KXE4R<br>KXE4BR<br>KXE5R                 | KXE4R<br>KXE4BR<br>KXE5R                          | KXE4R<br>KXE4BR<br>KXE5R | KXE4R<br>KXE4BR<br>KXE5R                 |                                                   |
|                                                     | Outdoor unit                                                                              | 2-wire type                                      | RC-E3<br>RC-E4<br>RC-E5<br>RC-EX1A<br>RC-EX3 |             |             |             |                          | KXE6<br>KXE6A<br>KXE6B<br>KXE6D<br>KXE6F | KXE6<br>KXE6A<br>KXE6B<br>KXE6D<br>KXE6F<br>KXZE1 |                          | KXE6<br>KXE6A<br>KXE6B<br>KXE6D<br>KXE6F | KXE6<br>KXE6A<br>KXE6B<br>KXE6D<br>KXE6F<br>KXZE1 |
|                                                     | FDCA-HKXE4 5HP                                                                            | (2004.4-)                                        |                                              | YES [C]     | YES [C]     | YES [C]     | NO                       | NO                                       | NO                                                | NO                       | NO                                       | NO                                                |
|                                                     | FDCA-HKXE4 8-48HP                                                                         | (2004.4-)                                        |                                              | NO          | YES [C]     | YES [C]     | NO                       | NO                                       | NO                                                | NO                       | NO                                       | NO                                                |
|                                                     | FDCA-HKXE4A 5HP<br>FDCA-HKXE4R 5,6HP                                                      | (2006.2-)<br>(2006.5-)                           |                                              | NO          | YES [C]     | YES [C]     | *1<br>YES [C]            | NO                                       | NO                                                | *1<br>YES [C]            | NO                                       | NO                                                |
| Heat pump<br>(2-pipe)<br>systems                    | FDCA-HKXE4A 8-48HP<br>FDCA-HKXE4R 8-48HP<br>FDCA-HKXE4BR 8-48HP<br>FDCA-HKXE4D 8-48HP     | (2006.2-)<br>(2006.5-)<br>(2007.4-)<br>(2008.7-) |                                              | NO          | YES [C]     | YES [C]     | YES [C]                  | YES [C]                                  | YES [C]                                           | YES [C]                  | YES [C]                                  | YES [C]                                           |
|                                                     | FDC-KXE6 4,5,6HP                                                                          | (2008.3-)                                        |                                              | NO          | NO          | NO          | NO                       | NO                                       | NO                                                | NO                       | NO                                       | YES [A] <sup>*6</sup>                             |
|                                                     | FDC-KXE6 8-12HP                                                                           | (2009.2-)                                        |                                              | NO          | NO          | NO          | NO                       | NO                                       | NO                                                | YES [B]                  | YES [B]                                  | YES [A]                                           |
|                                                     | FDC-KXE6 14-48HP                                                                          | (2009.1-)                                        |                                              | NO          | NO          | NO          | NO                       | NO                                       | NO                                                | YES [B]                  | YES [B]                                  | YES [A]                                           |
|                                                     | FDC-KXZE1 4,5,6HP                                                                         | (2018.2-)                                        |                                              | NO          | NO          | NO          | NO                       | NO                                       | NO                                                | NO                       | NO                                       | YES [A] <sup>*6</sup>                             |
|                                                     | FDC-KXZE1 10-60HP<br>FDC-KXZPE1 8,10HP                                                    | (2017.4-)<br>(2014.12-)                          |                                              | NO          | NO          | NO          | NO                       | NO                                       | NO                                                | NO                       | NO                                       | YES [A]                                           |
|                                                     | FDC-KXZME1 8-12HP                                                                         | (2019.1-)                                        |                                              | NO          | NO          | NO          | NO                       | NO                                       | NO                                                | NO                       | NO                                       | YES [A]                                           |
|                                                     | FDC-KXZEN/S1 4HP                                                                          | (2019.4-)                                        |                                              | NO          | NO          | NO          | NO                       | NO                                       | NO                                                | NO                       | NO                                       | YES [A]                                           |
|                                                     | FDCA-HKXRE4 8-48HP                                                                        | (2004.11-)                                       |                                              | NO          | NO          | YES [C]     | NO                       | NO                                       | NO                                                | NO                       | NO                                       | NO                                                |
| Heat recovery<br>(3-pipe)<br>systems<br>[ Note(3) 1 | FDCA-HKXRE4A 8-48HP<br>FDCA-HKXRE4R 8-48HP<br>FDCA-HKXRE4BR 8-48HP<br>FDCA-HKXRE4D 8-48HP | (2006.2-)<br>(2006.6-)<br>(2007.4-)<br>(2008.7-) |                                              | NO          | NO          | YES [C]     | YES [C]                  | YES [C]                                  | YES [C]                                           | YES [C]                  | YES [C]                                  | YES [C]                                           |
|                                                     | FDC-KXRE6 8-48HP                                                                          | (2009.5-)                                        |                                              | NO          | NO          | NO          | NO                       | NO                                       | NO                                                | YES [B]                  | YES [B]                                  | YES [A]                                           |
|                                                     | FDC-KXZRE1 8-60HP                                                                         | (2017.4-)                                        |                                              | NO          | NO          | NO          | NO                       | NO                                       | NO                                                | NO                       | NO                                       | YES [A]                                           |

Notes (1) YES: Connectable (See following table in detail), NO: Not connectable

DIP switch Connected Indoor unit setting of outdoor unit KXE6 Superlink Outdoor unit Limitation protocol Mixed series Same series YES [A]\*2 KXE6&KXZ II (New) New (for KX6) New (for KX6) KXE6&KXZ KXE6 & YES [B] KXE4 series I (Previous) Previous (for KX4) Previous (for KX4) KXE4 series YES [C] KXE4 series KXE4 series KXE4 series Previous (for KX4) Previous (for KX4)

\*2 If Outdoor unit system (YES [A]) is connected to other outdoor unit systems (YES [B] and/or YES [C]) in one Superlink network, the dip switch of outdoor unit KXE6 of (YES [A]) should be set from II (New) to (Previous). In this case the Superlink protocol and limitation of outdoor unit system (YES [A]) are switched to Previous (for KX4).

(2) Combination with new central control, PC windows central control and BMS interface unit

|         |                         | Central control, PC windows central control and BMS interface unit |            |                |                 |                 |                 |  |
|---------|-------------------------|--------------------------------------------------------------------|------------|----------------|-----------------|-----------------|-----------------|--|
|         |                         | SC-SL1N-E                                                          | SC-SL2NA-E | SC-SL4N-AE/BE  | SC-WGWN-A/B     | SC-LGWN-A       | SC-BGWN-A/B     |  |
|         | Connectable<br>I/U      | 16                                                                 | 64         | 128<br>(128x1) | 128<br>(64x2)*3 | 96<br>(48x2)    | 128<br>(64x2)*3 |  |
| YES [A] | Superlink<br>protocol   | New                                                                | New        | New            | New             | New             | New             |  |
|         | Connectable<br>network  | 1                                                                  | 1          | 1              | 2               | 2               | 2               |  |
| VEO(D)  | Connectable<br>I/U      | 16                                                                 | 48         | 144<br>(48x3)  | 96 *4<br>(48x2) | 96 *4<br>(48x2) | 96 *4<br>(48x2) |  |
|         | Superlink*5<br>protocol | Previous                                                           | Previous   | Previous       | Previous        | Previous        | Previous        |  |
| 123[0]  | Connectable<br>network  | 1                                                                  | 1          | 3              | 2               | 2               | 2               |  |

\*3 Maximum number of AC cell is limited up to 96.

\*\*3 Maximum number of AC cells similed up to 96. In case the number of connected indoor units are more than 96, some AC cells should hold 2 or more indoor units. \*4 In case of other central control like SC-SLXN-E is connected in the same network, the connectable indoor unit is limited up to 64 (32x2). \*5 In case of previous Superlink protocol, the Superlink mode of new central control should be set "Previous". \*6 In case of YES[A], previous central control is available to use. But the limitation of connectable indoor unit and so on is complied with the rule of previous Superlink.

(3) The compatibility of PFD (refrigerant flow branching control) is mentioned in following table.

|               | FD            | Inc                | door unit                           |                                                      |
|---------------|---------------|--------------------|-------------------------------------|------------------------------------------------------|
| Connectable P | FD control    | KXE4 & KXE5 series | KXE6 & KXZE1 series                 |                                                      |
|               | KXRE4 series  | PFD-E<br>PFD-ER    | PFD-E PFD***3-E<br>PFD-ER PFD***4-E |                                                      |
| Outdoor unit  | KXRE6 series  | PFD-E<br>PFD-ER    | PFD***3-E<br>PFD***4-E              | Note:     All indeer unit downstream RED box must be |
|               | KXZRE1 series |                    | PFD ***3-E<br>PFD ***4-E            | same series, KXZR,KX6 series or KX4/5 series         |

(4) Compatibility of the PFD control extension cables is as per the following table.

|             | PFD-con       | rol series    |
|-------------|---------------|---------------|
|             | PFD * * * 3-E | PFD * * * 4-E |
| PFD-15WR-E  | Yes           | No            |
| PFD4-15WR-E | No            | Yes           |

#### \*1 except FDKA71KXE5R

## CONTENTS

| 1. IN                                                                                                    | FORMATION                                                                                                    | 2                                                                                                    |
|----------------------------------------------------------------------------------------------------|----------------------------------------------------------------------------------------------------|----------------------------------------------------------------------------------------------------|
| 2. SF                                                                                                    | PECIFICATIONS                                                                                                    | 3                                                                                                    |
| 3. E)                                                                                                    | (TERIOR DIMENSIONS                                                                                                    | 5                                                                                                    |
| 3.1                                                                                                    | Indoor unit                                                                                                    | 5                                                                                                    |
| 3.2                                                                                                    | Remote control (Option parts)                                                                                                    | 8                                                                                                    |
| 4. EL                                                                                                    | ECTRICAL WIRING                                                                                                    | 11                                                                                                    |
| 5. NO                                                                                                    | DISE LEVEL                                                                                                    | 13                                                                                                    |
| 6. TE                                                                                                    | <b>MPERATURE AND VELOCITY DISTRIBUTION</b>                                                                                                    | 14                                                                                                    |
| 7. C/                                                                                                    | APACITY TABLES                                                                                                    | 15                                                                                                    |
| 8. AF                                                                                                    | PLICATION DATA                                                                                                    | 20                                                                                                    |
| 8.1                                                                                                    | Installation of indoor unit                                                                                                    | 20                                                                                                    |
| 8.2                                                                                                    | Electric wiring work instruction                                                                                                    | 28                                                                                                    |
| 8.3                                                                                                    | Installation of wired remote control (Option parts)                                                                                                    | 32                                                                                                    |
| (*                                                                                                    | I) Model RC-EX3A                                                                                                    | 32                                                                                                    |
| 11                                                                                                    |                                                                                                    |                                                                                                    |
| (4                                                                                                    | 2) Model RC-E5                                                                                                    | 39                                                                                                    |
| ر)<br>9. Ol                                                                                               | 2) Model RC-E5<br>JTLINE OF OPERATION CONTROL BY MYCROCOMPUTER                                                                                                    | 39<br><b>44</b>                                                                                                    |
| 9. OI<br>9.1                                                                                              | 2) Model RC-E5<br>JTLINE OF OPERATION CONTROL BY MYCROCOMPUTER<br>Remote control (Option parts)                                                                                                    | 39<br><b>44</b><br>44                                                                                                    |
| 9. OI<br>9.1<br>9.2                                                                                       | 2) Model RC-E5<br>JTLINE OF OPERATION CONTROL BY MYCROCOMPUTER<br>Remote control (Option parts)<br>Operation control function by the wired remote control                                                                                                    | 39<br><b>44</b><br>44<br>47                                                                                                    |
| 9. OI<br>9.1<br>9.2<br>9.3                                                                                | 2) Model RC-E5<br>JTLINE OF OPERATION CONTROL BY MYCROCOMPUTER<br>Remote control (Option parts)<br>Operation control function by the wired remote control<br>Operation control function by the indoor control                                                                                                    | 39<br><b>44</b><br>47<br>50                                                                                                    |
| 9. OI<br>9.1<br>9.2<br>9.3<br><b>10. S</b>                                                                | 2) Model RC-E5<br>JTLINE OF OPERATION CONTROL BY MYCROCOMPUTER<br>Remote control (Option parts)<br>Operation control function by the wired remote control<br>Operation control function by the indoor control<br><b>STEM TROUBLESHOOTING PROCEDURE</b>                                                                                                    | <ul> <li>39</li> <li>44</li> <li>47</li> <li>50</li> <li>67</li> </ul>                                                                         |
| 9. O<br>9.1<br>9.2<br>9.3<br><b>10. S</b><br>10.1                                                         | <ul> <li>Model RC-E5</li> <li>JTLINE OF OPERATION CONTROL BY MYCROCOMPUTER</li> <li>Remote control (Option parts)</li> <li>Operation control function by the wired remote control</li> <li>Operation control function by the indoor control</li> <li><b>'STEM TROUBLESHOOTING PROCEDURE</b></li> <li>Basics of troubleshooting</li> </ul>                                                                                                    | <ul> <li>39</li> <li>44</li> <li>47</li> <li>50</li> <li>67</li> <li>67</li> </ul>                                                             |
| 9. 00<br>9.1<br>9.2<br>9.3<br><b>10. \$1</b><br>10.1<br>10.2                                              | <ul> <li>Model RC-E5</li> <li>JTLINE OF OPERATION CONTROL BY MYCROCOMPUTER</li> <li>Remote control (Option parts)</li> <li>Operation control function by the wired remote control</li> <li>Operation control function by the indoor control</li> <li><b>YSTEM TROUBLESHOOTING PROCEDURE</b></li> <li>Basics of troubleshooting</li> <li>Contents of troubleshooting</li> </ul>                                                                                                    | <ul> <li>39</li> <li>44</li> <li>47</li> <li>50</li> <li>67</li> <li>68</li> </ul>                                                             |
| 9. O<br>9.1<br>9.2<br>9.3<br><b>10. S</b><br>10.1<br>10.2<br>10.3                                         | <ul> <li>Model RC-E5</li> <li>JTLINE OF OPERATION CONTROL BY MYCROCOMPUTER</li> <li>Remote control (Option parts)</li> <li>Operation control function by the wired remote control</li> <li>Operation control function by the indoor control</li> <li>YSTEM TROUBLESHOOTING PROCEDURE</li> <li>Basics of troubleshooting</li> <li>Contents of troubleshooting</li> <li>Instruction of how to replace PCB</li> </ul>                                                                                                    | <ul> <li>39</li> <li>44</li> <li>47</li> <li>50</li> <li>67</li> <li>67</li> <li>68</li> <li>96</li> </ul>                                     |
| 9. OI<br>9.1<br>9.2<br>9.3<br>10. SY<br>10.1<br>10.2<br>10.3<br>10.4                                      | <ul> <li>Model RC-E5</li> <li>JTLINE OF OPERATION CONTROL BY MYCROCOMPUTER</li> <li>Remote control (Option parts)</li> <li>Operation control function by the wired remote control</li> <li>Operation control function by the indoor control</li> <li>YSTEM TROUBLESHOOTING PROCEDURE</li> <li>Basics of troubleshooting</li> <li>Contents of troubleshooting</li> <li>Instruction of how to replace PCB</li> <li>Indoor PCB setting</li> </ul>                                                                                              | <ul> <li>39</li> <li>44</li> <li>47</li> <li>50</li> <li>67</li> <li>67</li> <li>68</li> <li>96</li> <li>97</li> </ul>                         |
| 9. O<br>9.1<br>9.2<br>9.3<br>10. S<br>10.1<br>10.2<br>10.3<br>10.4<br>11. O                               | <ul> <li>Model RC-E5</li> <li>JTLINE OF OPERATION CONTROL BY MYCROCOMPUTER</li> <li>Remote control (Option parts)</li> <li>Operation control function by the wired remote control</li> <li>Operation control function by the indoor control</li> <li>YSTEM TROUBLESHOOTING PROCEDURE</li> <li>Basics of troubleshooting</li> <li>Contents of troubleshooting</li> <li>Instruction of how to replace PCB</li> <li>Indoor PCB setting</li> </ul>                                                                                              | <ul> <li>39</li> <li>44</li> <li>47</li> <li>50</li> <li>67</li> <li>67</li> <li>68</li> <li>96</li> <li>97</li> <li>98</li> </ul>             |
| 9. O<br>9.1<br>9.2<br>9.3<br>10. S<br>10.1<br>10.2<br>10.3<br>10.4<br>11. O<br>11.1                       | <ul> <li>Model RC-E5</li> <li>JTLINE OF OPERATION CONTROL BY MYCROCOMPUTER</li> <li>Remote control (Option parts)</li> <li>Operation control function by the wired remote control</li> <li>Operation control function by the indoor control</li> <li>YSTEM TROUBLESHOOTING PROCEDURE</li> <li>Basics of troubleshooting</li> <li>Contents of troubleshooting</li> <li>Instruction of how to replace PCB</li> <li>Indoor PCB setting</li> <li>Wireless kit (RCN-KIT4-E2)</li> </ul>                                                          | <ul> <li>39</li> <li>44</li> <li>47</li> <li>50</li> <li>67</li> <li>67</li> <li>68</li> <li>96</li> <li>97</li> <li>98</li> <li>98</li> </ul> |
| 9. O<br>9.1<br>9.2<br>9.3<br><b>10. S</b><br>10.1<br>10.2<br>10.3<br>10.4<br><b>11. O</b><br>11.1<br>11.2 | <ul> <li>Model RC-E5</li> <li>JTLINE OF OPERATION CONTROL BY MYCROCOMPUTER</li> <li>Remote control (Option parts)</li> <li>Operation control function by the wired remote control</li> <li>Operation control function by the indoor control</li> <li>STEM TROUBLESHOOTING PROCEDURE</li> <li>Basics of troubleshooting</li> <li>Contents of troubleshooting</li> <li>Instruction of how to replace PCB</li> <li>Indoor PCB setting</li> <li>PTION PARTS</li> <li>Wireless kit (RCN-KIT4-E2)</li> <li>Motion sensor kit (LB-KIT2)</li> </ul> | 39<br>44<br>47<br>50<br>67<br>67<br>68<br>96<br>97<br>98<br>98<br>108                                                                          |

## **1. INFORMATION**

Model description

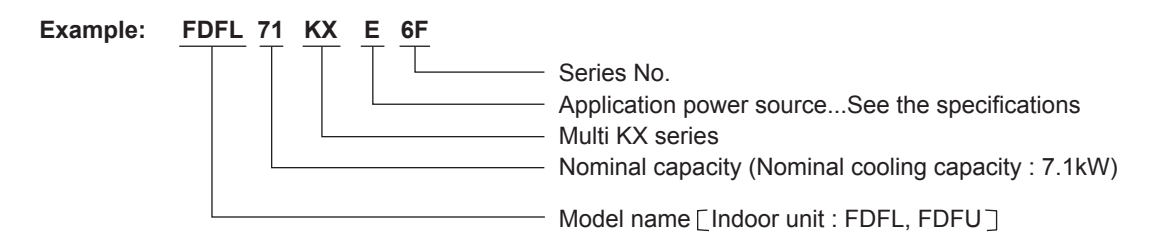

### (1) Table of remote control (Option)

#### (a) Wired remote control

| Model      | Remote control model | Туре      |
|------------|----------------------|-----------|
|            | RC-EX3A              | Eco touch |
| All models | RC-E5                | Standard  |
|            | RCH-E3               | Simple    |

#### (b) Wireless kit (Wireless remote control)

| Model     | Wireless kit |
|-----------|--------------|
| FDFL,FDFU | RCN-KIT4-E2  |

#### (c) Motion sensor kit

| Model     | Motion sensor kit |
|-----------|-------------------|
| FDFL,FDFU | LB-KIT2           |

| Model                                  |                 | FDFL71KXE6F                                                                                                    |
|----------------------------------------|-----------------|----------------------------------------------------------------------------------------------------|
| Nominal cooling capacity*1             | Ŵ               | 12                                                                                                    |
| Nominal heating capacity*2             |                 | 8.0                                                                                                    |
| Power source                           |                 | 1 Prase 220-240V 50Hz                                                                                                    |
| Cooling                                | 1447            | 0,09-0,10                                                                                                    |
| Power consumption Heating              | KVV             | 0,09-0.10                                                                                                    |
| Cooling                                | <               | 0,41 - 0,42                                                                                                    |
| Running current<br>Heating             | 4               | 0.41 - 0.42                                                                                                    |
| Cooling                                |                 | Hi : 43 Me: 41 Lo : 40                                                                                                    |
| Sound pressure level Heating           |                 | Hi; 43 Me; 41 Lo; 40                                                                                                    |
| Cooling                                | dB(A)           | H : 62                                                                                                    |
| Sound power level Heating              |                 | H : 62                                                                                                    |
| Exterior dimensions                    |                 |                                                                                                    |
| Height × Width × Depth                 | E               | 627 × 1941 × 750                                                                                                    |
| Exterior appearance                    |                 | Ceramic white                                                                                                    |
| ( Munsell color )                      |                 | (N8.0) near equivalent                                                                                                    |
| Net weight                             | kg              | 40                                                                                                    |
| Refrigerant equipment Heat exchanger   |                 | Louver fin & imer grooved tubing                                                                                                    |
| Refrigerant control                    |                 | Electronic expansion valve                                                                                                    |
| Air handling equipment Fan type & Q'ty |                 | Centrifugal fan × 2                                                                                                    |
| Fan motor                              | W               | 40                                                                                                    |
| Starting method                        |                 | Direct line start                                                                                                    |
| Cooling                                |                 | Hi: 18 Me: 15 Lo: 12                                                                                                    |
| Air now(standard) Heating              | uim/°m          | Hi: 14 Me: 15 Lo: 12                                                                                                    |
| Available static pressure              | Pa              | 0                                                                                                    |
| Outdoor air intake                     |                 | Not possible                                                                                                    |
| Air filter, Q'ty                       |                 | Polypropylene net x 1 (Mashable)                                                                                                    |
| Shock & vibration absorber             |                 | Rubber sleevel for fam motor)                                                                                                    |
| Insulation (Noise & heat)              |                 | Polyurehane form                                                                                                    |
| Operation control                      |                 | Wred : RC-E5: RC-EX3A                                                                                                    |
| Remote control switch ( Option )       |                 | Wireless : RCN-KIT4-E2                                                                                                    |
| Room temperature control               |                 | Themostat by electronics                                                                                                    |
| Safaty acritionant                     |                 | Intermostiat for fair motor                                                                                                    |
|                                        |                 | Frost protection thermostat                                                                                                    |
| Installation data                      | am              | Liquid line: $\phi$ 9.52 (3.98.")                                                                                                    |
| Refrigerant piping size                |                 | Gas line: ¢ 15.88 (5.78")                                                                                                    |
| Connecting method                      |                 | Flare piping                                                                                                    |
| Refrigerant                            |                 | R410A                                                                                                    |
| Drain hose                             |                 | Connectable with VP20                                                                                                    |
| Insulation for piping                  |                 | Necessary(both Liquid & Gas line)                                                                                                    |
| Accessories                            |                 | Mounting kit, Drain hose                                                                                                    |
| Exterior dimensions                    |                 | P GD002052                                                                                                    |
| Electrical wiring                      |                 | PGD0002156                                                                                                    |
| Notes (1) The data are mea:            | sured at the fc | Adapted to RoHS directive Adapted to RoHS directive                                                                                                    |
| Operation                              | DB DB           | peraturel ouroor arr remperaturel<br>beraturel ouroor arr remperaturel<br>Destruction of the second of the second of the |
| Cooling*1                              | 27 °C           | 19°C 35°C 24°C                                                                                                    |
| Heating*2                              | 20 °            | 2 7 °C 6 °C   D-U-1   Remote Writed RC-E5 P.120002295                                                                                                    |
| (2) This packaged air                  | -conditioner is | manufactured and tested in conformity with the following standard: control Mired RFH-E3 PC:002272                                                                                                    |
|                                        |                 | IUNERS UNERS I PARTINIERS INTERVINES INTERVINES                                                                                                    |
|                                        |                 | MUNICIPALITY LAZONCON                                                                                                    |
|                                        |                 |                                                                                                    |
|                                        |                 |                                                                                                    |

## 2. SPECIFICATIONS

(1) Floor standing (with casing) type (FDFL) Model FDFL71KXE6F

| Model                                         |                | FDFU28KXE6F                                                     | FDFU45KXE6F                       | FDFU56KXE6F                       | FDFU71KXE6F                       |
|-----------------------------------------------|----------------|-----------------------------------------------------------------|-----------------------------------|-----------------------------------|-----------------------------------|
| Nominal cooling capacity*1                    | INW            | 2.8                                                             | 4.5                               | 5.6                               | 7.1                               |
| Nominal heating capacity*2                    |                | 3.2                                                             | 5.0                               | 6.3                               | 8.0                               |
| Pawer source                                  |                | 1 Phase 220-240V 50Hz                                           | 1 Phase 220-240V 50Hz             | 1 Phase 220-240V 50Hz             | 1 Phase 220-240V 50Hz             |
| Cooling                                       |                | 0.09 - 0.10                                                     | 0.09 - 0.10                       | 0.09 - 0.10                       | 0.09 - 0.10                       |
| Power consumption Heating                     | κw             | 0.09 - 0.10                                                     | 0.09 - 0.10                       | 0.09 - 0.10                       | 0.09 - 0.10                       |
| Cooling                                       |                | 0.41 - 0.42                                                     | 0.41 - 0.42                       | 0.41 - 0.42                       | 0.41 - 0.42                       |
| Running current Heating                       | <              | 0.41 - 0.42                                                     | 0.41 - 0.42                       | 0.41 - 0.42                       | 0.41 - 0.42                       |
| Cooling                                       |                | Hi:41 Me:38 Lo:36                                               | Hi:43 Me:41 Lo:40                 | Hi:43 Me:41 Lo:40                 | Hi: 43 Me: 41 Lo: 40              |
| Sound pressure level Heating                  |                | Hi:41 Me:38 Lo:36                                               | Hi : 43 Me : 41 Lo : 40           | Hi: 43 Me: 41 Lo: 40              | Hi: 43 Me: 41 Lo: 40              |
| Cooling                                       | (A)            | Hi : 58                                                         | Hi: 60                            | Hi : 60                           | Hi : 60                           |
| Sound power level Heating                     |                | Hi : 58                                                         | Hi : 60                           | Hi : 60                           | Hi : 60                           |
| Exterior dimensions<br>Height x Width x Depth | mm             | 630 × 1,077 × 225                                               | 630 × 1,077 × 225                 | 630 × 1,077 × 225                 | 630 × 1,362 × 225                 |
| Net weight                                    | kg             | 25                                                              | 25                                | 25                                | 32                                |
| Refrigerant equipment Heat exchange           |                | Louver fin & inner grooved tubing                               | Louver fin & inner grooved tubing | Louver fin & inner grooved tubing | Louver fin & inner grooved tubing |
| Refrigerant control                           |                | Electronic expansion valve                                      | Electronic expansion valve        | Electronic expansion valve        | Electronic expansion valve        |
| Air handling equipment Fan type & Q'          | ×              | Centrifugal fan × 2                                             | Centrifugal fan × 2               | Centrifugal fan × 2               | Centrifugal fan × 2               |
| Fan motor                                     | N              | 30                                                              | 40                                | 40                                | 40                                |
| Starting method                               |                | Direct line start                                               | Direct line start                 | Direct line start                 | Direct line start                 |
| Cooling                                       |                | Hi:12 Me:11 Lo:10                                               | Hi: 14 Me: 12 Lo: 10              | Hi : 14 Me : 12 Lo : 10           | Hi: 18 Me: 15 Lo: 12              |
| Air now(standard) Heating                     | um//m          | Hi:12 Me:11 Lo:10                                               | Hi: 14 Me: 12 Lo: 10              | Hi:14 Me:12 Lo:10                 | Hi:18 Me:15 Lo:12                 |
| Available static pressure                     | Pa             | 0                                                               | 0                                 | 0                                 | 0                                 |
| Outdoor air intake                            |                | Not possible                                                    | Not possible                      | Not possible                      | Not possible                      |
| Air filter, Q'ty                              |                | Polypropylene net × 1 (Washable)                                | Polypropylene net x 1 (Washable)  | Polypropylene net x 1 (Washable)  | Polypropylene net × 1 (Washable)  |
| Shock & vibration absorber                    |                | Rubber sleeve(for fan motor)                                    | Rubber sleeve(for fan motor)      | Rubber sleeve(for fan motor)      | Rubber sleeve(for fan motor)      |
| Insulation (Noise & heat)                     |                | Polvurethane form                                               | Polvurethane form                 | Polvurethane form                 | Polyurethane form                 |
| Operation control                             |                | Wired · DC_EK DC_EY3A                                           | Mired - PC-EK PC-EX3A             | Wired · DC-ER DC-EY3A             | Wired - DC-EK DC-EY3A             |
| Remote control switch ( Option )              |                | Wireless : RCN-KIT4-E2                                          | Wireless: RCN-KIT4-E2             | Wireless : RCN-KIT4-E2            | Wireless : RCN-KIT4-E2            |
| Room temperature control                      |                | Thermostat by electronics                                       | Thermostat by electronics         | Thermostat by electronics         | Thermostat by electronics         |
|                                               |                | Internal thermostat for fan motor                               | Internal thermostat for fan motor | Internal thermostat for fan motor | Internal thermostat for fan motor |
| Safety equipment                              |                | Frost protection thermostat                                     | Frost protection thermostat       | Frost protection thermostat       | Frost protection thermostat       |
| Installation data                             |                | Liquid line: \$\$ 6.35 (1/4")                                   | Liquid line: \$\$6.35 (1/4")      | Liquid line: \$6.35 (1/4")        | Liquid line: \$\$ 9.52 (3/8")     |
| Refrigerant piping size                       | E              | Gas line: \$\$9.52 (3/8")                                       | Gas line: \$\$12.7 (1/2")         | Gas line: $\phi 12.7 (1/2")$      | Gas line: φ15.88 (5/8")           |
| Connecting method                             |                | Flare piping                                                    | Flare piping                      | Flare piping                      | Flare piping                      |
| Refrigerant                                   |                | R410A                                                           | R410A                             | R410A                             | R410A                             |
| Drain hose                                    |                | Connectable with VP20                                           | Connectable with VP20             | Connectable with VP20             | Connectable with VP20             |
| Insulation for piping                         |                | Necessarv(both Liquid & Gas line)                               | Necessarv(both Liquid & Gas line) | Necessarv(both Liquid & Gas line) | Necessarv(both Liguid & Gas line) |
| Acresorias                                    |                | Mounting Lit Drain hose                                         | Mounting kit Drain hose           | Mounting kit Drain hose           | Mounting kit Drain hose           |
| Exterior dimensions                           |                |                                                                 |                                   |                                   |                                   |
| Exterior dimensions<br>Flectrical wiring      |                | PGD007158                                                       | PGD0007158                        | PGD000200                         | PGD007158                         |
| Notes (1) The data are me                     | sured at the f | ollowing conditions.                                            |                                   | 001300000                         | Adapted to RoHS directive         |
| Item                                          | Indoor air te  | imperature Outdoor air temperature                              |                                   |                                   |                                   |
| Operation                                     | DB             | WB DB WB Standards                                              | OPTION Model                      | Specification                     |                                   |
| Cooling*1                                     | 27 °C          | 19 °C 35 °C 24 °C ISO-T1                                        | Wired RC-EX3A                     | PJZ000Z333                        |                                   |
| ACX THE                                       | 20             |                                                                 | Remote Wired RC-E5                | PJZ000Z295                        |                                   |
| (<) Inis packaged a                           |                | s manuractured and tested in conformity with the it<br>Trovices |                                   | PJZ 000Z2/2                       |                                   |
|                                               |                |                                                                 | Motion sensor II B-KIT2           | P.170002323                       |                                   |
|                                               |                |                                                                 |                                   |                                   |                                   |
|                                               |                |                                                                 |                                   |                                   |                                   |

### (2) Floor standing (without casing) type (FDFU) Models FDFU28KXE6F, 45KXE6F, 56KXE6F, 71KXE6F

- 4 -

#

## **3. EXTERIOR DIMENSIONS**

### 3.1 Indoor unit

(1) Floor standing (with casing) type (FDFL) Model FDFL71KXE6F

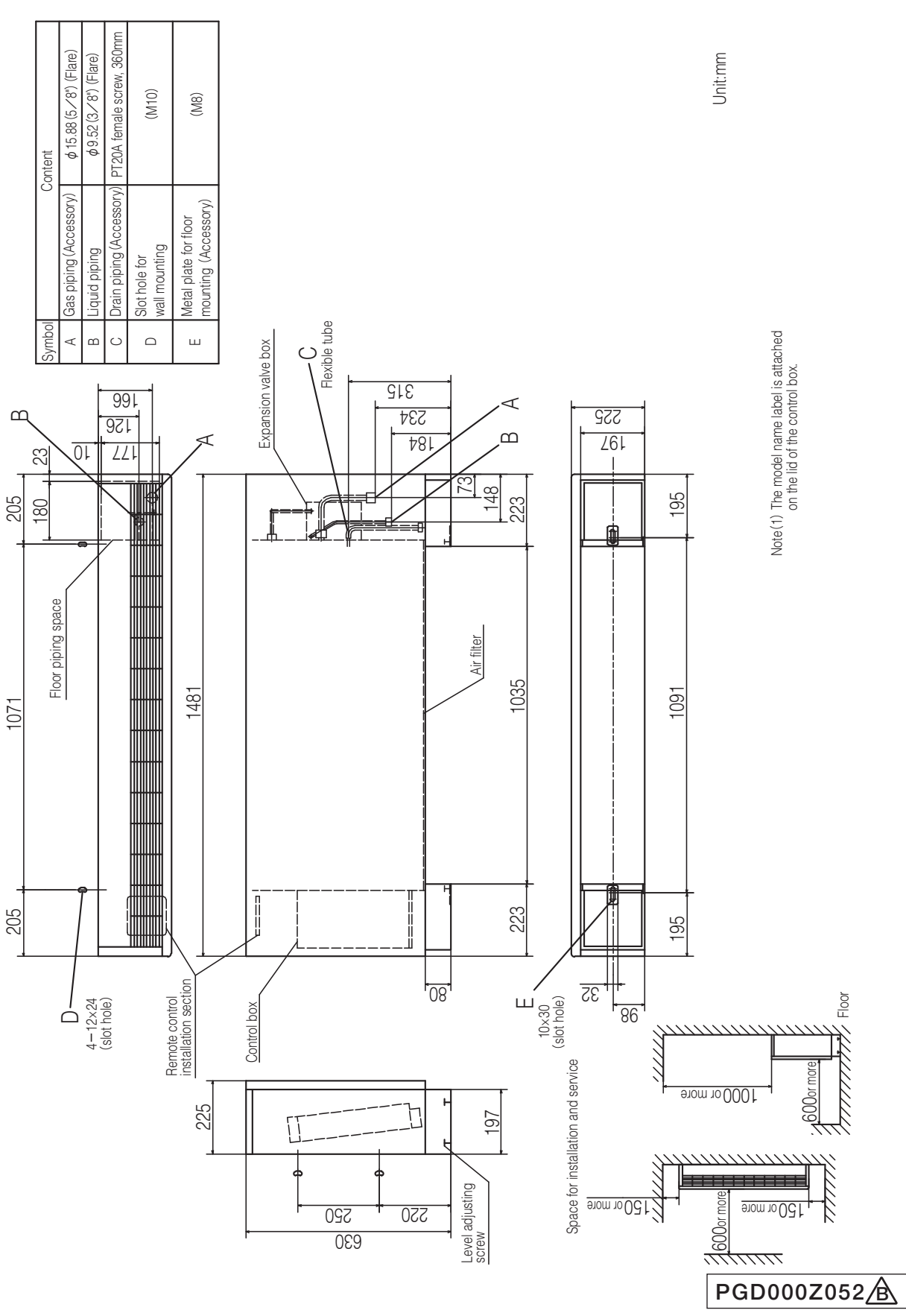

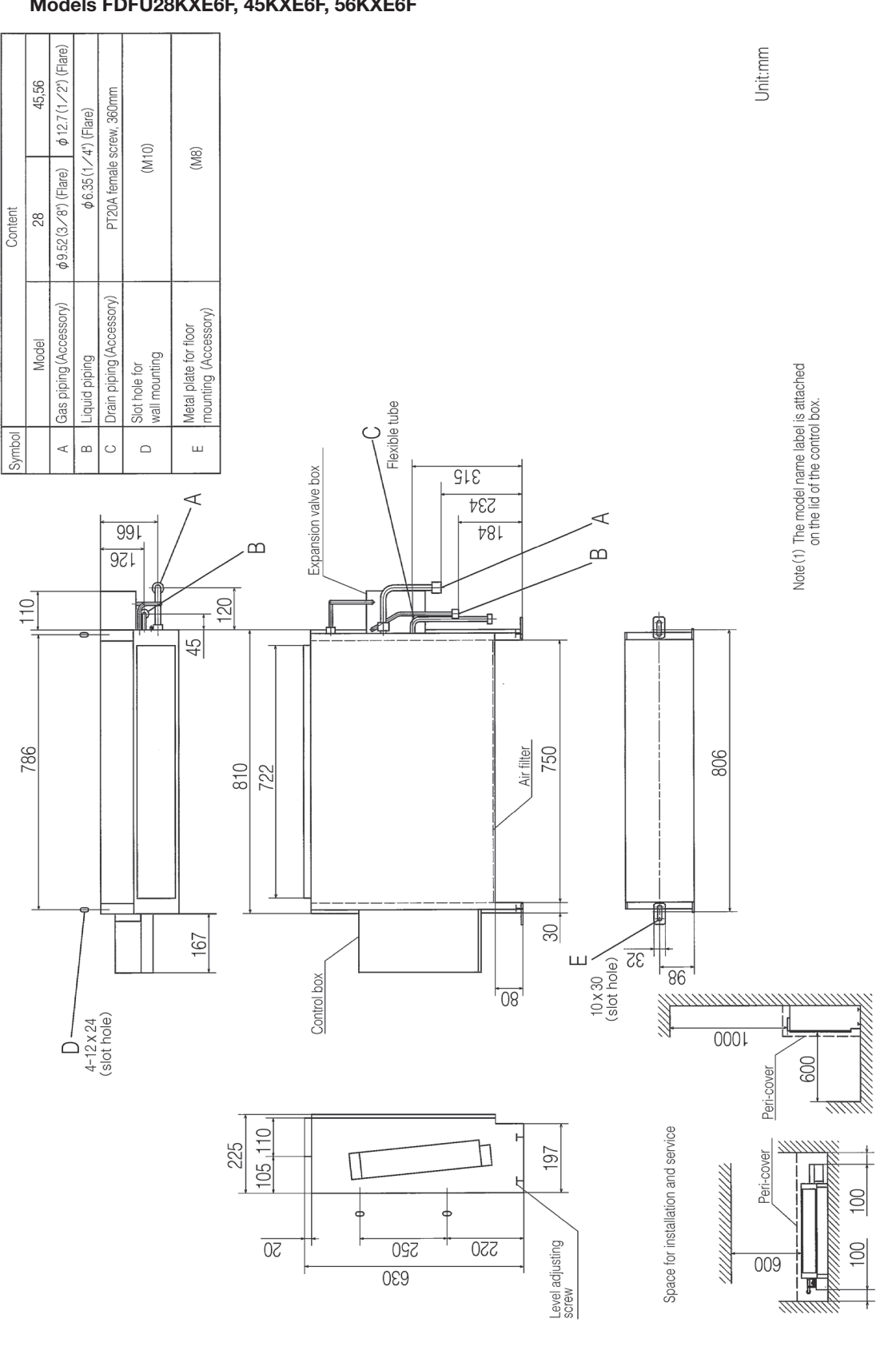

### (2) Floor standing (with casing) type (FDFU) Models FDFU28KXE6F, 45KXE6F, 56KXE6F

PGD000Z056

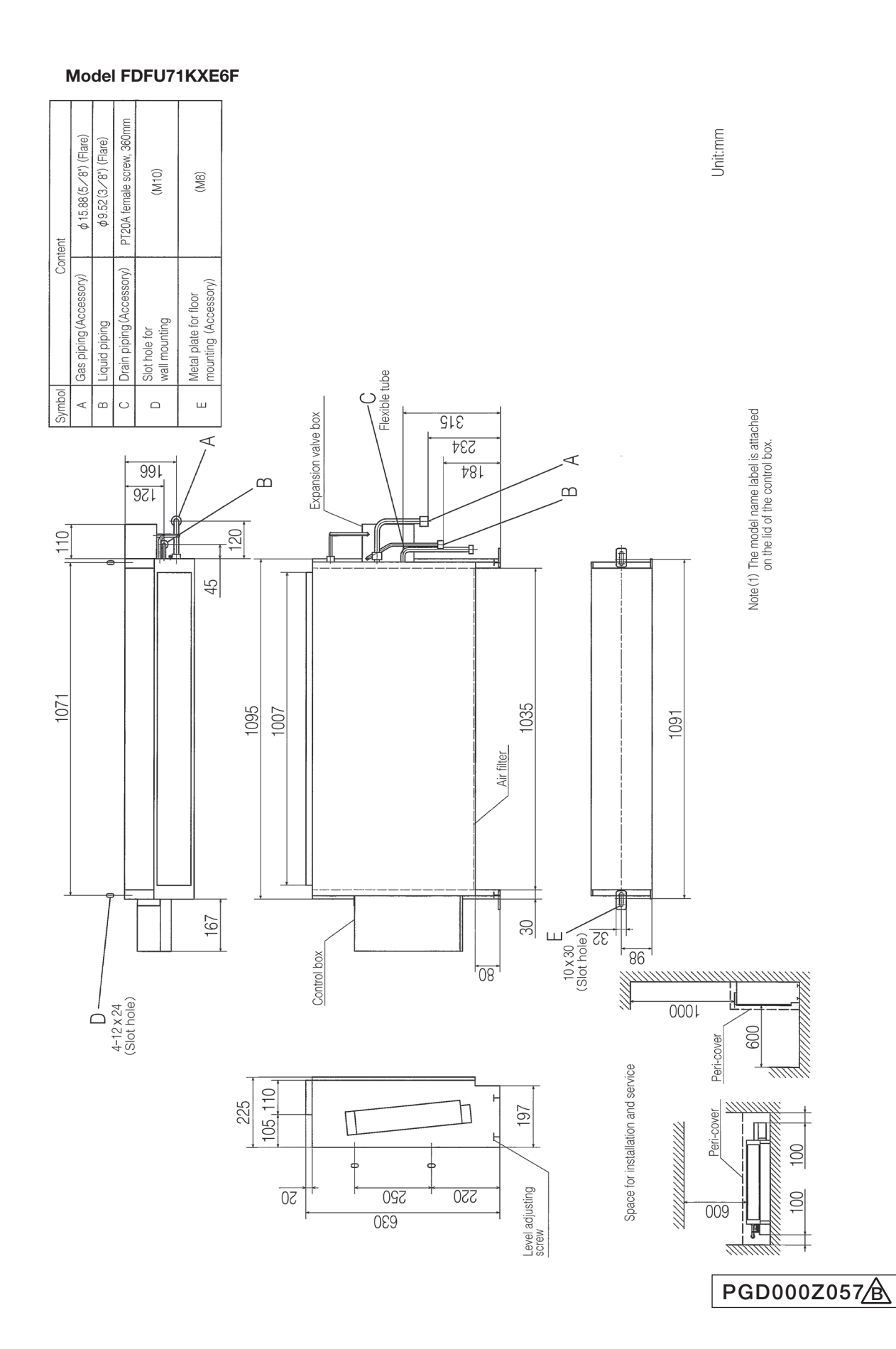

- 7 -

### 3.2 Remote control (Option parts)

(1) Wired remote control

Model RC-EX3A

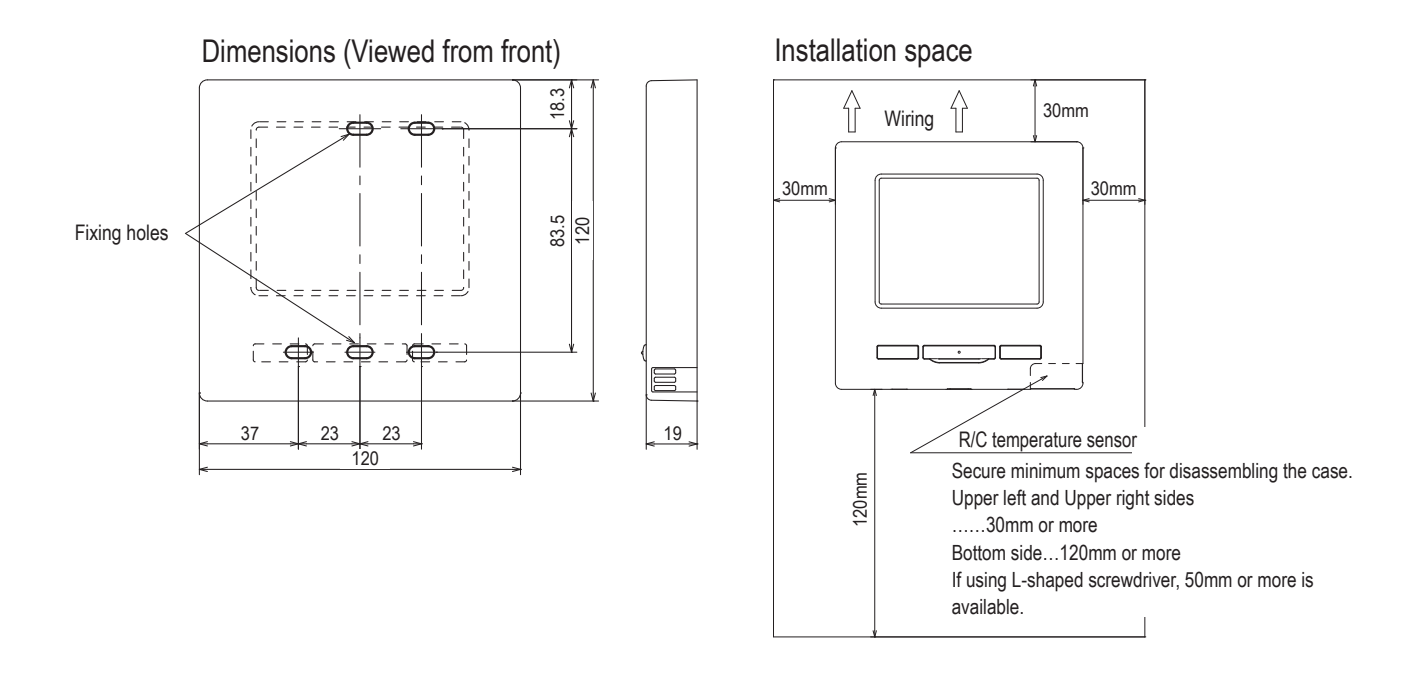

#### • Do not install the remote control at following places.

- (1) It could cause break-down or deformation of remote control.
  - Where it is exposed to direct sunlight
  - · Where the ambient temperature becomes 0 °C or below, or 40 °C or above
  - · Where the surface is not flat
  - · Where the strength of installation area is insufficient
- (2) Moisture may be attached to internal parts of the remote control, resulting in a display failure.
   Place with high humidity where condensation occurs on the remote control
  - · Where the remote control gets wet
- (3) Accurate room temperature may not be detected using the temperature sensor of the remote control.
  - · Where the average room temperature cannot be detected
  - · Place near the equipment to generate heat
  - · Place affected by outside air in opening/closing the door
  - Place exposed to direct sunlight or wind from air-conditioner
  - · Where the difference between wall and room temperature is large
- (4) When you are using the automatic grille up and down panel in the IU, you may not be able to confirm the up and down motion.
  - · Where the IU cannot be visually confirmed

#### When installing the unit at a hospital, telecommunication facility, etc., take measures to suppress electric noises.

It could cause malfunction or break-down due to hazardous effects on the inverter, private power generator, high frequency medical equipment, radio communication equipment, etc. The influences transmitted from the remote control to medical or communication equipment could

disrupt medical activities, video broadcasting or cause noise interference.

#### R/C cable:0.3mm<sup>2</sup> x 2 cores

When the cable length is longer than 100 m, the max size for wires used in the R/C case is  $0.5 \text{ mm}^2$ . Connect them to wires of larger size near the outside of R/C. When wires are connected, take measures to prevent water, etc. from entering inside.

| ≦ 200 m | 0.5 mm <sup>2</sup> x 2 cores  |
|---------|--------------------------------|
| ≦ 300m  | 0.75 mm <sup>2</sup> x 2 cores |
| ≦ 400m  | 1.25 mm <sup>2</sup> x 2 cores |
| ≦ 600m  | 2.0 mm <sup>2</sup> x 2 cores  |

Adapted RoHS directive

#### PJZ000Z333

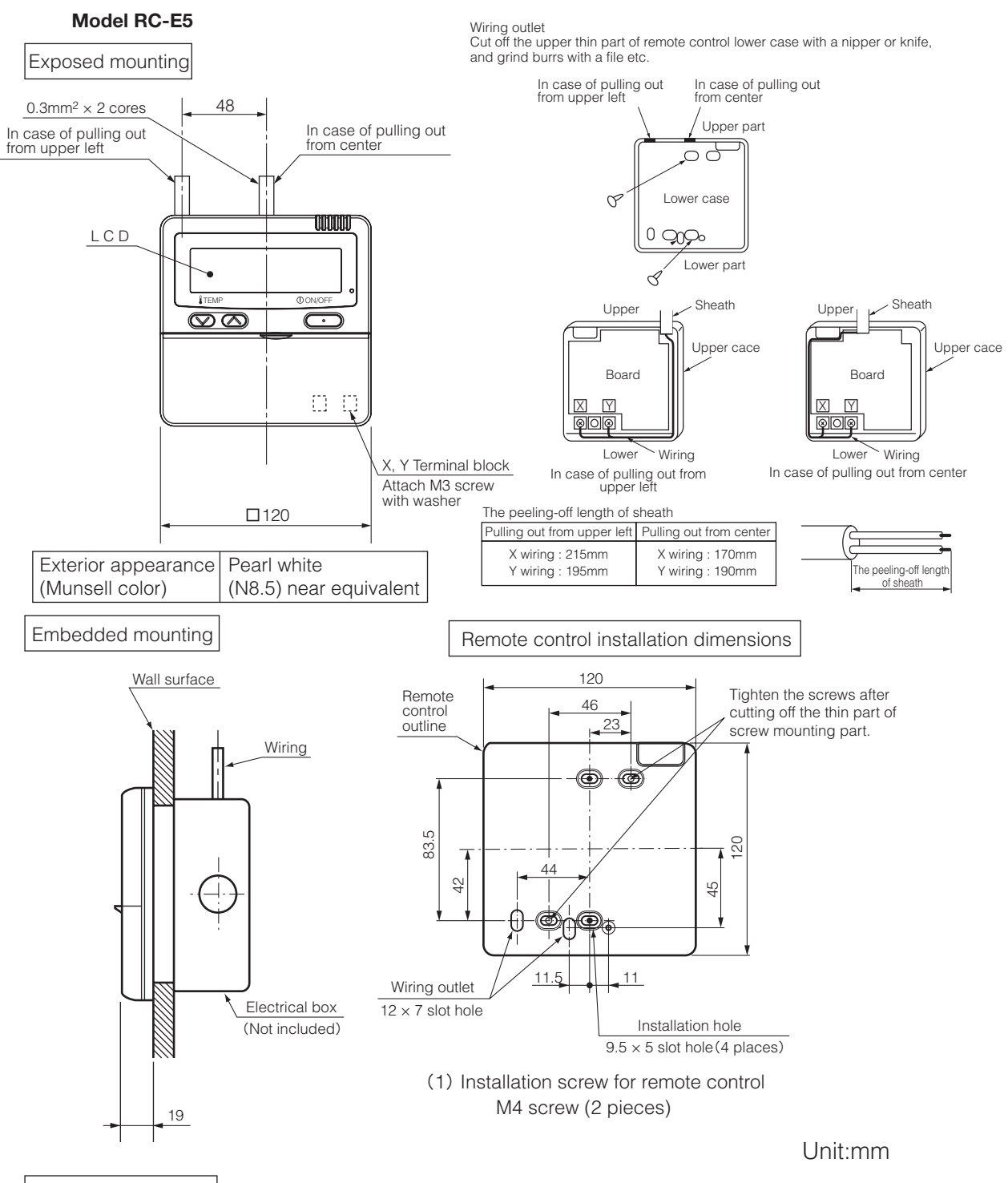

#### Wiring specifications

(1) If the prolongation is over 100m, change to the size below.

But, wiring in the remote control case should be under 0.5mm<sup>2</sup>. Change the wire size outside of the case according to wire connecting. Waterproof treatment is necessary at the wire connecting section. Be careful about contact failure.

| Length      | Wiring thickness              |
|-------------|-------------------------------|
| 100 to 200m | 0.5mm <sup>2</sup> × 2 cores  |
| Under 300m  | 0.75mm <sup>2</sup> × 2 cores |
| Under 400m  | 1.25mm <sup>2</sup> × 2 cores |
| Under 600m  | 2.0mm <sup>2</sup> × 2 cores  |

### PJZ000Z295

#### (2) Wireless remote control (RCN-E2)

This remote control is an accessory of the wireless remote control kit. (Refer to 11.1 Wireless kit)

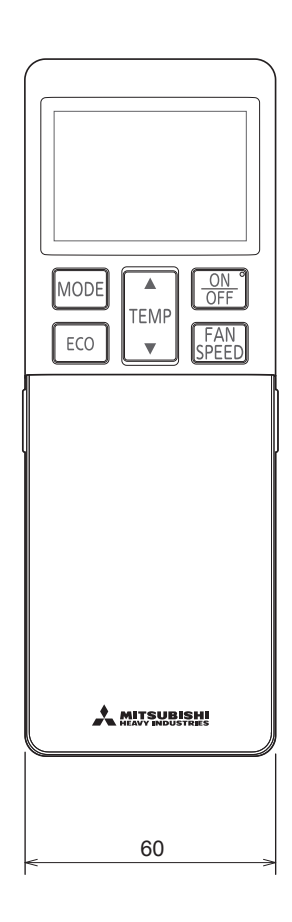

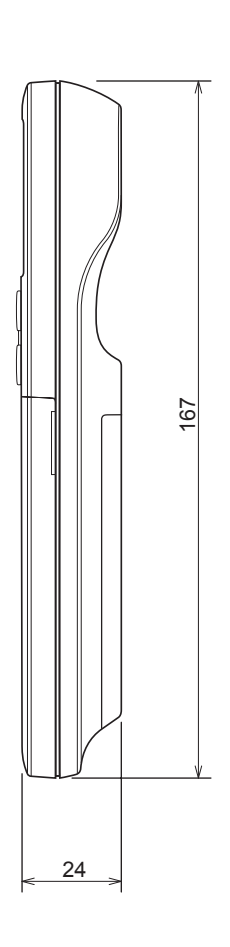

Unit: mm

## **4. ELECTRICAL WIRING**

(1) Floor standing (with casing) type (FDFL)

### Model FDFL71KXE6F

| Meaning o  | of marks                                        |
|------------|-------------------------------------------------|
| Item       | Description                                     |
| CFi        | Capacitor for FMi                               |
| CNA-Z      | Connector                                       |
| ш          | Fuse                                            |
| FMi        | Fan motor (with thermistor)                     |
| JSL1       | Spare Superlink connector change                |
| LED•2      | Indication lamp (Green-Normal operation)        |
| LED•3      | Indication lamp (Red-Inspection)                |
| PIS        | Motion sensor                                   |
| SM         | Stepping motor (for electronic expansion valve) |
| SW1        | Indoor unit address: tens place                 |
| SW2        | Indoor unit address: ones place                 |
| SW3        | Outdoor unit address: tens place                |
| SW4        | Outdoor unit address: ones place                |
| SW5-1      | Automatic adjustment/                           |
|            | Fixed previous version of Superlink protocol    |
| SW5-2      | Indoor unit address: hundreds place             |
| SW6        | Model capacity setting                          |
| SW7-1      | Operation check, Drain motor test run           |
| TB1        | Terminal block (Power source) ( mark)           |
| TB2        | Terminal block (Signal line) ( mark)            |
| Thc        | Temperature sensor (Remote control)             |
| Thi-A      | Temperature sensor (Return air)                 |
| Thi-R1,2,3 | Temperature sensor (Heat exchanger)             |
| Tri        | Transformer                                     |
| X1-3,6     | Relay for FM                                    |
| mark       | Closed-end connector                            |
| Color mar  | S Y                                             |

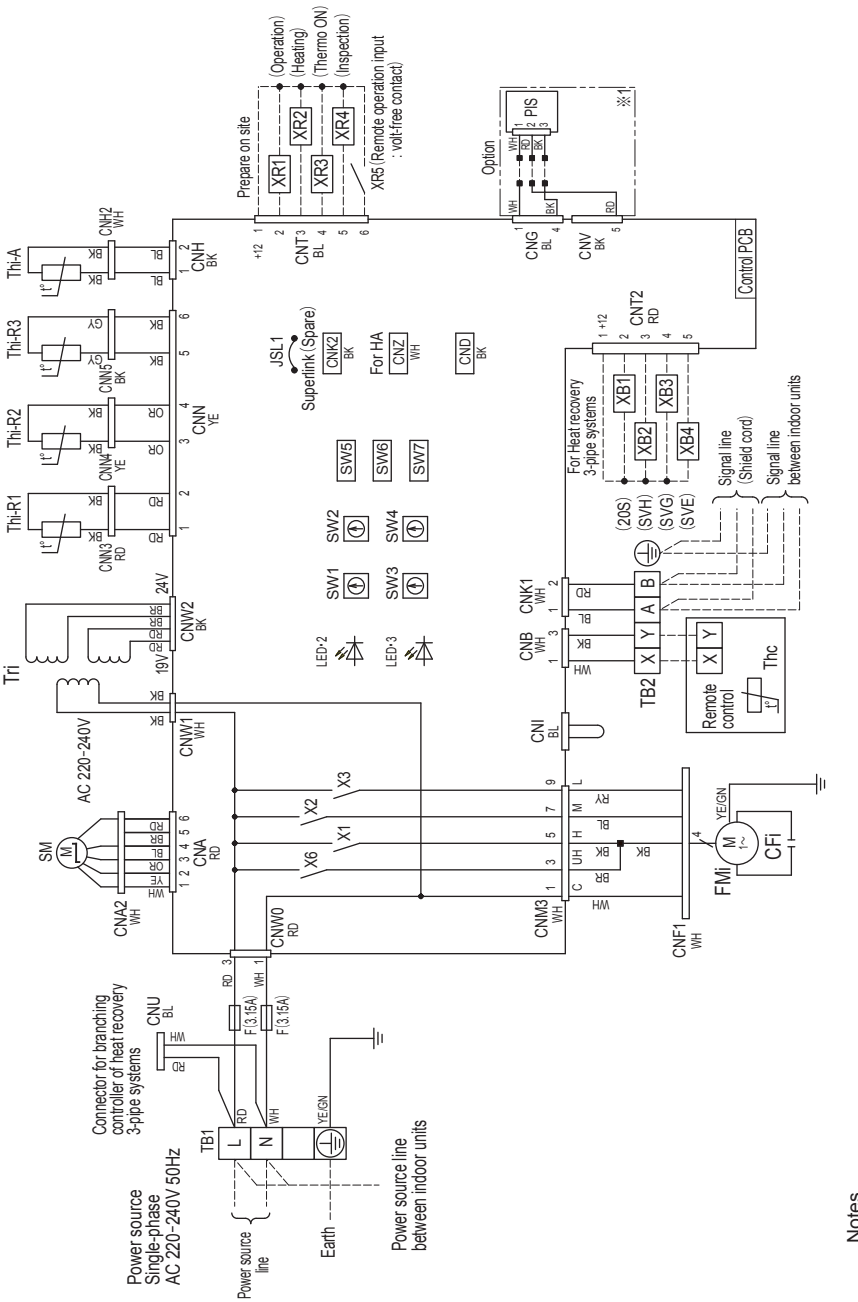

 ----indicates wiring on site. Notes

2. Use twin core shielded cord  $(0.75 - 1.25mm^2)$  at signal line between indoor unit

3. Use twin core cord (0.3mm<sup>2</sup>) at remote control line. See spec sheet of remote and outdoor unit, and signal line between indoor units.

control in case that the total length is more than 100m. 4

Do not put signal line and remote control line alongside power source line. Section 1 (%1) shows electric circuit of motion sensor (option) . ъ.

PGD000Z156

Yellow Yellow/Green

YE/GN

Gray Orange Brown Black Blue

<u> 뛰어 문</u>

Red / Yellow Color

Mark R MH R

Color

Mark

White Red

(2) Floor standing (without casing) type (FDFU)

#### All models

| Meaning c  | of marks                                        |
|------------|-------------------------------------------------|
| ltem       | Description                                     |
| CFi        | Capacitor for FMi                               |
| CNA-Z      | Connector                                       |
| ш          | Fuse                                            |
| FMi        | Fan motor (with thermistor)                     |
| JSL1       | Spare Superlink connector change                |
| LED-2      | Indication lamp (Green-Normal operation)        |
| LED•3      | Indication lamp (Red-Inspection)                |
| PIS        | Motion sensor                                   |
| SM         | Stepping motor (for electronic expansion valve) |
| SW1        | Indoor unit address: tens place                 |
| SW2        | Indoor unit address: ones place                 |
| SW3        | Outdoor unit address: tens place                |
| SW4        | Outdoor unit address: ones place                |
| SW5-1      | Automatic adjustment /                          |
|            | Fixed previous version of Superlink protocol    |
| SW5-2      | Indoor unit address: hundreds place             |
| SW6        | Model capacity setting                          |
| SW7-1      | Operation check, Drain motor test run           |
| TB1        | Terminal block (Power source) ( mark)           |
| TB2        | Terminal block (Signal line) ( mark)            |
| Thc        | Temperature sensor (Remote control)             |
| Thi-A      | Temperature sensor (Return air)                 |
| Thi-R1,2,3 | Temperature sensor (Heat exchanger)             |
| Tri        | Transformer                                     |
| X1-3,6     | Relay for FM                                    |
| mark       | Closed-end connector                            |
|            |                                                 |
| COD mar    |                                                 |

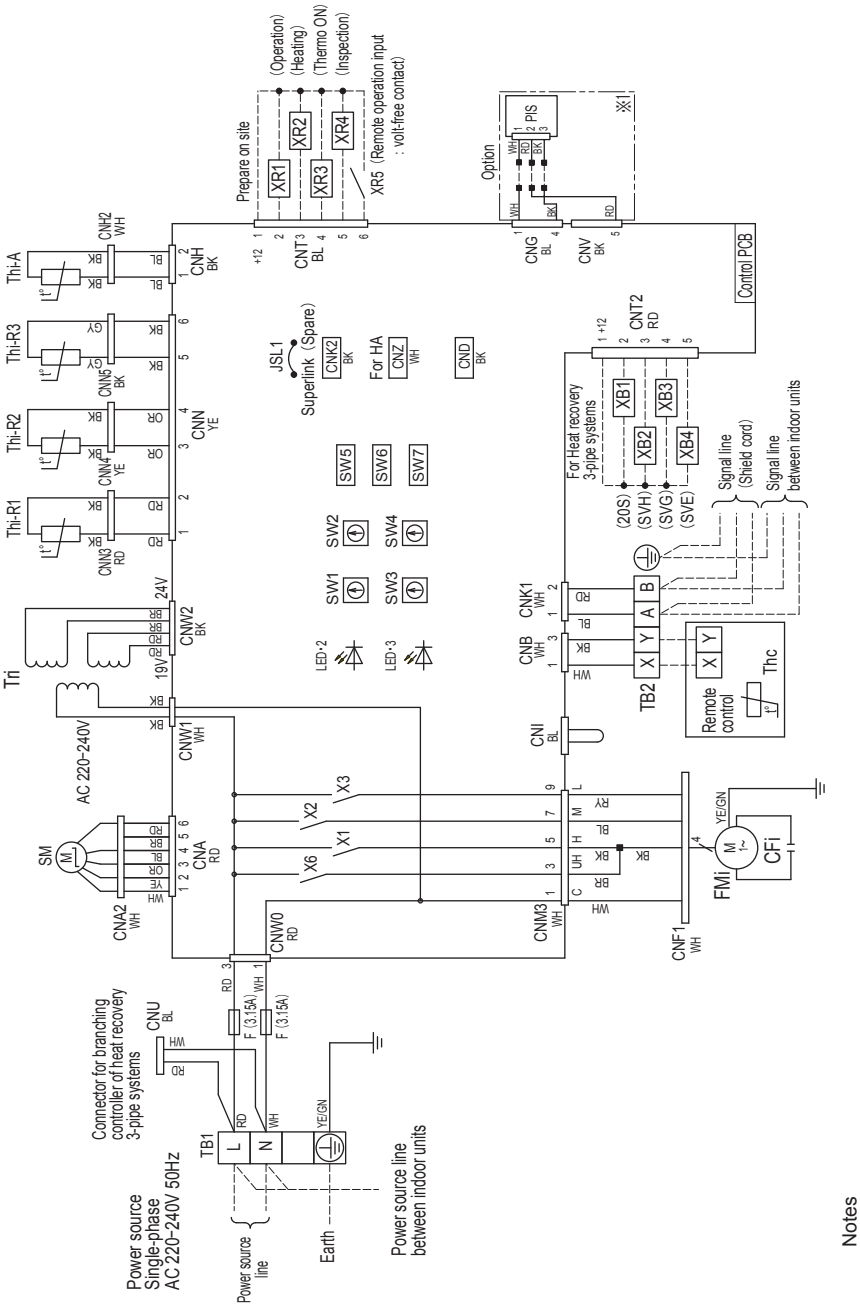

1. ---- indicates wiring on site.

2. Use twin core shielded cord (0.75 - 1.25mm<sup>2</sup>) at signal line between indoor unit and outdoor unit, and signal line between indoor units. 3. Use twin core cord (0.3mm<sup>2</sup>) at remote control line. See spec sheet of remote

control in case that the total length is more than 100m.

Do not put signal line and remote control line alongside power source line. Section 1 ( $\times$ 1) shows electric circuit of motion sensor (option). 4 ъ.

PGD000Z158

Green

Yellow

Yellow Color

Mark

Color

Mark

Red White Yellow

RD WH YE/GN

Black Blue Brown Gray Orange

<u>뙺멱限</u>오읹

## 5. NOISE LEVEL

Note (1) The data are based on the following conditions.

Ambient air tempetature: Indoor unit 27°C DB, 19°C WB. Outdoor unit 35°C DB

(2) The data in the chart are measuted in an unechonic room.

(3) The noise levels measured in the field are usually higher than the data because of reflection.

#### (1) Floor standing (with casing) type (FDFL)

(2) Floor standing (without casing) type (FDFU)

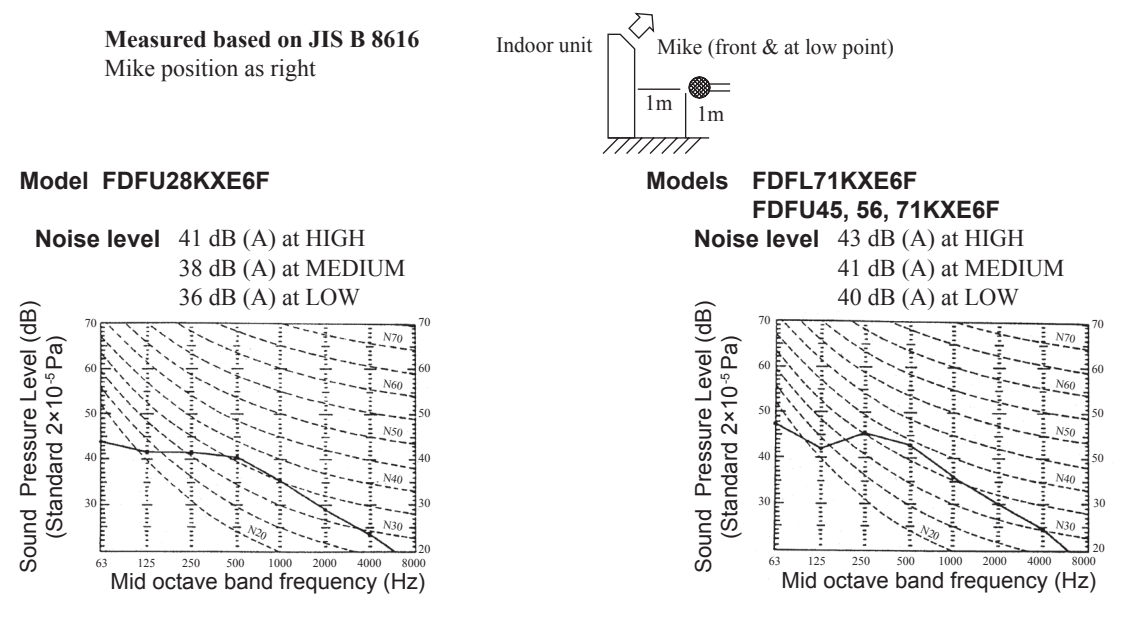

## 6. TEMPERATURE AND VELOCITY DISTRIBUTION

Indoor temperature Cooling 27°CDB/19°CWB, Heating 20°CDB [Note]

These figures represent the typical main range of temperature and velocity distribution at the center of air outlet within the published conditions. In the actual installation, they may differ from the typical figures under the influence of air temperature conditions, ceiling height, operation conditions and obstacles.

#### (1) Floor standing (with casing) type (FDFL) Model FDFL71KXE6F

#### **Cooling Airflow: Hi**

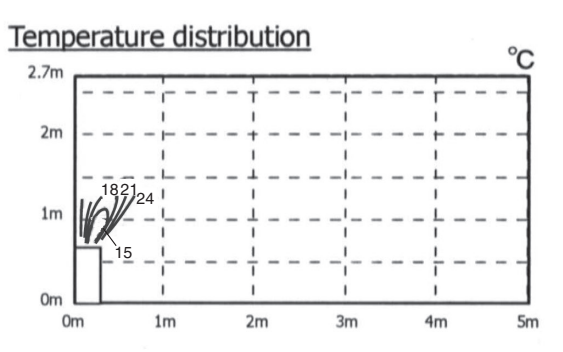

#### Velocity distribution

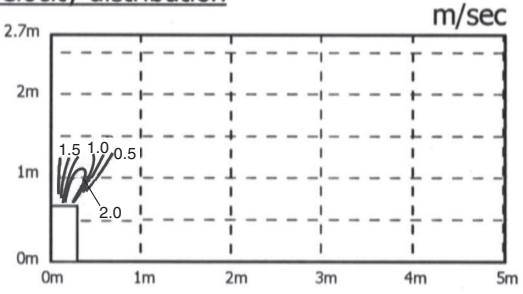

### **Heating Airflow: Hi**

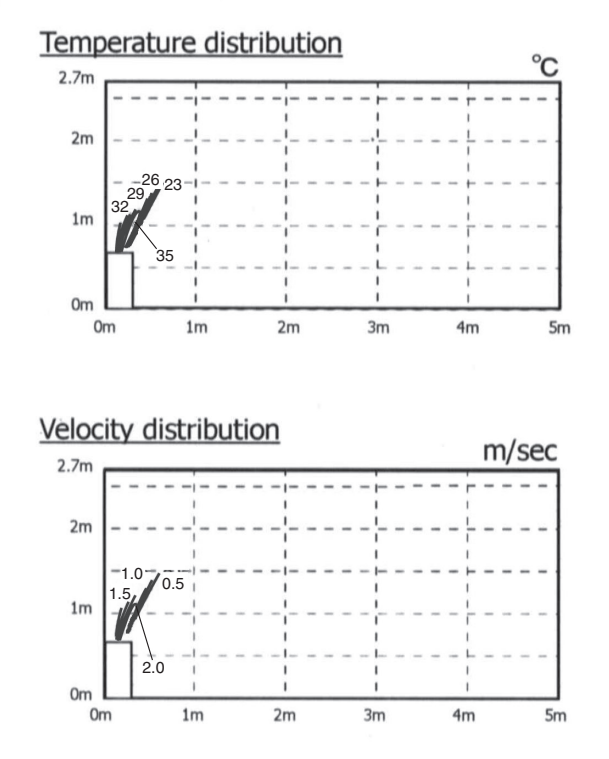

## 7. CAPACITY TABLES

Caution: In case that the cooling operation during low outdoor air temperature below -5°C is expected, install the outdoor unit where it is not influenced by natural wind. Otherwise protection control by low pressure will be activated much more frequently and it will cause insufficient capacity or breakdown of the compressor in worst case.

(1) Floor standing (with casing) type (FDFL)

| Model                 | FDFL71      | KXE6 | F    | Cooli | ng moo | de    |        |           |        |       |      |       |      |       | (kW) |                       | Heatin | g mode |         |              |            |         | (kW)    |
|-----------------------|-------------|------|------|-------|--------|-------|--------|-----------|--------|-------|------|-------|------|-------|------|-----------------------|--------|--------|---------|--------------|------------|---------|---------|
|                       |             |      |      |       |        |       | Indoor | air tem   | peratu | ure   |      |       |      |       |      |                       |        |        |         |              |            |         |         |
| Airflow               | Outdoor air | 21   | °CDB | 23 °  | CDB    | 26 °  | CDB    | 27 °C     | DB     | 28 °  | CDB  | 31 °  | CDB  | 33 °  | CDB  |                       | Outdo  | or air |         | Indoor ai    | r temperat | ure     |         |
| AIT NOW               | temperature | 14   | CWB  | 16 %  | CWB    | 18 %  | CWB    | 19 °C     | WB     | 20 °C | СWB  | 22 °  | CWB  | 24 %  | СWB  | Air flow              | tempe  | rature |         | indoor a     | . tomporat |         |         |
|                       | (CDB)       | TC   | SHC  | TC    | SHC    | TC    | SHC    | TC        | SHC    | TC    | SHC  | TC    | SHC  | тс    | SHC  |                       | °CDB   | °CWB   | 16 °CDB | 18 °CDB      | 20 °CDB    | 22 °CDB | 24 °CDB |
|                       | 10          |      |      | 5.82  | 4.76   | 6.96  | 5.38   | 7.53      | 5.51   | 8.01  | 5.57 | 8.97  | 6.01 | 9.31  | 5.86 |                       | -19.8  | -20    | 4.64    | 4.64         | 4.64       | 4 64    | 4 64    |
|                       | 12          |      |      | 5.82  | 4.76   | 6.96  | 5.38   | 7.53      | 5.51   | 8.00  | 5.57 | 8.94  | 6.00 | 9.27  | 5.84 | 1.                    | -17.8  | -18    | 4.94    | 4.94         | 4.94       | 4.94    | 4.94    |
| 1                     | 14          |      | 1    | 5.82  | 4.76   | 6.96  | 5.38   | 7.53      | 5.51   | 7.99  | 5.57 | 8.90  | 5.98 | 9.23  | 5.83 |                       | -15.7  | -16    | 5.24    | 5.24         | 5.24       | 5.24    | 5.24    |
|                       | 16          | 1.1  |      | 5.82  | 4 76   | 6.96  | 5.38   | 7.53      | 5.51   | 7.97  | 5.56 | 8 87  | 5 97 | 9 19  | 5.81 |                       | -13.7  | -14    | 5.54    | 5.54         | 5 54       | 5.54    | 5 54    |
|                       | 18          |      | 1    | 5.82  | 4.76   | 6.96  | 5.38   | 7.53      | 5.51   | 7.96  | 5.55 | 8.84  | 5.96 | 9.15  | 5.80 |                       | -11.7  | -12    | 5.83    | 5.83         | 5.83       | 5.83    | 5.83    |
| Hi                    | 20          |      |      | 5.82  | 4.76   | 6.96  | 5.38   | 7.53      | 5.51   | 7.95  | 5.55 | 8.81  | 5.95 | 9.11  | 5.79 | Hi .                  | -9.6   | -10    | 6.13    | 6.13         | 6.13       | 6.13    | 6.13    |
|                       | 22          |      |      | 5.81  | 4.76   | 6.95  | 5.38   | 7.53      | 5.51   | 7.92  | 5.54 | 8.70  | 5.91 | 8.99  | 5.75 |                       | -7.5   | -8     | 6.51    | 6.51         | 6.51       | 6.51    | 6.51    |
| 18                    | 24          |      |      | 5.80  | 4.75   | 6.95  | 5.38   | 7.53      | 5.51   | 7.88  | 5.52 | 8.58  | 5.87 | 8.86  | 5.70 | 18                    | -5.5   | -6     | 6.88    | 6.88         | 6.88       | 6.88    | 6.88    |
| (m <sup>3</sup> /min) | 26          |      |      | 5.80  | 4.75   | 6.92  | 5.37   | 7.46      | 5.48   | 7.79  | 5.49 | 8.45  | 5.82 | 8.73  | 5.66 | (m <sup>3</sup> /min) | -3.4   | -4     | 7.12    | 7.11         | 7.10       | 7.03    | 6.96    |
| (,,                   | 28          | 5.25 | 4.69 | 5.79  | 4.75   | 6.89  | 5.35   | 7.38      | 5.45   | 7.69  | 5.45 | 8.31  | 5.77 | 8.59  | 5.62 | 1,,                   | -1.3   | -2     | 7.36    | 7.34         | 7.32       | 7.18    | 7.04    |
|                       | 30          | 5.25 | 4.69 | 5.78  | 4.75   | 6.83  | 5.33   | 7.31      | 5.42   | 7.60  | 5.41 | 8.19  | 5.72 | 8.46  | 5.57 | 1                     | 0.8    | 0      | 7.76    | 7.65         | 7.54       | 7.27    | 7.00    |
|                       | 32          | 5.25 | 4.69 | 5.77  | 4.74   | 6.78  | 5.31   | 7.24      | 5.38   | 7.51  | 5.38 | 8.06  | 5.68 | 8.33  | 5.53 |                       | 3.9    | 3      | 8.42    | 8.12         | 7.82       | 7.38    | 6.94    |
|                       | 34          | 5.25 | 4.69 | 5.75  | 4.73   | 6.76  | 5.30   | 7.15      | 5.34   | 7.39  | 5.32 | 7.89  | 5.62 | 8.16  | 5.47 |                       | 7.0    | 6      | 9.20    | 8.60         | 8.00       | 7.44    | 6.88    |
|                       | 35          | 5.25 | 4 69 | 5.74  | 4 73   | 6.75  | 5.30   | 7 10      | 5.33   | 7.33  | 5.30 | 7.80  | 5.59 | 8.08  | 5 44 |                       | 10.1   | 9      | 9.14    | 8.56         | 7.97       | 7 40    | 6.82    |
|                       | 36          | 5.25 | 4 69 | 5.73  | 4 72   | 6.69  | 5.27   | 7.06      | 5.31   | 7.26  | 5.27 | 7.66  | 5.52 | 7.92  | 5.39 |                       | 13.2   | 12     | 9.08    | 8.50         | 7.92       | 7.34    | 6.76    |
| 1.1                   | 38          | 5.25 | 4.69 | 5.72  | 4.72   | 6.59  | 5.23   | 6.99      | 5.28   | 7.12  | 5.22 | 7.38  | 5.43 | 7.61  | 5.29 |                       | 16.9   | 15.5   | 9.01    | 8.43         | 7.85       | 7.27    | 6.69    |
|                       | 39          | 5.25 | 4.69 | 5.71  | 4.71   | 6.54  | 5.21   | 6.96      | 5.27   | 7.05  | 5.19 | 7.24  | 5.38 | 7.45  | 5.24 | L.,                   |        | 1010   |         |              |            |         | 0.00    |
|                       | 41          | 5.25 | 4.69 | 5.69  | 4.71   | 6.35  | 5.12   | 6.67      | 5.15   | 6.76  | 5.08 | 6.92  | 5.26 | 7.10  | 5.11 |                       |        |        |         |              |            |         |         |
|                       | 43          | 5.25 | 4.69 | 5.67  | 4.70   | 6.15  | 5.04   | 6.39      | 5.04   | 6.46  | 4.94 | 6.60  | 5.15 | 6.75  | 5.01 |                       |        |        |         |              |            |         |         |
|                       |             |      |      |       |        |       |        |           |        |       |      |       |      |       |      |                       |        |        |         |              |            |         |         |
|                       | Outdoor sir |      |      |       |        |       | Indoor | air tem   | perati | ıre   |      |       |      |       |      |                       | Outdo  | orair  |         |              |            |         |         |
| Air flow              | temperature | 21   | CDB  | 23    | CDB    | 26    | CDB    | 27 °C     | DB (   | 28 °C | DB   | 31 °C | DB   | 33 "  | CDB  | Air flow              | tempe  | rature |         | Indoor ai    | r temperat | ure     |         |
|                       | (°CDB)      | 14   | CWB  | 16 "  | CWB    | 18 "  | CWB    | 19 °C     | WB     | 20 °C | WB   | 22 °C | WB   | 24 "  | WB   |                       |        |        |         | 0.5          |            |         |         |
|                       |             | TC   | SHC  | TC .  | SHC    | TC.   | SHC    | TC        | SHC    | TC    | SHC  | TC    | SHC  | TC    | SHC  |                       | °CDB   | °CWB   | 16 °CDB | 18 °CDB      | 20 °CDB    | 22 °CDB | 24 ℃DB  |
|                       | 10          |      |      | 5.11  | 4.14   | 6.10  | 4.68   | 6.60      | 4.78   | .7.03 | 4.85 | 7.87  | 5.24 | 8.17  | 5.10 |                       | -19.8  | -20    | 4.21    | 4.21         | 4.21       | 4.21    | 4.21    |
|                       | 12          |      |      | 5.11  | 4.14   | 6.10  | 4.68   | 6.60      | 4.78   | 7.02  | 4.85 | 7.84  | 5.23 | 8.14  | 5.09 |                       | -17.8  | -18    | 4.48    | 4.48         | 4.48       | 4.48    | 4.48    |
|                       | 14          | L    |      | 5.11  | 4.14   | 6.10  | 4.68   | 6.60      | 4.78   | 7.01  | 4.84 | 7.81  | 5.22 | 8.10  | 5.08 |                       | -15.7  | -16    | 4.75    | 4.75         | 4.75       | 4.75    | 4.75    |
|                       | 16          | ·    |      | 5.11  | 4.14.  | 6.10  | 4.68   | 6.60      | 4.78   | 7.00  | 4.84 | 7.78  | 5.20 | 8.07  | 5.07 |                       | -13.7  | -14    | 5.02    | 5.02         | 5.02       | 5.02    | 5.02    |
| 1 1                   | 18          |      |      | 5:11  | 4.14   | 6.10  | 4.68   | 6.60      | 4.78   | 6.99  | 4.83 | 7.76  | 5.20 | 8.03  | 5.05 | ·                     | -11.7  | -12    | 5.29    | 5.29         | 5.29       | 5.29    | 5.29    |
| Me                    | 20          |      |      | 5.11  | 4.14   | 6.10  | 4.68   | 6.60      | 4.78   | 6.98  | 4.83 | 7.73  | 5.18 | 8.00  | 5.04 | Me                    | -9.6   | -10    | 5.56    | 5.56         | 5.56       | 5.56    | 5.56    |
| 4.5                   | 22          |      |      | 5.10  | 4.14   | 6.10  | 4.68   | 6.60      | 4.78   | 6.95  | 4.82 | 7.63  | 5.15 | 7.89  | 5.01 | 1 25                  | -7:5   | -8     | 5.90    | 5.90         | 5.90       | 5.90    | 5.90    |
| 15                    | 24          |      |      | 5.09  | 4.13   | 6.10  | 4.68   | 6.60      | 4.78   | 6.91  | 4.80 | 7.53  | 5.10 | 7.78  | 4.97 | 15                    | -5.5   | -6     | 6.24    | 6.24         | 6.24       | 6.24    | 6.24    |
| (m <sup>2</sup> /min) | 26          | 1.01 | 4.00 | 5.09  | 4.13   | 6.07  | 4.67   | 6.54      | 4.76   | 6.83  | 4.77 | 7.41  | 5.06 | 7.66  | 4.92 | (m <sup>3</sup> /min) | -3.4   | -4     | 6.45    | 6.44         | 6.43       | 6.37    | 6.31    |
|                       | 28          | 4.61 | 4.08 | 5.08  | 4.13   | 6.04  | 4.65   | 6.48      | 4.73   | 6.75  | 4.74 | 7.29  | 5.01 | 7.54  | 4.88 |                       | -1.3   | -2     | 5.67    | 6.65         | 6.63       | 6.51    | 6.38    |
|                       | 30          | 4.01 | 4.08 | 5.07  | 4.13   | 5.00  | 4.64   | 0.42      | 4.71   | 0.07  | 4.70 | 7.18  | 4.97 | 7.43  | 4.84 |                       | 0.8    |        | 7.03    | 0.93         | 0.83       | 6.59    | 0.34    |
|                       | 32          | 4.01 | 4.00 | 5.00  | 4.12   | 5.95  | 4.01   | 6.07      | 4.00   | 6.09  | 4.07 | 6.02  | 4.93 | 7.31  | 4.00 |                       | 3.9    |        | 7.03    | 7.30         | 7.09       | 6.09    | 6.29    |
| 1 1                   | 34          | 4.01 | 4.00 | 5.04  | 4.11   | 5.93  | 4.01   | 6.22      | 4.00   | 6.49  | 4.03 | 6.92  | 4.07 | 7.10  | 4.75 |                       | 10.1   |        | 0.04    | 7.79         | 7.20       | 6.70    | 0.24    |
|                       | 35          | 4.01 | 4.00 | 5.03  | 4.11   | 5.92  | 4.00   | 6.20      | 4.03   | 6.37  | 4.01 | 6 72  | 4.05 | 6.05  | 4.72 |                       | 12.2   | 12     | 0.20    | 7.75         | 7.19       | 6.65    | 6.10    |
| 1 1                   | 30          | 4.01 | 4.00 | 5.00  | 4.11   | 5.07  | 4.50   | 6 14      | 4.02   | 6.05  | 4.50 | 6.49  | 4.00 | 0.33  | 4.00 | 1                     | 16.0   | 15.5   | 0.20    | 7.70         | 7.10       | 0.05    | 6.06    |
|                       | 30          | 4.01 | 4.00 | 5.02  | 4.10   | 5.70  | 4.54   | 6.14      | 4.59   | 6.10  | 4.54 | 6.40  | 4.71 | 6.54  | 4.50 |                       | 10.9   | 15.5   | 0.17    | 7.04         | 7.11       | 0.09    | 0.00    |
|                       | 41          | 4.61 | 4.00 | 1 99  | 4.10   | 5.57  | 4.55   | 5.86      | 4.00   | 5.93  | 4.01 | 6:07  | 4.07 | 6.23  | 4.04 |                       |        |        |         |              |            |         |         |
|                       | 41          | 4.01 | 4.00 | 4.99  | 4.09   | 5.07  | 4.45   | 5.00      | 4.40   | 5.67  | 4.41 | 5.70  | 4.37 | 5.02  | 4.44 |                       |        |        |         |              |            |         |         |
| L                     | 40          | 4.01 | 4.00 | 4.37  | 4.00   | 5.40  | 4.50   | 3.011     | 4.00   | 5.07  | 4.01 | 5.75  | 4.47 | 5.52  | 4.34 |                       |        |        |         |              |            |         |         |
|                       | Outdoor oir |      |      |       | 1.1    |       | Indoo  | r air tem | perati | ure   |      |       |      |       | 10   |                       | 0      |        |         |              |            |         |         |
| Air flow              | temperature | 21   | CDB  | 23 °  | CDB    | 26 °C | DB     | 27 °C     | DB     | 28 °C | DB   | 31 °C | DB   | 33 °  | DB   | Air flow              | tempe  | rature |         | Indoor ai    | r temperat | ure     |         |
|                       | (°CDB)      | 14 " | CWB  | 16 "  | CWB.   | 18 °C | SWB    | 19 °C     | WB     | 20 °C | WB   | 22 °C | WB   | 24 °C | WB   |                       | tompo  |        |         |              |            |         |         |
|                       |             | TC   | SHC  | TC    | SHC    | TC    | SHC    | TC        | SHC    | TC    | SHC  | TC    | SHC  | TC    | SHC  |                       | °CDB   | CWB    | 16 °CDB | 18 °CDB      | 20 CDB     | 22 °CDB | 24 °CDB |
|                       | 10          |      |      | 4.29  | 3.41   | 5.12  | 3.85   | 5.54      | 3.94   | 5.90  | 3.99 | 6.61  | 4.31 | 6.86  | 4.20 |                       | -19.8  | -20    | 3.53    | 3.53         | 3.53       | 3.53    | 3.53    |
|                       | 12          |      |      | 4.29  | 3.41   | 5.12  | 3.85   | 5.54      | 3.94   | 5.89  | 3.99 | 6.58  | 4.30 | 6.83  | 4.19 |                       | -17.8  | -18    | 3.76    | 3.76         | 3.76       | 3.76    | 3.76    |
|                       | 14          |      |      | 4.29  | 3.41   | 5.12  | 3.85   | 5.54      | 3.94   | 5.88  | 3.99 | 0.56  | 4.29 | 0.80  | 4.18 |                       | -15./  | -16    | 3.99    | 3.99         | 3.99       | 3.99    | 3.99    |
|                       | 10          |      |      | 4.29  | 3.41   | 0.12  | 3.85   | 5.54      | 3.94   | 5.87  | 3.98 | 0.54  | 4.29 | 0.11  | 4.17 |                       | -13.7  | -14    | 4.21    | 4.21         | 4.21       | 4.21    | 4.21    |
|                       | 10          |      |      | 4.29  | 3.41   | 0.12  | 3.85   | 5.54      | 3.94   | 5.87  | 3.98 | 0.01  | 4.27 | 0.74  | 4.15 |                       | -11.7  | -12    | 4.44    | 4.44         | 4.44       | 4.44    | 4.44    |
|                       | 20          |      |      | 4.29  | 3.41   | 5.12  | 3.85   | 5.54      | 3.94   | 5.00  | 3.96 | 6.49  | 4.27 | 6.71  | 4.14 | LO .                  | -9.6   | -10    | 4.67    | 4.67         | 4.67       | 4.67    | 4.67    |
| 12<br>(m³/min)        | 24          |      |      | 4.20  | 3.40   | 5.12  | 3.00   | 5.54      | 2.94   | 5.00  | 3.90 | 6.22  | 4.23 | 6.52  | 4.11 | 12<br>(m)(min)        | -1.3   | -6     | 4.95    | 4.90         | 4.95       | 4.95    | 4.90    |
|                       | 24          |      |      | 4.27  | 3.40   | 5.12  | 3.03   | 5.04      | 3.94   | 5.00  | 3.90 | 6.02  | 4.20 | 0.03  | 4.00 |                       | -5.5   | -0     | 5.49    | 5.24         | 5.24       | 5.24    | 5.24    |
|                       | 20          | 3.07 | 3.25 | 4.21  | 3.40   | 5.10  | 3.04   | 5.45      | 3.92   | 5.67  | 3.00 | 6 10  | 4.10 | 6 22  | 4.05 | (0.07000)             | -3.4   | -4     | 5.42    | 5.41         | 5.40       | 5.35    | 5.30    |
|                       | 20          | 3.0/ | 3.35 | 4.27  | 3.40   | 5.07  | 3.02   | 5.44      | 3.09   | 5.60  | 3.90 | 0.12  | 4.12 | 0.33  | 4.01 |                       | -1.3   | -2     | 5.00    | 5.59         | 5.5/       | 5.4/    | 5.30    |
|                       | 30          | 3.07 | 3.35 | 4.20  | 3.39   | 3.03  | 3.01   | 5.39      | 3.0/   | 5.60  | 3.07 | 5.03  | 4.00 | 6.14  | 3.90 |                       | 0.8    |        | 5.91    | 5.82<br>6.19 | 5.74       | 5.53    | 5.33    |
|                       | 34          | 3.07 | 3.35 | 4.23  | 2.00   | 4.33  | 3.70   | 5.00      | 3.00   | 5.04  | 2.00 | 5.94  | 4.00 | 6.01  | 2.94 |                       | 3.9    | 5      | 7.00    | 0.10         | 0.90       | 5.02    | 5.20    |
| .                     | 35          | 3.87 | 3 35 | 4.23  | 3 38   | 4.90  | 3.78   | 5.23      | 3.81   | 5 40  | 3 70 | 5.75  | 3.08 | 5.05  | 3.87 |                       | 10.1   | - 0    | 6.96    | 6.55         | 6.07       | 5.63    | 5.10    |
|                       | 36          | 3.97 | 3 35 | 4.20  | 3.37   | 4.01  | 3 76   | 5 20      | 3 70   | 5 35  | 3 77 | 5.65  | 3.04 | 5.83  | 3.82 |                       | 19.0   | 10     | 6.01    | 6.47         | 6.02       | 5.00    | 5.15    |
|                       | 38          | 3.87 | 3 35 | 4.21  | 3.37   | 4.86  | 3 72   | 5 15      | 3 77   | 5 25  | 3 73 | 5.00  | 3.86 | 5.60  | 3.75 |                       | 16.0   | 15.5   | 6.86    | 6.40         | 5.00       | 5.53    | 5.00    |
|                       | 39          | 3.87 | 3.35 | 4 20  | 3.36   | 4.82  | 3.72   | 5 13      | 3.76   | 5 20  | 3 71 | 5.34  | 3.83 | 5 49  | 3.72 | L                     | 10.0   | 10.0   | 0.00    | 0.46         | 0.00       | 0.00    | 0.00    |
|                       | 41          | 3.87 | 3.35 | 4 19  | 3.36   | 4 67  | 3.65   | 4.92      | 3 68   | 4 98  | 3.62 | 5.10  | 3.74 | 5 23  | 3.63 |                       |        |        |         |              |            |         |         |
|                       | 43          | 3.87 | 3 35 | 4 18  | 3 36   | 4.52  | 3.50   | 4 71      | 3 50   | 4.76  | 3.54 | 4.86  | 3.65 | 4.07  | 2.55 |                       |        |        |         |              |            |         |         |

Notes(1)

This data shows average statuses out of those possible to occur in the system control. (Depending on controls, there may be ranges where the operation is not conducted continuously.) (2)

Symbols are as follows TC :Total cooling capacity(kW) SHC :Sensible heat capacity(kW)

PGD000Z102

1.86

1.98

2.09

2.21

2.33

2.45

2.60

2.81

2.87

2.91

2.95

2.98 2.96 2.94

2.91

1.88

1.99

2.10

2.22 2.33

2.47

2.61

2.67

2.73 2.76

2.80

2.83

2.81 2.79 2.76

1.66 1.77

1.87

1.98 2.09

2.19

2.33

2.46

2.51

2.57

2.64 2.66 2.64

2.62

2.60

PGD000Z101

Indoor air temperature

1.86

1.98

2.09 2.21

2.33

2.45

2.60

2.75 2.84

2.93

3.02

3.13

3.20 3.19 3.17

3.14

 16 °CDB
 18 °CDB
 20 °CDB
 22 °CDB
 24 °CDB

 1.76
 1.76
 1.76
 1.76
 1.76

1.88

1.99

2.10

2.22 2.33 2.47

2.61

2.70

2.78

2.87 2.97 3.04

3.03 3.01

2.98

16 °CDB 18 °CDB 20 °CDB 22 °CDB 24 °CDB

1.66 1.77

1.87

1.98

2.09

2.19

2.33

2.46

2.62 2.70

2.80

2.86

2.85

2.83

2.81

Indoor air temperature

Indoor air temperature

CDB CWB 16 CDB 18 CDB 20 CDB 22 CDB 24 CDB

1.86

2.09 2.21 2.33

2.45

2.60

2.75 2.84 2.94

3.06

3.25

3.42

3.40

3.37

1.88

1.99

2.10

2.22 2.33 2.47

2.61 2.70 2.79

2.91

3.09

3.27

3.27 3.25 3.23

3.20

1.66 1.77 1.87

1.98

2.09

2.19

2.33 2.46 2.54

2.62

2.90 3.07

3.06

3.04 3.01

3.44

(kW)

1.86

1.98

2.09

2.33

2.45

2.60

2.75 2.78

2.82

2.80

2.78

2.75 2.73 2.70 2.68

1.88 1.99

2.10

2.22 2.33

2.47

2.61 2.64

2.68

2.66 2.64

2.61

2.59

2.54

1.66 1.77

1.87

1.98

2.09

2.19 2.33

2.46

2.49

2.52 2.50

2.48

2.46

2.44

2.42

2.39

#### (2) Floor standing (without casing) type (FDFU)

Indoor air temperature

2.63 2.52

Indoor air temperature

 2.55
 2.45
 2...

 2.53
 2.43
 2.70
 2.52
 2...

 2.52
 2.42
 2.67
 2.51
 2.76
 2.51

 2.52
 2.42
 2.65
 2.50
 2.74
 2.49

 2.50
 2.40
 2.64
 2.50
 2.71
 2.48

 2.40
 2.64
 2.60
 2.44
 2.65
 2.42

 2.40
 2.64
 2.60
 2.44
 2.65
 2.42

 2.46
 2.60
 2.44
 2.63
 2.45
 2.45

 2.44
 2.65
 2.44
 2.65
 2.45
 2.45

 2.46
 2.60
 2.44
 2.65
 2.45
 2.45

 2.44
 2.65
 2.61
 2.49
 2.66
 2.46

 2.44
 2.65
 2.61
 2.44
 2.65
 2.65

 2.44
 2.65
 2.65
 2.44
 2.65
 2.65

Indoor air temperature

27

2 51 2.36

2.49 2.35

 2.48
 2.34
 2.55
 2.33

 2.45
 2.33
 2.50
 2.31

 2.44
 2.33
 2.47
 2.30

2.37 2.26 2.43 2.33 2.49 2.34

°CDB

19 °CWB

 18
 CWB
 19
 CWB
 20
 CWB

 C
 SHC
 TC
 SHC
 TC
 SHC
 TC
 SHC
 TC
 SHC
 TC
 SHC
 TC
 SHC
 TC
 SHC
 TC
 SHC
 TC
 SHC
 TC
 SHC
 TC
 SHC
 TC
 SHC
 TC
 SHC
 TC
 SHC
 TC
 SHC
 TC
 SHC
 TC
 SHC
 TC
 SHC
 TC
 SHC
 TC
 SHC
 TC
 SHC
 TC
 SHC
 TC
 SHC
 TC
 SHC
 TC
 SHC
 TC
 SHC
 TC
 SHC
 TC
 SHC
 TC
 SHC
 TC
 SHC
 TC
 SLC
 TC
 SLC
 TC
 SLC
 TC
 SLC
 TC
 SLC
 TC
 SLC
 TC
 SLC
 TC
 SLC
 TC
 SLC
 TC
 SLC
 TC
 SLC
 TC
 SLC
 TC
 SLC
 TC
 SLC
 SLC
 SLC

°CDB

18 ℃WB

237 228

2.37 2.28

26

 2.37
 2.28
 2.49
 2.39
 2.52
 2.41
 2.58
 2.48
 2.65
 2.49

 2.30
 2.21
 2.39
 2.29
 2.41
 2.31
 2.46
 2.36
 2.52
 2.42

28 °CDB

20 °CWB TC SHC

 2.44
 2.34
 2.64
 2.40
 2.80
 2.42
 3.11
 2.61
 3.22
 2.55

 2.44
 2.34
 2.64
 2.40
 2.79
 2.41
 3.10
 2.60
 3.21
 2.55

 2.44
 2.34
 2.64
 2.40
 2.79
 2.41
 3.09
 2.60
 3.21
 2.55

 2.44
 2.34
 2.64
 2.40
 2.79
 2.41
 3.09
 2.60
 3.20
 2.55

 2.44
 2.34
 2.64
 2.40
 2.78
 2.41
 3.09
 2.60
 3.20
 2.55

 2.44
 2.34
 2.64
 2.40
 2.78
 2.41
 3.05
 2.59
 1.5
 2.53
 3.11
 2.62
 2.56
 3.16
 2.58
 3.11
 2.62
 2.56
 3.06
 2.51

 2.44
 2.34
 2.64
 2.64
 2.67
 2.67
 2.30
 2.56
 3.01
 2.49

 2.40
 2.30
 2.56
 2.37
 2.67
 2.37
 <td

2.59 2.34 2.57 2.34

 2.60
 2.69
 2.89
 2.68
 3.08
 2.87

 2.79
 2.68
 2.86
 2.68
 3.02
 2.85

 2.76
 2.65
 2.81
 2.65
 2.91
 2.79

 2.74
 2.63
 2.78
 2.64
 2.86
 2.79

 2.74
 2.63
 2.78
 2.64
 2.86
 2.79

 2.78
 2.64
 2.86
 2.75

 2.66
 2.55
 2.73
 2.62

2.52 2.42 2.55 2.45 2.60 2.50 2.66 2.55

2.80 2.69

2.70 2.59 2.78 2.53

 2.92
 2.56
 3.01
 2.49

 2.87
 2.53
 2.97
 2.48

 2.83
 2.52
 2.92
 2.46

 2.77
 2.50
 2.86
 2.45

 2.77
 2.50
 2.82
 2.92
 2.46

 2.77
 2.50
 2.86
 2.45
 2.45

2.78 2.67 2.42 2.39

2.61 2.38

2.28

33 °CDB

24 °CWB

3.27 2.57

3.25 2.56

3.24 2.56

3.22 2.55

SHC

TC

31 °CDB

22 °CWB

3.15 2.62

3.13 2.62 3.12 2.61

3.11 2.61

2.69 2.47 2.59 2.44

2.54 2.43

- 16 -

2.50 2.40

#### FDFU28KXE6F Model Cooling mode

2.07 1.99

2.07 1.99

2.07 1.99

2.07 1.99 2.07 1.99

2.07 1.99

2.07 1.99 2.07 1.99

21 °CDB

14 ℃WB

TC SHC

1.96 1.88

1.96 1.88

1.96 1.88

1.96 1.88

21 °CDE

14 ℃WB

1.84 1.77

1.84 1.77

1.84

Symbols are as follows TC :Total cooling capacity(kW) SHC :Sensible heat capacity(kW)

1.88

1.96 1.88 2.16 2.07

1.96 1.88 2.13 2.04

1.96 1.88 2.12 2.04

 1.96
 1.88
 2.13
 2.04
 2.44
 2.34

 1.96
 1.88
 2.12
 2.04
 2.37
 2.28

°CDB

SHC

16 °CWB

2.04 1.96

2.04 1.96 2.04 1.96

2.04 1.96

 2.04
 1.96

 2.04
 1.96

 2.04
 1.96

 2.04
 1.96

2.04 1.96 2.03 1.95

2.03 1.95

2.02 1.94

1.99 1.91

1.93

 1.84
 1.77
 2.01
 1.93
 2.35
 2.26
 2.48
 2.34

 1.84
 1.77
 2.00
 1.92
 2.31
 2.22
 2.45
 2.33

 1.84
 1.77
 2.00
 1.92
 2.31
 2.22
 2.44
 2.33

 1.84
 1.77
 2.00
 1.92
 2.29
 2.44
 2.33

 1.84
 1.77
 1.99
 1.91
 2.23
 2.14
 2.34

This data shows average statuses out of those possible to occur in the system control (Depending on controls, there may be ranges where the operation is not conducted continuously.)

1.841.772.031.951.841.772.021.94

23

1.99 2.07

2.25 2.16 2.24 2.15

2.07 1.99 2.24 2.15 2.43 2.33

21 °CDB 14 °CWB

TC SHC

Outdoor a

emperatu (°CDB)

10

12

14

16

18 20

22

24

26

28

30

32 34

35

36 38

39

41 43

Outdoor a

(°CDB)

10 12 14

16 18

20

22

26

28

30

32

34

35

38

39

43

Outdoor a

mperatu (°CDB)

10

12

14

16

18

20

22

24

26

28

30

32

34

35

36

38

39

41

Air flow

Hi

12

(m<sup>3</sup>/min)

Air flow

Me

11

(m³/min

Air flow

Lo

10

(m³/min

Notes(1)

(2)

(kW)

| _ | <br>Heating | r |
|---|-------------|---|
|   |             |   |

| N) |  | Неа | ting |
|----|--|-----|------|
|    |  |     |      |

|   |       |   | - | - | <br>.0 |
|---|-------|---|---|---|--------|
|   | <br>т | - | - | - | <br>-  |
| 1 | L     |   |   |   |        |

| · · | ricating |
|-----|----------|
| 1   |          |

| Heating | ľ |
|---------|---|
|         |   |

|      | неа | itin |
|------|-----|------|
| <br> | -   | -    |

| / | ricating |
|---|----------|
|   | 1        |

| () | neatin |
|----|--------|
|    |        |

Air flov

Me

11

(m³/min

Air flow

Lo

10

(m<sup>3</sup>/min

| / | Treating |
|---|----------|
| 7 |          |

|  | H        | leat | ting |
|--|----------|------|------|
|  | <b>T</b> |      | -    |

|  | Heatır |
|--|--------|
|  | <br>1  |

| Heating | mo |
|---------|----|
| <br>1   |    |

|  | He | ating |
|--|----|-------|
|  | T  |       |

| Heating | moue |
|---------|------|
|         |      |

| Heating | mode |
|---------|------|
| <br>    | -    |

|  | Heating | 1 |
|--|---------|---|
|  | 1       | 1 |

| Heating |
|---------|
| 1       |

| rieating |  |
|----------|--|
|          |  |

| neau | ng |  |
|------|----|--|
| 1    |    |  |

| Heating |   |
|---------|---|
|         | - |

| Heating | mo |
|---------|----|
| 1       |    |

| Heating | mode |
|---------|------|
|         |      |

| Heating | mode |
|---------|------|
| 1       |      |

| Heating | mode |
|---------|------|
|         |      |

|   |   | <br>, |   |
|---|---|-------|---|
| - | - |       | т |
|   |   |       |   |

| <br> |      |  |
|------|------|--|
| <br> | <br> |  |
|      |      |  |
|      | -    |  |

| - |  |
|---|--|
|   |  |
|   |  |
|   |  |

1.86 1.98

2.09 2.21

2.45

2.60

2.75 2.85 2.94

3.10 0

3.68

3.66

3.60

1.99 2.10

2.22 2.33

2.61 2.71

2.80

2.95 3.20

3.45

3.42

1.66 1.77 1.87

2.33 2.46 2.55

3.29 3.27

3.25

| 0 |  |
|---|--|
| 1 |  |

| · · · · · · | 8 | 40 |
|-------------|---|----|
| -           |   | T  |

| Heatin | g mode |
|--------|--------|
|        |        |

| Heating | moc |
|---------|-----|
| 1       |     |

| Heating | n |
|---------|---|
|         |   |

| Heating | moae |
|---------|------|
|         |      |

| Heati | ng | mod | e |  |
|-------|----|-----|---|--|
| 1     |    |     | Т |  |

| <br>neating | mo |
|-------------|----|
|             |    |

| Heating | mo |
|---------|----|
|         | -  |

| rieating | moue |
|----------|------|
|          |      |

| Heating | mod |
|---------|-----|
| <br>1   |     |

|   | rieating | 1 |
|---|----------|---|
| 1 |          |   |

| Ľ |   | _ | <br>- |
|---|---|---|-------|
|   | _ |   |       |

|  | <br>  | •ъ |  |
|--|-------|----|--|
|  | <br>- | -  |  |
|  |       |    |  |

|  | <br> |
|--|------|
|  | <br> |
|  |      |
|  |      |

-9.6 -10

16.9 15.5

Outdoor air temperature

°CDB °CWB

-20

-18 1.88

-16

-14

-12 -10

-8 2.47

-6

-4

0 3

6 3.50

9 3.47

12

-19.8

-17.8

-15.7 -13.7

-11.7

-9.6 -7.5

-5.5

-3.4 -1.3

0.8

3.9 7.0

10.1

13.2

16.9 15.5

Outdoor air

temperature

°CDB °CWB

-20 -18

-16

-14 1.98

-12 2.09

-10 2.19

-8 -6

-4

-2 2.63 2.77

3 3.01

6

9

12

-19.8 -17.8 -15.7

-13.7

-11.7

-9.6 -7.5

-5.5

-3.4

-1.3 0.8

3.9 7.0 10.1

13.2

16.9

| <br> |       |
|------|-------|
| -    |       |
|      |       |
| 1    | 4 - I |

|   |      |      |      |       |          |        |      |      |      |      |      |      | - |          |       | _ |
|---|------|------|------|-------|----------|--------|------|------|------|------|------|------|---|----------|-------|---|
| _ |      |      |      | Indoo | r air te | mperat | ure  |      |      |      | _    |      |   |          |       |   |
|   | 23 ° | CDB  | 26 ' | CDB   | 27 °     | CDB    | 28 ° | CDB  | 31 ° | CDB  | 33   | CDB  |   |          | Outdo | 0 |
|   | 16 ° | CWB  | 18 ° | CWB   | 19 %     | CWB    | 20 % | CWB  | 22 % | CWB  | 24 9 | CWB  | Ŀ | Air flow | tempe | r |
|   | TC   | SHC  | TC   | SHC   | TC       | SHC    | TC   | SHC  | TC   | SHC  | TC   | SHC  |   |          | °CDB  | Γ |
| _ | 2.30 | 2.21 | 2.74 | 2.63  | 2.97     | 2.75   | 3.16 | 2.77 | 3.54 | 3.02 | 3.67 | 2.96 |   |          | -19.8 | Г |
|   | 2.30 | 2.21 | 2.74 | 2.63  | 2.97     | 2.75   | 3.15 | 2.77 | 3.52 | 3.01 | 3.66 | 2.95 |   |          | -17.8 | Г |
| _ | 2.30 | 2.21 | 2.74 | 2.63  | 2.97     | 2.75   | 3.15 | 2.77 | 3.51 | 3.01 | 3.64 | 2.95 |   | · .      | -15.7 | F |
| _ | 2.30 | 2.21 | 2.74 | 2.63  | 2.97     | 2.75   | 3.14 | 2.77 | 3.50 | 3.00 | 3.63 | 2.95 |   |          | -13.7 | Γ |
| _ | 2.30 | 2.21 | 2.74 | 2.63  | 2.97     | 2.75   | 3.14 | 2.77 | 3.49 | 3.00 | 3.61 | 2.94 |   |          | -11.7 | Γ |
|   | 2.30 | 2.21 | 2.74 | 2.63  | 2.97     | 2.75   | 3.14 | 2.77 | 3.47 | 2.99 | 3.59 | 2.93 |   | Hi       | -9.6  | Γ |
|   | 2.29 | 2.20 | 2.74 | 2.63  | 2.97     | 2.75   | 3.12 | 2.76 | 3.43 | 2.98 | 3.54 | 2.92 |   |          | -7.5  | Γ |
| _ | 2:29 | 2.20 | 2.74 | 2.63  | 2.97     | 2.75   | 3.11 | 2.76 | 3.39 | 2.97 | 3.50 | 2.91 |   | 12       | -5.5  | Γ |
|   | 2.29 | 2.20 | 2.73 | 2.62  | 2.94     | 2.74   | 3.07 | 2.74 | 3.33 | 2.95 | 3.44 | 2.88 |   | (m³/min) | -3.4  | Γ |
|   | 2.28 | 2.19 | 2.72 | 2.61  | 2.91     | 2.73   | 3.03 | 2.73 | 3.28 | 2.93 | 3.39 | 2.87 |   |          | -1.3  | Г |
| _ | 2.28 | 2.19 | 2.70 | 2.59  | 2.88     | 2.72   | 3.00 | 2.72 | 3.23 | 2.91 | 3.34 | 2.85 |   |          | 0.8   | Г |
|   | 2.27 | 2.18 | 2.67 | 2.56  | 2.86     | 2.72   | 2.96 | 2.71 | 3.18 | 2.90 | 3.29 | 2.84 |   |          | 3.9   | Γ |
| • | 2.27 | 2.18 | 2.66 | 2.55  | 2.82     | 2.70   | 2.92 | 2.69 | 3.11 | 2.88 | 3.22 | 2.82 |   | 1.1      | 7.0   | Γ |
|   | 2.26 | 2.17 | 2.66 | 2.55  | 2.80     | 2.69   | 2.89 | 2.68 | 3.08 | 2.87 | 3.18 | 2.81 |   |          | 10.1  | Γ |
|   | 2.26 | 2.17 | 2.64 | 2.53  | 2.79     | 2.68   | 2.86 | 2.67 | 3.02 | 2.85 | 3.12 | 2.79 |   |          | 13.2  | Г |
|   | 2.25 | 2.16 | 2.60 | 2.50  | 2.76     | 2.65   | 2.81 | 2.65 | 2.91 | 2.79 | 3.00 | 2.75 |   |          | 16.9  | Γ |
|   | 2.25 | 2.16 | 2.58 | 2.48  | 2.74     | 2.63   | 2.78 | 2.64 | 2.86 | 2.75 | 2.94 | 2.73 | 1 |          |       |   |
|   |      |      |      |       |          |        |      |      |      |      |      |      |   |          |       |   |

|   |       | _ |
|---|-------|---|
| _ | <br>- | _ |
|   |       |   |
|   |       |   |
|   |       |   |

| rieating | mo |
|----------|----|
| 1        |    |

|   |    | <br> | -        |
|---|----|------|----------|
| _ |    |      | <b>_</b> |
|   | Ι. | <br> | -        |

| <br>        |
|-------------|
| Outdoor oir |

|          | Outdoor air |  |
|----------|-------------|--|
| Air flow | temperature |  |

| Outda |  |
|-------|--|

-20

-18

-16

-14

-12 2.33

-8

-6

-2

6

12 3.63

| ıg | moae | 9 |   |  |
|----|------|---|---|--|
| -  |      | T | _ |  |

| 115 | moue |  |
|-----|------|--|
|     |      |  |

|   |   |   |   | .0 |   | <br>- |  |
|---|---|---|---|----|---|-------|--|
| - | - | - | _ | -  | - | <br>  |  |
|   |   |   |   |    |   |       |  |
|   |   |   |   |    |   |       |  |

| Heating | mode |
|---------|------|
|         |      |

| Model    | FDFU45      | KXE   | βF    | Coolin | ng mode | e      |        |              |       |       |         |      |         | (kW) | 1                     | Heating | ( mode |                          |            |             |         | (kW)    |  |  |  |
|----------|-------------|-------|-------|--------|---------|--------|--------|--------------|-------|-------|---------|------|---------|------|-----------------------|---------|--------|--------------------------|------------|-------------|---------|---------|--|--|--|
|          | Outstans    |       |       |        |         |        | Indoo  | r air temper | ature |       |         |      |         |      |                       |         |        |                          |            |             |         |         |  |  |  |
| Air flow | temperature | 21    | CDB   | 23     | CDB     | 26     | CDB    | 27 °CDB      | 28 °C | DB    | 31 °CD  | в    | 33 °C   | DB   | Air flow              | Outdo   | or air | e Indoor air temperature |            |             |         |         |  |  |  |
|          | (°CDB)      | 14    | CWB   | 16 °   | CWB     | - 18 ° | CWB    | 19 °CWB      | 20 °C | WB    | 22 °CW  | В    | 24 °C   | WB   | All now               | tempe   |        |                          |            | -           |         |         |  |  |  |
|          |             | TC    | SHC   | TC     | SHC     | TC     | SHC    | TC SHO       | ) TC  | SHC   | TC S    | HC   | TC      | SHC  |                       | °CDB    | °CWB   | 16 ℃DB                   | 18 °CDB    | 20 °CDB     | 22 °CDB | 24 °CDB |  |  |  |
|          | 10          |       |       | 3.69   | 3.35    | 4.41   | 3.79   | 4.77 3.8     | 5.07  | 3,90  | 5.68 4  | .22  | 5.90    | 4.13 |                       | -19.8   | -20    | 2.90                     | 2.90       | 2.90        | 2.90    | 2.90    |  |  |  |
|          | 12          |       |       | 3.69   | 3.35    | 4.41   | 3,79   | 4.77 3.8     | 5.07  | 3.90  | 5.66 4  | .22  | 5.88    | 4.12 |                       | -17.8   | -18    | 3.09                     | 3:09       | 3.09        | 3.09    | 3.09    |  |  |  |
|          | 14          |       |       | 3.09   | 3.35    | 4.41   | 3.79   | 4.77 3.8     | 5.06  | 3.89  | 5.64 4  | 21   | 5,85    | 4.11 |                       | -15.7   | -16    | 3.27                     | 3.27       | 3.27        | 3.27    | 3.27    |  |  |  |
|          | 18          |       |       | 3.09   | 3.35    | 4.41   | 3.79   | 4.77 3.0     | 5.05  | 3.09  | 5.62 4  | 10   | 5.03    | 4.11 |                       | -13.7   | -14    | 3.46                     | 3.46       | 3.46        | 3.46    | 3.46    |  |  |  |
| Hi       | 20          |       | ·     | 3.69   | 3.35    | 4.41   | 3.79   | 4.77 3.8     | 5.05  | 3.88  | 5 58 4  | 10   | 5.78    | 4.10 | н                     | -11.7   | -12    | 3.00                     | 3.05       | 3.65        | 3.65    | 3.65    |  |  |  |
| 1        | 22          |       |       | 3.68   | 3.35    | 4 4 1  | 3 79   | 4 77 38      | 5.02  | 3.88  | 551 4   | 16   | 5 70    | 4.06 |                       | -7.5    | -10    | 4.07                     | 4.07       | 4.07        | 4.07    | 4.07    |  |  |  |
| 14       | 24          |       |       | 3.68   | 3.35    | 4.41   | 3.79   | 4.77 3.8     | 4.99  | 3.87  | 5.44 4  | 14   | 5.62    | 4.04 | 14                    | -5.5    | -6     | 4.07                     | 4.30       | 4.30        | 4.30    | 4.30    |  |  |  |
| (m³/min) | 26          |       |       | 3.68   | 3.35    | 4.39   | 3.78   | 4.73 3.8     | 4.93  | 3.84  | 5.35 4  | 11   | 5.53    | 4.01 | (m <sup>a</sup> /min) | -3.4    | -4     | 4.45                     | 4.44       | 4.44        | 4.39    | 4.35    |  |  |  |
|          | 28          | 3.33  | 3.20  | 3.67   | 3.34    | 4.37   | 3.78   | 4.68 3.8     | 4.88  | 3.82  | 5.27 4  | .07  | 5.44    | 3.97 | (,                    | -1.3    | -2     | 4.60                     | 4.59       | 4.58        | 4.49    | 4.40    |  |  |  |
|          | 30          | 3.33  | 3.20  | 3.66   | 3.34    | 4.33   | 3.76   | 4.64 3.8     | 4.82  | 3.80  | 5.19 4  | .04  | 5.36    | 3.95 |                       | 0.8     | 0      | 4.85                     | 4.78       | 4.71        | 4.54    | 4.38    |  |  |  |
|          | 32          | 3.33  | 3.20  | 3.65   | 3.33    | 4.30   | 3.75   | 4.59 3.7     | 4.76  | 3.78  | 5.11 4  | .02  | 5.28    | 3.92 |                       | 3.9     | 3      | 5.26                     | 5.08       | 4.89        | 4.61    | 4.34    |  |  |  |
|          | 34          | 3.33  | 3.20  | 3.64   | 3.33    | 4.28   | 3.74   | 4.53 3.7     | 4.69  | 3.75  | 5.00 3. | .98  | 5.17    | 3.89 |                       | 7.0     | 6      | 5.75                     | 5.38       | 5.00        | 4.65    | 4.30    |  |  |  |
|          | 35          | 3.33  | 3.20  | 3.64   | 3.33    | 4.28   | 3.74   | 4.50 3.7     | 4.65  | 3.74  | 4.95 3. | 96   | 5.12    | 3.87 |                       | 10.1    | 9      | 5.71                     | 5.35       | 4.98        | 4.62    | 4.26    |  |  |  |
|          | 36          | 3.33  | 3.20  | 3.63   | 3.33    | 4.24   | 3.72   | 4.48 3.7     | 4.60  | 3.72  | 4.86 3. | .93  | 5.02    | 3.84 |                       | 13.2    | 12     | 5.68                     | 5.31       | 4.95        | 4.59    | 4.23    |  |  |  |
|          | 38          | 3.33  | 3.20  | 3.62   | 3.32    | 4.18   | 3.70   | 4.43 3.73    | 4.52  | 3.69  | 4.68 3. | 8/   | 4.82    | 3.78 |                       | 16.9    | 15.5   | 5.63                     | 5.27       | 4.91        | 4.54    | 4.18    |  |  |  |
|          | 41          | 3.33  | 3.20  | 3.62   | 3.32    | 4.15   | 3.09   | 4.41 3.7     | 4.47  | 3.07  | 4.59 3. | 70   | 4.72    | 3.75 |                       |         |        |                          |            |             |         |         |  |  |  |
|          | 43          | 3.33  | 3.20  | 3.59   | 3.31    | 3.90   | 3.58   | 4 05 3.5     | 4.20  | 3.54  | 4.35 3. | 71   | 4.30    | 3.61 |                       |         |        |                          |            |             |         |         |  |  |  |
|          |             |       |       | , 0.00 | 1 0101  | . 0.00 | . 0.00 |              | 1.001 | 5.5 1 | 1.10 0. |      |         | 0.01 | -                     |         |        |                          |            |             |         |         |  |  |  |
|          | Outdoor air |       | 0.0.0 |        | 0.0.0   |        | Indoo  | r air temper | ture  |       |         |      |         |      |                       | Outdo   | orair  |                          |            |             |         |         |  |  |  |
| Air flow | temperature | 21    | CDB   | 23     | CDB     | 26     | CDB    | 27 °CDB      | 28 °C | DB    | 31 °CD  | В    | 33 °C   | DB   | Air flow              | tempe   | rature |                          | Indoor ai  | r temperat  | ure     |         |  |  |  |
|          | (°CDB)      | 14    | OWB   | 16 C   | -WB     | 18 1   | CWB    | 19 CWB       | 20 0  | WB    | 22 °CW  | B    | 24 °C   | WB   |                       | ****    | 8014/0 | 10000                    | 10 0000    |             |         |         |  |  |  |
| <u> </u> | 10          | 10    | SHC   | 3 31   | SHC     | 3.06   | SHC    | 10 SH0       | 10    | SHC   | TC S    |      | TC 5 20 | SHC  |                       | CDB     | CWB    | 16 CDB                   | 18 CDB     | 20 CDB      | 22 CDB  | 24 CDB  |  |  |  |
|          | 12          |       |       | 3.31   | 2.00    | 3.96   | 3.32   | 4 28 3 36    | 4.50  | 3 42  | 5.09 3  | 70   | 5 28    | 3.61 |                       | -17.8   | -20    | 2.60                     | 2.00       | 2.00        | 2.00    | 2.00    |  |  |  |
|          | 14          |       |       | 3.31   | 2.93    | 3.96   | 3.32   | 4.28 3.38    | 4.54  | 3.42  | 5.07 3  | 69   | 5.25    | 3.60 | 1<br>1                | -15.7   | -16    | 2.93                     | 2.93       | 2.93        | 2.93    | 2.93    |  |  |  |
|          | 16          |       |       | 3.31   | 2.93    | 3.96   | 3.32   | 4.28 3.38    | 4.54  | 3.42  | 5.05 3. | 68   | 5.23    | 3.59 |                       | -13.7   | -14    | 3.10                     | 3.10       | 3.10        | 3.10    | 3.10    |  |  |  |
| 1 ·      | 18          |       |       | 3.31   | 2.93    | 3.96   | 3.32   | 4.28 3.38    | 4.53  | 3.41  | 5.03 3. | 68   | 5.21    | 3.59 |                       | -11.7   | -12    | 3.27                     | 3.27       | 3.27        | 3.27    | 3.27    |  |  |  |
| Me       | 20          |       |       | 3.31   | 2.93    | 3.96   | 3.32   | 4.28 3.38    | 4.53  | 3.41  | 5.01 3. | 67   | 5.18    | 3.58 | Me                    | -9.6    | -10    | 3.43                     | 3.43       | 3.43        | 3.43    | 3.43    |  |  |  |
|          | 22          |       |       | 3.31   | 2.93    | 3.96   | 3.32   | 4.28 3.38    | 4.50  | 3.40  | 4.95 3. | 65   | 5.11    | 3.56 |                       | -7.5    | -8     | 3.64                     | 3.64       | 3.64        | 3.64    | 3.64    |  |  |  |
| 12       | 24          |       |       | 3.30   | 2.93    | 3.96   | 3.32   | 4.28 3.38    | 4.48  | 3.40  | 4.88 3. | 62   | 5.04    | 3.53 | 12                    | -5.5    | -6     | 3.85                     | 3.85       | 3.85        | 3.85    | 3.85    |  |  |  |
| (m³/min) | 26          | 0.00  | 0.07  | 3.30   | 2.93    | 3.94   | 3.31   | 4.24 3.37    | 4.43  | 3.38  | 4.81 3. | 60 4 | 4.97    | 3.51 | (m³/min)              | -3.4    | -4     | 3.99                     | 3.98       | 3.98        | 3.94    | 3.90    |  |  |  |
|          | 28          | 2.99  | 2.87  | 3.30   | 2.93    | 3.92   | 3.31   | 4.20 3.35    | 4.38  | 3.36  | 4.73 3. | 5/ 4 | 4.89    | 3.48 |                       | -1.3    | -2     | 4.12                     | 4.11       | 4.10        | 4.02    | 3.94    |  |  |  |
| 1        | 32          | 2.99  | 2.07  | 3.29   | 2.92    | 3.89   | 3.29   | 4.10 3.34    | 4.33  | 3.33  | 4.00 3. | 52   | 4.82    | 3.46 | 1 1                   | 3.0     | - 0    | 4.35                     | 4.28       | 4.22        | 4.07    | 3.92    |  |  |  |
|          | 34          | 2.99  | 2.87  | 3.27   | 2.92    | 3.84   | 3.20   | 4.12 3.32    | 4.20  | 3 29  | 4.39 3. | 48 4 | 4.74    | 3 40 |                       | 7.0     | 6      | 5.15                     | 4.55       | 4.30        | 4.13    | 3.85    |  |  |  |
|          | 35          | 2.99  | 2.87  | 3.26   | 2.91    | 3.84   | 3.27   | 4.04 3.29    | 4.17  | 3.27  | 4.44 3. | 46   | 4.60    | 3.39 |                       | 10.1    | 9      | 5.12                     | 4.79       | 4.46        | 4.14    | 3.82    |  |  |  |
|          | 36          | 2.99  | 2.87  | 3.26   | 2.91    | 3.81   | 3.26   | 4.02 3.28    | 4.13  | 3.26  | 4.36 3. | 44 4 | 4.51    | 3.36 |                       | 13.2    | 12     | 5.08                     | 4.76       | 4.44        | 4.11    | 3.79    |  |  |  |
|          | 38          | 2.99  | 2.87  | 3.25   | 2.91    | 3.75   | 3.24   | 3.98 3.27    | 4.05  | 3.23  | 4.20 3. | 38 4 | 4.33    | 3.30 |                       | 16.9    | 15.5   | 5.05                     | 4.72       | 4.40        | 4.07    | 3.75    |  |  |  |
|          | 39          | 2.99  | 2.87  | 3.25   | 2.91    | 3.72   | 3.23   | 3.96 3.26    | 4.01  | 3.21  | 4.12 3. | 36 4 | 4.24    | 3.27 |                       |         |        |                          |            |             |         |         |  |  |  |
|          | 41          | 2.99  | 2.87  | 3.24   | 2.90    | 3.61   | 3.18   | 3.80 3.20    | 3.84  | 3.15  | 3.94 3. | 30 4 | 4.04    | 3.21 |                       |         |        |                          |            |             |         |         |  |  |  |
|          | 43          | 2.99  | 2.87  | 3.23   | 2.90    | 3.50   | 3.14   | 3.64   3.14  | 3.68  | 3.09  | 3.76 3. | 24   | 3.84    | 3.15 |                       |         |        |                          |            |             |         |         |  |  |  |
|          | 0.44        |       |       |        |         |        | Indoo  | r air temper | iture |       | · · · · |      |         |      |                       |         |        |                          |            |             |         |         |  |  |  |
| Air flow | Outdoor air | 21 ີ  | CDB   | 23 °C  | CDB     | 26 %   | CDB    | 27 °CDB      | 28 °C | DB    | 31 °CDI | 3    | 33 °C   | DB   | Air flow              | Outdoo  | or air |                          | Indoor air | r temperatu | ire     |         |  |  |  |
|          | (°CDB)      | 14 °C | CWB   | 16 °C  | CWB     | 18 °C  | CWB    | 19 °CWB      | 20 °C | WB    | 22 °CW  | в    | 24 °C   | WB   |                       | temper  | ature  |                          |            | ·           |         |         |  |  |  |
|          |             | TC    | SHC   | TC     | SHC     | TC     | SHC    | TC SHC       | TC    | SHC   | TC SH   | HC   | TC      | SHC  |                       | °CDB    | °CWB   | 16 ℃DB                   | 18 °CDB    | 20 °CDB     | 22 °CDB | 24 °CDB |  |  |  |
|          | 10          |       |       | 2.89   | 2.53    | 3.46   | 2.87   | 3.74 2.92    | 3.98  | 2.95  | 4.46 3. | 19 4 | 4.63    | 3.12 |                       | -19.8   | -20    | 2.27                     | 2.27       | 2.27        | 2.27    | 2.27    |  |  |  |
|          | 14          | ,     |       | 2.09   | 2.53    | 3.40   | 2.0/   | 3.74 2.92    | 3.90  | 2.90  | 4.44 3. | 19 4 | 4.01    | 3.11 |                       | -17.8   | -18    | 2.41                     | 2.41       | 2.41        | 2.41    | 2.41    |  |  |  |
|          | 16          |       |       | 2.89   | 2.53    | 3.46   | 2.87   | 3.74 2.92    | 3.96  | 2.94  | 4.41 3  | 17   | 4 57    | 3 10 |                       | -13.7   | -14    | 2.00                     | 2.00       | 2.00        | 2.00    | 2.00    |  |  |  |
|          | 18          |       |       | 2.89   | 2.53    | 3.46   | 2.87   | 3.74 2.92    | 3.96  | 2.94  | 4.39 3  | 17 4 | 4 55    | 3.09 |                       | -11.7   | -12    | 2.85                     | 2.85       | 2.85        | 2.85    | 2.85    |  |  |  |
| LO       | 20          |       |       | 2.89   | 2.53    | 3.46   | 2.87   | 3.74 2.92    | 3.95  | 2.94  | 4.38 3. | 16 4 | 4.53    | 3.08 | Lo                    | -9.6    | -10    | 3.00                     | 3.00       | 3.00        | 3.00    | 3.00    |  |  |  |
|          | 22          |       |       | 2.89   | 2.53    | 3.46   | 2.87   | 3.74 2.92    | 3.94  | 2.94  | 4.32 3. | 14 4 | 4.47    | 3.06 |                       | -7.5    | -8     | 3.18                     | 3.18       | 3.18        | 3.18    | 3.18    |  |  |  |
| 10       | 24          |       |       | 2.89   | 2.53    | 3.46   | 2.87   | 3.74 2.92    | 3.92  | 2.93  | 4.27 3. | 12 4 | 4.41    | 3.04 | 10                    | -5.5    | -6     | 3.36                     | 3.36       | 3.36        | 3.36    | 3.36    |  |  |  |
| (m³/min) | 26          |       |       | 2.88   | 2.53    | 3.44   | 2.86   | 3.71 2.91    | 3.87  | 2.91  | 4.20 3. | 10 4 | 4.34    | 3.02 | (m³/min)              | -3.4    | -4     | 3.48                     | 3.48       | 3.47        | 3.44    | 3.40    |  |  |  |
|          | 28          | 2.61  | 2.50  | 2.88   | 2.53    | 3.42   | 2.85   | 3.67 2.89    | 3.83  | 2.89  | 4.13 3. | 07 4 | 4.27    | 3.00 |                       | -1.3    | -2     | 3.60                     | 3.59       | 3.58        | 3.51    | 3.44    |  |  |  |
|          | 30          | 2.61  | 2.50  | 2.87   | 2.52    | 3.40   | 2.84   | 3.64 2.88    | 3.78  | 2.87  | 4.07 3. | 05 4 | 4.21    | 2.98 |                       | 0.8     | 0      | 3.79                     | 3.74       | 3.69        | 3.55    | 3.42    |  |  |  |
|          | 34          | 2.01  | 2.50  | 2.07   | 2.52    | 3.3/   | 2.03   | 3.60 2.86    | 3.74  | 2.00  | 4.01 3. |      | 4.14    | 2.90 |                       | 3.9     | - 3    | 4.12                     | 3.97       | 3.82        | 3.61    | 3.39    |  |  |  |
|          | 35          | 2.01  | 2.50  | 2.00   | 2.52    | 3.35   | 2.02   | 3 53 2.84    | 3.65  | 2.04  | 3.88 3  |      | 4.00    | 2.90 |                       | 10.1    | 0      | 4.50                     | 4.20       | 3.91        | 3.64    | 3,30    |  |  |  |
|          | 36          | 2.61  | 2.50  | 2.85   | 2.51    | 3.33   | 2.81   | 3.51 2.83    | 3.61  | 2.81  | 3.81 2  | 96   | 3.94    | 2.89 |                       | 13.2    | 12     | 4 44                     | 4 15       | 3.87        | 3.59    | 3.30    |  |  |  |
|          | 38          | 2.61  | 2.50  | 2.84   | 2.51    | 3.28   | 2.79   | 3.48 2.82    | 3.54  | 2.78  | 3.67 2. | 91 3 | 3.78    | 2.84 |                       | 16.9    | 15.5   | 4.40                     | 4.12       | 3.84        | 3.55    | 3.27    |  |  |  |
|          | 39          | 2.61  | 2.50  | 2.84   | 2.51    | 3.25   | 2.78   | 3.46 2.81    | 3.51  | 2.77  | 3.60 2. | 89 3 | 3.70    | 2.82 |                       |         |        |                          |            |             |         |         |  |  |  |
|          | 41          | 2.61  | 2.50  | 2.83   | 2.51    | 3.15   | 2.74   | 3.32 2.75    | 3.36  | 2.72  | 3.44 2. | 83 3 | 3.53    | 2.74 |                       |         |        |                          |            |             |         |         |  |  |  |
|          | 43          | 2,61  | 2.50  | 2.82   | 2.50    | 3.06   | 2.70   | 3.18 2.70    | 3.21  | 2.66  | 3.28 2. | 78 3 | 3.36    | 2.69 |                       |         |        |                          |            |             |         |         |  |  |  |

 Notes(1)
 This data shows average statuses out of those possible to occur in the system control. (Depending on controls, there may be ranges where the operation is not conducted continuously.)

 (2)
 Symbols are as follows TC: Total cooling capacity(kW) SHC:Sensible heat capacity(kW)

PGD000Z101

| Model     | FDFU56      | FU56KXE6F Cooling mode (kW) |             |       |      |       |       |           |        |        |      |            |           |                     |                  | Heating | mode   |         |                        |           |         | (kW)     |  |
|-----------|-------------|-----------------------------|-------------|-------|------|-------|-------|-----------|--------|--------|------|------------|-----------|---------------------|------------------|---------|--------|---------|------------------------|-----------|---------|----------|--|
|           |             | Indoor air temperature      |             |       |      |       |       |           |        |        |      |            |           |                     |                  |         |        |         |                        |           |         |          |  |
| A         | Outdoor air | 21 °                        | CDB         | 23 °  | CDB  | 26 °  | CDB   | 27°C      | CDB    | 28 ℃   | DB   | 31 °CDB    | 33 °CDB   |                     |                  | Outdoo  | orair  |         | Indoor air temperature |           |         |          |  |
| AIF NOW   | temperature | 14 %                        | CWB         | 16 %  | CWB  | 18 %  | CWB   | 19 °C     | WB     | 20 ℃   | WB   | 22 ℃WB     | 24 °CWB   | Air                 | r flow           | temper  | ature  |         |                        |           |         |          |  |
| 1         |             | TC                          | SHC         | TC    | SHC  | тс    | SHC   | TC        | SHC    | TC     | SHC  | TC SHC     | TC SH     |                     | 1                | °CDB    | °CWB   | 16 °CDB | 18 °CDB                | 20 °CDB   | 22 °CDB | 24 °CDB  |  |
|           | 10          |                             |             | 4.59  | 3.77 | 5.49  | 4.26  | 5.94      | 4.35   | 6.32   | 4.41 | 7.07 4.76  | 7.35 4.6  | 4                   |                  | -19.8   | -20    | 3.65    | 3.65                   | 3.65      | 3.65    | 3.65     |  |
| 1         | 12          |                             |             | 4.59  | 3.77 | 5.49  | 4.26  | 5.94      | 4.35   | 6.31   | 4.41 | 7.05 4.75  | 7.31 4.6  | 3                   | 1                | -17.8   | -18    | 3.89    | 3.89                   | 3.89      | 3.89    | 3.89     |  |
|           | 14          |                             |             | 4.59  | 3.77 | 5.49  | 4.26  | 5.94      | 4.35   | 6.30   | 4.41 | 7.02 4.74  | 7.28 4.6  | 2                   |                  | -15.7   | -16    | 4.12    | 4.12                   | 4.12      | 4.12    | 4.12     |  |
|           | 16          |                             |             | 4.59  | 3.77 | 5.49  | 4.26  | 5.94      | 4.35   | 6.29   | 4.40 | 7.00 4.73  | 7.25 4.6  |                     |                  | -13.7   | -14    | 4.36    | 4.36                   | 4.36      | 4.36    | 4.36     |  |
|           | 18          |                             |             | 4.59  | 3.77 | 5.49  | 4.26  | 5.94      | 4.35   | 6.28   | 4.40 | 6.97 4.72  | 7.22 4.6  | 0                   | 1                | -11.7   | -12    | 4.59    | 4.59                   | 4.59      | 4.59    | 4.59     |  |
| Hi        | 20          |                             |             | 4.59  | 3.77 | 5.49  | 4.26  | 5.94      | 4.35   | 6.27   | 4.39 | 6.95 4.71  | 7.19 4.5  | 9                   | н                | -9.6    | -10    | 4.83    | 4.83                   | 4.83      | 4.83    | 4.83     |  |
|           | 22          |                             |             | 4.58  | 3.76 | 5.49  | 4.26  | 5.94      | 4.35   | 6.24   | 4.38 | 6.86 4.68  | 7.09 4.5  | 5                   | 1                | -7.5    | -8     | 5.12    | 5.12                   | 5.12      | 5.12    | 5.12     |  |
| . 14      | 24          |                             |             | 4.58  | 3.76 | 5.48  | 4.26  | 5.94      | 4.35   | 6.21   | 4.37 | 6.77 4.65  | 6.99 4.5  | 2                   | 14               | -5.5    | -6     | 5.42    | 5.42                   | 5.42      | 5.42    | 5.42     |  |
| (m³/min)  | 26          |                             |             | 4.57  | 3.76 | 5.46  | 4.25  | 5.88      | 4.33   | 6.14   | 4.34 | 6.66 4.61  | 6.88 4.4  | 8 (m <sup>2</sup>   | /min)            | -3.4    | -4     | 5.61    | 5.60                   | 5.59      | 5.54    | 5.48     |  |
|           | 28          | 4.14                        | 3.71        | 4.57  | 3.76 | 5.43  | 4.23  | 5.82      | 4.30   | 6.07   | 4.31 | 6.56 4.57  | 6.78 4.4  | 5                   |                  | -1.3    | -2     | 5.80    | 5.78                   | 5.76      | 5.65    | 5.54     |  |
|           | 30          | 4.14                        | 3.71        | 4.56  | 3.75 | 5.39  | 4.22  | 5.77      | 4.28   | 6.00   | 4.28 | 6.46 4.53  | 6.67 4.4  | 1                   | [                | 0.8     | 0      | 6.11    | 6.02                   | 5.94      | 5.73    | 5.51     |  |
|           | 32          | 4.14                        | 3.71        | 4.55  | 3.75 | 5.35  | 4.20  | 5.71      | 4.26   | 5.93   | 4.25 | 6.36 4.49  | 6.57 4.3  | 7                   | ſ                | 3.9     | 3      | 6.63    | 6.39                   | 6.16      | 5.81    | 5.47     |  |
|           | 34          | 4.14                        | 3.71        | 4.53  | 3.74 | 5.33  | 4.19  | 5.64      | 4.23   | 5.83   | 4.21 | 6.22 4.44  | 6.44 4.3  | 3                   |                  | 7.0     | 6      | 7.25    | 6.77                   | 6.30      | 5.86    | 5.42     |  |
|           | 35          | 4.14                        | 3.71        | 4.52  | 3.73 | 5.32  | 4.19  | 5.60      | 4.21   | 5.79   | 4.20 | 6.16 4.42  | 6.37 4.3  | 0                   |                  | 10.1    | 9      | 7.20    | 6.74                   | 6.28      | 5.82    | 5.37     |  |
|           | 36          | 4.14                        | 3.71        | 4.52  | 3.73 | 5.28  | 4.17  | 5.57      | 4.20   | 5.73   | 4.17 | 6.05 4.38  | 6.25 4.2  | 6                   | [                | 13.2    | 12     | 7.15    | 6.69                   | 6.24      | 5.78    | 5.32     |  |
|           | 38          | 4.14                        | 3.71        | 4.51  | 3.73 | 5.20  | 4.14  | 5.52      | 4.18   | 5.62   | 4.13 | 5.82 4.29  | 6.00 4.1  | в                   |                  | 16.9    | 15.5   | 7.10    | 6.64                   | 6.18      | 5.73    | 5.27     |  |
|           | 39          | 4.14                        | 3.71        | 4.50  | 3.72 | 5.16  | 4.12  | 5.49      | 4.17   | 5.56   | 4.11 | 5.71 4.26  | 5.87 4.1  | 4                   |                  |         |        | 1       |                        |           |         |          |  |
|           | 41          | 4.14                        | 3.71        | 4.49  | 3.72 | 5.00  | 4.06  | 5.26      | 4.08   | 5.33   | 4.02 | 5.46 4.17  | 5.60 4.0  | 5                   |                  |         |        |         |                        |           |         |          |  |
|           | 43          | 4.14                        | 3.71        | 4.47  | 3.71 | 4.85  | 3.99  | 5.04      | 3.99   | 5.10   | 3.93 | 5.21 4.08  | 5.32 3.9  | 6                   |                  |         |        |         |                        |           |         |          |  |
|           |             |                             |             |       |      |       | Indes | r oir to- | nnorch |        |      |            |           |                     |                  |         |        |         |                        |           |         |          |  |
|           | Outdoor air | 01 9                        | CDP         | 00 %  | CDP  | 06 9  | CDP   | 1 an ten  | nperat | 20 %   | DP 1 | 31 °C D.D. | 33 % 00   | -[]                 |                  | Outdoo  | or air |         | Indoor of              | tomporet  | Iro     |          |  |
| Air flow  | temperature | 1/9                         | CDB<br>CW/B | 16 %  |      | 18 %  | WB    | 10 %      | WB     | 20 0   | WB   | 22 °C W/B  | 33 CDB    | Air                 | r flow           | temper  | ature  |         | inuoor an              | temperati | 110     |          |  |
|           | (°CDB)      | TC                          | SHO         | TC    | SHC  | TC    | SHO   | TC        | SHUC   | TC     | SHUC | TC SHC     |           |                     | H                | *CDB    | ℃WB    |         | 19 °C DB               | 20 % DB   | 22 2008 | 24 °C DB |  |
|           | 10          | 10                          | 5110        | 4.08  | 3 31 | 4.88  | 3.74  | 5 28      | 3.83   | 5.62   | 3.88 | 6 29 / 19  | 653 40    |                     |                  | -19.8   | -20    | 3 28    | 3 28                   | 3 28      | 3 28    | 3 28     |  |
|           | 10          |                             |             | 4.00  | 3.31 | 4.00  | 3.74  | 5.20      | 3.00   | 5.61   | 3.00 | 6 27 4 19  | 6.50 4.0  | 위                   | ŀ                | 17.9    | -20    | 3.20    | 3.20                   | 3.20      | 3.20    | 3.40     |  |
|           | 14          |                             |             | 4.00  | 3.31 | 4.00  | 3.74  | 5.28      | 3.83   | 5.60   | 3.87 | 6 25 4 17  | 6 48 4 0  |                     | ŀ                | -15.7   | -16    | 3.70    | 3.70                   | 3.45      | 3.49    | 3.70     |  |
|           | 16          |                             |             | 4.00  | 3.31 | 4.88  | 3 74  | 5.28      | 3.83   | 5.59   | 3.87 | 6.22 4.16  | 6 45 4 0  | HI.                 | ŀ                | -13.7   | -14    | 3.91    | 3.91                   | 3.91      | 3.91    | 3.91     |  |
|           | 18          |                             |             | 4.08  | 3.31 | 4.88  | 3.74  | 5.28      | 3.83   | 5.59   | 3.87 | 6.20 4.15  | 6.42 4.0  | 11                  | . F              | -11.7   | -12    | 4.12    | 4.12                   | 4 12      | 4.12    | 4.12     |  |
| Me        | 20          |                             |             | 4.08  | 3.31 | 4.88  | 3.74  | 5.28      | 3.83   | 5.58   | 3.86 | 6.18 4.15  | 6.39 4.0  |                     | Me               | -9.6    | -10    | 4.33    | 4.33                   | 4.33      | 4.33    | 4.33     |  |
|           | 22          |                             |             | 4.08  | 3.31 | 4.88  | 3.74  | 5.28      | 3.83   | 5.55   | 3.85 | 6.10 4.12  | 6.30 4.0  |                     | t T              | -7.5    | -8     | 4.60    | 4.60                   | 4.60      | 4.60    | 4.60     |  |
| 12        | 24          |                             |             | 4.07  | 3.31 | 4.88  | 3.74  | 5.28      | 3.83   | 5.53   | 3.84 | 6.02 4.08  | 6.22 3.9  |                     | 12               | -5.5    | -6     | 4.86    | 4.86                   | 4.86      | 4.86    | 4.86     |  |
| (m³/min)  | 26          |                             |             | 4.07  | 3.31 | 4.85  | 3.73  | 5.23      | 3.81   | 5.46   | 3.81 | 5.93 4.05  | 6.12 3.9  | 3 (m <sup>3</sup>   | /min)            | -3.4    | -4     | 5.03    | 5.02                   | 5.01      | 4.96    | 4.92     |  |
|           | 28          | 3.69                        | 3.26        | 4.06  | 3.30 | 4.83  | 3.72  | 5.18      | 3.79   | 5.40   | 3.79 | 5.83 4.01  | 6.03 3.9  | 5                   | 1                | -1.3    | -2     | 5.20    | 5.18                   | 5.17      | 5.07    | 4.97     |  |
| .         | 30          | 3.69                        | 3.26        | 4.05  | 3.30 | 4.79  | 3.70  | 5.13      | 3.76   | 5.33   | 3.76 | 5.74 3.97  | 5.94 3.8  | 7                   | E E              | 0.8     | 0      | 5.48    | 5.40                   | 5.33      | 5.13    | 4.94     |  |
|           | 32          | 3.69                        | 3.26        | 4.04  | 3.29 | 4.76  | 3.69  | 5.08      | 3.74   | 5.27   | 3.74 | 5.65 3.94  | 5.85 3.8  | 4                   | Г                | 3.9     | 3      | 5.95    | 5.73                   | 5.52      | 5.21    | 4.90     |  |
|           | 34          | 3.69                        | 3.26        | 4.03  | 3.29 | 4.74  | 3.68  | 5.01      | 3.71   | 5.19   | 3.70 | 5.53 3.90  | 5.72 3.7  | 9                   |                  | 7.0     | 6      | 6.50    | 6.07                   | 5.65      | 5.25    | 4.86     |  |
|           | 35          | 3.69                        | 3.26        | 4.02  | 3.28 | 4.73  | 3.68  | 4.98      | 3.70   | 5.14   | 3.69 | 5.47 3.87  | 5.66 3.7  | 7                   |                  | 10.1    | 9      | 6.46    | 6.04                   | 5.63      | 5.22    | 4.82     |  |
|           | 36          | 3.69                        | 3.26        | 4.02  | 3.28 | 4.70  | 3.67  | 4.96      | 3.69   | 5.10   | 3.67 | 5.38 3.84  | 5.55 3.7  | 4                   |                  | 13.2    | 12     | 6.41    | 6.00                   | 5.59      | 5.18    | 4.77     |  |
|           | 38          | 3.69                        | 3.26        | 4.01  | 3.28 | 4.62  | 3.63  | 4.91      | 3.67   | 5.00   | 3.63 | 5.18 3.77  | 5.33 3.6  |                     | 1                | 16.9    | 15.5   | 6.36    | 5.95                   | 5.54      | 5.13    | 4.72     |  |
|           | 39          | 3.69                        | 3.26        | 4.00  | 3.28 | 4.59  | 3.62  | 4.88      | 3.66   | 4.95   | 3.61 | 5.08 3.73  | 5.22 3.6  | 3                   |                  |         |        |         |                        |           |         |          |  |
|           | 41          | 3.69                        | 3.26        | 3.99  | 3.27 | 4.45  | 3.56  | 4.68      | 3.58   | 4.74   | 3.53 | 4.86 3.65  | 4.98 3.5  | 5                   |                  |         |        |         |                        |           |         |          |  |
|           | 43          | 3.69                        | 3.26        | 3.98  | 3.27 | 4.31  | 3.50  | 4.48      | 3.50   | 4.53   | 3.45 | 4.63 3.57  | 4.73 3.4  | <u></u>             |                  |         |        |         |                        |           |         |          |  |
|           |             |                             |             |       |      |       | Indoo | r air ten | nperat | ure    |      |            |           |                     | 1                |         |        |         |                        |           |         |          |  |
| Air flour | Outdoor air | 21 °C                       | DB          | 23 °C | CDB  | 26 °C | DB    | 27 °C     | DB     | 28 ℃   | DB   | 31 ℃DB     | 33 °CDB   | <b>1</b>            | flow             | Outdoo  | r air  |         | Indoor air             | temperatu | re      |          |  |
|           | (°CDB)      | 14 °C                       | WB          | 16 °C | WB   | 18 °C | WB    | 19 °C     | WB     | 20 °C1 | WB   | 22 °CWB    | 24 °CWB   |                     | now              | tempera | ature  |         |                        |           |         |          |  |
|           | (/          | TC                          | SHC         | TC    | SHC  | TC    | SHC   | TC        | SHC    | TC     | SHC  | TC SHC     | TC SHO    |                     |                  | °CDB    | CWB    | 16 °CDB | 18 °CDB                | 20 °CDB   | 22 °CDB | 24 °CDB  |  |
|           | 10          | L                           |             | 3.53  | 2.82 | 4.22  | 3.18  | 4.57      | 3,26   | 4.86   | 3,30 | 5.44 3.57  | 5.65 3.4  | <u> ユ</u>   「       | - E              | -19.8   | -20    | 2.86    | 2.86                   | 2.86      | 2.86    | 2.86     |  |
|           | 12          |                             |             | 3.53  | 2.82 | 4.22  | 3.18  | 4.57      | 3.26   | 4.85   | 3.30 | 5.42 3.56  | 5.63 3.4  | 41                  | L                | -17.8   | -18    | 3.04    | 3.04                   | 3.04      | 3.04    | 3.04     |  |
|           | 14          | ļļ                          |             | 3.53  | 2.82 | 4.22  | 3.18  | 4.57      | 3.26   | 4.85   | 3.30 | 5.41 3.56  | 5.60 3.40 | 1                   | L                | -15.7   | -16    | 3.23    | 3.23                   | 3.23      | 3.23    | 3.23     |  |
| 1 1       | 16          |                             |             | 3.53  | 2.82 | 4.22  | 3.18  | 4.57      | 3.26   | 4.84   | 3,30 | 5.39 3.55  | 5.58 3.4  | 21                  | L                | -13.7   | -14    | 3.41    | 3.41                   | 3.41      | 3.41    | 3.41     |  |
| 1, 1      | 18          |                             |             | 3.53  | 2.82 | 4.22  | 3.18  | 4.57      | 3.26   | 4.83   | 3.29 | 5.37 3.54  | 5.56 3.4  | 41.                 | . F              | -11.7   | -12    | 3.60    | 3.60                   | 3.60      | 3.60    | 3.60     |  |
| Lo        | 20          |                             |             | 3.53  | 2.82 | 4.22  | 3.18  | 4.57      | 3.26   | 4.83   | 3.29 | 5.35 3.53  | 5.53 3.43 | 411                 | L0               | -9.6    | -10    | 3.78    | 3.78                   | 3.78      | 3.78    | 3.78     |  |
|           | 22          |                             |             | 3.53  | 2.82 | 4.22  | 3.18  | 4.57      | 3.26   | 4.81   | 3.28 | 5.28 3.51  | 5.46 3.4  | H I                 | . F              | -7.5    | -8     | 4.01    | 4.01                   | 4.01      | 4.01    | 4.01     |  |
| 10        | 24          |                             |             | 3.52  | 2.61 | 4.22  | 3.18  | 4.5/      | 3.20   | 4.78   | 3.27 | 5.21 3.48  | 5.38 3.3  | 41.                 | 10               | -5.5    | -6     | 4.24    | 4.24                   | 4.24      | 4.24    | 4.24     |  |
| (mymin)   | 20          | 2 10                        | 0.77        | 3.52  | 2.81 | 4.20  | 3.18  | 4.53      | 3.24   | 4./3   | 3.25 | 5.13 3.45  | 5.30 3.3  | 21 ( <sup>(m)</sup> | <sup>vmin)</sup> | -3.4    | -4     | 4.39    | 4.38                   | 4.38      | 4.33    | 4.29     |  |
|           | 28          | 3.19                        | 2.//        | 3.52  | 2.01 | 4.18  | 3.17  | 4.48      | 3.22   | 4.07   | 3.23 | 5.05 3.42  | 5.22 3.3  | H                   | - F              | -1.3    | -2     | 4.54    | 4.52                   | 4.51      | 4.42    | 4.34     |  |
|           | 30          | 3.19                        | 2.11        | 3.51  | 2.01 | 4.15  | 3.15  | 4.44      | 3.21   | 4.02   | 3.21 | 4.97 3.38  | 5.14 3.2  | 레                   | H                | 0.8     | - 0    | 4./8    | 4./1                   | 4.65      | 4.48    | 4.31     |  |
|           | 32          | 3.19                        | 2.11        | 3.50  | 2.00 | 4.12  | 3.14  | 4.40      | 3.19   | 4.00   | 2.10 | 4.09 3.35  | 4.05 3.20 | 31                  | H                | 3.9     |        | 5.19    | 5.00                   | 4.02      | 4.00    | 4.20     |  |
|           | 34          | 3.19                        | 2.11        | 3.49  | 2.00 | 4.10  | 3.13  | 4.34      | 3 15   | 4.49   | 3.10 | 4.79 3.31  | 4.95 3.2  | HI                  | 5 F              | 10.1    | 0      | 5.62    | 5.30                   | 4.93      | 4.58    | 4.24     |  |
|           | 36          | 3 10                        | 2.11        | 3/19  | 2.19 | 4.09  | 3 10  | 4.31      | 3.14   | 4.45   | 3 10 | 4.65 2.00  | 4.90 3.2  | 81                  | - F              | 13.0    | 10     | 5.60    | 5.27                   | 4.91      | 4.00    | 4.20     |  |
|           | 38          | 3 10                        | 2.11        | 3 /7  | 2.19 | 4.00  | 3.00  | 4.25      | 3 12   | 4.41   | 3.00 | 4.00 0.20  | 4.62 2.1  | 4 I                 | H                | 16.0    | 15.5   | 5.50    | 5.24                   | 4.00      | 4.52    | 4.17     |  |
|           | 39          | 3 19                        | 2 77        | 3.47  | 2 79 | 3.97  | 3.08  | 4.22      | 3 11   | 4.28   | 3 07 | 4 40 3 17  | 4 52 3 0  | H ––                |                  | 10.3    | 10.0   | 3.33    | 0.10                   | 4.04      | 4.40    | 4.14     |  |
|           | 41          | 3,19                        | 2.77        | 3.45  | 2.78 | 3.85  | 3.03  | 4.05      | 3.04   | 4.10   | 3.00 | 4.20 3.10  | 4.31 3.0  | H                   |                  |         |        |         |                        |           |         |          |  |
|           | 43          | 3.19                        | 2.77        | 3.44  | 2.78 | 3.73  | 2,98  | 3.88      | 2.98   | 3,92   | 2.93 | 4.01 3.03  | 4.10 2.94 | T I                 |                  |         |        |         |                        |           |         |          |  |
|           |             |                             |             |       |      |       |       |           |        |        |      |            |           | _                   |                  |         |        |         |                        |           |         |          |  |

Notes(1) This data shows average statuses out of those possible to occur in the system control. (Depending on controls, there may be ranges where the operation is not conducted continuously.)
 (2) Symbols are as follows TC :Total cooling capacity(kW) SHC :Sensible heat capacity(kW)

| Model                 | FDFU71                     | XE6    | F          | Cooling mod | e           |                |           |      |      | (kW)             |                                             | Heating mode |         |            |             |          | (kW)    |  |
|-----------------------|----------------------------|--------|------------|-------------|-------------|----------------|-----------|------|------|------------------|---------------------------------------------|--------------|---------|------------|-------------|----------|---------|--|
|                       |                            |        |            |             | Indoo       | r air temperat | ure       |      |      |                  | Air flau Outdoor air Indoor air temperature |              |         |            |             |          |         |  |
| Air flow              | Outdoor air<br>temperature | 21 ື   | CDB        | 23 °CDB     | 26 °CDB     | 27 °CDB        | 28 °CDB   | 31 7 | DB   | 33 CDB<br>24 ℃WB | Air flow                                    | temperature  |         | Indoor ai  | r temperatı | ire      |         |  |
| /                     | (°CDB)                     | 14 C   | SHC<br>2MB |             | TC SHC      | TC SHC         | TC SHC    | TC   | SHC  | TC SHC           |                                             | °CDB CWB     | 16 ℃DB  | 18 °CDB    | 20 °CDB     | 22 °CDB  | 24 °CDB |  |
|                       | -10                        | 10     | 3110       | 5.82 4.76   | 6.96 5.38   | 7.53 5.51      | 8.01 5.57 | 8.97 | 6.01 | 9.31 5.86        |                                             | -19.8 -20    | 4.64    | 4.64       | 4.64        | 4.64     | 4.64    |  |
|                       | 12                         |        |            | 5.82 4.76   | 6.96 5.38   | 7.53 5.51      | 8.00 5.57 | 8.94 | 6.00 | 9.27 5.84        |                                             | -17.8 -18    | 4.94    | 4.94       | 4.94        | 4.94     | 4.94    |  |
|                       | 14                         |        |            | 5.82 4.76   | 6.96 5.38   | 7.53 5.51      | 7.99 5.57 | 8.90 | 5.98 | 9.23 5.83        |                                             | -15.7 -16    | 5.24    | 5.24       | 5.24        | 5.24     | 5.54    |  |
|                       | 16                         |        |            | 5.82 4.76   | 6.96 5.38   | 7.53 5.51      | 7.97 5.56 | 8.87 | 5.97 | 9.19 5.81        |                                             | -13.7 -14    | 5.83    | 5.83       | 5.83        | 5.83     | 5.83    |  |
|                       | 18                         |        |            | 5.82 4.76   | 6.96 5.38   | 7.53 5.51      | 7.96 5.55 | 9.04 | 5.90 | 9.15 5.80        | ні                                          | -9.6 -10     | 6.13    | 6.13       | 6.13        | 6.13     | 6.13    |  |
| Hi                    | 20                         |        |            | 5.82 4.70   | 6.95 5.38   | 7.53 5.51      | 7.92 5.54 | 8.70 | 5.91 | 8.99 5.75        |                                             | -7.5 -8      | 6.51    | 6.51       | 6.51        | 6.51     | 6.51    |  |
| 19                    | 22                         |        |            | 5.80 4.75   | 6.95 5.38   | 7.53 5.51      | 7.88 5.52 | 8.58 | 5.87 | 8.86 5.70        | 18                                          | -5.5 -6      | 6.88    | 6.88       | 6.88        | 6.88     | 6.88    |  |
| (m <sup>3</sup> /min) | 26                         |        |            | 5.80 4.75   | 6.92 5.37   | 7.46 5.48      | 7.79 5.49 | 8.45 | 5.82 | 8.73 5.66        | (m³/min)                                    | -3.4 -4      | 7.12    | 7.11       | 7.10        | 7.03     | 6.96    |  |
|                       | 28                         | 5.25   | 4.69       | 5.79 4.75   | 6.89 5.35   | 7.38 5.45      | 7.69 5.45 | 8.31 | 5.77 | 8.59 5.62        |                                             | -1.3 -2      | 7.36    | 7.34       | 7.32        | 7.18     | 7.04    |  |
|                       | 30                         | 5.25   | 4.69       | 5.78 4.75   | 6.83 5.33   | 7.31 5.42      | 7.60 5.41 | 8.19 | 5.72 | 8.46 5.57        |                                             | 0.8 0        | 8.42    | 7.05       | 7.34        | 7.38     | 6.94    |  |
|                       | 32                         | 5.25   | 4.69       | 5.77 4.74   | 6.78 5.31   | 7.24 5.38      | 7.51 5.38 | 8.06 | 5.68 | 8.33 5.53        |                                             | 70 6         | 9.20    | 8:60       | 8.00        | 7.44     | 6.88    |  |
|                       | 34                         | 5.25   | 4.69       | 5.75 4.73   | 6.76 5.30   | 7.15 5.34      | 7.39 5.32 | 7.80 | 5.52 | 8.08 5.44        | 1                                           | 10.1 9       | 9.14    | 8.56       | 7.97        | 7.40     | 6.82    |  |
|                       | 35                         | 5.25   | 4.69       | 5 73 4 7    | 6.69 5.27   | 7.06 5.31      | 7.26 5.27 | 7.66 | 5.52 | 7.92 5.39        |                                             | 13.2 12      | 9.08    | 8.50       | 7.92        | 7.34     | 6.76    |  |
|                       | 38                         | 5.25   | 4.69       | 5.72 4.72   | 6.59 5.23   | 6.99 5.28      | 7.12 5.22 | 7.38 | 5.43 | 7.61 5.29        |                                             | 16.9 15.5    | 9.01    | 8.43       | 7.85        | 7.27     | 6.69    |  |
|                       | 39                         | 5.25   | 4.69       | 5.71 4.7    | 6.54 5.21   | 6.96 5.27      | 7.05 5.19 | 7.24 | 5.38 | 7.45 5.24        |                                             |              |         |            |             |          |         |  |
|                       | 41                         | 5.25   | 4.69       | 5.69 4.7    | 6.35 5.12   | 6.67 5.15      | 6.76 5.08 | 6.92 | 5.26 | 7.10 5.11        |                                             | ,            |         |            |             |          |         |  |
|                       | 43                         | 5.25   | 4.69       | 5.67 4.70   | 6.15 5.04   | 6.39 5.04      | 6.46 4.94 | 6.60 | 5.15 | 6.75 5.01        |                                             |              |         |            |             |          |         |  |
|                       | 1                          |        |            |             | Indoo       | r air temperat | ure       |      |      | 1.5              |                                             | Outdoor air  |         |            |             |          |         |  |
| Air flow              | Outdoor air                | - 21 ° | CDB        | 23 °CDB     | 26 °CDB     | 27 °CDB        | 28 °CDB   | 31   | CDB  | 33 ℃DB           | Air flow                                    | temperature  |         | Indoor ai  | r temperatı | ire      |         |  |
| All HOW               | (°CDB)                     | 14 °   | CWB        | 16 °CWB     | 18 °C WB    | 19 °CWB        | 20 CWB    | 22 1 | CWB  | 24 CWB           |                                             | CDB CWB      | 16 °CDB | 18 °CDB    | 20 °CDB     | 22 °CDB  | 24 °CDB |  |
|                       |                            | TC     | SHC        | TC SHO      | TC SHC      | TC SHC         | 10 SHC    | 7.87 | 5 24 | 8 17 5 10        |                                             | -19.8 -20    | 4.05    | 4.05       | 4.05        | 4.05     | 4.05    |  |
|                       | 10                         |        |            | 5.11 4.14   | 6.10 4.68   | 6.60 4.78      | 7.02 4.85 | 7.84 | 5.23 | 8.14 5.09        |                                             | -17.8 -18    | 4.32    | 4.32       | 4.32        | 4.32     | 4.32    |  |
|                       | 14                         |        |            | 5.11 4.1    | 6.10 4.68   | 6.60 4.78      | 7.01 4.84 | 7.81 | 5.22 | 8.10 5.08        |                                             | -15.7 -16    | 4.58    | 4.58       | 4.58        | 4.58     | 4.58    |  |
|                       | 16                         |        |            | 5.11 4.14   | 6.10 4.68   | 6.60 4.78      | 7.00 4.84 | 7.78 | 5.20 | 8.07 5.07        |                                             | -13.7 -14    | 4.84    | 4.84       | 4.84        | 4.84     | 4.84    |  |
|                       | 18                         |        |            | 5.11 4.14   | 6.10 4.68   | 6.60 4.78      | 6.99 4.83 | 7.76 | 5.20 | 8.03 5.05        | 1                                           | -11.7 -12    | 5.10    | 5.10       | 5.10        | 5.10     | 5.10    |  |
| Me                    | 20                         |        |            | 5.11 4.1    | 4 6.10 4.68 | 6.60 4.78      | 6.98 4.83 | 7.73 | 5.18 | 8.00 5.04        | Me                                          | -9.6 -10     | 5.36    | 5.30       | 5.30        | 5.30     | 5.69    |  |
| 45                    | 22                         |        |            | 5.10 4.14   | 6.10 4.68   | 6.60 4.78      | 6.95 4.82 | 7.53 | 5.15 | 7 78 4 97        | 15                                          | -5.5 -6      | 6.01    | 6.01       | 6.01        | 6.01     | 6.01    |  |
| 15<br>(m³/min)        | 24                         |        |            | 5.09 4.1    | 6.07 4.60   | 6.54 4.76      | 6.83 4.77 | 7.41 | 5.06 | 7.66 4.92        | (m <sup>3</sup> /min)                       | -3.4 -4      | 6.22    | 6.21       | 6.20        | 6.14     | 6.08    |  |
|                       | 28                         | 4.61   | 4.08       | 5.08 4.1    | 6.04 4.65   | 6.48 4.73      | 6.75 4.74 | 7.29 | 5.01 | 7.54 4.88        | 1                                           | -1.3 -2      | 6.43    | 6.41       | 6.40        | 6.27     | 6.15    |  |
|                       | 30                         | 4.61   | 4.08       | 5.07 4.1    | 3 6.00 4.64 | 6.42 4.71      | 6.67 4.70 | 7.18 | 4.97 | 7.43 4.84        |                                             | 0.8 0        | 6.78    | 6.68       | 6.59        | 6.35     | 6.12    |  |
|                       | 32                         | 4.61   | 4.08       | 5.06 4.1    | 2 5.95 4.61 | 6.35 4.68      | 6.59 4.67 | 7.07 | 4.93 | 7.31 4.80        |                                             | 3.9 3        | 7.36    | 7.09       | 6.83        | 6.45     | 6.06    |  |
|                       | 34                         | 4.61   | 4.08       | 5.04 4.1    | 5.93 4.61   | 6.27 4.65      | 6.49 4.63 | 6.92 | 4.87 | 7.16 4.75        |                                             | 7.0 6        | 7 99    | 7.51       | 6.99        | 6.50     | 5.96    |  |
|                       | 35                         | 4.61   | 4.08       | 5.03 4.1    | 5.92 4.00   | 6 20 4.63      | 6 37 4 58 | 6.73 | 4.80 | 6.95 4.68        | 1.1                                         | 13.2 12      | 7.93    | 7.43       | 6.92        | 6.41     | 5.91    |  |
|                       | 38                         | 4.61   | 4.08       | 5.02 4.1    | 5.78 4.54   | 6.14 4.59      | 6.25 4.54 | 6.48 | 4.71 | 6.67 4.58        |                                             | 16.9 15.5    | 7.87    | 7.37       | 6.86        | 6.35     | 5.85    |  |
|                       | 39                         | 4.61   | 4.08       | 5.01 4.1    | 5.74 4.53   | 6.11 4.58      | 6.19 4.51 | 6.36 | 4.67 | 6.54 4.54        |                                             |              |         |            |             |          |         |  |
|                       | 41                         | 4.61   | 4.08       | 4.99 4.0    | 5.57 4.45   | 5.86 4.48      | 5.93 4.41 | 6.07 | 4.57 | 6.23 4.44        |                                             |              |         |            |             |          |         |  |
|                       | 43                         | 4.61   | 4.08       | 4.97 4.0    | 3 5.40 4.38 | 5.61 4.38      | 5.67 4.31 | 5.79 | 4.47 | 5.92 4.34        |                                             |              |         |            |             |          |         |  |
|                       | 0.44                       |        | . 1        |             | Indoo       | r air temperat | ure       |      |      |                  |                                             | Outdoor oir  |         |            |             |          |         |  |
| Air flow              | temperature                | 21     | CDB        | 23 °CDB     | 26 °CDB     | 27 °CDB        | 28 °CDB   | 31   | CDB  | 33 °CDB          | Air flow                                    | temperature  |         | Indoor air | temperatu   | re       |         |  |
|                       | (°CDB)                     | 14     | CWB        | 16 °CWB     | 18 CWB      | 19 CWB         | 20 CWB    | 22   | CWB  | 24 CWB           |                                             | PODR POWR    | 16 °CDB |            | 20 °CDB     | 22 °C DB | 24 °CDB |  |
|                       | 10                         |        | SHC        | 4 29 3 4    | 5 10 SHC    | 554 394        | 5 90 3 99 | 6.61 | 4.31 | 6 86 4 20        |                                             | -19.8 -20    | 3.40    | 3.40       | 3.40        | 3.40     | 3.40    |  |
|                       | 12                         |        |            | 4.29 3.4    | 5.12 3.85   | 5.54 3.94      | 5.89 3.99 | 6.58 | 4.30 | 6.83 4.19        |                                             | -17.8 -18    | 3.62    | 3.62       | 3.62        | 3.62     | 3.62    |  |
|                       | 14                         |        |            | 4.29 3.4    | 5.12 3.85   | 5.54 3.94      | 5.88 3.99 | 6.56 | 4.29 | 6.80 4.18        |                                             | -15.7 -16    | 3.84    | 3.84       | 3.84        | 3.84     | 3.84    |  |
|                       | 16                         |        |            | 4.29 3.4    | 5.12 3.85   | 5.54 3.94      | 5.87 3.98 | 6.54 | 4.29 | 6.77 4.17        |                                             | -13.7 -14    | 4.06    | 4.06       | 4.06        | 4.06     | 4.06    |  |
|                       | 18                         |        |            | 4.29 3.4    | 5.12 3.85   | 5.54 3.94      | 5.87 3.98 | 6.51 | 4.27 | 6.74 4.15        |                                             | -11.7 -12    | 4.28    | 4.28       | 4.28        | 4.28     | 4.28    |  |
| ·Lo                   | 20                         |        |            | 4.29 3.4    | 5.12 3.85   | 5.54 3.94      | 5.86 3.98 | 6.49 | 4.27 | 6.71 4.14        | LO                                          | -9.6 -10     | 4.50    | 4.50       | 4.50        | 4.50     | 4.50    |  |
| 12                    | 24                         |        |            | 4.20 3.4    | 5.12 $3.05$ | 5.54 3.94      | 5.80 3.90 | 6.32 | 4.23 | 6.53 4.08        | 12                                          | -5.5 -6      | 5.05    | 5.05       | 5.05        | 5.05     | 5.05    |  |
| (m³/min)              | 26                         |        |            | 4.27 3.4    | 5.10 3.84   | 5.49 3.92      | 5.74 3.93 | 6.22 | 4.16 | 6.43 4.05        | (m³/min)                                    | -3.4 -4      | 5.22    | 5.22       | 5.21        | 5.16     | 5.11    |  |
|                       | 28                         | 3.87   | 3.35       | 4.27 3.4    | 5.07 3.82   | 5.44 3.89      | 5.67 3.90 | 6.12 | 4.12 | 6.33 4.01        | 1                                           | -1.3 -2      | 5.40    | 5.39       | 5.37        | 5.27     | 5.17    |  |
|                       | 30                         | 3.87   | 3.35       | 4.26 3.3    | 5.03 3.81   | 5.39 3.87      | 5.60 3.87 | 6.03 | 4.08 | 6.23 3.98        |                                             | 0.8 0        | 5.69    | 5.61       | 5.53        | 5.33     | 5.14    |  |
|                       | 32                         | 3.87   | 3.35       | 4.25 3.39   | 4.99 3.79   | 5.33 3.85      | 5.54 3.85 | 5.94 | 4.05 | 6.14 3.94        | 1                                           | 3.9 3        | 6.18    | 5.96       | 5.74        | 5.42     | 5.09    |  |
|                       | 34                         | 3.87   | 3.35       | 4.23 3.3    | 4.98 3.79   | 5.26 3.82      | 5.45 3.81 | 5.81 | 4.00 | 5.05 3.89        |                                             | 10.1 0       | 6.75    | 6.31       | 5.87        | 5.40     | 5.05    |  |
|                       | 35                         | 3.87   | 3.35       | 4.23 3.3    | 4.9/ 3./8   | 5.20 3.81      | 5 35 3 77 | 5.75 | 3.96 | 5.83 3.83        |                                             | 13.2 12      | 6.66    | 6.24       | 5.81        | 5.39     | 4.96    |  |
|                       | 38                         | 3.87   | 3.35       | 4.21 3.3    | 4.86 3.73   | 5.15 3.77      | 5.25 3.73 | 5.44 | 3.86 | 5.60 3.75        |                                             | 16.9 15.5    | 6.61    | 6.19       | 5.76        | 5.33     | 4.91    |  |
| 1                     | 39                         | 3.87   | 3.35       | 4.20 3.30   | 6 4.82 3.72 | 5.13 3.76      | 5.20 3.71 | 5.34 | 3.83 | 5.49 3.72        |                                             |              |         |            |             |          |         |  |
|                       | 41                         | 3.87   | 3.35       | 4.19 3.30   | 4.67 3.65   | 4.92 3.68      | 4.98 3.62 | 5.10 | 3.74 | 5.23 3.63        |                                             |              |         |            |             |          |         |  |
|                       | 43                         | 3.87   | 3.35       | 4.18 3.3    | 4.53 3.59   | 4.71 3.59      | 4.76 3.54 | 4.86 | 3.65 | 4.97 3.55        |                                             |              |         |            |             |          |         |  |

Notes(1) Thi data shows average statuses out of those possible to occur in the system control. (Depending on controls, there may be ranges where the operation is not conducted continuously.)
 (2) Symbols are as follows TC :Total cooling capacity(kW) SHC :Sensible heat capacity(kW)

PGD000Z101

## 8. APPLICATION DATA

### 8.1 Installation of indoor unit

#### (1) Floor standing (with casing) type (FDFL)

This manual is for the installation of an indoor unit.

For electrical wiring work (Indoor), refer to page 28. For remote control installation. refer to page 32. For wireless kit installation, refer to page 100. For electrical wiring work (Outdoor) and refrigerant pipe work installation for outdoor unit, refer to the installation manual attached to an outdoor unit. For motion sensor kit installation, refer to page 110.

#### SAFETY PRECAUTIONS

- Read the "SAFETY PRECAUTIONS" carefully first of all and then strictly follow it during the installation work in order to protect yourself.
- The precautionary items mentioned below are distinguished into two levels, [AWARNING] and [ACAUTION]. AWARNING: Wrong installation would cause serious consequences such as injuries or death. Aution : Wrong installation might cause serious consequences depending on circumstances Both mentions the important items to protect your health and safety so strictly follow them by any means.
- The meanings of "Marks" used here are as shown on the right:
- Miner meanings of marks local or large and the second regime in the regime in the customers about "SAFETY PRECAUTIONS", correct operation method and maintenance method (air filter cleaning, operation method and temperature setting method) with user's manual of this unit. Ask your customers to keep this installation manual together with the user's manual. Also, ask them to hand over the user's manual to the new user when the owner is changed.

#### **WARNING**

| Installation should be performed by the specialist.     If you install the unit he warrest if it may lead to early to make you be a water leakage electric shock fire and injury due to every the second second | 0                     |
|----------------------------------------------------------------------------------------------------|-----------------------|
| in you instan in o line by yoursen, it may read to service addite source sources water reakage, electric shock, me, and injury due to overtain<br>of the unit.                                                                                                    |                       |
| Install the system correctly according to these installation manuals.                                                                                                    |                       |
| Improper installation may cause explosion, injury, water leakage, electric shock, and fire.                                                                                                    |                       |
| Check the density refered by the foumula (accordance with ISO5149).                                                                                                    |                       |
| If the density exceeds the limit density, please consult the dealer and installate the ventilation system.                                                                                                    | •                     |
| Use the genuine accessories and the specified parts for installation.<br>If parts unspecified by our company are used it could cause water leakage, electric shock, fire, and injury due to overturn of the unit.                                                                                                    | 0                     |
| Ventilate the working area well in case the refrigerant leaks during installation.                                                                                                    |                       |
| If the refrigerant contacts the fire, toxic gas is produced. In case of R32, the refrigerant could be ignited because of its flammability.                                                                                                    | •                     |
| Install the unit in a location that can hold heavy weight.                                                                                                    |                       |
| Improper installation may cause the unit to fall leading to accidents.                                                                                                    | U                     |
| Install the unit properly in order to be able to withstand strong winds such as typhoons, and earthquakes.                                                                                                    |                       |
| Improper installation may cause the unit to fall leading to accidents.                                                                                                    | U                     |
| Do not mix air in to the cooling cycle on installation or removal of the air-conditioner.                                                                                                    | $\overline{\bigcirc}$ |
| If air is mixed in, the pressure in the cooling cycle will rise abnormally and may cause explosion and injuries.                                                                                                    | $\odot$               |
| Be sure to have the electrical wiring work done by qualified electrical installer, and use exclusive circuit.<br>Power source with insufficient canacity and improver work can cause electric shock and fire.                                                                                                    | 0                     |
| Ilse specified wire for electrical wiring fasten the wiring to the terminal securely and hold the cable securely in                                                                                                    | -                     |
| order not to apply unexpected stress on the terminal.                                                                                                    | 0                     |
| Loose connections or hold could result in abnormal heat generation or fire.                                                                                                    |                       |
| Arrange the electrical wires in the control box properly to prevent them from rising. Fit the lid of the services<br>panel property.                                                                                                    | 0                     |
| Improper fitting may cause abnormal heat and fire.                                                                                                    | U                     |
| Check for refrinerant was leakage after installation is completed.                                                                                                    |                       |
| If the refrigerant gas leaks into the house and comes in contact with a fan heater, a stove, or an oven, toxic gas is produced.                                                                                                    | U                     |
| Use the specified pipe, flare nut, and tools for R32 or R410A.                                                                                                    |                       |
| Using existing parts (R22) could cause the unit failure and serious accident due to explosion of the cooling cycle.                                                                                                    | U                     |
| Tighten the flare nut according to the specified method by with torque wrench.                                                                                                    |                       |
| If the flare nut were tightened with excess torque, it could cause burst and refrigerant leakage after a long period.                                                                                                    | •                     |
| Do not put the drainage pipe directly into drainage channels where poisonous gases such as sulfide gas can occur.                                                                                                    | $\sim$                |
| Poisonous gases will flow into the room through drainage pipe and seriously affect the user's health and safety. This can also<br>cause the corrosion of the indoor unit and a resultant unit failure or refrigerant leak.                                                                                                    | $\bigcirc$            |
| Connect the pipes for refrigeration circuit securely in installation work before compressor is operated.                                                                                                    |                       |
| If the compressor is operated when the service valve is open without connecting the pipe, it could cause explosion and injuries due to abnormal high pressure in the system.                                                                                                    | 0                     |
| Stop the compressor before removing the pipe after shutting the service valve on pump down work.                                                                                                    | -                     |
| If the pipe is removed when the compressor is in operation with the service valve open, air would be mixed in the refrigeration circuit<br>and it could cause explosion and injuries due to abnormal high pressure in the cooling cycle.                                                                                                    | 0                     |
| Only use prescribed option parts. The installation must be carried out by the qualified installer.                                                                                                    | •                     |
| If you install the system by yourself, it can cause serious trouble such as water leaks, electric shocks, fire.                                                                                                    | U                     |
| Do not repair by yourself. And consult with the dealer about repair.                                                                                                    |                       |
| Improper repair may cause water leakage, electric shock or fire.                                                                                                    | $\odot$               |
| Consult the dealer or a specialist about removal of the air-conditioner.                                                                                                    | -                     |
| Improper installation may cause water leakage, electric shock or fire.                                                                                                    | U                     |
| Turn off the power source during servicing or inspection work.                                                                                                    |                       |
| If the power is supplied during servicing or inspection work, it could cause electric shock and injury by the operating fan.                                                                                                    | Ð                     |
| Do not run the unit when the panel or protection quard are taken off.                                                                                                    | -                     |
| Touching the rotating equipment, hot surface, or high voltage section could cause an injury to be caught in the machine, to get<br>burned, or electric shock.                                                                                                    | $\bigcirc$            |
| Shut off the power before electrical wiring work.                                                                                                    |                       |
| It could cause electric shock, unit failure and improper running.                                                                                                    | U,                    |

|                                                                                                    | PGD012D014                                                                                                    |
|----------------------------------------------------------------------------------------------------|----------------------------------------------------------------------------------------------------|
| <u>∧</u> Caution                                                                                                    |                                                                                                    |
| Perform earth wiring surely.<br>Do not connect the earth wiring to the gas pipe, water pipe, lightning rod and telephor<br>cause unit failure and electric shock due to a short circuit.                                                                                                    | ne earth wiring. Improper earth could                                                                                                    |
| Earth leakage breaker must be installed.      If the parth leakage breaker is not installed, it can equip electric shocks                                                                                                    | 0                                                                                                    |
| <ul> <li>Use the circuit breaker of correct capacity. Circuit breaker should be the poles under over current.</li> </ul>                                                                                                    | he one that disconnect all                                                                                                    |
| Using the incorrect one could cause the system failure and fire.                                                                                                    | •                                                                                                    |
| Do not use any materials other than a fuse of correct capacity where a<br>Connecting the circuit by wire or copper wire could cause unit failure and fire.                                                                                                    | a fuse should be used.                                                                                                    |
| Do not install the indoor unit near the location where there is possibili                                                                                                    | ty of flammable gas leakages. 🚫                                                                                                    |
| If the gas leaks and gathers around the unit, it could cause fire.                                                                                                    | $\bigcirc$                                                                                                    |
| Do not install and use the unit where corrosive gas (such as sulfurous acid<br>as thinner, petroleum etc.) may be generated or accumulated, or volatile flat<br>would be accumulated or volatile flat                                                                                                    | gas etc.) or flammable gas (such mmable substances are handled.                                                                                                    |
| It could cause the corrosion of heat exchanger, breakage of plastic parts etc. And in                                                                                                    | in the menual                                                                                                    |
| Secure a space for inistaliation, inspection and industrialize specified<br>insufficient space can result in accident such as personal inium due to falling from the<br>secure of the secure secur | the installation place                                                                                                    |
| Do not use the indoor unit at the place where water splaches such as                                                                                                    |                                                                                                    |
| Indoor unit is not waterproof. It could cause electric shock and fire.                                                                                                    |                                                                                                    |
| Do not use the indoor unit for a special purpose such as food storage,<br>instrument, preservation of animals, plants, and a work of art.                                                                                                    | cooling for precision                                                                                                    |
| It could cause the damage of the items.                                                                                                    | <u> </u>                                                                                                    |
| Do not install nor use the system near equipments which generate electroma<br>Equipments like inverter equipment, private power generator, high-frequency medic<br>equipment might influence the air conditioner and cause a malfunction and breakdo<br>influence medical equipments or telecommunication equipments, and obstruct their                                                                                                    | agnetic wave or high harmonics.<br>sal equipment, or telecommunication<br>pown. Or the air conditioner might<br>r medical activity or cause iammino.                                                                                                    |
| Do not install the remote control at the direct sunlight.                                                                                                    |                                                                                                    |
| It could cause breakdown or deformation of the remote control.                                                                                                    | $\bigcirc$                                                                                                    |
| Do not install the indoor unit at the place listed below.                                                                                                    |                                                                                                    |
| Places where canon fiber, metal powder or any powder is floated.     Places where canon fiber, metal powder or any powder is floated.     Place where the substances which affect the air conditioner are generated.     Highly sac, chindre gas, acid, kalia or annonic atmospheres.     Places where machinery which generates high harmonics is used.     Altude c                                                                                                    | here cosmetics or special sprays are<br>y used.<br>lifed area such as beach.<br>lifed area such as beach.<br>low area<br>here the system is affected by<br>om a chinney.<br>over 1000m                                                                                                    |
| <ul> <li>Do not install the indoor unit in the locations listed below (Be sure to in according to the installation manual for each model because each ind)</li> <li>Locations with any obstacles which can prevent inlet</li> <li>Locations with any obstacles which can prevent inlet</li> <li>Locations where vibration can be amplified due to insufficient strength of structure.</li> <li>Locations where wibration can be amplified due to insufficient strength of structure.</li> <li>Locations where wibration can be amplified due to the direct surgight of structure.</li> <li>Locations where a endument affected by high harmonics is placed. (IV set or radio receiver is placed within 5m)</li> <li>Locations where dranage cannot run off safely.</li> <li>It can affect performance or function and etc</li> </ul>                                                                                                    | nstall the indoor unit<br>over unit has each limitation)<br>ensor mounting panet at following places.<br>rro, incapacity of detection, or<br>is applied to it for a long period of<br>children and the state of the state of the state<br>extricity or electromagnetic wave<br>used to high temperature or<br>iod of time.<br>lens face could be fouled or damaged. |
| Do not put any valuables which will break down by getting wet under                                                                                                    | the air conditioner.                                                                                                    |
| Condensation could drop when the relative humidity is higher than 80% or drain pipe is clogg                                                                                                    | ged, and it damages user's belongings. 💟                                                                                                    |
| Do not use the base frame for the outdoor unit which is corroded or dama<br>It could cause the unit falling down and injury.                                                                                                    | aged after a long period of use.                                                                                                    |
| Pay attention not to damage the drain pan by weld sputter when brazi<br>If sputter entered into the unit during brazing work, it could cause damage (pinhole)<br>To avoid damaging, keep the indoor unit backed or cover the indoor unit.                                                                                                    | ng work is done near the unit.<br>of drain pan and leakage of water.                                                                                                    |
| Install the drain pipe to drain the water surely according to the installa                                                                                                    | ation manual.                                                                                                    |
| Improper connection of the drain pipe may cause dropping water into room and dar                                                                                                    | naging user's belongings.                                                                                                    |
| Do not share the drain pipe for indoor unit and GHP (Gas Heat Pump sy<br>Toxic exhaust gas would flow into room and it might cause serious damage (some p                                                                                                    | ystem) outdoor unit.<br>poisoning or deficiency of oxygen) to 🚫                                                                                                    |

- user's health and safety. Be sure to perform air tightness test by pressurizing with nitrogen gas after completed refrigerant piping work If the density of refrigerant exceeds the limit in the event of refrigerant leakage in the small room, lack of oxygen can ccur, which can cause serious accidents. For drain pipe installation. be sure to make descending slope of greater than 1/100, not to make traps, and not to make air-bleeding 0 Check if the drainage is correctly done during commissioning and ensure the space for inspection and mainten Ensure the insulation on the pipes for refrigeration circuit so as not to condense water. 0 Incomplete insulation could cause condensation and it would wet ceiling, floor, and any other valuables • Do not install the outdoor unit where is likely to be a nest for insects and small animals. Insects and small animals could come into the electronic components and cause breakdown and fire. Instruct the user to  $\sim$ keep the surroundings clean. Pay extra attention, carrying the unit by hand. Carry the unit will be people if it is based than 20kg. Do not use the plastic straps but the grabbing place, moving the unit by hand. Use protective gloves in order to avoid injury by the aluminum fin. Make sure to dispose of the packaging material. A
- Leaving the materials may cause injury as metals like nail and woods are used in the package  $\overline{\bigcirc}$ Do not operate the system without the air filter. It may cause the breakdown of the system due to clogging of the heat exchanger Do not touch any button with wet hands. It could cause electric shock. Do not touch the refrigerant piping with bare hands when in operation. The pipe during operation would become very hot or cold according to the operating condition, a Do not clean up the air-conditioner with water. It could cause electric shock. Do not turn off the power source immediately after stopping the operation. Be sure to wait for more than 5 minutes. Otherwise it could cause water leakage or breakdown Do not control the operation with the circuit breaker. It could cause fire or water leakage. In addition, the fan may start operation unexpectedly and it may cause injury.

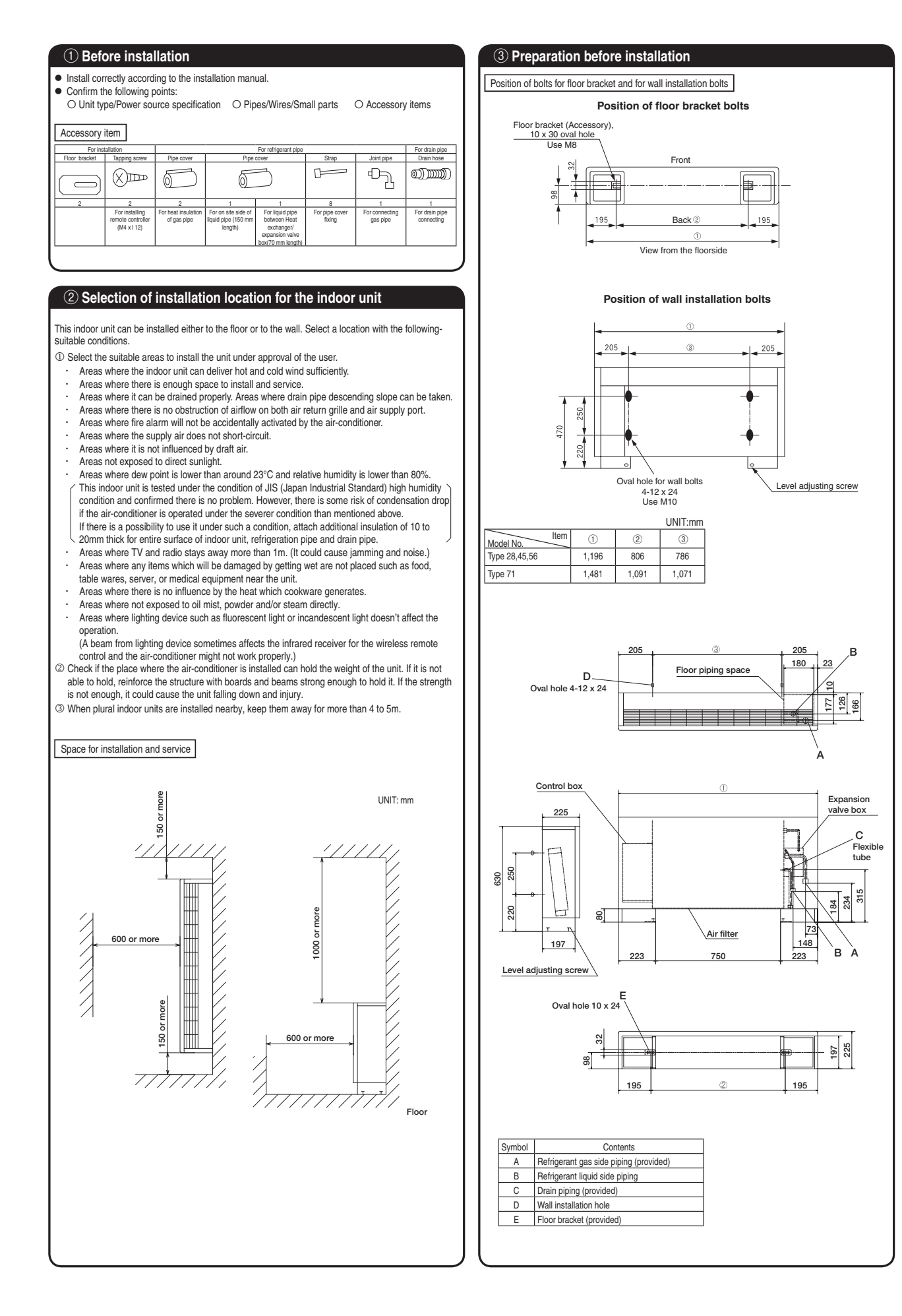

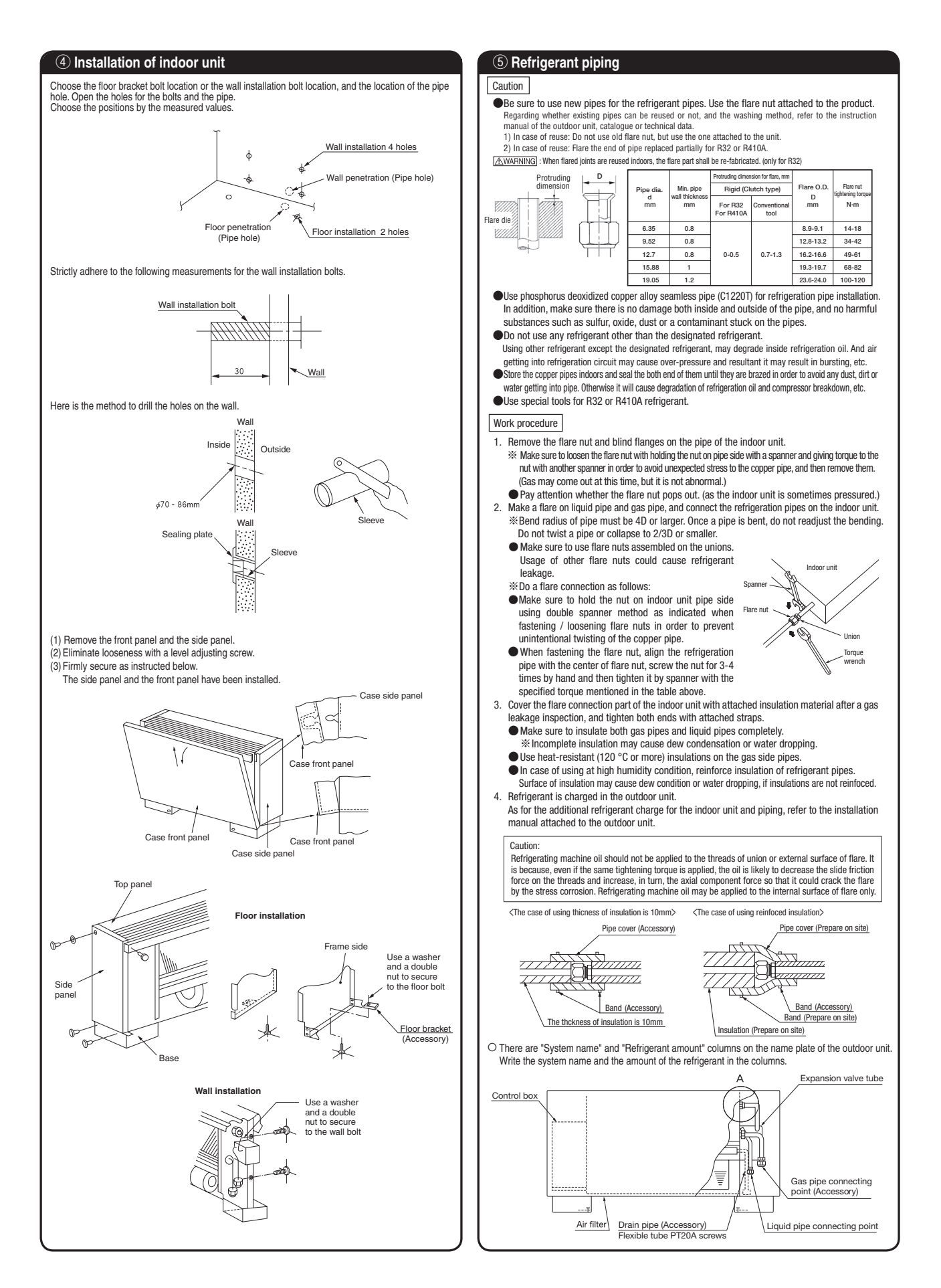

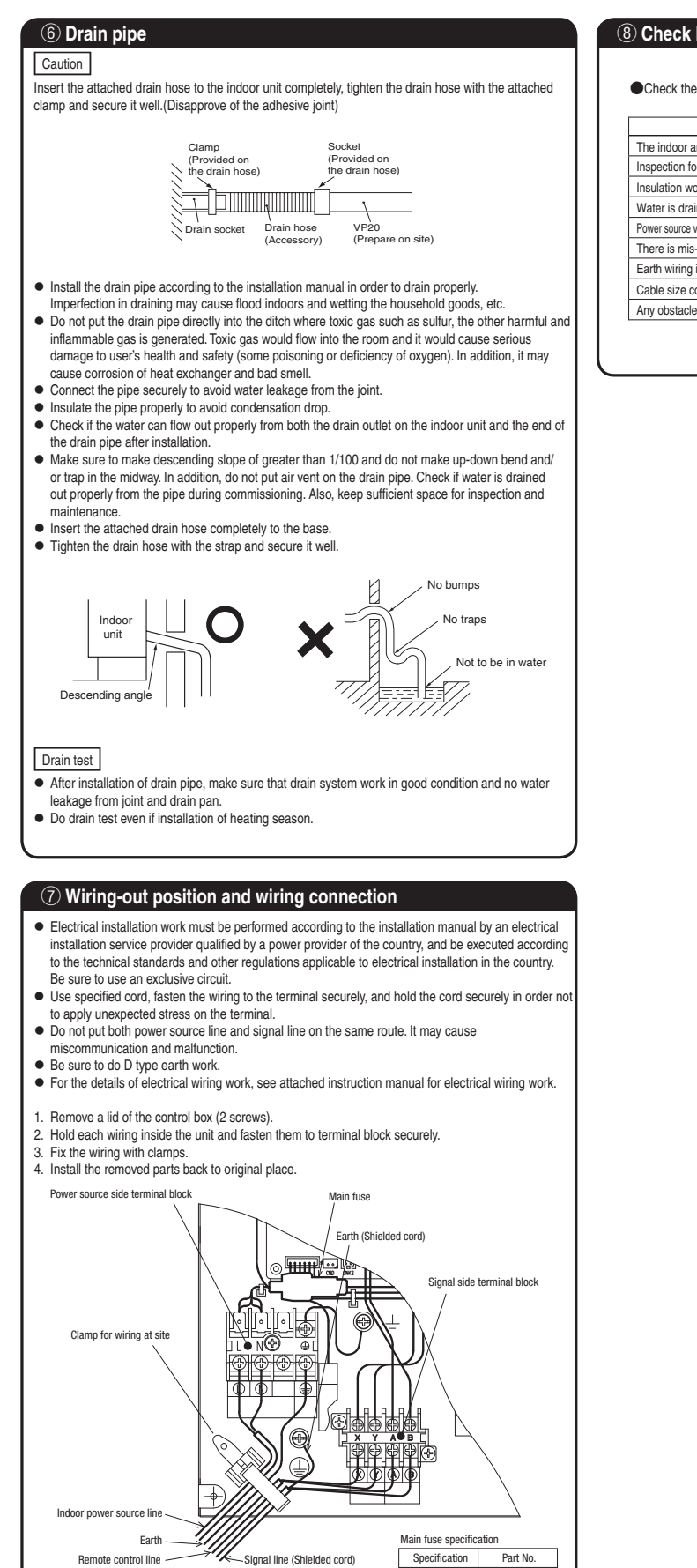

#### (8) Check list after installation

Check the following items after all installation work completed.

| Check if;                                                          | Expected trouble                  | Check |
|--------------------------------------------------------------------|-----------------------------------|-------|
| The indoor and outdoor units are fixed securely?                   | Falling, vibration, noise         |       |
| Inspection for leakage is done?                                    | Insufficient capacity             |       |
| Insulation work is properly done?                                  | Water leakage                     |       |
| Water is drained properly?                                         | Water leakage                     |       |
| Power source voltage is same as mentioned in the model name plate? | PCB burnt out, not working at all |       |
| There is mis-wiring or mis-connection of piping?                   | PCB burnt out, not working at all |       |
| Earth wiring is connected properly?                                | Electric shock                    |       |
| Cable size comply with specified size?                             | PCB burnt out, not working at all |       |
| Any obstacle blocks airflow on air inlet and outlet?               | Insufficient capacity             |       |

T3.15A L250V SSA564A116G

PGD012D015

#### (2) Floor standing (without casing) type (FDFU)

This manual is for the installation of an indoor unit.

For electrical wiring work (Indoor), refer to page 28. For remote control installation, refer to page 32. For wireless kit installation, refer to page 100. For electrical wiring work (Outdoor) and refrigerant pipe work installation for outdoor unit, refer to the installation manual attached to an outdoor unit. For motion sensor kit installation, refer to page 110.

#### SAFETY PRECAUTIONS

- Read the "SAFETY PRECAUTIONS" carefully first of all and then strictly follow it during the installation work in order to protect yourself.
- The precautionary items mentioned below are distinguished into two levels, [AWARNING] and [ACAUTION].
   [AWARNING]: Wrong installation would cause serious consequences such as injuries or death.
   [ACAUTION]: Wrong installation might cause serious consequences depending on circumstances.
   Both mentions the important items to protect your health and safety so strictly follow them by any means.
- •The meanings of "Marks" used here are as shown on the right:

   Never do it under any circumstances.

   • Always do it according to the instruction.
- After completing the installation, do commissioning to confirm there are no abnormalities, and explain to the customers about "SAFETY PRECAUTIONS", correct operation method and maintenance method (air filter cleaning, operation method and temperature setting method) with user's manual of this unit. Ask your customers to keep this installation manual together with the user's manual. Also, ask them to hand over the user's manual. It the ways when the owner is changed.

### 

| Installation should be performed by the specialist.                                                                                                    | •                   |
|----------------------------------------------------------------------------------------------------|---------------------|
| If you install the unit by yourself, it may lead to serious trouble such as water leakage, electric shock, fire, and injury due to overturn<br>of the unit.                          | U                   |
| Install the system correctly according to these installation manuals.                                                                                                    |                     |
| Improper installation may cause explosion, injury, water leakage, electric shock, and fire.                                                                                          |                     |
| Check the density refered by the foumula (accordance with ISO5149).                                                                                                    |                     |
| If the density exceeds the limit density, please consult the dealer and installate the ventilation system.                                                                           |                     |
| Ouse the genuine accessories and the specified parts for installation.                                                                                                    |                     |
| In parts dispectined by our company are used in courd cause water reakage, electric shock, line, and injury due to over unit of the unit.                                            | -                   |
| If the refigerant contacts the fire, toxic gas is produced. In case of R32, the refigerant could be ignited because of its flammability.                                             | Ð                   |
| Install the unit in a location that can hold heavy weight.                                                                                                    |                     |
| Improper installation may cause the unit to fall leading to accidents.                                                                                                    |                     |
| Install the unit properly in order to be able to withstand strong winds such as typhoons, and earthquakes.<br>Improver installation may cause the unit to fall leading to accidents. | 0                   |
| Do not mix air in to the cooling cycle on installation or removal of the air-conditioner.                                                                                            | $\overline{\frown}$ |
| If air is mixed in, the pressure in the cooling cycle will rise abnormally and may cause explosion and injuries.                                                                     | $\odot$             |
| Be sure to have the electrical wiring work done by qualified electrical installer, and use exclusive circuit.                                                                        |                     |
| Power source with insufficient capacity and improper work can cause electric shock and fire.                                                                                         |                     |
| Use specified wire for electrical wiring, fasten the wiring to the terminal securely, and hold the cable securely in order not to apply unexpected stress on the terminal.           | 0                   |
| Loose connections or hold could result in abnormal heat generation or fire.                                                                                                    |                     |
| Arrange the electrical wires in the control box properly to prevent them from rising. Fit the lid of the services                                                                    |                     |
| panel property.<br>Improper fitting may cause abnormal heat and fire.                                                                                                    | U                   |
| Check for refrigerant gas leakage after installation is completed.                                                                                                    |                     |
| If the refrigerant gas leaks into the house and comes in contact with a fan heater, a stove, or an oven, toxic gas is produced.                                                      | U                   |
| Ouse the specified pipe, flare nut, and tools for R32 or R410A.                                                                                                    |                     |
| Using existing parts (R22) could cause the unit failure and serious accident due to explosion of the cooling cycle.                                                                  | U                   |
| • Tighten the flare nut according to the specified method by with torque wrench.                                                                                                    | A                   |
| ir the mare nut were tightened with excess torque, it could cause burst and retrigerant leakage after a long period.                                                                 |                     |
| Do not put the drainage pipe directly into drainage channels where poisonous gases such as sumde gas can<br>occur.                                                                   | $\sim$              |
| Poisonous gases will flow into the room through drainage pipe and seriously affect the user's health and safety. This can also                                                       | $\odot$             |
| cause the corrosion of the indoor unit and a resultant unit failure or refrigerant leak.                                                                                             |                     |
| • Connect the pipes for refrigeration circuit securely in installation work before compressor is operated.                                                                           |                     |
| If the compressor is operated when the service valve is open without connecting the pipe, it could cause explosion and injuries due<br>to abnormal high pressure in the system.      | U                   |
| Stop the compressor before removing the pipe after shutting the service valve on pump down work.                                                                                     | _                   |
| If the pipe is removed when the compressor is in operation with the service valve open, air would be mixed in the refrigeration circuit                                              |                     |
| and it could cause explosion and injuries due to abnormal high pressure in the cooling cycle.                                                                                        | _                   |
| •Only use prescribed option parts. The installation must be carried out by the qualified installer.                                                                                  |                     |
| It you install the system by yourself, it can cause serious trouble such as water leaks, electric shocks, fire.                                                                      | -                   |
| Do not repair by yourself. And consult with the dealer about repair.<br>Improper repair may cause water leakage, electric shock or fire.                                             | $\bigcirc$          |
| Consult the dealer or a specialist about removal of the air-conditioner.                                                                                                    |                     |
| Improper installation may cause water leakage, electric shock or fire.                                                                                                    | U                   |
| Turn off the power source during servicing or inspection work.                                                                                                    |                     |
| If the power is supplied during servicing or inspection work, it could cause electric shock and injury by the operating fan.                                                         | U                   |
| • Do not run the unit when the panel or protection guard are taken off.                                                                                                    | $\sim$              |
| Iouching the rotating equipment, hot surface, or high voltage section could cause an injury to be caught in the machine, to get<br>burned, or electric shock.                        | $\odot$             |
| Shut off the power before electrical wiring work.                                                                                                    | O                   |
| It could cause electric shock, unit failure and improper running.                                                                                                    | U)                  |

#### **▲** CAUTION Perform earth wiring surely Do not connect the earth wiring to the gas pipe, water pipe, lightning rod and telephone earth wiring. Improper earth could unit failure and electric shock due to a short cir Farth leakage breaker must be installed. 0 If the earth leakage breaker is not installed, it can cause electric shocks Use the circuit breaker of correct capacity. Circuit breaker should be the one that disconnect all poles under over current. Using the incorrect one could cause the system failure and fire. Do not use any materials other than a fuse of correct capacity where a fuse should be used. Connecting the circuit by wire or copper wire could cause unit failure and fire. Do not install the indoor unit near the location where there is possibility of flammable gas leakages If the gas leaks and gathers around the unit, it could cause fire. Do not install and use the unit where corrosive gas (such as sulfurous acid gas etc.) or flammable gas (such as thinner, petroleum etc.) may be generated or accumulated, or volatile flammable substances are handled. It could cause the corrosion of heat exchanger, breakage of plastic parts etc. And inflammable gas could cause fire Secure a space for installation, inspection and maintenance specified in the manual 0 nsufficient space can result in accident such as personal injury due to falling from the installation place Do not use the indoor unit at the place where water splashes such as laundry. Indoor unit is not waterproof. It could cause electric shock and fire. Do not use the indoor unit for a special purpose such as food storage, cooling for precision instrument, preservation of animals, plants, and a work of art. $\bigcirc$ It could cause the damage of the items. Do not install nor use the system near equipments which generate electromagnetic wave or high harmonics Equipments like inverter equipment, private power generator, high-frequency medical equipment, or telecommunication equipment might influence the air conditioner and cause a malfunction and breakdown. Or the air conditioner might $\bigcirc$ ence medical equipments or telecommunication equipments, and obstruct their medical activity or cause jamming Do not install the remote control at the direct sunlight. It could cause breakdown or deformation of the remote contro Do not install the indoor unit at the place listed below Places where flammable gas could leak. Places where cosmetics or special sprays are Places where training gas out or or any powder is floated. Place where the substances which affect the air conditioner are generated such as suffice gas, choride gas, acid, alkal or ammoir atmospheres. Places exposed to oil mist or steam directly. frequently used. Highly salted area such as beach. Heavy snow area Places where the system is affected by On vehicles and ships Places where machinery which generates high harmonics is used. smoke from a chimney. Altitude over 1000m Do not install the indoor unit in the locations listed below (Be sure to install the indoor unit according to the installation manual for each model because each indoor unit has each limitation). Locations with any obstacles which can prevent inlet and outlet air of the unit to the unit to the unit t Locations where vibration can be amplified due to characteristic degradation. Place where vibration is applied to it for a long period of insufficient strength of structure. Locations where the infrared receiver is exposed to time the direct sunlight or the strong light beam. (in case · Place where static electricity or electromagnetic wave of the infrared specification unit) Locations where an equipment affected by high aenerates yerierates. Place where it is exposed to high temperature or humidity for a long period of time. • Dusty place or where the lens face could be fouled or damaged. harmonics is placed. (TV set or radio rece harmonics is placed. (If y set of radio rocertor is placed within 5m) Locations where drainage cannot run off safely. It can affect performance or function and etc. Do not put any valuables which will break down by getting wet under the air conditioner. Condensation could drop when the relative humidity is higher than 80% or drain pipe is clogged, and it damages user's belongings. Do not use the base frame for the outdoor unit which is corroded or damaged after a long period of use. It could cause the unit falling down and injury. Pay attention not to damage the drain pan by weld sputter when brazing work is done near the unit. 0 If sputter entered into the unit during brazing work, it could cause damage (pinhole) of drain pan and leakage of water. To avoid damaging, keep the indoor unit packed or cover the indoor unit Install the drain pipe to drain the water surely according to the installation manual. 0 Improper connection of the drain pipe may cause dropping water into room and damaging user's belongings Do not share the drain pipe for indoor unit and GHP (Gas Heat Pump system) outdoor unit Toxic exhaust gas would flow into room and it might cause serious damage (some poisoning or deficiency of oxygen) to user's health and safety. Be sure to perform air tightness test by pressurizing with nitrogen gas after completed refrigerant piping work. If the density of refrigerant exceeds the limit in the event of refrigerant leakage in the small room, lack of oxyger occur, which can cause serious accidents. For drain pipe installation, be sure to make descending slope of greater than 1/100, not to make traps, and not to make air-bleeding. A Check if the drainage is correctly done during commissioning and ensure the space for inspection and maintena Ensure the insulation on the pipes for refrigeration circuit so as not to condense water. 0 Incomplete insulation could cause condensation and it would wet ceiling, floor, and any other valuables Do not install the outdoor unit where is likely to be a nest for insects and small animals. Insects and small animals could come into the electronic components and cause breakdown and fire. Instruct the user to 🚫 keep the surroundings clean. Pay extra attention, carrying the unit by hand. y the unit with 2 equel if it is heaving than 20%. Do not use the plastic straps but the grabbing place, moving the unit hand. Use protective gloves in order to avoid injury by the aluminum fin. Make sure to dispose of the packaging material. 0 Leaving the materials may cause injury as metals like nail and woods are used in the package Do not operate the system without the air filter. t may cause the breakdown of the system due to clogging of the heat exchange Do not touch any button with wet hands

Do not touch any button with wet hands.
It could cause electric shock.

 Do not touch the refrigerant piping with bare hands when in operation.
The pipe during operation would become very hot or cold according to the operating condition, and it could cause a burn or frestbile.

 Do not clean up the air-conditioner with water.
It could cause electric shock.

 Do not turn off the power source immediately after stopping the operation.
Be sure to wait for more than 5 minutes. Otherwise it could cause water leakage or breakdown.

 Do not control the operation with the circuit breaker.
It could cause fire or water leakage. In addition, the fan may start operation unexpectedly and it may cause injury.

#### ① Before installation

- Install correctly according to the installation manual.
- Confirm the following points:

O Unit type/Power source specification O Pipes/Wires/Small parts O Accessory items

#### Accessory item For drain pipe For refrigerant pipe Pipe cove Strap Floor bra Pipe cove Ŀ Ð ബ്ബ്ബ്) 6 0 For pip For drain pip

#### 2 Selection of installation location for the indoor unit

Select the suitable areas to install the unit under approval of the user.

- Areas where the indoor unit can deliver hot and cold wind sufficiently. Suggest to the user to use a circulator if the ceiling height is over 3m to avoid warm air being accumulated on the ceiling.
- Areas where there is enough space to install and service.  $\boldsymbol{\cdot}$  Areas where it can be drained properly. Areas where drain pipe descending slope can be taken.
- Areas where there is no obstruction of airflow on both air return grille and air supply port.
- Areas where fire alarm will not be accidentally activated by the air-conditioner.
   Areas where the supply air does not short-circuit.
- Areas where it is not influenced by draft air.
- · Areas not exposed to direct sunlight.
- Areas where dew point is lower than around 23°C and relative humidity is lower than 80%. This indoor unit is tested under the condition of JIS (Japan Industrial Standard) high humidity condition and confirmed there is no problem. However, there is some risk of condensation drop if the air-conditioner is operated under the severer condition than mentioned above. If there is a possibility to use it under such a condition, attach additional insulation of 10 to 20mm thick for entire surface of indoor unit, refrigeration pipe and drain pipe.
- Areas where TV and radio stays away more than 1m. (It could cause iamming and noise.) Areas where any items which will be damaged by getting wet are not placed such as food, table wares, server, or medical equipment near the unit. Areas where there is no influence by the heat which cookware generates.
- Areas where not exposed to oil mist, powder and/or steam directly such as above fryer. Areas where lighting device such as fluorescent light or incandescent light doesn't affect the

operation. A beam from lighting device sometimes affects the infrared receiver for the wireless remote control and the air-conditioner might not work properly.)

② Check if the place where the air-conditioner is installed can hold the weight of the unit. If it is not able to hold, reinforce the structure with boards and beams strong enough to hold it. If the strength is not enough, it could cause injury due to unit falling.

Installation spaces for the indoor unit

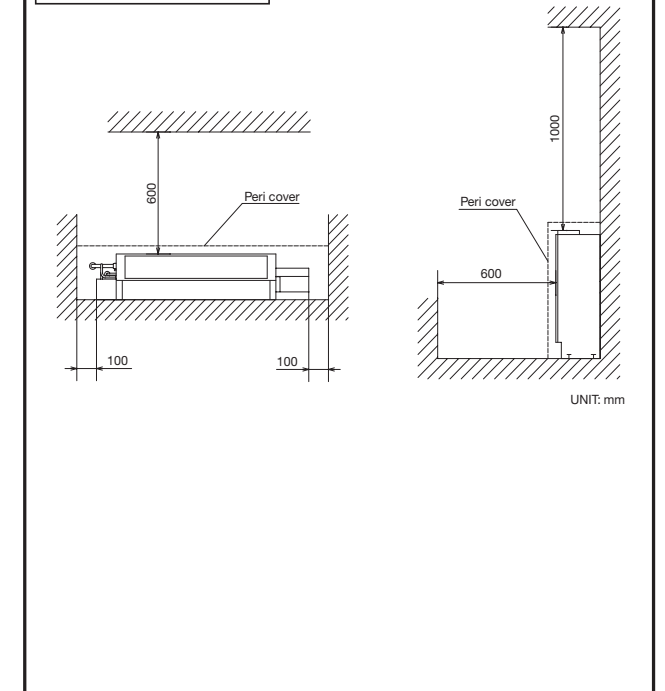

#### ③ Preparation before installation

Position of bolts for floor bracket and for wall installation bolts

### Floor bracket (Accessory), 10 x 30 oval hole Use M8 Front Back (2) View from the floor side Position of wall installation bolts 3 179 112 250 470 pl 220 Level adjusting Oval hole for

wall bolts 4-12 x 24

screw

Position of floor bracket bolts

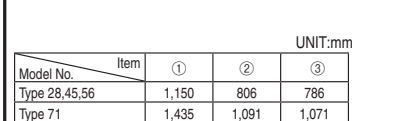

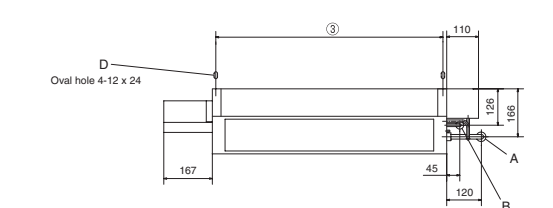

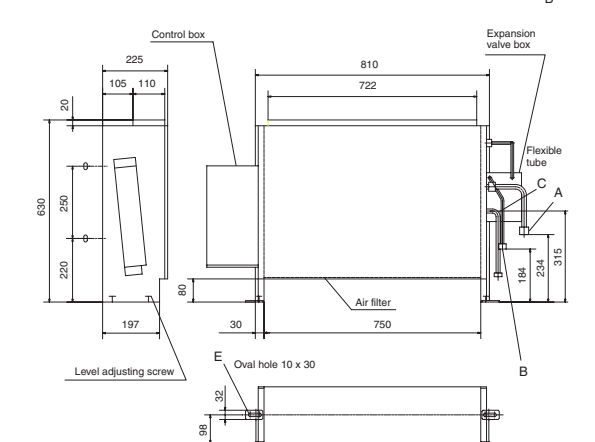

(2)

| Symbol | Contents                               |
|--------|----------------------------------------|
| A      | Refrigerant gas side piping (provided) |
| В      | Refrigerant liquid side piping         |
| С      | Drain piping (provided)                |
| D      | Wall installation hole                 |
| E      | Floor bracket (provided)               |

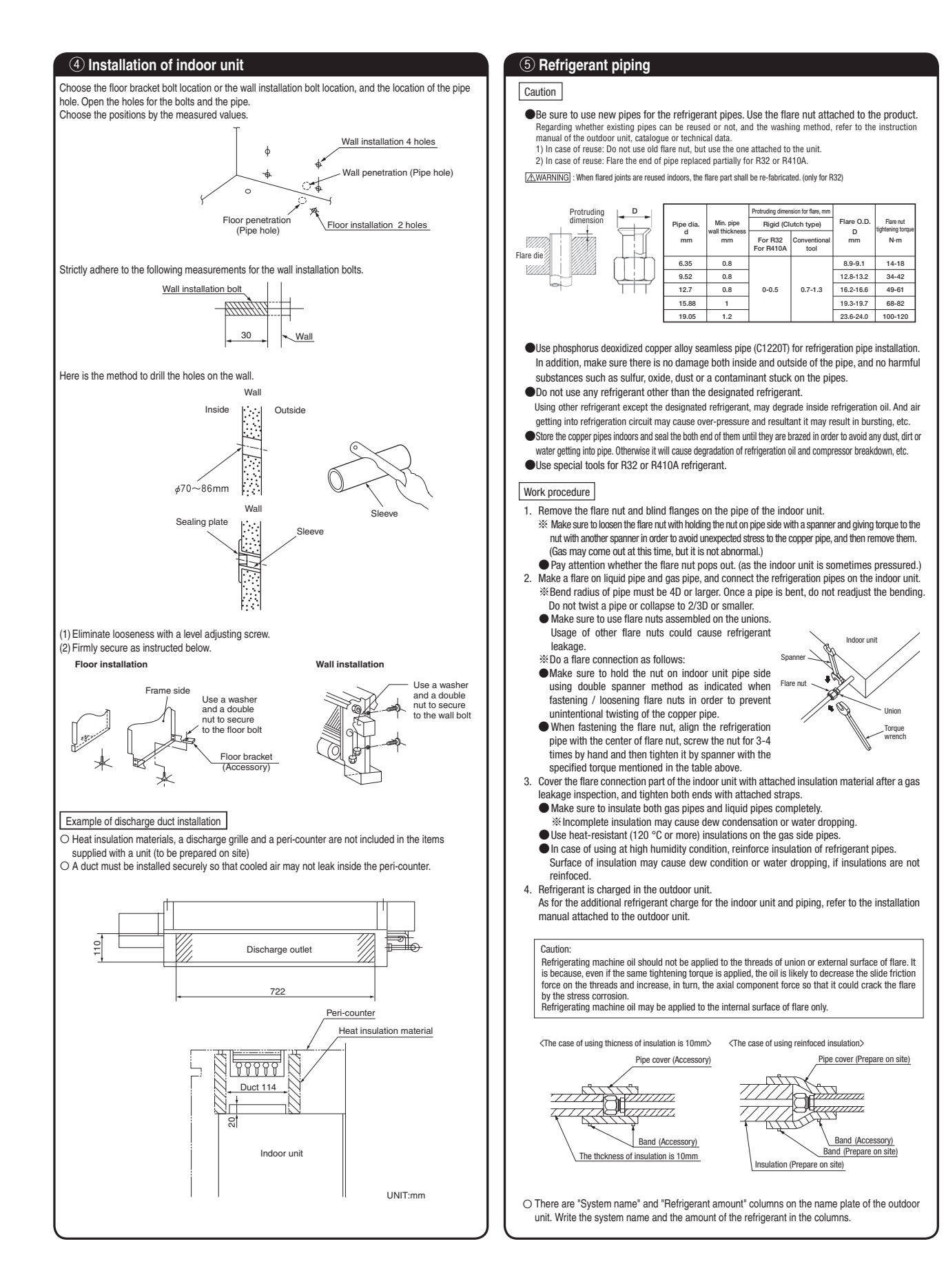

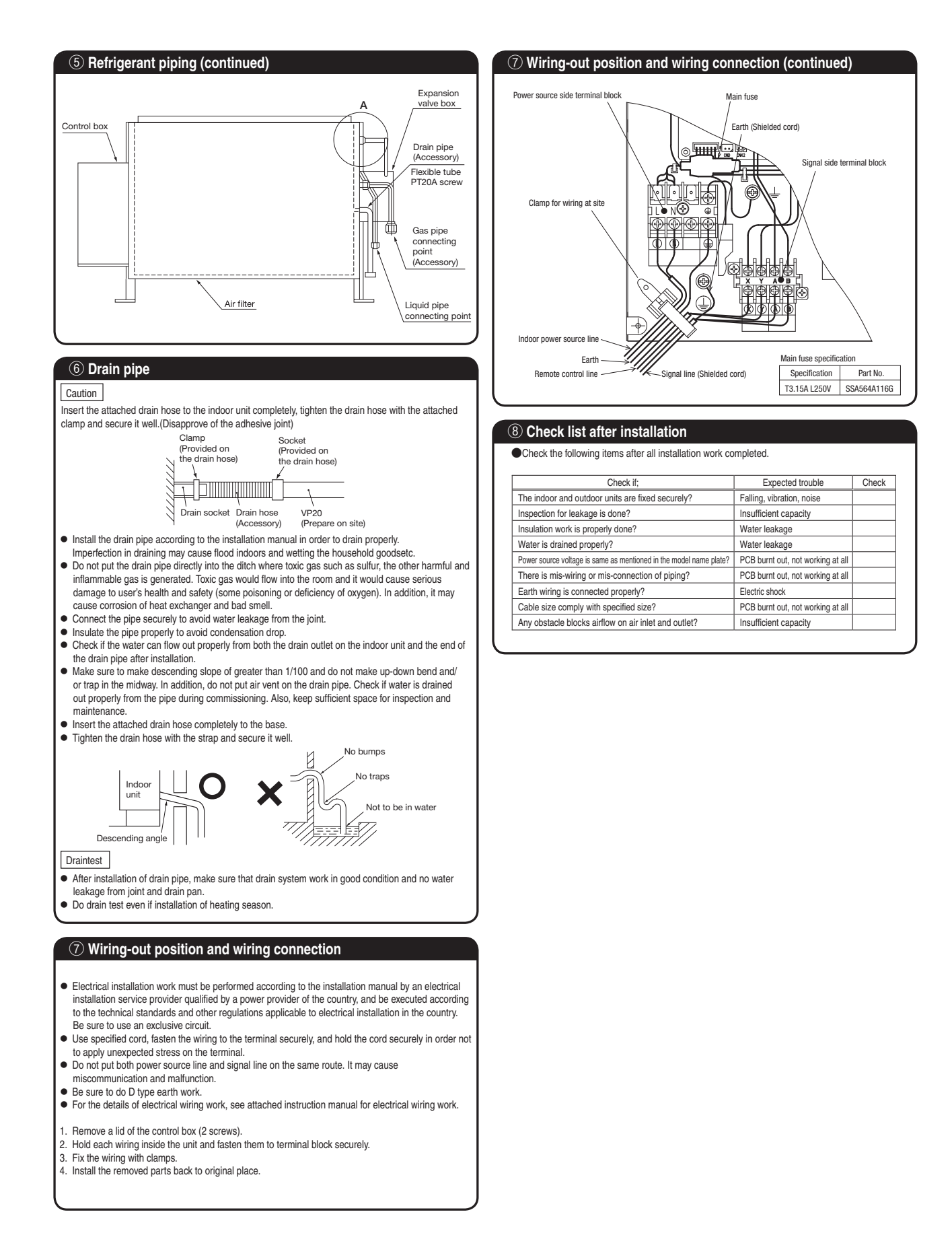

PSC012D118

### 8.2 Electric wiring work instruction

Electrical wiring work must be performed by an electrician qualified by a local power provider according to the electrical installation technical standards and interior wiring regulations applicable to the installation site.

#### Security instructions

- Read the "SAFETY PRECAUTIONS" carefully first of all and then strictly follow it during the installation work in order to protect yourself.
   The precautionary items mentioned below are distinguished into two levels, <u>AWARNING</u> and <u>ACAUTON</u>.
   <u>AWARNING</u>: Wrong installation would cause serious consequences such as injuries or death. <u>(ACAUTON</u>): Wrong installation might cause serious consequences depending on circumstances. Both mentions the important items to protect your health and safety so strictly follow them by any means.
- The meanings of "Marks" used here are as shown on the right:
   Never do it under any circumstances.
   O Always do it according to the instruction.
- Accord with following items. Otherwise, there will be the risks of electric shock and fire caused by overheating or short circuit.
- A WARNING •Be sure to have the electrical wiring work done by qualified electrical installer, A and use exclusive circuit. Power source with insufficient capacity and improper work can cause electric shock and fire • Use specified wire for electrical wiring, fasten the wiring to the terminal securely, and hold the cable securely in order not to apply unexpected stress on the terminal. Loose connections or hold could result in abnormal heat generation or fire. 0 • Arrange the electrical wires in the control box properly to prevent them from rising. Fit the lid of the services panel property. Improper fitting may cause abnormal heat and fire. A •Use the genuine optional parts. And installation should be performed by a specialist. 0 If you install the unit by yourself, it could cause water leakage, electric shock and fire Do not repair by yourself. And consult with the dealer about repair.  $\bigcirc$ air may c use water leakage, electric shock or fire Consult the dealer or a specialist about removal of the air-conditioner. 0 Improper installation may cause water leakage, electric shock or fire Turn off the power source during servicing or inspection work. 0 If the power is supplied during servicing or inspection work, it could cause electric shock and injury by the operating fan. Shut off the power before electrical wiring work. It could cause electric shock, unit failure and improper running. 0 **∧** CAUTION Perform earth wiring surely. Do not connect the earth wiring to the gas pipe, water pipe, lightning rod and telephone earth wiring. Improper earth could cause unit failure and electric shock due to a short circuit. Earth leakage breaker must be installed. 0 If the earth leakage breaker is not installed, it can cause electric shocks Make sure to install earth leakage breaker on power source line. (countermeasure thing to high harmonics.) 0 Absence of breaker could cause electric shock. Use the circuit breaker of correct capacity. Circuit breaker should be the one that disconnect all poles under over current. Using the incorrect one could cause the system failure and fire A • Do not use any materials other than a fuse of correct capacity where a fuse  $\bigcirc$ should be used. Connecting the circuit by wire or copper wire could cause unit failure and fire

Use power source line of correct capacity.
Using incorrect capacity one could cause electric leak, abnormal heat generation and fire.
 On ot mingle solid cord and stranded cord on power source and signal side
terminal block.
In addition, do not mingle difference capacity solid or stranded cord.
Inaporpriate cord sating oudd cause loosing zerve on terminal block, bad electrical contact, smoke and fire.
 On ot turn off the power source immediately after stopping the operation.
Be sure to wait for more than 5 minutes. Otherwise it could cause water leakage or breakdown.
 On ont control the operation with the circuit breaker.
It could cause fire or water leakage. In addition, the far may start operation unexpectedly and it may

#### **Control mode switching**

cause iniury.

The control content of indoor units can be switched in following way.
( is the default setting)

| Switch No. |      | control content                              |  |  |
|------------|------|----------------------------------------------|--|--|
| SW1        | Indo | Indoor unit address (tens place)             |  |  |
| SW2        | Indo | or unit address (ones place)                 |  |  |
| SW3        | Outd | oor unit address (tens place)                |  |  |
| SW4        | Outd | oor unit address (ones place)                |  |  |
| SW5-1      | ON   | Fixed previous version of Superlink protocol |  |  |
|            | 0FF  | Automatic adjustment of Superlink protocol   |  |  |
| SW5-2      | Indo | Indoor unit address (hundreds place)         |  |  |
| SW6-1~4    | Mode | Model capacity setting                       |  |  |
| SW7-1      | ON   | N Operation check, Drain motor test run      |  |  |
|            | 0FF  | Normal operation                             |  |  |

| <text></text>                                                                                                    | ① Electric                                                                                                    | cal Wiriı                                                                                                    | ng Conne                         | ectio              | n                        |                              |                |                                 |                                       |                                                |                             |  |
|----------------------------------------------------------------------------------------------------|----------------------------------------------------------------------------------------------------|----------------------------------------------------------------------------------------------------|----------------------------------|--------------------|--------------------------|------------------------------|----------------|---------------------------------|---------------------------------------|------------------------------------------------|-----------------------------|--|
| <text></text>                                                                                                    | Electrica                                                                                                    | l wirina                                                                                                    | work mu                          | st he              | e nerfo                  | ormed b                      | hv :           | an electr                       | ician an qua                          | alified by a lo                                | cal power                   |  |
| <text></text>                                                                                                    | provider.                                                                                                    | These v                                                                                                    | viring spe                       | cific              | ations                   | are de                       | ter            | mined or                        | the assum                             | ption that the                                 | following                   |  |
| <text></text>                                                                                                    | instructio                                                                                                    | ns are c                                                                                                    | observed:                        |                    |                          |                              |                |                                 |                                       |                                                |                             |  |
| <text></text>                                                                                                    | (1) Do not us<br>Do not us                                                                                                    | ① Do not use cords other than copper ones.<br>Do not use any supply line lighter than one specified in parentheses for each type below. |                                  |                    |                          |                              |                |                                 |                                       |                                                |                             |  |
| <text></text>                                                                                                    | -braided cord (code designation 60245 IEC 51), if allowed in the relevant part 2;                                                                                                    |                                                                                                    |                                  |                    |                          |                              |                |                                 |                                       |                                                |                             |  |
| <text></text>                                                                                                    | -flat twi                                                                                                    | n tinsel coro                                                                                                    | d (code desig                    | nation             | 60227 IE                 | EC 41);                      | 0024           | 10 IEG 53);                     |                                       |                                                |                             |  |
| <text></text>                                                                                                    | – ordinar                                                                                                    | y polyvinyl                                                                                                    | chloride shea                    | thed c             | ord (code                | e designat                   | ion 6          | 60227 IEC 53                    | 3);                                   |                                                |                             |  |
| <text></text>                                                                                                    | <ol> <li>All indoor</li> </ol>                                                                                                    | units group                                                                                                    | ped in one sy                    | stem n             | nust have                | e power so                   | ource          | e that can be                   | turned on or off                      | simultaneously.                                |                             |  |
| <text></text>                                                                                                    | ④ Pay extra<br>can be bi                                                                                                    | attention s<br>urn all the b                                                                                                    | so as not to c<br>loards at once | onfuse<br>e.       | e signal li              | ne and po                    | ower           | r source line                   | connection, beca                      | ause an error in the                           | ir connection               |  |
| <text></text>                                                                                                    | <ul> <li>Connect</li> </ul>                                                                                                    | ground                                                                                                    | wires bef                        | ore o              | connec                   | cting w                      | ires           | s betwee                        | n the indoor                          | r and outdoor                                  | units and                   |  |
| <text></text>                                                                                                    | betweer                                                                                                    | indoor                                                                                                    | units. Th                        | e gr               | ound ۱                   | wires n                      | iee            | d to be l                       | onger than                            | the wires bet                                  | ween the                    |  |
| <text><list-item></list-item></text>                                                                                                    | Indoor ar                                                                                                    | nd outdo<br>Irra on th                                                                                                    | or units,                        | and                | protec                   | ted froi                     | m լ            | undue str                       | ess.<br>Round                         | crimp terminal                                 | Electric cable              |  |
| <text></text>                                                                                                    | The arou                                                                                                    | nd wires                                                                                                    | s must be                        |                    | inecter                  | d by the                     | e C            | lass D ar                       | ounding cor                           | nection.                                       | The second                  |  |
|                                                                                                    | OUse the r                                                                                                    | ound cr                                                                                                    | imp term                         | inals              | for co                   | nnectio                      | ons            | to the te                       | rminal block                          | K. –                                           |                             |  |
| <text></text>                                                                                                    | <ul> <li>Use ded</li> </ul>                                                                                                    | icated b                                                                                                    | ranch ci                         | rcuit              | s, avo                   | iding c                      | om             | bination                        | with other                            | devices. Oth                                   | erwise, it                  |  |
|                                                                                                    | Install the                                                                                                    | o trie po<br>e overci                                                                                                    | wer sourd                        | e dr<br>Lear       | eaker,<br>th leak        | resultil                     | ng<br>eak      | IN SECON                        | tary accider                          | 11S.<br>Jective model                          | 9                           |  |
| <text></text>                                                                                                    | Do not c                                                                                                    | onnect                                                                                                    | indoor ar                        | nd ou              | itdoor                   | signal                       | ca             | bles to e                       | xtension ca                           | bles on the v                                  | vay. If the                 |  |
| <text></text>                                                                                                    | joint is v                                                                                                    | vetted v                                                                                                    | vith intru                       | ding               | wate                     | r, it cou                    | uld            | cause a                         | ground ins                            | ulation failur                                 | e or poor                   |  |
| When running wires (wires for power supply, remote control, connecting between indoor and outdoor units, or other) behind the celling, protect them using copper or other pipes against assuit by rat, or other.         It is up 0.3.5 mm <sup>2</sup> the size of power source cables connected to indoor units. When using cables of 5.5 mm <sup>2</sup> the size of power source cables are connected to indoor units. When using cables of 5.5 mm <sup>2</sup> the size of power source cables are connected mistakenly. It could burn down all PCBs.         It is pread and power source cables are connected mistakenly. It could burn down all PCBs.         It is pread and power source cables are connected mistakenly. It could burn down all PCBs.         It is pread and power source cables.         If the outside of indoor and outdoor units, take care to avoid direct contacts between remote control and power source cables.         If the outside of indoor and outdoor units, ground wire and remote controller cable of thermal block. It could cause failures.         If the outside of indoor and outdoor units are and remote controller cable.         If the outside of indoor and outdoor units are and remote controller cable.         If the outside of indoor and outdoor units are and remote controller cable.         If the same bindial material block are and remote control bloc. Connect the ground wire to the and the power source termal block.         If the outside preade in the control box.         If the outside preade in the control box.         If the install material material block are and remote control box.         If the install material material block are and remote to                                                                                                    | connecti                                                                                                    | on, resu                                                                                                    | Iting in co                      |                    | iunica                   | tion err                     | ors            | s. (If it is i                  | nevitable to                          | connect cab                                    | les on the                  |  |
| <text></text>                                                                                                    | Way, mai                                                                                                    | ke sure i<br>Inning v                                                                                                    | to preven<br>vires (wii          | t trie<br>res f    | water                    | ' INTUSI                     | ion<br>anla    | v remot                         | ery.)<br>e control ic                 | onnectina he                                   | tween                       |  |
| pipes against assault by rat, or other.<br>It is up to 3.5 mm <sup>2</sup> the size of asset mm <sup>2</sup> the size of a simulation of the size of a simulation of the size of a simulation of the size of a simulation of the size of a simulation of the size of a simulation of the size of a simulation of the size of a simulation of the size of a simulation of the size of a size of the size of the s | indoor a                                                                                                    | nd outdo                                                                                                    | por units,                       | or of              | ther) b                  | ehind t                      | the            | ceiling, p                      | protect then                          | 1 using coppe                                  | r or other                  |  |
| It is up 0.3.5 mm <sup>2</sup> the size of power source cables connected to indoor units. When using cables of 5.5 mm <sup>2</sup> the size of categet, provide a decicated pull box for branching connection to indoor units. If signal and power source cables are connected mistakently. It could burn down all PCBs. If a method control fails to detect the unit to, addressi at 15 minute after turning the power and decidated pull box of an enconnection. If the rende control fails to detect the unit to, addressi at 15 minute after turning the power and decidated pull box of an enconnection. If the network connect the power source cables. If the outside of indoor and outdoor units, take care to avoid direct contacts between rende control and power source cables. If no event connect the power source of 220/240/380/415 V to the remote control terminal block. It could cause failures. Connections of windip between units, ground wire or remote control the according to the number of the power source multiple. If the outside of indoor and outdoor units, take care to avoid direct contacts between the degree trade. If the outside of the power source advects. If the outside of the theorem the power source source. If the same branches the base predection thas control box. Cancet the measuring to the number of the power source multiple. If the same branches advectable the task the base predection. If the same branches advectable to the control box. If the leads trade the task the base predection the control box. If the leads trade the leads trade the task the base predection. If the same branches advectable the same trade to the control box. If the leads the base the leads trade the task the base predection. If the outside of the date the same trade to the control box. If the leads the base the leads trade the task the same trade to the control box. If the leads the task the same trade to the control box.                                                                                                    | pipes ag                                                                                                    | ainst as                                                                                                    | sault by r                       | at, o              | r other                  |                              |                | 0.1                             |                                       | 0 11                                           |                             |  |
| Bit Signal and power source cables are connected mistakeny, it could burn down all PCBs.         Connection control late batter the with he, iddress; at 15 minutes after turing the power on, check and repair all and and power source cables.         Connection control late batter the with he, iddress; at 15 minutes after turing the power on, check and repair all and power source cables.         Conto control and power source cables.         Connections of wiring between line A terminal block and remote controller CM (yellow) and CM (whiles to KAZ (black).         Connections of wiring between units, ground wire are mote controller cable.         Connections of wiring between units, ground wire are mote controller cable.         Connections of wiring between units, ground wire are mote controller able.         Connections of wiring between units, ground wire are mote controller able of miscone and the power source terminal block.         Connections of wiring between units, ground wire are mote controller cable.         Make are to hower source terminal block.         Make are to hower source terminal block.         Make are to hower source terminal block.         Make are to hower source to minal block.         Make are to hower source to the unit.         Connection wires securing by tightening screws firmly. Confirm also no connector or wire (from terminal is disconeroected in the control box.         Chain and the balage breaken' in series to he arth heading breaken' in series to head and heading breaken' in series to head theading breaken' in series to head theading the                                                                                                    | It is up to                                                                                                    | 3.5 mm                                                                                                    | <sup>2</sup> the size            | of po              | wer so                   | urce ca                      | ble            | s connect                       | ted to indoor                         | units. When us                                 | sing cables                 |  |
| <ul> <li>Benit If the power source of 220/240/380/415 V is connected middlewly to AB signal cable, it is producted at littla occasion on the sent of the random control is the detect the unit hto, (address) at 15 minutes after turning the power on, check and regarial signal cable, of the pumper wine JUSI. I of turn PCB, and resonance controls the Key Web and CK1 (whith to CK2 (black).</li> <li>He no event connect the power source cables. Can be avoid direct contacts between normation control and power source cables.</li> <li>Connections of wiring between units, ground wire and remote controller cable.</li> <li>Hen one vent connect the power source cables. Can be avoid direct contacts between on the remote controller cable.</li> <li>Hen one vent connect the power source cables. The vent of the control box. Connect the ground wire to the sense them in the power source terminal block in the control box. Connect the ground wire to the control box. Connect the ground wire to the sense to the wire the sense to the wire the sens</li></ul>                                 | In c.c 10                                                                                                    | n² or larg<br>and now                                                                                                    | jer, proviai<br>ier source       | cah                | edicate                  | a puil d<br>conne            | OX<br>Pote     | tor branci<br>nd mistak         | enty it coul                          | on to indoor ui<br>d burn down :               | ilits.<br>all PCRs          |  |
| <text><list-item></list-item></text>                                                                                                    | 1) Even if th                                                                                                    | e power so                                                                                                    | urce of 220/2                    | 240/38             | 0/415 V                  | is connect                   | ied n          | nistakenly to                   | A-B signal cable                      | , it is protected at i                         | nitial occasion             |  |
|                                                                                                    | only.<br>② If the ren                                                                                                    | note control                                                                                                    | I fails to dete                  | ct the             | unit No.                 | (address)                    | at 1           | 5 minutes a                     | fter turning the p                    | iower on, check an                             | d repair all                |  |
| <ul> <li>(a) Hary atomaly is found on write between the A1 terminal block and the PCB, replace have.</li> <li>(b) At the outside of indoor and outdoor units, take care to avoid direct contacts between remote control and power source cables.</li> <li>(c) Denote the power source cables.</li> <li>(c) Denote the power source cables.</li> <li>(c) Denote the power source cables.</li> <li>(c) Denote the power source trainable took in the control box. Connect the ground write on the power source terminal block or signal terminal block in the control box. Connect the ground write of the power source terminal block or signal terminal block in the control box. Connect the ground write of the power source terminal block.</li> <li>(c) Met connecting write solvew terminal block or signal terminal block in the control box. Connect the ground write of the power source. Select a breaker in writer circul.</li> <li>(c) Met are to install an earth leakage breaker to the power source. Select a breaker in writer circul.</li> <li>(c) Denote the res securing by tightening screws firmly. Confirm also no connector or wire (from terminal) is disconnected in the control box.</li> <li>(c) Denote the res securing by tightening screws firmly. Confirm also no connector or wire (from terminal) is disconnected in the control box.</li> <li>(c) Denote the installing an auxiliary electric heater, consult the electric heater manual or technical data.</li> <li>(c) Denote the out of the power source individuely the power source on the out out on the power source wire (from terminal) is disconnected in the control to control line control line (power source individuely the power source).</li> <li>(c) Denote the out on this to the power source individuely.</li> <li>(c) Denote fortion rules power source Modes due the that (2 - 3).</li> <li>(c) Denote fortion rules power source Modes due that (2 - 3).</li> <li>(c) Denote fortion rules power source.</li> <li>(c) Denote fortion rules power source.</li> <li>(c) Denote fortion rules power source.</li> <li>(c</li></ul>              | signal ca<br>3 Cut the iu                                                                                                    | bles for mis                                                                                                    | connection.                      | rnt PC             | R and re                 | connect c                    | onne           | ectors CnK ()                   | ellow) and CnK1                       | (white) to CnK2 (hl:                           | ack)                        |  |
| <ul> <li>Aft the outside of indoor and outdoor units, take care to avoid direct contacts between remote control and power source of 220/240/380/415 V to the remote control terminal block. It could cause failures.</li> <li>Connections of wiring between units, ground wire and remote controller cable</li> <li>When connecting wires between units, ground wire or remote control wire, connect the maccording to the number of terminal block or signification in the power source. Select a breaker for inverter circuit.</li> <li>When team earth testage breaker to the power source. Select a breaker for inverter circuit.</li> <li>When team earth testage breaker to the max is threaken protection. It is necessary to connect ato an isolating witch (Switch - Class B taus) or wiring circuit breaker in seles to the earth leakage breaker.</li> <li>Install the isolating switch class to the unit.</li> <li>Connect wires securing by tightening screws firmly. Confirm also no connector or wire (from terminal is disconnected in the control box.</li> <li>When installing an auxiliary electric heater, consult the electric heater manual or technical data.</li> <li>Colution unit for the power source (Modeor unit connection procedure)</li> <li>Power source specifications</li> <li>When connecting indoor units to the power source individually:</li> <li>Use of indoor units to the power source (Modes other than (2 - 3)</li> <li>Mode Lakage breaker Switch [see Wire] [see Wire]</li></ul>               | <ul> <li>If any and</li> </ul>                                                                                                    | maly is fou                                                                                                    | ind on wires I                   | betwee             | en the A-I               | B terminal                   | bloc           | ck and the Pl                   | CB, replace them                      | ·                                              |                             |  |
| <ul> <li>The overall of and power source of 220/240/380/415 V to the remote control terminal block. It could cause failures.</li> <li>Connections of winting between units, ground wire and remote controller cable</li> <li>When connecting wires between units, ground wire remote controller cable</li> <li>When connecting wires between units, ground wire remote controller cable</li> <li>When connecting wires between units, ground wire remote control wire, connect the maccording to the number of terminals on the power source terminal block.</li> <li>When install an erfth keikage breaker is exclusive for the power source. Select a breaker for inverter circut.</li> <li>When installing an auxiliary electric heater, consult the electric heater manual or technical data.</li> <li>Colling system diagram</li> <li>(Outdoor unit connection procedure)</li> <li>When installing an auxiliary electric heater, consult the electric heater manual or technical data.</li> <li>Colling system diagram</li> <li>(Outdoor unit or entrol between units)</li> <li>(Figure auxiliary electric heater, consult the electric heater manual or technical data.</li> <li>Connect wires securing by tightening screws firmly. Confirm also no connector or wire (from terminal) is disconnected in the control box.</li> <li>When installing an auxiliary electric heater, consult the electric heater manual or technical data.</li> <li>Colling system diagram</li> <li>(Outdoor unit to merce on the box on unit)</li> <li>(Figure breaker)</li> <li>(Figure breaker)&lt;</li></ul>          | At the out of the out of the o | utside o                                                                                                    | f indoor a                       | and o              |                          | or units                     | 3, ta          | ake care                        | to avoid dii                          | rect contacts                                  | between                     |  |
| <ul> <li>terminal block. It could cause failures:</li> <li>O-metcions of wining between units, ground wire and remote controller cable</li> <li>O-metcions of wining between units, ground wire or meak control wire, connect them according to the number of the minals on the power source terminal block in the control blox. Connect the maccording to the number of the minals on the power source terminal block in the control blox. Connect them according to the number of the minals on the power source terminal block in the control blox. Connect the maccording to the number of the minals on the power source terminal block in the control blox. Connect the active factor the term of the active factor the active factor of the active factor the active factor the active fa</li></ul>             |                                                                                                    | ent coni                                                                                                    | nect the                         | 50u<br>00w         | er sou                   | rce of                       | 22             | 0/240/3                         | 80/415 V to                           | the remote                                     | control                     |  |
| <ul> <li>Connections of wiring between units, ground wire and remote controller cable</li> <li>When connecting wires between units, ground wires comes the accounding to the number of terminals on the power source terminal block.</li> <li>We and the account block connect the ground wire to the ground wire to the ground wire to the ground wire to the account block. Connect the ground wire to the ground wire to the source terminal block in the control box.</li> <li>We the activation block block connect the source terminal block in the control box.</li> <li>Install the block predexing with colore to the unit.</li> <li>Connect wires securing by tightening screws firmly. Confirm also no connector or wire (rom terminal) is disconnected in the control box.</li> <li>Methen installing an auxiliary electric heater, consult the electric heater manual or technical data.</li> <li>Cabling system diagram         <ul> <li>(Outdoor/Indoor unit connection procedure)</li> <li>Power source</li> <li>(Indio unit)</li> <li>(Indio unit)</li> <l< td=""><td>terminal</td><td>block. It</td><td>could ca</td><td>use</td><td>failure</td><td>S.</td><td></td><td>0/210/0</td><td></td><td></td><td></td></l<></ul></li></ul>                                                                                                    | terminal                                                                                                    | block. It                                                                                                    | could ca                         | use                | failure                  | S.                           |                | 0/210/0                         |                                       |                                                |                             |  |
| <ul> <li>Other connecting writes between units, ground write of remote control write, connect the ground writes to the ground balance.</li> <li>Other connect the ground writes is exclusive to the earth balance protocols. It is necessary to connect also an isolating write, boxen to be unit.</li> <li>Other the balance breakers is exclusive to the earth balance protocols. It is necessary to connect also an isolating write, boxen to be unit.</li> <li>Other the site balance breakers is exclusive to the earth balance protocols. It is necessary to connect also an isolating write, boxen to be unit.</li> <li>Other the isolating switch colors to be unit.</li> <li>Other the isolating switch colors to be unit.</li> <li>Other the isolating switch colors to be unit.</li> <li>Other the isolating switch colors to be unit.</li> <li>Other the isolating switch colors to be unit.</li> <li>Other the isolating switch colors the unit.</li> <li>Outdoor unit is disconnected in the control box.</li> <li>Other the isolating switch colors the unit.</li> <li>Outdoor unit is grow and the isolating isolating write colors the unit.</li> <li>Outdoor unit isolating switch colors the unit.</li> <li>Outdoor unit isolating isolating isolatisolating isolating isolating isolating isolatisolating isolati</li></ul>                                                                          | Connecti                                                                                                    | ons of w                                                                                                    | viring bet                       | weer               | n units                  | , groun                      | d v            | vire and i                      | remote cont                           | roller cable                                   |                             |  |
| <ul> <li>19. Meta use to install next likewage breaker to he power source. Select a breaker for inverter circuit.</li> <li>19. When the earth leakage breaker is sericialized in the leakage protection, it is necessary to connect also an isolating soutch (byten) + Class flues by trightening screws firmly. Confirm also no connector or wire (from terminal) is disconnected in the control box.</li> <li>19. When install me isolating switch class the use of the earth leakage protection, it is necessary to connect also an isolating switch (byten) + Class flues of the earth leakage breaker.</li> <li>19. When installing an auxiliary electric heater, consult the electric heater manual or technical data.</li> <li>19. Connect wires securing of update the electric heater manual or technical data.</li> <li>19. Connect wires securing of update the electric heater manual or technical data.</li> <li>19. Connect wires securing indoor unit in the electric heater manual or technical data.</li> <li>19. Connect wires securing the electric heater manual or technical data.</li> <li>19. Connect wires securing indoor unit in the electric heater manual or technical data.</li> <li>19. When connecting indoor units to the power source individually:</li> <li>10. Use of indoor units power source (Models other than (2 - (3))</li> <li>10. Model Leakage preaker Switch reaker wire size wire size wire</li></ul>              | (1) When co<br>terminal                                                                                                    | nnecting w<br>s on the po                                                                                                    | ires betweer<br>wer source t     | i units<br>ermini  | , ground<br>al block (   | wire or re<br>or signal t    | emot<br>term   | te control wi<br>iinal block in | re, connect ther<br>the control box   | n according to the<br>. Connect the grou       | number of<br>nd wire to the |  |
| <ul> <li>(a) When the earth leakage protection, it is necessary to connect also an isolating sorted by which class the use of which class the strate in series to the earth leakage protection, it is necessary to connect also an isolating sorted by tightening screws firmly. Confirm also no connector or wire (from terminal) is disconnected in the control box.</li> <li>(b) The installing an auxiliary electric heater, consult the electric heater manual or technical data.</li> <li>(c) The series securing by tightening screws firmly. Confirm also no connector or wire (from terminal) is disconnected in the control box.</li> <li>(c) When installing an auxiliary electric heater, consult the electric heater manual or technical data.</li> <li>(c) The series of the series of the se</li></ul>                                  | ground te<br>② Make sur                                                                                                    | erminal on t                                                                                                    | the power sou                    | urce te            | erminal bl<br>eaker for  | ock.                         | r soi          | urce Select                     | a breaker for inv                     | -<br>erter circuit                             |                             |  |
| Binabilite biologing switch does to the unit.         ● Connect wires securing by tightening screws firmly. Confirm also no connector or wire (rrom terminal) is disconnected in the control box.         ● When installing an auxiliary electric heater, consult the electric heater manual or technical data.         Cabling system diagram       (Outdoor/indoor unit connection procedure)         ● When installing an auxiliary electric heater, consult the electric heater manual or technical data.         Cabling system diagram       (Outdoor/indoor unit connection procedure)         ● Were source       ● Undoor unit         ● Barth leakage breaker       ● Undoor unit         ● Remote control       ● Barth         ● Remote control       ● Barth         ● Remote control       ● Barth         ● Remote control       ● Barth         ● Remote control       ● Barth         ● Remote control       ● Barth         ● Remote control       ● Barth         ● Remote control       ● Barth         ● Remote control       ● Barth         ● Remote control       ● Barth         ● Remote control       Fermete control         ● Not connecting indoor units to the power source individually:       ● Barth         ● Use of indoor units power source (Models other than 2 - 3)       ● Caberho         ● Barth       ● Barth<                                                                                                    | 3 When the                                                                                                    | e earth leak                                                                                                    | age breaker                      | is exc             | lusive fo                | r the earth                  | h lea          | akage protec                    | tion, it is necess                    | sary to connect als                            | o an isolating              |  |
| <ul> <li>Connect wires securing by tightening screws firmly. Confirm also no connector or wire (from terminal) is disconnected in the control box.</li> <li>When installing an auxiliary electric heater, consult the electric heater manual or technical data.</li> <li>Cabling system diagram (Outdoor/Indoor unit connection procedure)</li> <li>Power source for the eater of the electric heater manual or technical data.</li> <li>Power source for the eater of the electric heater manual or technical data.</li> <li>Power source for the eater of the electric heater manual or technical data.</li> <li>Power source for the eater of the electric heater manual or technical data.</li> <li>Power source source for the electric heater manual or technical data.</li> <li>Power source specifications</li> <li>Other connecting indoor units to the power source individually:</li> <li>Use of indoor unit's power source (Models other than (2 - 3) models of the eater of the eater of the eate</li></ul>                                                          | 4 Install the                                                                                                    | witch + Gla<br>e isolating s                                                                                                    | witch close to                   | o the u            | ) circuit d<br>init.     | reaker in :                  | serie          | es to the eart                  | n leakage breake                      | er.                                            |                             |  |
| (If one terminal) is disconnected in the control box.         When installing an auxiliary electric heater, consult the electric heater manual or technical data.         Cabling system diagram       (Outdoor/indoor unit connection procedure)         Power source       Image: Control incluster indoor and outdoor units         Farth leakage breaker       Image: Control incluster indoor units         Image: Control incluster indoor units       Image: Control incluster indoor units         Earth leakage breaker       Image: Control incluster indoor units         Image: Control incluster indoor units       Image: Control incluster indoor units         Earth leakage breaker       Image: Control incluster indoor units         Image: Control incluster indoor units       Earth leakage breaker         Image: Control incluster indoor units       Earth leakage breaker         Remote control       Image: Control incluster indoor units         Other connecting indoor units to the power source individually:         (If use indoor units gover source (Models other than (2) - (3)         Model       Image: Control incluster indoor units         (If use indoor units is on a lisk 20mm²x2       Conm²x2       20mm²x2         (If use indoor units is on a lisk 20mm²x2       Conm²x2       Conm²       20mm²x2         (If use indoor units is on a lisk 20mm²x2       Conm²x2       Conm²x2       20mm²x2                                                                                                    | <ul> <li>Connect</li> </ul>                                                                                                    | wires s                                                                                                    | ecuring l                        | oy tiq             | ghteni                   | ng scre                      | ews            | s firmly.                       | Confirm als                           | o no connect                                   | or or wire                  |  |
| <ul> <li>         • When installing an advance y electric header, consult the electric header marked on technical data.     </li> <li>         Cabling system diagram         (Outdoor unit connection procedure)     </li> <li>         • Ouver source         • Outdoor unit         • Outdoor unit         • Signal line         (between indoor and outdoor units)         • Figure 1         • Signal line         (between indoor unit)         • Signal line         (between indoor unit)         • Signal line         (between indoor unit)         • Signal line         (between indoor unit)         • Signal line         (between indoor unit)         • Bemote         • Control line         • Signal line         (between indoor unit)         • Bemote         • Control line         • Signal line         (between indoor unit)         • Bemote         • Control line         • Signal line         (between indoor unit)         • Bemote         • Control line         • Signal line         (between indoor unit)         • Bemote         • Control line         • Bemote         • Bemote</li></ul>                                                                                                    | (from ter                                                                                                    | minal) is<br>tolling or                                                                                                    | s disconn                        | ecte               | d in th<br>tric bo       | e contr                      | ol k           | DOX.                            | otria haatar r                        | nonual or tooh                                 | nical data                  |  |
| Cabling system diagram       (Outdoor unit connection procedure)         Power source       Outdoor unit         Forwer source       Signal line (between indoor and outdoor units)         Forwer source       Signal line (between indoor and outdoor units)         Forwer source       Signal line (between indoor units)         Forwer source specifications         Power source specifications         Models of indoor units to the power source individually:         Or units to the power source individually:         Or units indoor units of the power source individually:         Or units indoor units of the power source individually:         Or units indoor units indoor units of the power source individually:         Or units indoor units indoor units in other power source individually:         Out indoor units indoor units in                                                                                                    | • when his                                                                                                    | tanny ar                                                                                                    | i auxiliary                      | elec               | unc ne                   | ater, cor                    | lisu           |                                 | sinc neater i                         | nanual of lech                                 | ilical uala.                |  |
| Power source<br>(arth leakage breaker)       Outdoor unit<br>(signal line (between indoor and outdoor units))         (Druit breaker)       (Signal line (between indoor and outdoor units))         (Druit breaker)       (Between indoor unit)         (Between indoor unit)       (Between indoor unit)         (Between indoor unit)       (Between indoor unit)                                                                                                    | Cabling                                                                                                    | system                                                                                                    | n diagra                         | m                  | (Outo                    | door/in                      | Ido            | or unit c                       | connection                            | procedure)                                     |                             |  |
| Power source       Image: Signal line (between indoor and outdoor units)         Image: Signal line (between indoor and outdoor units)       Image: Signal line (between indoor and outdoor units)         Image: Signal line (between indoor and outdoor units)       Image: Signal line (between indoor units)         Image: Signal line (between indoor units)       Image: Signal line (between indoor units)         Image: Signal line (between indoor units)       Image: Signal line (between indoor units)         Power source specifications:       Image: Signal line (between indoor units)         Image: Signal line (between indoor units to the power source individually:       Image: Signal line (between indoor units)         Image: Signal line (between indoor units is othe power source (models other than (2 - 3))       Image: Signal line (control line control line control line control line control signal relating capacity line signal capacity line signal relating capacity line signal relating capacity line signal capacity line signal relating capacity line signal relating capacity line signal relating capacity line signal relating relating capacity line signal relating capacity line signal relating capacity line signal relating capacity line signal relating relating capacity line signal relating capacity line signal relating relating capacity line signal relating capacity line signal relating relating relating relating capacity line signal relating relating r                                                                                                    |                                                                                                    |                                                                                                    | 10                               | utdoo              | r unit                   |                              |                |                                 |                                       |                                                |                             |  |
| Earth leakage breaker         Image: Signal line (between indoor and outdoor units)         Image: Signal line (between indoor and outdoor units)         Image: Signal line (between indoor and outdoor units)         Image: Signal line (between indoor and outdoor units)         Image: Signal line (between indoor and outdoor units)         Image: Signal line (between indoor units)         Image: Signal line (between indoor units)         Image: Signal line (betwee                                                                                                    | Power                                                                                                    | source                                                                                                    |                                  | A                  | B                        |                              |                |                                 |                                       |                                                |                             |  |
| Oricuit breaker         Signal line (between indoor and outdoor units)         Signal line (between indoor and outdoor units)         Image: Signal line (between indoor unit)         Image: Signal line (between indoor unit)         Image: Signal line (between indoor unit)         Image: Signal line (between indoor unit)         Image: Signal line (between indoor unit)         Image: Signal memote control line control line control line control line control line control line control line control line control line control memote control line control control contro control control control control control co                                                                                                    | Earth leaka                                                                                                    | ige breake                                                                                                    | er L_                            | Ť                  |                          |                              |                |                                 |                                       |                                                |                             |  |
| Power source (Models other than Q = 3)Signal line<br>(between indoor unit)EarthRemote<br>control lineEarthRemote<br>control linePower source specifications         •••••••••••••••••••••••••••••                                                                                                    | Circuit                                                                                                    | breaker                                                                                                    |                                  |                    | Signa                    | l line (he                   | twe            | en indoor a                     | ind outdoor uni                       | ts)                                            |                             |  |
| Signal line<br>(between indoor unit)         Signal line<br>(between indoor unit)         Control line<br>earth       Signal line<br>(between indoor unit)         Power source specifications         Memote control         Remote control         Remote control         Control ine         Signal       Remote control         Control ine         Control ine                                                                                                    | [                                                                                                    | ۲                                                                                                    | t                                | ፹                  | <u></u>                  |                              |                | +                               |                                       | (                                              |                             |  |
| $ \begin{array}{c c c c c c c c c c c c c c c c c c c $                                                                                                    | L                                                                                                    | ť                                                                                                    | í –                              | 12                 | Υ_                       |                              | 7              | <u>اخ</u>                       |                                       | ))<br>((                                       |                             |  |
| $\begin{array}{c c c c c c c c c c c c c c c c c c c $                                                                                                    |                                                                                                    |                                                                                                    | 644                              | <u> </u>           | <u> </u>                 |                              |                | )<br>;                          |                                       | Signal line                                    |                             |  |
| $\begin{array}{c c c c c c c c c c c c c c c c c c c $                                                                                                    |                                                                                                    |                                                                                                    | -C I                             | idoor              | unit1                    |                              |                | μŪ                              | Indoor unit2                          | (between indoo                                 | r unit)                     |  |
| Ferrote       Remote       Remote                                                                                                    |                                                                                                    | L                                                                                                    |                                  | 8                  | $\hat{\mathbb{Y}}$       |                              |                |                                 | $\otimes$ $\otimes$                   |                                                |                             |  |
| Control mile       Control mile       Control mile         Power source specifications            • When connecting indoor units to the power source individually:             • Output:<br>• Model<br>• Case of indoor units power source (Models other than (2) – (3)<br>• Model<br>• Case of indoor units so the power source (Models other than (2) – (3)<br>• Model<br>• Case of indoor units power source (Models other than (2) – (3)<br>• Model<br>• Case of indoor units so the power source<br>• Model<br>• Case of indoor units so the power source (Models other than (2) – (3)<br>• Model (Case other than (2) – (3)<br>• Model (Case other (2) – (3)<br>• Model (Case other (2) – (3)                                                                                                    |                                                                                                    | Fa                                                                                                    | ≟ u<br>arth                      | Τ-                 | R                        | emote                        |                | Earth                           |                                       | Remote                                         |                             |  |
| Remote control         Remote control         Remote control <th c<="" td=""><td></td><td>LC</td><td>1-1</td><td>0</td><td><u></u></td><td>ntroi iine</td><td>9</td><td>-</td><td></td><td></td><td></td></th>                                                                                                    | <td></td> <td>LC</td> <td>1-1</td> <td>0</td> <td><u></u></td> <td>ntroi iine</td> <td>9</td> <td>-</td> <td></td> <td></td> <td></td>                                                                                                    |                                                                                                    | LC                               | 1-1                | 0                        | <u></u>                      | ntroi iine     | 9                               | -                                     |                                                |                             |  |
| Power source specifications         When connecting indoor units to the power source individually:         (1) Use of indoor units power source (Models other than $(2) - (3)$ )       Model       Remote control       Ground         2:36 types       15A 30mA 0.1sec       30A       15A 2.0mm*x2 $\frac{298m}{17.90}$ $0.75 - 1.25mm^2$ $0.3mm^2x2$ -core       2.0mm^2         2:36 types       15A 30mA 0.1sec       30A       15A 2.0mm*x2 $\frac{275m}{17.90}$ $0.75 - 1.25mm^2$ $0.3mm^2x2$ -core       2.0mm^2         (2) High static pressure duct, suction air processing unit, uotdoor air processing unit with humidfiler $45-90$ types $15A$ 30mA 0.1sec $30A$ $15A$ 2.0mm*x2 $\frac{51m}{28m}$ $0.75 - 1.25mm^2$ $0.3mm^2x2$ -core $2.0mm^2$ 2:4, 280 types       15A 30mA 0.1sec $30A$ $\frac{15A}{20m}$ $0.75 - 1.25mm^2$ $0.3mm^2x2$ -core $2.0mm^2$ 2:4, 280 types       12A 30mA 0.1sec $30A$ $\frac{15A}{20M}$ $20.75 - 1.25mm^2$ $0.3mm^2x2$ -core $2.0mm^2$ 2:4, 280 types       12A 30mA 0.1sec $30A$ $\frac{15A}{20M}$ $20.75 - 1.25mm^2$ $0.3mm^2x2$ -core $2.0mm^2$ 2:4, 280 types       12A 30mA 0.1sec $30A$ $\frac{15A}{20}$ $20.75 - 1.25mm^2$                                                                                                    |                                                                                                    |                                                                                                    | Rem                              | iote co            | introl                   | i i                          |                | R                               | emote control                         |                                                |                             |  |
| Under Superint CaturalsWhen connecting indoor units to the power source individually:(1) Use of indoor unit's power source (Models other than (2) - (3):(3):(                                                                                                    | Douron                                                                                                    |                                                                                                    | <br>nooifi                       | tier               |                          | •                            |                |                                 |                                       |                                                |                             |  |
| When connecting indoor units to the power source individually:(1) Use of indoor unit's power source (Models other than $(2) - (3)$ )ModelRemote controlGround(2236 types)(236 types)(236 types)(1376 types)(1376 types)(1376 types)(218 types)(218 types)                                                                                                    | Power so                                                                                                    | ource s                                                                                                    | pecífica                         | uon                | S                        |                              |                |                                 |                                       |                                                |                             |  |
|                                                                                                    | When con                                                                                                    | necting i                                                                                                    | ndoor unit                       | s to t             | he pow                   | er sour                      | ce i           | individuall                     | y:                                    |                                                |                             |  |
| $\begin{array}{ c c c c c c c c c c c c c c c c c c c$                                                                                                    | ① Use of inde                                                                                                    | oor unit's p                                                                                                    | power sourc                      | ce (Mo             | odels otl                | ner than                     | 2              | - 3)                            | 0                                     |                                                |                             |  |
| $ \begin{array}{ c c c c c c c c c c c c c c c c c c c$                                                                                                    | Model<br>capacity                                                                                                    | Leakage<br>rati                                                                                                    | breaker   S<br>ing   ca          | witch<br>pacity    | Fuse                     | Power sou<br>wire size       | rce            | Wire<br>length                  | Signal<br>cable                       | Remote control cable                           | Ground<br>wire              |  |
| $ \begin{array}{c c c c c c c c c c c c c c c c c c c $                                                                                                    | 22-36 types                                                                                                    |                                                                                                    |                                  |                    |                          |                              | 1              | 298m                            |                                       |                                                |                             |  |
| 71-90 types       1.2 to types       1.2 to types       1.2 to types       1.2 to types       1.2 to types         121-160 types       12.3 m       12.4 to type static pressure duct, suction air processing unit, outdoor air processing unit with humidifier         45-90 types       15A 30mA 0.1sec       30A 15A       2.0 mm <sup>2</sup> ×2 $\frac{149m}{28m}$ 0.75-1.25mm <sup>2</sup> 0.3 mm <sup>2</sup> ×2-core       2.0 mm <sup>2</sup> 127 types       15A 30mA 0.1sec       30A 15A       2.0 mm <sup>2</sup> ×2 $\frac{51m}{28m}$ 0.75-1.25mm <sup>2</sup> 0.3 mm <sup>2</sup> ×2-core       2.0 mm <sup>2</sup> 124, 280 types       15A 30mA 0.1sec       30A $\frac{15A}{20A}$ $\frac{20m^2}{3.5mm^2x2}$ $\frac{31m}{3.5mm^2x2}$ $\frac{31m}{20A}$ $\frac{17m}{28m}$ $\frac{17m}{28m}$                                                                                                    | 45-56 types                                                                                                    | 15A 30m                                                                                                    | A 0.1sec                         | 30A                | 154                      | 2.0mm <sup>2</sup>           | "Ľ             | 275m                            | 0.75~1.25mm <sup>2</sup>              | 0.3mm <sup>2</sup> ×2-core                     | 2.0mm <sup>2</sup>          |  |
| $\begin{array}{  c c c c c c c c c c c c c c c c c c $                                                                                                    | 71-90 types                                                                                                    | i on oull                                                                                                    |                                  | JUM                | IJA                      | 2.00000°)                    | -              | 179m                            | ×2                                    | 5.0mm A2-0018                                  | 2.01111                     |  |
| The view length is calculated with a valtage drop of 2%. If the wire length should exceed the above data, review the wire size to use in accordance with external wind reduced to the view length should exceed the above data, review the wire size to use in accordance with external should be user accounted to the view length should exceed the above data, review the wire size to use in accordance with external wire regulations in your country.           When total length of remote control cable is longer than 100 m, review the cable size according to the transformed of the user and the user accounted of the transformed of the user and the user accounted of the transformed of the user accounted of the transformed of the user accounted of the transformed of the user accounted of the transformed of the user accounted of the transformed of the user accounted of the transformed of the user accounted of the transformed of the user accounted of the transformed of the user and the transformed of the user accounted of the transformed of the user accounted of the user accounted of the user accounted of the user accounted of the user accounted of the user accounted of the user accounted of the user accounted of the user accounted of the user accounted of the user accounted of the transformed of the user accounted of the user accounter of the user accounter of the user accounter of the user accounter of the user accounter of the user accounted of the user accounter of the user accounter of the user acco                                                                         | 2 High static                                                                                                    | Dressure                                                                                                    | duct. suctio                     | n air              | DIOCESS                  | ina unit                     | 0114           | 123m<br>door air pro            | cessing unit w                        | l<br>ith humidifier                            |                             |  |
| $ \begin{array}{  c c c c c c c c c c c c c c c c c c $                                                                                                    | 45-90 types                                                                                                    |                                                                                                    |                                  | . will             | 50000                    | unity                        |                | 149m                            |                                       |                                                |                             |  |
| 224, 280 types       1       28m       ^2         (2) Floor type system package       112 types       15A       30m       1.5A       2.0mm <sup>2</sup> x2 $\frac{51m}{34m}$ 0.75-1.25mm <sup>2</sup> 0.3mm <sup>2</sup> x2-core       2.0mm <sup>2</sup> 120, 160 types       15A       30m       1.5A       2.0mm <sup>2</sup> x2 $\frac{51m}{34m}$ 0.75-1.25mm <sup>2</sup> 0.3mm <sup>2</sup> x2-core       2.0mm <sup>2</sup> 242, 280 types       20A       3.5mm <sup>2</sup> x2       32m       x.2       0.3mm <sup>2</sup> x2-core       2.0mm <sup>2</sup> Note 1. The wire length is calculated with a voltage drop of 2%. If the wire length should exceed the above data, review the wire size to use in accordance with extension wire regulations in your country.       We the content of the other size of the other size according to the other size of the other size according to the other size of the other size according to the other size of the other size of the other size according to the other size of the other size of the other si                                                                                                    | 112-160 types                                                                                                    | 15A 30m                                                                                                    | A 0.1sec                         | 30A                | 15A                      | 2.0mm <sup>2</sup> >         | <2             | 85m                             | 0.75~1.25mm <sup>2</sup><br>×2        | 0.3mm <sup>2</sup> ×2-core                     | 2.0mm <sup>2</sup>          |  |
| $\begin{array}{c c c c c c c c c c c c c c c c c c c $                                                                                                    | 224, 280 types                                                                                                    | eveters r                                                                                                    | ekane                            |                    |                          |                              |                | 28m                             |                                       |                                                |                             |  |
| TAD         TAD         TAD <td>3 riour type<br/>112 types</td> <td>ayatein pa</td> <td>10KdYC</td> <td></td> <td></td> <td></td> <td></td> <td>51m</td> <td></td> <td></td> <td></td>                                                                                                    | 3 riour type<br>112 types                                                                                                    | ayatein pa                                                                                                    | 10KdYC                           |                    |                          |                              |                | 51m                             |                                       |                                                |                             |  |
| Image: Provide and the set of the set of th                                              | 140, 160 types                                                                                                    | 15A 30m                                                                                                    | A 0.1sec                         | 30A                | 15A                      | 2.0mm <sup>2</sup> >         | <2             | 34m                             | 0.75~1.25mm <sup>2</sup>              | 0.3mm <sup>2</sup> ×2-core                     | 2.0mm <sup>2</sup>          |  |
| Note 1. Ine wre regnt is calculated with a voltage drop of 2%. If the wrise length should exceed the above data, review the wire size to use in according to the mode control cable is longer than 100 m, review the cable size according to (3) emotione control cable is longer than 100 m, review the cable size according to (3) emotione control cable isolation).           When connecting multiple indoor units to one power source:         More 2 wire length mm <sup>3</sup> (abade part of indoor units are calculated wiring leakage the variance of the cable is applicable when indoor units are calculated wiring leakage the variance of the connect of inseries. Wire size and length for each range of total current of indoor units are calculated wire (11A 3.5 21 20A <a href="https://www.com/cable.com/cable-walles">km/cable.com/cable.com/</a>                                                                               | 224, 280 types                                                                                                    | 20A 30m                                                                                                    | A 0.1sec                         |                    | 20A                      | 3.5mm <sup>2</sup> >         | <2             | 32m                             | ^_                                    |                                                |                             |  |
| Note 2. When total length of remote control cable is longer than 100 m, réview the cable size according to                                                                                                    | Note 1. The wire<br>use in ac                                                                                                    | length is ca<br>cordance w                                                                                                    | liculated with<br>ith extension  | a volta<br>wire re | ige drop o<br>egulations | ot 2%. If th<br>s in your ca | ne wi<br>ountr | ıre length sho<br>ry.           | ould exceed the al                    | bove data, review th                           | e wire size to              |  |
| Connecting multiple indoor units to one power source:           Total carrent<br>of indoor units         Wire hength<br>(m) <sup>2</sup> Wate house to<br>wing leake break<br>(m) <sup>2</sup> Note 1. Wire hength<br>indoor units         Note 1. Wire hength<br>indoor units                                                                                                    | Note 2. When total length of remote control cable is longer than 100 m, review the cable size according to<br>3 Remote control installation                                                                                                    |                                                                                                    |                                  |                    |                          |                              |                |                                 |                                       |                                                |                             |  |
|                                                                                                    | When connecting multiple indeer units to one power source:                                                                                                    |                                                                                                    |                                  |                    |                          |                              |                |                                 |                                       |                                                |                             |  |
| of indoor units         (mm?)         (mm)         wing leakage breaker <ta< td="">         2         21         20A           &lt;11A</ta<>                                                                                                    | Total current                                                                                                    | Wire size                                                                                                    | Wire length                      | F                  | Rated cum                | ent of                       | No             | te 1. Wire ler                  | ngth in the able is                   | applicable when in                             | door units                  |  |
| < /A         Z         21         20A           <11A                                                                                                    | of indoor units                                                                                                    | (mm <sup>2</sup> )                                                                                                    | (m)                              | wirir              | ng leakage               | breaker                      |                | are con                         | nected in series.                     | Wire size and length                           | n for each<br>sulated       |  |
| < 1.m         0.3         2.1         cum         should exceed values in the left table, review the wire           < 12A                                                                                                    | < 7A                                                                                                    | 2                                                                                                    | 21                               | -                  | 20A                      |                              |                | with a v                        | voltage drop of les                   | ss than 2%. If the cu                          | irrent                      |  |
| < 16A         5.5         24         30A         regulations in your country.           < 19A                                                                                                    | < 12A                                                                                                    | 5.5                                                                                                    | 33                               | 1                  | 20A                      |                              |                | should<br>size to               | exceed values in<br>use in accordance | tne lett table, reviev<br>e with extension wir | r tne wire<br>e             |  |
| < 19A         5.5         20         40A         Hote 2. Journg set wang ymen use puwer source is fulling<br>offi, refini from taking power for indoor units in other<br>refigerant pipe system from the same power source.                                                                                                    | < 16A                                                                                                    | 5.5                                                                                                    | 24                               |                    | 30A                      |                              | No             | regulati                        | ons in your count                     | TY.<br>he nower source is t                    | urned                       |  |
| < 22A 0 21 4UA refrigerant pipe system from the same power source.                                                                                                    | < 19A                                                                                                    | 5.5                                                                                                    | 20                               | <u> </u>           | 40A                      | ]                            | NU             | off), ref                       | rain from taking p                    | ower for indoor uni                            | ts in other                 |  |
| < 28A 8 21 50A                                                                                                    | < 22A                                                                                                    | 8<br>8                                                                                                    | 2/                               | -                  | 4UA<br>504               |                              |                | retriger                        | ant pipe system f                     | run the same powe                              | r source.                   |  |

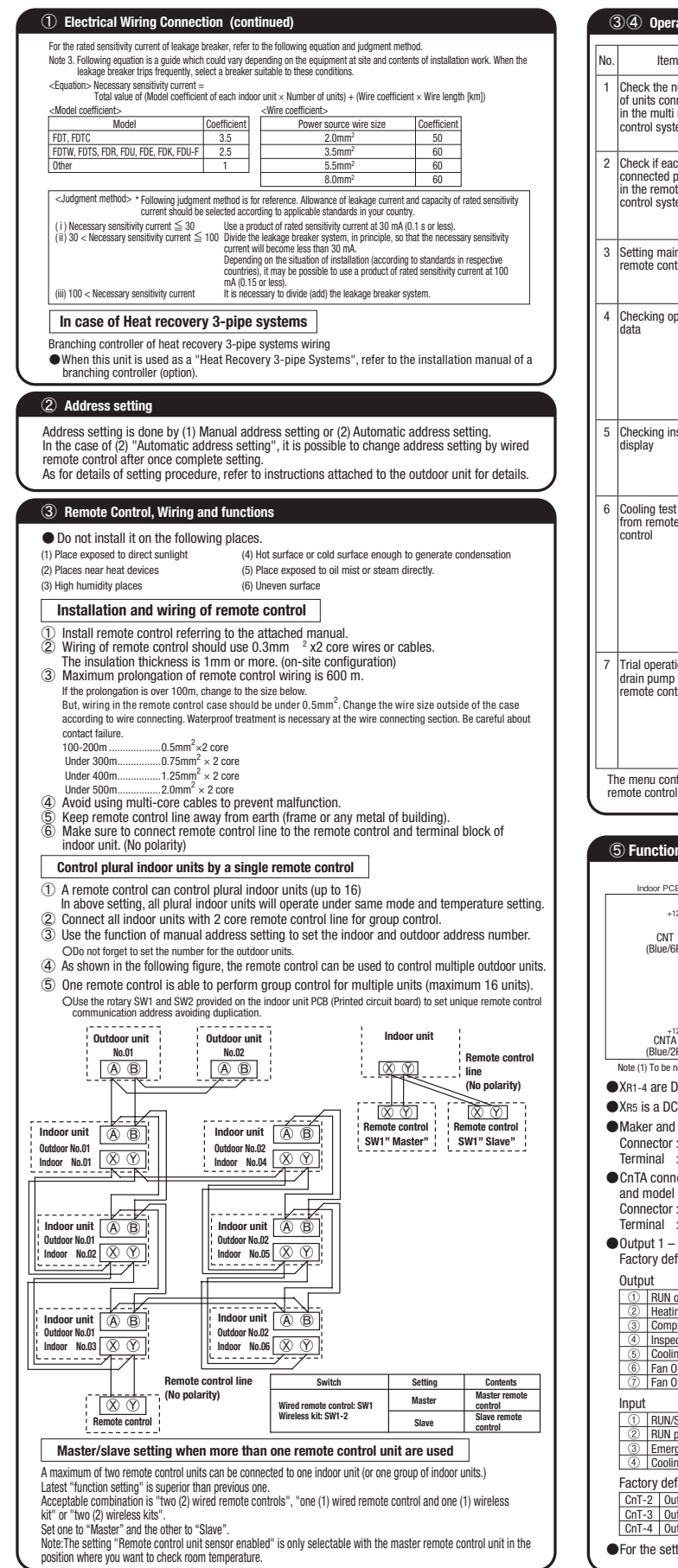

| (3       | 3) ④ Operation ar                                                                | nd confirmation from remote con                                                                                                    | ntrol                                                                                                    |
|----------|----------------------------------------------------------------------------------|----------------------------------------------------------------------------------------------------|----------------------------------------------------------------------------------------------------|
| No.      | ltem                                                                             | Operation from the eco touch remote<br>control (RC-EX series)                                                                                                    | Operation from the standard remote<br>control (RC-E4, RC-E series)                                                                                                    |
| 1        | Check the number<br>of units connected<br>in the multi remote<br>control system. | $\begin{array}{l} [Menu] \Rightarrow [Service setting] \Rightarrow \\ [Service \& Maintenance] \Rightarrow \\ [Service password] \Rightarrow [IU \ address] \end{array}$                                                                                                    | <ol> <li>Press the AIR CON NO button to display<br/>the IU address.</li> <li>Press the ▲ or ▼ button and check<br/>addresses of connected indoor units one<br/>by one.</li> </ol>                                                                                                    |
| 2        | Check if each unit is<br>connected properly<br>in the remote<br>control system.  | $[Menu] \Rightarrow [Service setting] \Rightarrow [Service & Maintenance] \Rightarrow [Service password] \Rightarrow [U address] \Rightarrow [Check run mode]$                                                                                                    | <ol> <li>Press the AIR CON NO button to display<br/>the IU address.</li> <li>Press the A or ♥ button and select one<br/>of IU addresses.</li> <li>Press the ④ (MODE) button. The unit<br/>starts to blow air.</li> </ol>                                                                                                    |
| 3        | Setting main/sub<br>remote controls                                              | $\begin{array}{l} [\operatorname{Menu}] \Rightarrow [\operatorname{Service setting}] \Rightarrow \\ [\operatorname{R/C function settings}] \Rightarrow \\ [\operatorname{Service password}] \Rightarrow \\ [\operatorname{Main/Sub of R/C}] \end{array}$                                                                            | Set SW1 to "Sub" for the sub remote control unit.                                                                                                    |
| 4        | Checking operation<br>data                                                       | $\begin{array}{l} [\operatorname{Menu}] \Rightarrow [\operatorname{Service setting}] \Rightarrow \\ [\operatorname{Service & Maintenance}] \Rightarrow \\ [\operatorname{Service password}] \Rightarrow \\ [\operatorname{Operation data}] \end{array}$                                                                             | $\begin{array}{llllllllllllllllllllllllllllllllllll$                                                                                                    |
| 5        | Checking inspection<br>display                                                   | $\begin{array}{ll} [Menu] \Rightarrow [Service setting] \Rightarrow \\ [Service \& Maintenance] \Rightarrow \\ [Service password] \Rightarrow \\ [Error display] \end{array}$                                                                                                    | $\begin{array}{llllllllllllllllllllllllllllllllllll$                                                                                                    |
| 6        | Cooling test run<br>from remote<br>control                                       | [Menu] ⇒ [Service setting] ⇒<br>[Installation settings] ⇒<br>[Service password] ⇒ [Test run] ⇒<br>[Cooling test run] ⇒ [Start]                                                                                                    | Start the system by pressing the<br><u>(OON/OFF</u> ) button.     Select "35 (Cool)" with the      (MODE)<br>button.     Select "35 (Cool)" with the      (MODE)<br>button.     Select "35 (Cool)" with the<br>"3 Press the Tess I button for 3 seconds or<br>longer. The screen display will switch to<br>"3 TEST RIN ♥".     (SET) button, while the<br>"3 TEST RIN ♥".     (SET) button, while the<br>"3 TEST RIN ♥".     (SET) button, while the<br>"3 TEST RIN ♥".     (SET) button, while the<br>"3 TEST RIN ♥".     Secret and the screen display will<br>switch to "\$ TEST RIN".     (SET) |
| 7        | Trial operation of<br>drain pump from<br>remote control                          | $\begin{array}{l} [\operatorname{Menu}] \rightarrow [\operatorname{Service setting}] \Rightarrow \\ [\operatorname{Installation settings}] \Rightarrow \\ [\operatorname{Service password}] \Rightarrow [\operatorname{Test run}] \Rightarrow \\ [\operatorname{Drain pump test run}] \rightarrow [\operatorname{Run}] \end{array}$ | Start the system by pressing the<br><u>OONVOFF</u> button. The display will change<br>to *±TENN ▼".<br>Press the ▼D button once to display<br>"fMRH#P ●".<br>Pressing the ■ (SET) button starts the<br>drain pump operation. The display will<br>show *bc21 UISITP".                                                                                                    |
| Th<br>re | ie menu configuration<br>mote control is differ                                  | n may vary depending on models of the ent, refer to the installation manual at                                                                                                    | he remote control. If the model of your tached to the remote control.                                                                                                    |
| (5       | 5) Function of Cn                                                                | <u>T conne</u> ctor of indoor printed                                                                                                    | circuit board                                                                                                    |
|          | Indeer PCB                                                                       | Note (1) 0.3 mm <sup>2</sup> × 2 m                                                                                                    | 0.75 mm <sup>2</sup> × 0.2 m Butt-connecting contactor                                                                                                    |

| Indoor PCB         Note (1) 0.3 mm² × 2 m           +12         1         1           1         2         2           Back         X(st)           (Blue/6P)         3         3           1         4         8mon           6         6         0mon           Velow         X(st)         X(st)           Velow         X(st)         Velow                                                              | 0.75mm <sup>2</sup> × 0.2 m<br>tor kit / Applicable range: 0.75 - 1.25 mm <sup>3</sup><br>/ Applicable range: 0.75 - 1.25 mm <sup>3</sup><br>/ Applicable range: 0.75 - 1. |  |  |
|----------------------------------------------------------------------------------------------------|----------------------------------------------------------------------------------------------------|--|--|
| Hele (1) C.3 mill × 2 mill<br>(Blue/2P) XR6                                                                                                    | Or timer contactor           XRB           Imput 2           DC12V           DC24V                                                                                                    |  |  |
| Note (1) to be no longer than 2 m.                                                                                                    |                                                                                                    |  |  |
| <ul> <li>Maker and model of CnT connector (Site side)<br/>Connector : Molex 5264-06</li> <li>Terminal : Molex 5263T</li> <li>CnTA connector is used on FDT, or other. <che<br>and model</che<br></li> <li>Connector : J.S.T. Mfg. XAP02V-1-E</li> <li>Terminal : J.S.T. Mfg. SXA-01T-P0.6</li> <li>Output 1 – 4 and input//2 can be selected/set</li> <li>Factory default is set as shown below.</li> </ul> | ack with the specifications.> (Site side) Maker<br>as required from following items.                                                                                                    |  |  |
| Output                                                                                                    | Concerned and the second second secon                                                                                                    |  |  |
| RUN output     Heating output                                                                                                    | 8 Fan UN output 3                                                                                                    |  |  |
| Compressor ON output                                                                                                    | Ventilation output                                                                                                    |  |  |
| Inspection (error) output                                                                                                    | (1) Heater output                                                                                                    |  |  |
| (5) Cooling output                                                                                                    | 12 Free cleaning output                                                                                                    |  |  |
| 6 Fan ON output 1                                                                                                    | 13 Indoor overload error output                                                                                                    |  |  |
| ⑦ Fan ON output 2                                                                                                    |                                                                                                    |  |  |
| Input                                                                                                    |                                                                                                    |  |  |
| 1 RUN/STOP                                                                                                    | 5 Setting temp. shift                                                                                                    |  |  |
| ② RUN permit prohibition                                                                                                    | 6 Compulsory thermostat OFF                                                                                                    |  |  |
| ③ Emergency stop                                                                                                    | ⑦ Temporary stop                                                                                                    |  |  |
| ④ Cooling/Heating                                                                                                    | 8 Silent mode                                                                                                    |  |  |
| Factory default setting                                                                                                    |                                                                                                    |  |  |
| CnT-2 Output 1 RUN output                                                                                                    | CnT-5 Output 4 Inspection (error) output                                                                                                    |  |  |
| CnT-3 Output 2 Heating output                                                                                                    | CnT-6 Input 1 RUN/STOP                                                                                                    |  |  |
| CnT-4 Output 3 Compressor ON output                                                                                                    | CnTA Input 2 RUN/STOP                                                                                                    |  |  |
| •For the setting method, refer to the technical data                                                                                                    | ata.                                                                                                    |  |  |

|             |                                                         |                                |                                                                                                    | BC. EV | DC I  |
|-------------|---------------------------------------------------------|--------------------------------|----------------------------------------------------------------------------------------------------|--------|-------|
| etti        | ting & display item                                     |                                | Description                                                                                                    | series | serie |
| 1           | Control plural indoor units by                          | a single remote control        | A remote control can control plural indoor units up to 16 (in one group of remote control network).                                                                                                    |        | 0     |
| 2           | Main/sub setting of remote co                           | ontrols                        | A pair of remote controls (including optional wireless remote control) can be connected within the remote control network. Set one to "Main" and the other to "Sub".                                                                                                    | В      | С     |
| 0           | P scrren, Switch manipulation                           | 1                              |                                                                                                    |        |       |
| 2           | Operation mode                                          |                                | "Control", "State", or "Details" can be selected. (3-8)<br>"Cooling", "Heating", "Fan", "Dry" or "Auto" can be set.                                                                                                    | A      | C     |
| 3           | Set temp.                                               |                                | "Set temperature" can be set by 0.5°C interval.                                                                                                    | Α      | C     |
| 1           | Air flow direction                                      |                                | "Air flow direction" [Individual flap control] can be set.<br>Select Enable or Disable for the "3D AUTO" (in case of FDK). *1                                                                                                    | Α      |       |
| 5           | Fan speed                                               |                                | "Fan speed" can be set.                                                                                                    | A      | C     |
|             | ON/OFF                                                  |                                | "Imer operation" can be set.<br>"On/Off operation of the system" can be done.                                                                                                    | A      |       |
| 3           | F1 SW                                                   | *                              | The system operates and is controlled according to the function specified to the F1 switch.                                                                                                    | A      |       |
|             | Select the language                                     | ***                            | Select the language to display on the remote control.                                                                                                    | A<br>  |       |
| Se          | eful functions                                          |                                | Select from English, German, French, Spanish, Italian, Dutch, Turkish, Portuguese, Russian, Polish, Japanese and Chinese.                                                                                                    | A      |       |
|             | Individual flap control                                 | *                              | The moving range (the positions of upper limit and lower limit) of the flap for individual flap can be set.<br>Set also the left and right limit positions for FDK. *1                                                                                                    | A      | 2     |
| 2           | When the panel with the anti-<br>Timer settings         | draft function is assembled.   | <ul> <li>Overlass</li></ul>                                                                                                    | A      |       |
| 1           | and outingo                                             |                                | The period of set time can be set within range of 1hour-12houres (1hr interval).     The operation mode, set temp and fan speed at starting operation can be set.                                                                                                    | A      |       |
|             |                                                         | Set Off timer by hour          | The period of time to stop operation after starting can be set.  • The period of set time can be set within range of 1hour-12houres (1hr interval).                                                                                                    | А      | 2     |
|             |                                                         | Set On timer by clock          | The clock time to start operation can be set.<br>• The set clock time can be set by 5 minutes interval.<br>• [Once (one time only]) or [Everyday] operation can be switched.<br>• The operation mode, set temp and fan speed at starting operation can be set.                                                                                                    | A      |       |
|             |                                                         | Set Off timer by clock         | The clock time to stop operation can be set.<br>• The set clock time can be set by 5 minutes interval.<br>• Unce (one time only) or (Evenday) operation can be switched                                                                                                    | А      | 4     |
|             |                                                         | Confirmation of timer settings | Status of timer settings can be seen.                                                                                                    | Α      |       |
| 4           | Favorite setting                                        | *1                             | Set the operation mode, setting temperature, air flow capacity and air flow direction for the choice setting operations.<br>Set them for the Favorite set 1 and the Favorite set 2 respectively.                                                                                                    | Α      |       |
| 5           | (Administrator password)<br>Weekly timer                |                                | On timer and Off timer on weekly basis can be set.<br>* 8-operation patterns per day can be set at a maximum.<br>The setting clock time can be set by 5 minutes interval.<br>+ Holiday setting is available.                                                                                                    | A      |       |
| 6           | Home leave mode<br>[Administrator password]             |                                | <ul> <li>The operation mode, set temp and ran speed at stating operation can be set.</li> <li>When leaving home for a long period like a vaction leave, the unit can be operated to maintain the room temperature not to be hotter in summer or not to be colder in winter.</li> <li>The judgment to switch the operation mode (Cooring ⇔ Heating) is done by the both factors of the set temp, and outdoor air temp.</li> </ul> | A      |       |
| 7           | External Ventilation<br>When the ventilator is combin   | ied.                           | On/Off operation of the external ventilator can be done.<br>It is necessary to set from [Menu] $\Rightarrow$ [Service setting] $\Rightarrow$ [R/C function settings] $\Rightarrow$ [Ventilation setting].<br>• If the "Independent" is selected for the ventilation setting, the ventilator can be operated or stopped.                                                                                                    | A      | С     |
| 8           | Select the language                                     |                                | Select the language to display on the remote control.<br>- Select from English, German, French, Spanish, Italian, Dutch, Turkish, Portuguese, Russian, Polish, Japanese and Chinese.*1                                                                                                    | А      |       |
| 9           | Silent mode control                                     |                                | The period of time to operate the unit by prioritizing the quietness can be set.  • Start and end can be set for the silent mode                                                                                                    | А      |       |
| ine<br>1 [  | ergy-saving setting<br>Sleen timer                      |                                | Administrator password To prevent the timer from keeping ON, set hours to stop operation automatically with this timer                                                                                                    |        |       |
|             |                                                         |                                | The selectable range of setting time is from 30 to 240 minutes. (10 minutes interval)     When setting is "Enable", this timer will activate whenever the ON timer is set.                                                                                                    | А      |       |
| 2           | Peak-cut timer                                          |                                | Power consumption can be reduced by restructing the maximum capacity.<br>Set the [Start time], the [End time] and the capacity limit % (Peak-cut %).<br>4 -operation patterns per day can be set at maximum.<br>The setting time can be changed by 5-minutes interval.<br>The selectable range of capacity limit %, (Peak-cut %) is from 0% to 40-80% (20% interval)<br>+ Holiday setting is available.                          | A      |       |
| 3           | Automatic temp set back                                 |                                | After the elapse of the set time period, the current set temp. will be set back to the [Set back time.] The setting can be done in cooling and heating mode respectively. Selectable range of the set time is from 20 min. to 120 min. (10 min. interval). Set the ISE back tem.) by 1° C interval.                                                                                                    | A      |       |
| 4           | Motion sensor control<br>When the panel with the motion | sensor is assembled.           | When the motion sensor is used, it is necessary to set Enable or Disable for the "Power control" and the "Auto-off".                                                                                                    | A      |       |
| ilt<br>1 li | ter<br>Filter sign reset                                | Filter sign reset              | The filter sion can be reset.                                                                                                    | Α      | -     |
| <u> </u>    |                                                         | Setting next cleaning date     | The next cleaning date can be set.                                                                                                    | A      |       |
| se          | er setting<br>Internal settings                         | Clock setting                  | The current date and time can be set or revised.                                                                                                    | ٨      |       |
| ľ           | ··· ••·                                                 | Date and time display          | If a power failure continues no longer than 80 hours, the clock continues to tick by the built-in power source.      IDisplay or (Hide) the date and/or time can be set and (12H) or (24H) display can be set                                                                                                    | A<br>A |       |
|             |                                                         | Summer time                    | When select [Enable], the +1hour adjustment of current time can be set. When select [Disable], the [Summer time] adjustment can be reset.                                                                                                    | A      |       |
|             |                                                         | Contrast                       | The contrast of LCD can be adjusted higher or lower.                                                                                                    | A      |       |
|             |                                                         | Controller sound               | It can set with or without [Controller sound (beep sound)] at touch panel.                                                                                                    | A      |       |
| ļ           | Administrator cattings                                  | Operation lamp luminance *     | This is used to adjust the luminance of operation lamp.                                                                                                    | Α      |       |
|             | Auministrator settings<br>[Administrator password]      | Permission/Prohibition setting | <ul> <li>reminission/rrominition setting of operation can be set. [un/UII]</li> <li>[Change set temp] [Change operation mode] [Change flap direction]</li> <li>[Energy-saving operation] [Timer]</li> <li>Request for administrator can be set.</li> <li>[Individual flap control] [Weekly timer] [Select the language] [Anti draft setting *3] *1</li> </ul>                                                                    | А      | 4     |
|             |                                                         | Outdoor unit silent mode timer | The period of time to operate the outdoor unit by prioritizing the quiteness can be set. The [Start time] and the [End time] for operating outdoor unit in silent mode can be set. The period of the operation time can be set once adav by 5 minutes interal.                                                                                                    | A      |       |
| - I         |                                                         |                                | The period of the operation time can be set of the duay by 3 fillingtes filled.                                                                                                    |        |       |

| ting & display item                    |                                             | Description                                                                                                    | RC-EX | RC-      |
|----------------------------------------|---------------------------------------------|----------------------------------------------------------------------------------------------------|-------|----------|
|                                        | Temp increment setting                      | The temp increment setting can be changed by 0.5°C or 1.0°C.                                                                                                    | A     | Serie    |
|                                        | Set temp display                            | Ways of displaying setting temperatures can be selected.                                                                                                    | A     |          |
| Administrator settings                 | R/C display setting                         | Register [Room name] [Name of I/U]                                                                                                    |       |          |
| Administrator password                 | 1                                           | Display [Indoor temp display] or not.<br>Display [Error code display] or not                                                                                                    | Α     |          |
| Autorition password                    | ]                                           | Display [Lifer code display] of not.<br>Display [Heating stand-by display] [Defrost operation display] [Auto cooling/heating display] [Display temp of R/C. Room. Outdoor] or not |       |          |
|                                        | Change administrator password               | The administrator password can be changed. (Default setting is "0000")                                                                                                    | Α     |          |
|                                        |                                             | The administrator password can be reset.                                                                                                    | В     | 1        |
|                                        | F1/F2 function setting *1                   | Functions can be set for F1 and F2. Selectable functions: [Anti draft ON/OFF] *2                                                                                                  |       |          |
|                                        |                                             | [High power operation], [Energy-saving operation], [Slient mode cont.], [Home leave mode], [Favorite set 1],<br>[Favorite set 2] and [Filter sign reset].                         | A     |          |
| ervice setting                         | I                                           |                                                                                                    |       |          |
| Installer settings                     | Installation date                           | The [Installation date] can be registed.                                                                                                    |       |          |
| [Service password]                     |                                             | When registering the [Instaration date], the [Next service date] is displayed automatically.                                                                                      | В     |          |
| [oorvice password]                     | Company information                         | (For changing the [Next service date], please relef the first of [Service & Maintenance])                                                                                         |       |          |
|                                        | company mormation                           | The [Company] can be registered within 26 characters.                                                                                                    | В     |          |
|                                        |                                             | The [Phone No.] can be registed within 13 digits.                                                                                                    |       |          |
|                                        | Test run                                    | On/Off operation of the test run can be done.                                                                                                    |       |          |
|                                        | Cooling test run                            | The [Cooling test run] can be done at 5 C of set temp. for 30 minutes.                                                                                                    | В     |          |
|                                        | Staric pressure adjustment                  | In case of combination with only the ducted indoor unit which has a function of static pressure adjustment, the static pressure is adjustable                                     |       |          |
|                                        |                                             | <ul> <li>It can be set for each indoor unit individually.</li> </ul>                                                                                                    | В     |          |
|                                        | Change auto-address                         | The set address of each indoor unit decided by auto-address setting method can be changed to any other address.                                                                   | B     |          |
|                                        |                                             | (For multiple KX units only)                                                                                                    |       | -        |
|                                        | Address setting of                          | Main indoor unit address can be set.<br>• Only the Main indoor unit can change operation mode and the Sub indoor units dominated by the Main indoor shall follow                  | R     |          |
|                                        |                                             | The Main indoor unit can domain 10 indoor units at a maximum.                                                                                                    |       |          |
|                                        | IU back-up function                         | When a pair of indoor units (2 groups) is connected to one unit of remote control, it can be set Enable or Disable for the                                                        | R     |          |
|                                        |                                             | [IU rotation], [IU capacity back-up] and [IU fault back-up]                                                                                                    |       | <u> </u> |
|                                        | Motion sensor setting *1                    | Set Enable or Disable for the infrared sensor detectors of indoor units connected to the remote control.                                                                          | D     |          |
|                                        | sensor is assembled.                        | א בייסטויי וי שייטעניע, זו טמוווטר שי שטווניטי מוד ווטנוטון אבוואט שטווניטי וטר מוב בוובו אי־אעוווע אבנגווע.                                                                      | U     |          |
| R/C function setting                   | Main/Sub R/C                                | The R/C setting of [Main/Sub] can be changed.                                                                                                    | В     | 0        |
| 10                                     | Return air temp                             | When two or more indoor units are connected to one unit of remote control, suction sensors, which are used for the                                                                |       |          |
| [Service password]                     |                                             | judgement by thermostat, can be selected.                                                                                                    | В     |          |
|                                        | P/C consor                                  | <ul> <li>It can be selected from [individual], [Waster IU] and [Average temp].</li> </ul>                                                                                         | D     |          |
|                                        | B/C sensor adjustment                       | The offset value of IB/C sensor] sensing temp, can be set respectively in heating and cooling                                                                                     | B     |          |
|                                        | Operation mode                              | Enable or Disable can be set for each operation mode.                                                                                                    | B     | 2        |
|                                        | °C / °F                                     | Set the unit for setting temperatures.                                                                                                    | B     |          |
|                                        |                                             | °C or °F can be selected.                                                                                                    |       |          |
|                                        | Fan speed                                   | Fan speeds can be selected.                                                                                                    | B     |          |
|                                        | Linner/lower flan control                   | ISton at fixed position) or ISton at any position) can be selected for the upper and lower lowers                                                                                 | B     |          |
|                                        | Left/right flap control *1                  | [Fixed position stop] or [Stop at any position] can be selected for the right and left louvers.                                                                                   | B     |          |
|                                        | Ventilation setting                         | Combination control for ventilator can be set.                                                                                                    | В     | C        |
|                                        | Auto-restart                                | The operation control method after recovery of power failure happened during operation can be set.                                                                                | В     | 0        |
|                                        | Auto temp setting                           | [Enable] or [Disable] of [Auto temp setting] can be selected.                                                                                                    | B     | <u> </u> |
| III cottinge                           | Fan speed setting                           | [Enable] of [Disable] of [Auto fail speed] can be set                                                                                                    | B     | 6        |
| io settings                            | Filter sign                                 | The setting of filter sign display timer can be done from following patterns.                                                                                                    | B     |          |
| [Service password]                     | External input 1                            | The connect of control by external input 1 can be changed.                                                                                                    | В     | Č        |
|                                        | External input 1 signal                     | The type of external input 1 signal can be changed.                                                                                                    | В     | C        |
|                                        | External input 2                            | The connect of control by external input 2 can be changed.                                                                                                    | В     |          |
|                                        | External input 2 signal                     | The type of external input 2 signal can be changed.                                                                                                    | B     |          |
|                                        | Heating thermo-UFF temp adjustment          | I he judgement temp, of heating themo-off can be adjusted within the range from U to $+3$ C (1 C interval)                                                                        | B     |          |
|                                        | Fan control in cooling thermo-OFF           | Fan control, when the cooling thermostat is turned OFF, can be changed.                                                                                                    | B     |          |
|                                        | Fan control in heating thermo-OFF           | Fan control, when the heating thermostat is turned OFF, can be changed.                                                                                                    | B     |          |
|                                        | Anti-frost temp                             | Judgment temperature for the anti-frost control during cooling can be changed.                                                                                                    | В     | 0        |
|                                        | Anti-frost control                          | When the anti-frost control of indoor unit in cooling is activated, the fan speed can be changed.                                                                                 | В     | 0        |
|                                        | Drain pump operation                        | In any operation mode in addition to cooling and dry mode, the setting of drain pump operation can be done.                                                                       | B     |          |
|                                        | Keep fan operating after cooling is stopped | The time period residual fan operation after stopping or thermo-off in cooling mode can be set.                                                                                   | B     |          |
|                                        | Intermittent fan operation in heating       | The fan operation rule following the residual fan operation after stopping or themo-off in heating mode can be set                                                                | B     | 6        |
|                                        | Fan circulator operation                    | In case that the fan is operated as the circulator, the fan control rule can be set.                                                                                              | B     |          |
|                                        | Control pressure adjust                     | When only the OA processing units are operated, control pressure value can be changed.                                                                                            | В     |          |
|                                        | Auto operation mode                         | The [Auto rule selection] for switching the operation mode automatically can be selected from 3 patterns.                                                                         | В     |          |
|                                        | Thermo. rule setting                        | When selecting [Outdoor air temp. control], the judgment temp can be offset by outdoor temp                                                                                       | B     |          |
|                                        | Auto tan speed control                      | Auto switching range for the auto fan speed control can be set.                                                                                                    | B     |          |
|                                        |                                             | the overload alarm, at 30 minutes after the start of operation, the overload alarm signal is transmitted from the external output (CNT-5).                                        | В     |          |
|                                        | External output setting *1                  | Functions assigned to the external outputs 1 to 4 can be changed.                                                                                                    | В     |          |
| Service & Maintenance                  | IU address                                  | Max 16 indoor units can be connected to one remote control, and all address No. of the connected indoor units can be display ed.                                                  |       |          |
| Contino                                |                                             | Ine indoor unit conforming to the address No. can be identified by selecting the address No. and tapping [Check] to operate the<br>indoor fan                                     | В     |          |
| [Service password]                     | Next service date                           | The [Next service date] can be registered.                                                                                                    |       | -        |
|                                        |                                             | The [Next service date] and [Company information] is displayed on the message screen.                                                                                             | AB    |          |
|                                        | Operation data                              | The [Operation data] for indoor unit and outdoor unit can be displayed.                                                                                                    | В     | 0        |
|                                        | Error display                               |                                                                                                    |       |          |
|                                        | Error history                               | The error history can be displayed.                                                                                                    | D     |          |
|                                        | Uisplay anomaly data                        | I ne operation data just before the latest error stop can be displayed.                                                                                                    | В     | 4        |
|                                        | Beset periodical check                      | The timer for the periodical check can be reset.                                                                                                    | 1     |          |
|                                        | Saving IU settings                          | The I/U settings memorized in the indoor PCB connected to the remote control can be saved in the memory of the remote control.                                                    | В     |          |
|                                        | Special settings                            | [Erase IU address] [CPU reset] [Restore of default setting] [Touch panel calibration]                                                                                             | В     |          |
|                                        | Indoor unit capacity display *1             | Address No. and capacities of indoor units connected to the remote control are displayed.                                                                                         | В     |          |
| ontact company                         |                                             | Shows registered [Contact company] and [Contact phone].                                                                                                    |       |          |
| spection                               |                                             | This is displayed when any error essure                                                                                                    | A     | ļ ,      |
| the second second second second second | лі <u> </u>                                 | This is uispiayed when any entit occurs.                                                                                                    | A     | - 4      |
| C connection                           |                                             |                                                                                                    |       |          |

### 8.3 Installation of wired remote control (Option parts)

PJZ012A171

(1) Model RC-EX3A

# 1. Safety precautions

Please read this manual carefully before starting installation work to install the unit properly. Every one of the followings is important information to be observed strictly.

| <u>∧</u> WARNING | Failure to follow these instructions properly may result in serious consequences such as death, severe injury, etc. |
|------------------|----------------------------------------------------------------------------------------------------|
|                  | Failure to follow these instructions properly may cause injury or property damage.                                  |

It could have serious consequences depending on the circumstances.

•The following pictograms are used in the text.

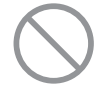

Never do.

Always follow the instructions given.

Keep this manual at a safe place where you can consult with whenever necessary. Show this manual to installers when moving or repairing the unit. When the ownership of the unit is transferred, this manual should be given to a new owner.

## <u>∧</u>WARNING

| 0          | Consult your dealer or a professional contractor to install the unit.<br>Improper installation made on your own may cause electric shocks, fire or dropping of the unit.                                    |
|------------|----------------------------------------------------------------------------------------------------|
| 0          | Installation work should be performed properly according to this installation manual.<br>Improper installation work may result in electric shocks, fire or break-down.                                      |
| 0          | Be sure to use accessories and specified parts for installation work.<br>Use of unspecified parts may result in drop, fire or electric shocks.                                                              |
| 0          | Install the unit properly to a place with sufficient strength to hold the weight.<br>If the place is not strong enough, the unit may drop and cause injury.                                                 |
| 0          | Be sure to have the electrical wiring work done by qualified electrical installer, and use exclusive circuit.<br>Power source with insufficient and improper work can cause electric shock and fire.        |
| 0          | Shut OFF the main power source before starting electrical work.<br>Otherwise, it could result in electric shocks, break-down or malfunction.                                                                |
| $\bigcirc$ | <b>Do not modify the unit.</b><br>It could cause electric shocks, fire, or break-down.                                                                                                    |
| 0          | Be sure to turn OFF the power circuit breaker before repairing/<br>inspecting the unit.<br>Repairing/inspecting the unit with the power circuit breaker turned ON could cause<br>electric shocks or injury. |

|            | <u> </u> <u> </u> <u> </u> <u> </u> <u> </u> <u> </u> <u> </u> <u> </u> <u> </u> <u> </u>                                                                                                    |
|------------|----------------------------------------------------------------------------------------------------|
| $\bigcirc$ | Do not install the unit in appropriate environment or where<br>inflammable gas could generate, flow in, accumulate or leak.<br>If the unit is used at places where air contains dense oil mist, steam, organic solvent vapor,<br>corrosive gas (ammonium, sulfuric compound, acid, etc) or where acidic or alkaline<br>solution, special spray, etc. are used, it could cause electric shocks, break-down, smoke or<br>fire as a result of significant deterioration of its performance or corrosion.                   |
| $\bigcirc$ | Do not install the unit where water vapor is generated excessively or condensation occurs.<br>It could cause electric shocks, fire, or break-down.                                                                                                    |
| $\bigcirc$ | Do not use the unit in a place where it gets wet, such as laundry room.<br>It could cause electric shocks, fire, or break-down.                                                                                                    |
| $\bigcirc$ | Do not operate the unit with wet hands.<br>It could cause electric shocks.                                                                                                    |
| $\bigcirc$ | <b>Do not wash the unit with water.</b><br>It could cause electric shocks, fire, or break-down.                                                                                                    |
| 0          | Use the specified cables for wiring, and connect them securely with care to protect electronic parts from external forces.<br>Improper connections or fixing could cause heat generation, fire, etc.                                                                                                    |
| 0          | Seal the inlet hole for remote control cable with putty.<br>If dew, water, insect, etc. enters through the hole, it could cause electric shocks, fire or break-down.<br>If dew or water enters the unit, it may cause screen display anomalies.                                                                                                    |
| 0          | <ul> <li>When installing the unit at a hospital, telecommunication facility, etc., take measures to suppress electric noises.</li> <li>It could cause malfunction or break-down due to hazardous effects on the inverter, private power generator, high frequency medical equipment, radio communication equipment, etc.</li> <li>The influences transmitted from the remote control to medical or communication equipment could disrupt medical activities, video broadcasting or cause noise interference.</li> </ul> |
|            | <b>Do not leave the remote control with its upper case removed.</b><br>If dew, water, insect, etc. enters through the hole, it could cause electric shocks, fire or break-down.                                                                                                    |

## - 33 -

| <u>∧</u> CAUTION                                                                                                    |
|----------------------------------------------------------------------------------------------------|
| <ul> <li>Do not install the remote control at following places.         <ul> <li>(1) It could cause break-down or deformation of remote control.</li> <li>Where it is exposed to direct sunlight</li> <li>Where the ambient temperature becomes 0 °C or below, or 40 °C or above</li> <li>Where the surface is not flat</li> <li>Where the strength of installation area is insufficient</li> <li>(2) Moisture may be attached to internal parts of the remote control, resulting in a display failure.</li> <li>Place with high humidity where condensation occurs on the remote control</li> <li>Where the remote control gets wet</li> <li>(3) Accurate room temperature may not be detected using the temperature sensor of the remote control.</li> </ul> </li> </ul> |
| <ul> <li>Where the average room temperature cannot be detected</li> <li>Place near the equipment to generate heat</li> <li>Place affected by outside air in opening/closing the door</li> <li>Place exposed to direct sunlight or wind from air-conditioner</li> <li>Where the difference between wall and room temperature is large</li> </ul>                                                                                                    |
| To connect to a personal computer via USB, use the dedicated software                                                                                                    |
| Do not connect other USB devices and the remote control at the same time.                                                                                                    |
| It could cause malfunction or break-down of the remote control/personal computer.                                                                                                    |
### 2. Accessories & Prepare on site

#### Following parts are provided.

Accessories R/C main unit, wood screw (  $\phi$  3.5 x 16) 2 pcs., Quick reference

Following parts are arranged at site. Prepare them according to the respective installation procedures.

| Item name                                                                                        | Q'ty        | Remark                                                     |
|--------------------------------------------------------------------------------------------------|-------------|------------------------------------------------------------|
| Switch box<br>For 1 piece or 2 pieces (JIS C 8340 or equivalent)                                 | 1           |                                                            |
| Thin wall steel pipe for electric<br>appliance directly on a wall.<br>(JIS C 8305 or equivalent) | As required | These are not required when installing directly on a wall. |
| Lock nut, bushing (JIS C 8330 or equivalent)                                                     | As required |                                                            |
| Lacing (JIS C 8425 or equivalent)                                                                | As required | Necessary to run R/C cable on the wall.                    |
| Putty                                                                                            | Suitably    | For sealing gaps                                           |
| Molly anchor                                                                                     | As required |                                                            |
| R/C cable (0.3mm <sup>2</sup> x 2 pcs.)                                                          | As required | See right table when longer than 100m                      |

When the cable length is longer than 100 m, the max size for wires used in the R/C case is 0.5 mm<sup>2</sup>. Connect them to wires of larger size near the outside of R/C. When wires are connected, take measures to prevent water, etc. from entering inside.

| ≦ 200 m | 0.5mm <sup>2</sup> x 2 cores  |
|---------|-------------------------------|
| ≦ 300m  | 0.75mm <sup>2</sup> x 2 cores |
| ≦ 400m  | 1.25mm <sup>2</sup> x 2 cores |
| ≦ 600m  | 2.0mm <sup>2</sup> x 2 cores  |

## 3. Installation place

Secure the installation space shown in the figure.

For the installation method, "embedding wiring" or "exposing wiring" can be selected.

For the wiring direction, "Backward", "Upper center" or "Upper left" can be selected.

Determine the installation place in consideration of the installation method and wiring direction.

#### Installation space

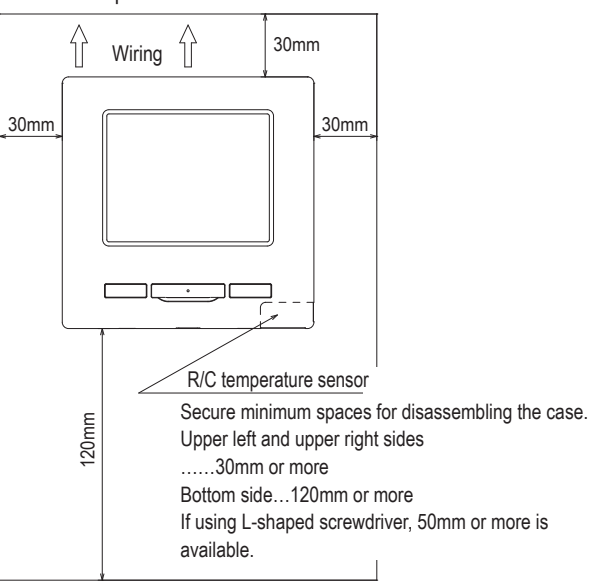

### 4. Installation procedure

Perform installation and wiring work for the remote control according to the following procedure.

Dimensions (Viewed from front)

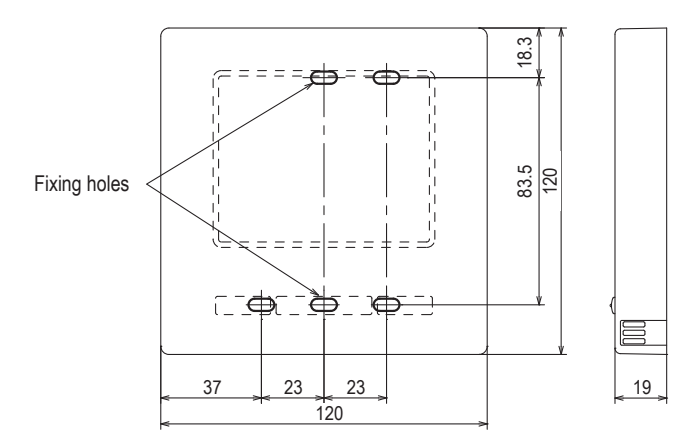

To disassemble the R/C case into the upper and lower pieces after assembling them once

 $\cdot$  Insert the tip of flat head screwdriver or the like in the recess at the lower part of R/C and twist it lightly to remove. It is recommended that the tip of the screwdriver be wrapped with tape to avoid damaging the case.

Take care to protect the removed upper case from moisture or dust.

In case of embedding wiring

(When the wiring is retrieved "Backward")

① Embed the switch box and the R/C wires beforehand.

Seal the inlet hole for the R/C wiring with putty.

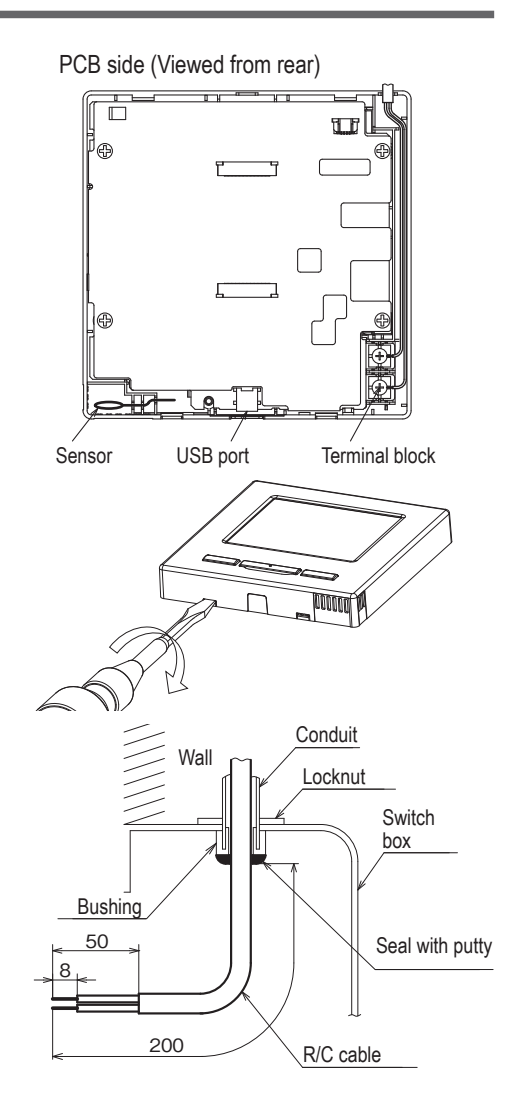

② When wires are passed through the bottom case, fix the bottom case at 2 places on the switch box.

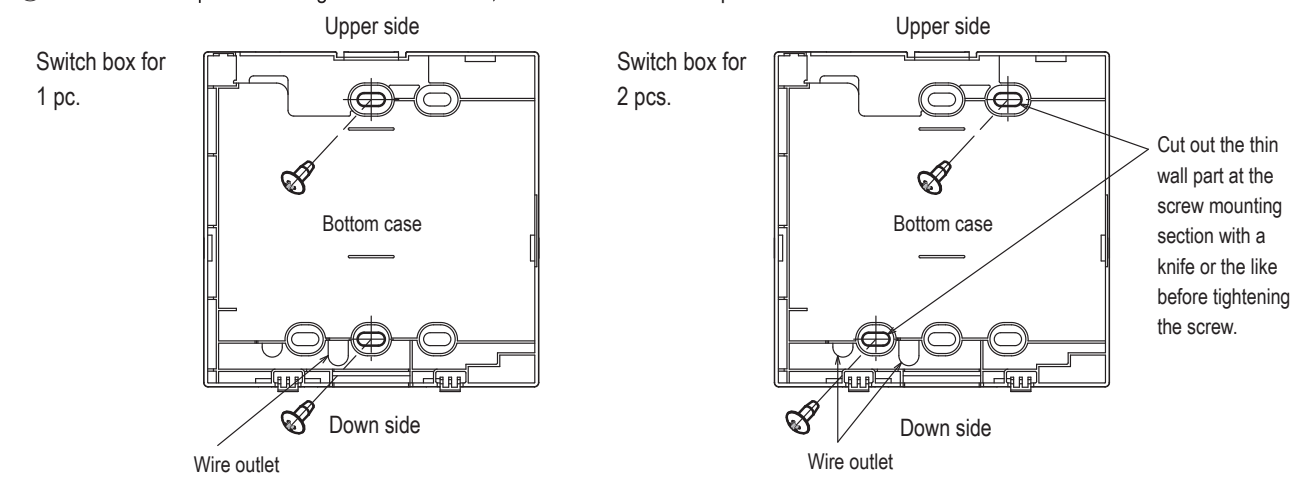

Wiring hole on

bottom case

③ Connect wires from X and Y terminals of R/C to X and Y terminals of indoor unit. R/C wires (X, Y) have no polarity. Fix wires such that the wires will run around the terminal screws on the top case of R/C.

④ Install the upper case with care not to pinch wires of R/C.

#### Cautions for wire connection

Use wires of no larger than 0.5 mm<sup>2</sup> for wiring running through the remote control case. Take care not to pinch the sheath.

Tighten by hand  $(0.7 \text{ N} \cdot \text{m or less})$  the wire connection. If the wire is connected using an electric driver, it may cause failure or deformation.

In case of exposing wiring

(When the wiring is taken out from the "upper center" or "upper left" of R/C)

① Cut out the thin wall sections on the cases for the size of wire.

When taking the wiring out from the upper center, open a hole before separating the upper and bottom cases. This will reduce risk of damaging the PCB and facilitate subsequent work.

When taking the wiring out from the upper left, take care not to damage the PCB and not to leave any chips of cut thin wall inside.

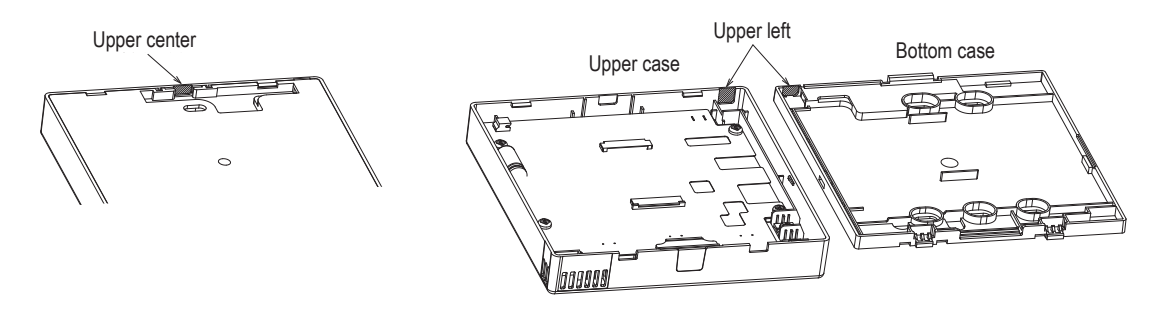

- ② Fix the bottom R/C case on a flat surface with two wood screws.
- ③ In case of the upper center, pass the wiring behind the bottom case. (Hatched section)
- ④ Connect wires from X and Y terminals of R/C to X and Y terminals of indoor unit. R/C wires (X, Y) have no polarity. Fix wires such that the wires will run around the terminal screws on the top case of R/C.
- (5) Install the top case with care not to pinch wires of R/C.
- 6 Seal the area cut in 1 with putty.

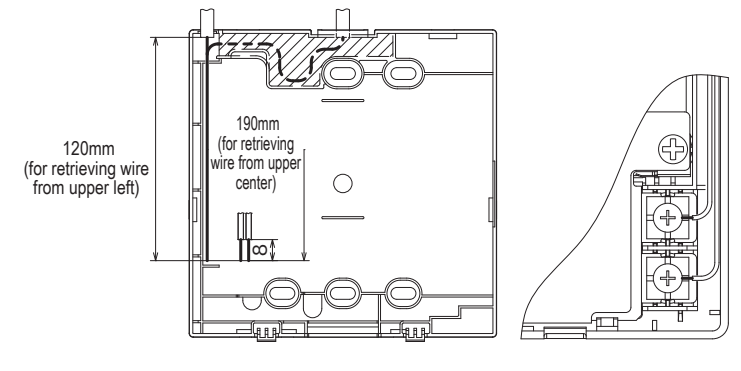

### 5. Main/Sub setting when more than one remote control are used

Up to two units of R/C can be used at the maximum for 1 indoor unit or 1 group.

One is main R/C and the other is sub R/C.

Operating range is different depending on the main or sub R/C.

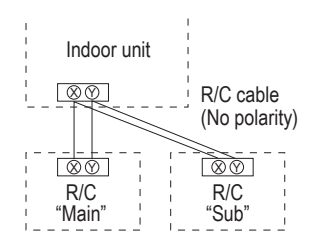

| R/C operation                               | าร                     |                                    | Main | Sub |
|---------------------------------------------|------------------------|------------------------------------|------|-----|
| Run/Stop, Ch<br>Change flap<br>speed operat | 0                      | 0                                  |      |     |
| High power o                                | peration, En           | ergy-saving operation              | 0    | 0   |
| Silent mode of                              | control                |                                    | 0    | ×   |
| Useful                                      | Individual f           | ap control                         | 0    | ×   |
| functions                                   | Anti draft s           | etting                             | 0    | ×   |
|                                             | Timer                  |                                    | 0    | 0   |
|                                             | Favorite se            | tting                              | 0    | 0   |
|                                             | Weekly tim             | er                                 | 0    | ×   |
|                                             | Home leave             | e mode                             | 0    | ×   |
|                                             | External ve            | ntilation                          | 0    | 0   |
|                                             | Select the language    |                                    |      | 0   |
|                                             | Silent mode            | 0                                  | ×    |     |
| Energy-saving setting                       |                        |                                    |      | ×   |
| Filter                                      | Filter sign r          | 0                                  | 0    |     |
| User setting                                | Initial settin         | tings                              |      | 0   |
|                                             | Administrator settings | Permission/<br>Prohibition setting | 0    | ×   |
|                                             |                        | Outdoor unit silent<br>mode timer  | 0    | x   |
|                                             |                        | Setting temp. range                | 0    | ×   |
|                                             |                        | Temp increment setting             | 0    | x   |
|                                             |                        | Set temp. display                  | 0    | 0   |
|                                             |                        | R/C display setting                | 0    | 0   |
|                                             |                        | Change administrator password      | 0    | 0   |
|                                             |                        | F1/F2 function setting             | 0    | 0   |

| ○: operable ×: not operable |              |                   |                               |      |     |  |  |
|-----------------------------|--------------|-------------------|-------------------------------|------|-----|--|--|
| R/C operation               | IS           |                   | ·                             | Main | Sub |  |  |
| Service                     | Installation | Installati        | Installation date             |      |     |  |  |
| setting                     | settings     | Compan            | 0                             | 0    |     |  |  |
|                             |              | Test run          |                               | 0    | x   |  |  |
|                             |              | Static pr         | essure adjustment             | 0    | x   |  |  |
|                             |              | Change            | auto-address                  | 0    | ×   |  |  |
|                             |              | Address           | setting of main IU            | 0    | ×   |  |  |
|                             |              | IU back-          | up function                   | 0    | ×   |  |  |
|                             |              | Motion s          | sensor setting                | 0    | х   |  |  |
|                             | R/C function | Main/Su           | b of R/C                      | 0    | 0   |  |  |
|                             | settings     | Return a          | air temp.                     | 0    | ×   |  |  |
|                             |              | R/C sen           | sor                           | 0    | ×   |  |  |
|                             |              | R/C sen           | sor adjustment                | 0    | ×   |  |  |
|                             |              | Operatio          | on mode                       | 0    | ×   |  |  |
|                             |              | °C/°F             |                               | 0    | ×   |  |  |
|                             |              | Fan spe           | 0                             | ×    |     |  |  |
|                             |              | External          | 0                             | ×    |     |  |  |
|                             |              | Upper/lc          | 0                             | ×    |     |  |  |
|                             |              | Left/righ         | t flap control                | 0    | ×   |  |  |
|                             |              | Ventilati         | on setting                    | 0    | ×   |  |  |
|                             |              | Auto-res          | 0                             | ×    |     |  |  |
|                             |              | Auto ten          | 0                             | ×    |     |  |  |
|                             |              | Auto fan          | speed                         | 0    | ×   |  |  |
|                             | IU settings  |                   | 0                             | ×    |     |  |  |
|                             | Service &    | IU addre          | 0                             | 0    |     |  |  |
|                             | Maintenance  | Next service date |                               | 0    | ×   |  |  |
|                             |              | Operatio          | on data                       | 0    | ×   |  |  |
|                             |              | Error             | Error history                 | 0    | 0   |  |  |
|                             |              | display           | Display/erase<br>anomaly data | 0    | ×   |  |  |
|                             |              |                   | Reset periodical check        | 0    | 0   |  |  |
|                             |              | Saving I          | U settings                    | 0    | ×   |  |  |
|                             |              | Special           | Erase IU address              | 0    | ×   |  |  |
|                             |              | séttings          | CPU reset                     | 0    | 0   |  |  |
|                             |              |                   | Restore of default setting    | 0    | ×   |  |  |
|                             |              |                   | Touch panel calibration       | 0    | 0   |  |  |
|                             |              | Indoor u          | nit capacity display          | 0    | x   |  |  |

#### Advice: Connection to personal computer

It can be set from a personal computer via the USB port (mini-B). Connect after removing the cover for USB port of upper case. Replace the cover after use. Special software is necessary for the connection. For details, view the web site.

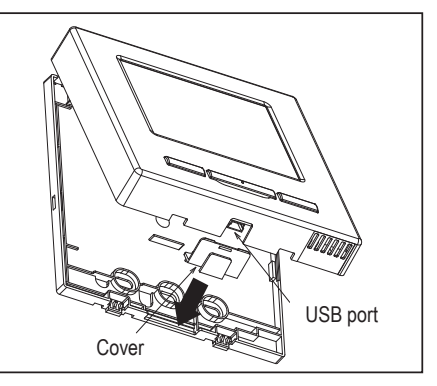

### Advice: Initializing of password

Administrator password (for daily setting items) and

service password (for installation, test run and maintenance) are used.

• The administrator password at factory default is "0000". This setting can be changed (Refer to User's Manual).

If the administrator password is forgotten, it can be initialized by holding down the [F1] and [F2] switches together for five seconds on the administrator password input screen.

• Service password is "9999", which cannot be changed.

When the administrator password is input, the service password is also accepted.

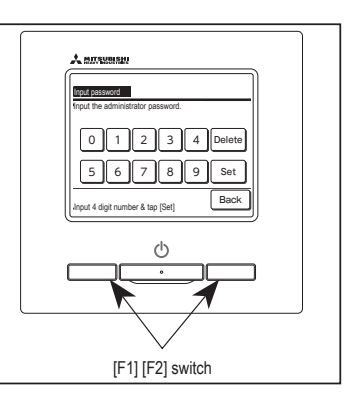

### PJA012D730

#### (2) Model RC-E5

Read together with indoor unit's installation manual.

|                                                                                                    | <b>∆WARNING</b>                                                                                                    |                    |  |  |  |  |  |
|----------------------------------------------------------------------------------------------------|----------------------------------------------------------------------------------------------------|--------------------|--|--|--|--|--|
| Fasten the wiring to the terminal securely and hold the cable securely so as not to apply unexpected stress on the terminal. |                                                                                                    |                    |  |  |  |  |  |
| Make sure the power<br>Otherwise, electric sh                                                                                | source is turned off when electric wiring work.<br>Nock, malfunction and improper running may occur.                                                                                                |                    |  |  |  |  |  |
|                                                                                                    |                                                                                                    | _                  |  |  |  |  |  |
| Do not install the rem                                                                                                    | ote control at the following places in order to avoid malfunction.                                                                                                    |                    |  |  |  |  |  |
| <ol> <li>Places exposed to</li> <li>Places near heat of</li> <li>High humidity place</li> </ol>                              | o direct sunlight       (4) Hot surface or cold surface enough to generate condensation         devices       (5) Places exposed to oil mist or steam directly         ces       (6) Uneven surface | $\mathbf{\hat{S}}$ |  |  |  |  |  |
| Do not leave the remo                                                                                                    | ote control without the upper case.                                                                                                    | _                  |  |  |  |  |  |
| In case the upper cac<br>order to keep it away                                                                               | e needs to be detached, protect the remote control with a packaging box or bag in from water and dust.                                                                                              | کر<br>ا            |  |  |  |  |  |
| Accessories                                                                                                    | Remote control, wood screw (\$\$\phi\$3.5\$\$\$\$\$\$\$\$\$\$\$\$\$\$\$\$\$\$\$\$\$\$\$\$\$\$\$\$\$\$\$\$\$\$\$                                                                                     | ]                  |  |  |  |  |  |
| Prepare on site                                                                                                    | Remote control cord (2 cores) the insulated thickness in 1mm or more.                                                                                                    | 1                  |  |  |  |  |  |
|                                                                                                    | [In case of embedding cord] Erectrical box, M4 screw (2 pieces)                                                                                                    |                    |  |  |  |  |  |

#### Installation procedure

Open the cover of remote control, and remove the screw under the buttons without fail.

Remove the upper case of remote control. Insert a flat-blade screwdriver into the dented part of the upper part of the remote control, and wrench slightly.

#### [In case of embedding cord]

 ${}^{\textcircled{3}}$   ${}^{\textcircled{3}}$  Embed the erectrical box and remote control cord beforehand.

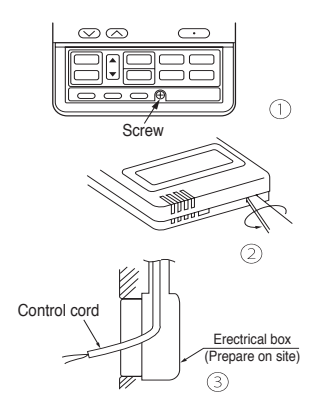

Prepare two M4 screws (recommended length is 12-16mm) on site, and install the lower case to erectrical box. Choose either of the following two positions in fixing it with screws.

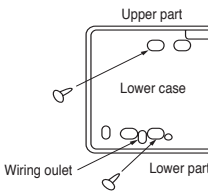

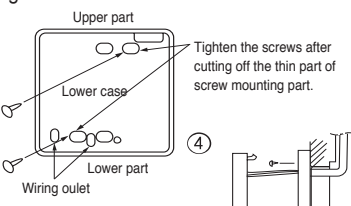

- S Connect the remote control cord to the terminal block. Connect the terminal of remote control (X,Y) with the terminal of indoor unit (X,Y). (X and Y are no polarity)
- Install the upper case as before so as not to catch up the remote control cord, and tighten with the screws.

#### [In case of exposing cord]

- ③ You can pull out the remote control cord from left upper part or center upper part. Cut off the upper thin part of remote control lower case with a nipper or knife, and grind burrs with a file etc.
- ④ Install the lower case to the flat wall with attached two wooden screws.

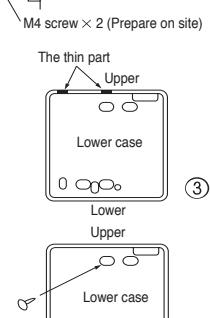

(4)

 Connect the remote control cord to the terminal block.
 Connect the terminal of remote control (X,Y) with the terminal of indoor unit (X,Y).

(X and Y are no polarity)

Wiring route is as shown in the right diagram depending on the pulling out direction.

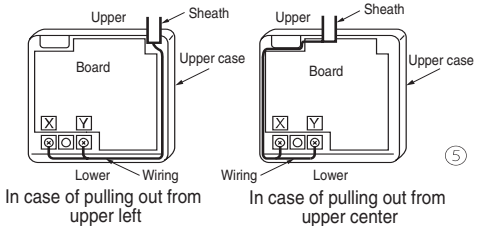

The wiring inside the remote control case should be within 0.3mm<sup>2</sup> (recommended) to 0.5mm<sup>2</sup>. The sheath should be peeled off inside the remote control case. The peeling-off length of each wire is as below.

| Pulling out from upper left | Pulling out from upper center |                        |
|-----------------------------|-------------------------------|------------------------|
| X wiring : 215mm            | X wiring : 170mm              | The peeling-off length |
| Y wiring : 195mm            | Y wiring : 190mm              | of sheath              |

- Install the upper case as before so as not to catch up the remote control cord, and tighten with the screws.
- In case of exposing cord, fix the cord on the wall with cord clamp so as not to slack.

#### Installation and wiring of remote control

- Wiring of remote control should use 0.3mm<sup>2</sup> × 2 cores wires or cables. (on-site configuration)
- 2 Maximum prolongation of remote control wiring is 600m.
  - If the prolongation is over 100m, change to the size below.

But, wiring in the remote control case should be under 0.5mm<sup>2</sup>. Change the wire size outside of the case according to wire connecting. Waterproof treatment is necessary at the wire connecting section. Be careful about contact failure.

100 - 200m.....0.5mm<sup>2</sup> × 2 cores

Under  $300m \cdots 0.75mm^2 \times 2$  cores

Under 600m  $\sim 2.0$  mm<sup>2</sup>  $\times$  2 cores

#### Master/ slave setting when more than one remote controls are used

A maximum of two remote controls can be connected to one indoor unit (or one group of indoor units).

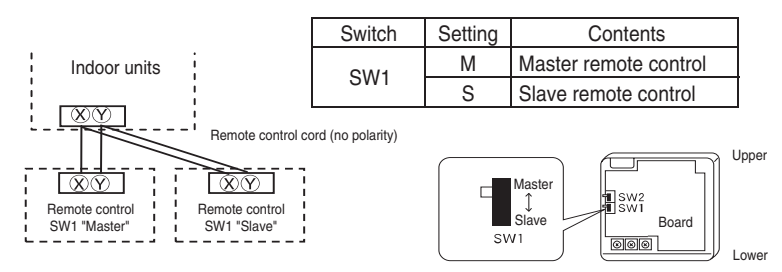

Set SW1 to "Slave" for the slave remote control. It was factory set to "Master" for shipment. Note: The setting "Remote control sensor enabled" is only selectable with the master remote

control in the position where you want to check room temperature.

The air-conditioner operation follows the last operation of the remote control regardless of the master/ slave setting of it.

#### The indication when power source is supplied

When power source is turned on, the following is displayed on the remote control until the communication between the remote control and indoor unit settled.

Master remote control : "@WAIT@ M" Slave remote control : "@WAIT@ S"

At the same time, a mark or a number will be displayed for two seconds first. This is the software's administration number of the remote control, not an error cord.

ΠЬ RE The left mark is only an example. Other marks may ®₩AIT® М appear.

When remote control cannot communicate with the indoor unit for half an hour, the below indication will appear.

Check wiring of the indoor unit and the outdoor unit etc.

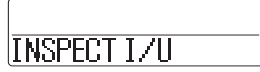

#### The range of temperature setting

When shipped, the range of set temperature differs depending on the operation mode as below.

Heating : 16-30°C (55-86°F)

Except heating (cooling, fan, dry, automatic) : 18-30°C (62-86°F)

#### Oupper limit and lower limit of set temperature can be changed with remote control.

Upper limit setting: valid during heating operation. Possible to set in the range of 20 to 30°C (68 to 86°F). Lower limit setting: valid except heating (automatic, cooling, fan, dry) Possible to set in the range of 18 to 26°C (62 to 79°F).

When you set upper and lower limit by this function, control as below.

1. When (2) TEMP RANGE SET, remote control function of function setting mode is "INDN CHANGE" (factory setting), [If upper limit value is set ]

During heating, you cannot set the value exceeding the upper limit.

[ If lower limit value is set ]

During operation mode except heating, you cannot set the value below the lower limit.

- 2. When O TEMP RANGE SET, remote control function of function setting mode is "NO INDN CHANGE"
  - [ If upper limit value is set ]

During heating, even if the value exceeding the upper limit is set, upper limit value will be sent to the indoor unit. But, the indication is the same as the temperature set.

[ If lower limit value is set ]

During except heating, even if the value lower than the lower limit is set, lower limit value will be sent to the indoor unit. But, the indication is the same as the temperature set.

#### How to set upper and lower limit value

1. Stop the air-conditioner, and press O (SET) and C. (MODE) button at the same time for over three seconds .

The indication changes to "FUNCTION SET ▼".

- 2. Press 💟 button once, and change to the "TEMP RANGE 🔺 " indication.
- 3. Press O. (SET) button, and enter the temperature range setting mode.
- 4. Select "UPPER LIMIT ▼ " or "LOWER LIMIT ▲ " by using ▲ ▼ button.
- 5. Press <u>(SET)</u> button to fix.
- 6. When "UPPER LIMIT ▼" is selected (valid during heating)
  - (1) Indication: "  $\bigcirc \lor \land$  SET UP"  $\rightarrow$  "UPPER 30°C  $\lor$ "
  - ② Select the upper limit value with temperature setting button (blinking)
  - ③ Press (SET) button to fix. Indication example: "UPPER 26°C" (Displayed for two seconds) After the fixed upper limit value displayed for two seconds, the indication will return to "UPPER LIMIT ▼".
- 7. When "LOWER LIMIT **A**" is selected (valid during cooling, dry, fan, automatic)
  - ① Indication: " $⊕ \lor \land$  SET UP" → "LOWER 18°C  $\land$ "
  - (2) Select the lower limit value with temperature setting button  $\bigtriangledown$  . Indication example: "LOWER 24°C  $\lor \land$ " (blinking)
  - ③ Press <u>○</u>(SET) button to fix. Indication for example: "LOWER 24°C" (Displayed for two seconds) After the fixed lower limit value displayed for two seconds, the indication will return to "LOWER LIMIT ▼".
- 8. Press ON/OFF button to finish.

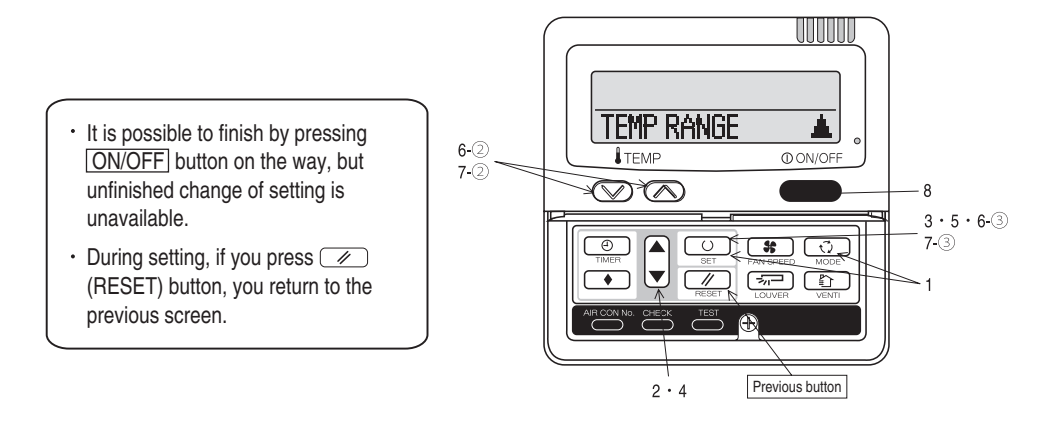

| he functional setting                                                                                            |                                  |                                    |                                                                                  |                                                                |                                |                                                                                                    |                                  |              |                              |                                          |                                |                                                            |                                              |                   |                       |
|----------------------------------------------------------------------------------------------------|----------------------------------|------------------------------------|----------------------------------------------------------------------------------|----------------------------------------------------------------|--------------------------------|----------------------------------------------------------------------------------------------------|----------------------------------|--------------|------------------------------|------------------------------------------|--------------------------------|------------------------------------------------------------|----------------------------------------------|-------------------|-----------------------|
| The initial function setting for typi                                                                            | ical using is performed          | automatically by the               | indoor unit connected, when re-                                                  | emote                                                          |                                | Note 1: The initial sett                                                                                                    | ing marked *>                    | ≪ " is de    | ecided by c                  | connected ind                            | loor and ou                    | tdoor unit, and is aut                                     | matically define                             | d as followi      | ng table.             |
| As long as they are used in a typical manner, there will be no need to change the initial settings               |                                  |                                    |                                                                                  |                                                                | Function No.                   | Item<br>AUTO RUN SET                                                                                                    | Di<br>Al                         | efault       |                              | Model<br>"Auto-Bl                        | IN" mode selectable i          | adoor unit                                                 |                                              |                   |                       |
| If you would like to change the initial setting marked " ) ", set your desired setting as for the selected item. |                                  |                                    |                                                                                  |                                                                |                                | function02                                                                                                    | HOTO NON OLT                     | AL           | UTO RUN OFF                  |                                          | Indoor ur                      | nit without "Auto-RUN                                      | mode                                         |                   |                       |
| The procedure of functional setting is shown as the following diagram.                                           |                                  |                                    |                                                                                  | Remote control                                                 | SESTAN SPEEL                   | DS₩ 🐣                                                                                                    | VALI                             | )            | Indoor ur                    | hit with two or three st                 | ep of air flow set             | ting                                                       |                                              |                   |                       |
| Flow of function setting]                                                                                        |                                  |                                    |                                                                                  |                                                                |                                | function06                                                                                                    | RET LOUVER                       | SII 14       | o [호텔] INVAI<br>o [호텔] VALTO | lid                                      | Indoor ur                      | nit with only one of air                                   | tiow setting                                 |                   |                       |
| art : Stop air-conditioner and pr                                                                                | ess "O" (SET) and                |                                    | Record and keep                                                                  | the                                                            |                                | function07                                                                                                    | 223 200721                       | 01 E         | DE INVAL                     | ID                                       | Indoor ur                      | nit without automatical                                    | ly swing louver                              |                   |                       |
| "(MODE) buttons                                                                                                  | at the same time for ove         | r three seconds.                   | setting                                                                          |                                                                |                                | Remote control                                                                                                    | I∕U FAN                          | HI           | I-MID-LO                     |                                          | Indoor ur                      | it with three step of a                                    | ir flow setting                              |                   |                       |
| eset : Press "()" (RESET) t                                                                                      | button.                          |                                    |                                                                                  |                                                                |                                | function13                                                                                                    |                                  | H            | [-LO<br>[_WID                |                                          | Indoor ur                      | nit with two step of air                                   | flow setting                                 |                   |                       |
| elect : Press 🛕 文 button.                                                                                        |                                  | Consi                              | ult the technical data etc. fo                                                   | each control details                                           |                                |                                                                                                    |                                  | 11           | FAN SPEED                    |                                          | Indoor ur                      | nit with only one of air                                   | flow setting                                 |                   |                       |
| nd : Press [ON/OFF] button.<br>is possible to finish above setting or                                            | the way                          | Conse                              |                                                                                  | cacil control details                                          |                                | Remote control                                                                                                    | Model type                       | HE OC        | EAT PUMP                     |                                          | Heat pun                       | np unit                                                    |                                              |                   |                       |
| nd unfinished change of setting is un                                                                            | navailable.                      | Stop air-conditione                | er and press                                                                     |                                                                |                                | Note 2: As far plural i                                                                                                    | ndooxunit oo                     | t indoor     | JULING UNLT                  | 10 000h moot                             | Exclusive                      | e cooling unit                                             |                                              |                   |                       |
| ": Initial settings<br>                                                                                          |                                  | (SET) + 조. (*                      | MODE) buttons                                                                    |                                                                |                                | But only mast                                                                                                    | ndoor unit, se<br>er indoor unit | is recei     | ived the se                  | to each mast<br>tting change             | er and slav<br>of indoor u     | e indoor unit.<br>nit function "05 EXTE                    | RNAL INPUT" a                                | nd "06 PER        | MISSION /             |
| A . Automatic criterion                                                                                          |                                  | at the same time for ove           | ar three seconds.                                                                |                                                                |                                | PROHÍBISHI                                                                                                    | ON".                             |              |                              |                                          |                                |                                                            |                                              |                   |                       |
|                                                                                                    |                                  | FUNCTION SE                        | ET 🔻                                                                             |                                                                |                                |                                                                                                    |                                  |              |                              |                                          |                                |                                                            |                                              |                   |                       |
|                                                                                                    |                                  |                                    |                                                                                  |                                                                | Indoor unit                    | No. are indicated only                                                                                                    | when                             |              |                              | Note2: Fan :                             | setting of "HI                 | GH SPEED*                                                  |                                              |                   |                       |
| FUNCTION V (Remote control fu                                                                                    | nction)                          |                                    | (Indoor unit fur                                                                 | nction) 1/U FUNCTION A                                         | plural indoc                   | or units are connected.                                                                                                    |                                  |              |                              | Fan                                      | n tap                          | Inc.<br>Matter State State State                           | loor unit air flow si                        | etting            | Shard - Shari         |
| Function                                                                                                    |                                  |                                    |                                                                                  | 120                                                            | 000 🛦                          | 102 IFAN SPEED SET                                                                                                    | setting                          |              |                              |                                          | CTANDADD                       | UH - Hi - Me - Lo                                          | Hi-Ma-Lo                                     | Histo             | Hi - Mo               |
| 01 - HORE SE                                                                                                    | setting                          |                                    | ng of ECD/Eutomal Clatic Dros                                                    | 1/0                                                            | 1001 ¢                         | 02 100000000000000000000000000000000000                                                                                                    | STANDARD                         | )            | *                            | FAN<br>SPEED                             | STANDARD                       | UH - HI - WE - LU                                          | HI - WE - LU                                 | HI-LU             | ni • me               |
|                                                                                                    | COMPLET MALE                     | Invalidate sett                    | ting of ESP. External Static Pres                                                | sure 1/0<br>1/0                                                | 1002 <i>‡</i><br>1003 <i>‡</i> |                                                                                                    | HIGH SPE                         | ED 2         | *                            | SET                                      | SPEED1, 2                      | UH - UH - Hi - Me                                          | UH - Hi - Me                                 | UH - Me           | UH - Hi               |
| 02 AUTO RUN SET                                                                                                  |                                  | *                                  | •                                                                                | 1/0                                                            | 1004 \$                        | 03 FILTER SIGN SET                                                                                                    | LINDICATI                        | I ON OFF     |                              | Initial function                         | on setting of a                | some indoor unit is "HIGH                                  | SPEED".                                      |                   |                       |
|                                                                                                    | AUTO RUN OFF                     | Automatical o                      | peration is impossible                                                           |                                                                |                                |                                                                                                    | TYPE 1                           |              | 0                            | The filter sign is                       | s indicated a                  | Iter running for 180 hours.                                |                                              |                   |                       |
| 03 EXEST TEMP SW                                                                                                 | SVALID                           |                                    |                                                                                  | To set other indoor un                                         | nit, press                     |                                                                                                    | TYPE 2<br>TYPE 3                 |              |                              | The filter sign is<br>The filter sign is | s indicated a<br>s indicated a | Iter running for 600 hours.<br>Iter running for 1000 hours | 3.                                           |                   |                       |
| A & LETT MODE CN                                                                                                 | 500 INVALID                      | Temperature :                      | setting button is not working                                                    | AIR CON No.] button,                                           | which                          |                                                                                                    | TYPE 4                           |              |                              | The filter sign is                       | s indicated a                  | fter running for 1000 hour                                 | s, then the indoor u                         | nit will be stop  | ped by                |
| U4 LEEI MUUC SW                                                                                                  | ৬ন্দ্র VALID                     | 10                                 |                                                                                  | allows you to go back<br>unit selection screen                 | to the indoor                  | 04 ST POSITION                                                                                                    |                                  |              |                              | If you change t                          | er 24 nours.<br>he indoor fur  | iction "04 POSITION                                        |                                              |                   |                       |
| OF LOD ON /OFF SH                                                                                                | 8년 INVALID                       | Mode button i                      | is not working                                                                   | (for example: I/U 000                                          | ▲).                            |                                                                                                    | APOSITI                          |              | 10                           | you must chan                            | ge the remot                   | e control function "14 ->                                  | POSITION * accord                            | ingly.            |                       |
| US TO UNZ UFF 3W T                                                                                               | ి VALID                          |                                    |                                                                                  |                                                                | ,                              |                                                                                                    | FREE STO                         | P            |                              | You can select<br>The louver can         | stop at any                    | op position in the four.<br>position.                      |                                              |                   |                       |
| OR ISTEAN SPEED SHI                                                                                              | చి@ INVALID                      | On/Off button                      | is not working                                                                   |                                                                |                                | 05 EXTERNAL INPUT                                                                                                    | LEVEL INF                        | РИТ          | 10                           |                                          |                                |                                                            |                                              |                   |                       |
| 00 (LEEST IN OF LEED OW)                                                                                         | 8월 VALID                         | *                                  |                                                                                  |                                                                |                                |                                                                                                    | PULSE IN                         | PUT          |                              |                                          |                                |                                                            |                                              |                   |                       |
| 07 ECTLOUVER SH                                                                                                  | 8월 INVALID                       | Fan speed bu                       | itton is not working                                                             |                                                                |                                | 06 OLEM DATE OF THE OLEM DATE OF THE OLEM OF THE OLEM OF THE OLEM DATE OF THE OLEM DATE OF THE OLEM OF THE OLEM OF THE OLEM DATE OF THE OLEM DATE OF THE OLEM DATE OF THE OLEM DATE OF THE OLEM DATE OF THE OLEM OF THE OLEM O | INVALID                          |              | 10                           |                                          |                                |                                                            |                                              |                   |                       |
|                                                                                                    | 🛎 🖂 VALID                        | *                                  |                                                                                  |                                                                |                                |                                                                                                    | VALID                            |              | Ň                            | Permission/pro                           | hibition contr                 | ol of operation will be vali                               | d.                                           |                   |                       |
| OR OT TIMER SM                                                                                                   | COLLE INVALIU                    | Louver button                      | is not working                                                                   |                                                                |                                | 07 TERENGENCY STUP                                                                                                    | IINVALID                         |              | 10                           |                                          |                                |                                                            |                                              |                   |                       |
|                                                                                                    | So VALID                         |                                    |                                                                                  |                                                                |                                |                                                                                                    | VALID                            |              |                              | With the VRF s                           | eries, it is us                | ed to stop all indoor units                                | connected with the                           | same outdoor      | r unit immediately.   |
| 09 SENSOR SET                                                                                                    | COLO INVILID                     | I imer button i                    | is not working                                                                   |                                                                |                                |                                                                                                    |                                  |              |                              | When stop sigr                           | hal is inputed                 | from remote on-off termin                                  | ial "CN1-6", all indo                        | or units are st   | opped immediately.    |
|                                                                                                    | SENSOR OFF                       | O Remote thermist                  | tor is not working.                                                              |                                                                |                                |                                                                                                    | DEPECT 12                        | 2.0%         |                              | To be see the                            |                                | 010 1                                                      |                                              |                   |                       |
|                                                                                                    | SENSOR +3.0%                     | Remote thermist                    | tor is working, and to be set for prod                                           | ucing +3.0°C increase in terr                                  | nperature.                     |                                                                                                    | OFFSET +2                        | 2.05         |                              | To be reset for                          | producing +                    | 2.0°C increase in tempera                                  | ture during heating.<br>ture during heating. |                   |                       |
|                                                                                                    | SENSOR +2.0%                     | Remote thermist<br>Bemote thermist | tor is working, and to be set for prod<br>tor is working, and to be set for prod | ucing +2.0°C increase in terr<br>ucing +1.0°C increase in terr | nperature.                     | 08 * SP OFFSET                                                                                                    | OFFSET + 1                       | 1.0°c        | 0                            | To be reset for                          | producing +                    | 1.0°C increase in tempera                                  | ture during heating.                         |                   |                       |
|                                                                                                    | SENSOR - 1.0°                    | Remote thermist                    | tor is working, and to be set for prod                                           | ucing -1.0°C increase in tem                                   | perature.                      |                                                                                                    |                                  |              |                              |                                          |                                |                                                            |                                              |                   |                       |
|                                                                                                    | EISENSOR -2.05<br>EISENSOR -3.05 | Remote thermist                    | for is working, and to be set for prod<br>tor is working, and to be set for prod | ucing -2.0 C increase in tem<br>ucing -3.0 C increase in tem   | iperature.<br>iperature.       |                                                                                                    | OFFSET +2<br>OFFSET +1           | 2.05<br>1.55 |                              | To be reset pro<br>To be reset pro       | ducing +2.0                    | C increase in return air te<br>C increase in return air te | mperature of indoor<br>mperature of indoor   | r unit.<br>r unit |                       |
| 10 AUTO RESTART                                                                                                  | LTHUR ID                         |                                    |                                                                                  |                                                                |                                | 09 RETURN AIR TEMP                                                                                                    | OFFSET + 1                       | 1.0%         |                              | To be reset pro                          | ducing +1.0                    | C increase in return air te                                | mperature of indoor                          | r unit.           |                       |
|                                                                                                    | VALID                            |                                    |                                                                                  |                                                                |                                |                                                                                                    | OFFSET - 1                       | <i>3</i> 0.1 | - U                          | To be reset pro                          | ducina -1.0"                   | C increase in return air ter                               | nperature of indoor                          | unit.             |                       |
| 11 VENT LINK SET                                                                                                 | I NO VENT                        | 10                                 |                                                                                  |                                                                |                                |                                                                                                    | OFFSET - 1                       | 1.55<br>2.05 | _                            | To be reset pro                          | ducing -1.5                    | C increase in return air ter                               | nperature of indoor                          | unit.             |                       |
|                                                                                                    | NO TENT                          | In case of Sing                    | gle split series, by connecting v                                                | entilation device to CNT                                       | of the                         | 10 X FAN CONTROL                                                                                                    |                                  |              |                              | TO be teset pro                          | Juucing -2.0                   | o increase in return air ter                               | ilperature or indoor                         | unit.             |                       |
|                                                                                                    | VENT LINK                        | indoor printed                     | circuit board (in case of VHF s<br>circuit board), the operation of              | eries, by connecting it to<br>f ventilation device is link     | ked with the                   |                                                                                                    | LOW FAN S                        | SPEED        | 0                            | When heating t<br>When heating t         | thermostat is<br>thermostat is | OFF, fan speed is low sp<br>OFF, fan speed is set sp       | eed.<br>eed.                                 |                   |                       |
|                                                                                                    |                                  | operation of in                    | idoor unit.                                                                      |                                                                |                                |                                                                                                    | SET FAN S                        | SPEED        |                              |                                          |                                | OFF (                                                      | and find a second data with a                |                   |                       |
|                                                                                                    | NO VENT LINK                     | In case of Single                  | split series, by connecting ventilation<br>case of VRF series, by connecting if  | on device to CNT of the indo                                   | or printed                     |                                                                                                    | FAN OFF                          | TENCE        |                              | When heating t                           | thermostat is                  | OFF, the fan is stopped.                                   | ed intermittentiy.                           |                   |                       |
| 10 TEMP DAVICE SET                                                                                               |                                  | board), you can                    | operate /stop the ventilation device                                             | independently by ()                                            | VENT) button.                  |                                                                                                    |                                  |              |                              | When the remo                            | te thermisto                   | r is working, "FAN OFF" is<br>the indoor unit's thermist   | set automatically.                           |                   |                       |
|                                                                                                    | INDN CHANGE                      | If you change                      | the range of set temperature, t                                                  | he indication of set temp                                      | perature                       |                                                                                                    |                                  |              |                              |                                          |                                |                                                            |                                              |                   |                       |
|                                                                                                    | NO INDN CHANGE                   | will vary follow                   | ring the control.                                                                | he indication of oot tomo                                      | araturo                        | 11 FROST PREVENTION TEMP                                                                                                    | TEMP HTP                         | 6H           | -                            | Change of indo                           | or heat exch                   | anger temperature to star                                  | t trost prevention co                        | ontrol.           |                       |
| to It areas                                                                                                    |                                  | will not vary fo                   | slowing the control, and keep t                                                  | ne set temperature.                                            | rorature                       |                                                                                                    | TEMP LOW                         | 1            | 0                            |                                          |                                |                                                            |                                              |                   |                       |
| 13  1/UFAN                                                                                                    | HI-MID-LO                        | Air flow of fan I                  | becomes the three speed of %                                                     | n#-Anti-Nation ()                                              | <b>11-8-0-8-0</b>              | 12 FROST PREVENTION CONTROL                                                                                                    | 1                                |              |                              | Working only w                           | ith the Sinnle                 | e split series.                                            |                                              |                   |                       |
|                                                                                                    | HI-LO                            | X Air flow of fan                  | becomes the two speed of % and                                                   | d-%ar].<br>- № -1                                              |                                |                                                                                                    | FAN CONT                         | TROL ON      | 0                            | To control frost                         | prevention,                    | the indoor fan tap is raise                                | i.                                           |                   |                       |
|                                                                                                    | 1 FAN SPEED                      | Air flow of fan                    | is fixed at one speed.                                                           | m *** III J .                                                  |                                | 13 DRAIN PUMPLINK                                                                                                    | D UNIT ON U                      | HUL UFF      |                              |                                          |                                |                                                            |                                              |                   |                       |
|                                                                                                    |                                  | If you change                      | the remote control function "14                                                  |                                                                |                                |                                                                                                    | 章(5<br>章(5 AND 25                |              | -                            | Drain pump is a                          | run during co                  | oling and dry.                                             |                                              |                   |                       |
| 141 X 1001108                                                                                                    | 1                                | you must char                      | nge the indoor function "04 🖘                                                    | POSITION" accordingly.                                         |                                |                                                                                                    | 意心 AND 9                         | KAND≋        |                              | Drain pump is r                          | run during co                  | oling, dry, heating and far                                |                                              |                   |                       |
|                                                                                                    | 4POSITION STOP<br>FREE STOP      | U You can selec                    | t the louver stop position in the<br>n stop at any position                      | tour.                                                          |                                | 14 S FAN REMAINING                                                                                                    | [\$¢ AND≷                        | 8            |                              | Urain pump is r                          | run during co                  | oing, dry and fan.                                         |                                              |                   |                       |
| 15 MODEL TYPE                                                                                                    | LUCAT DUND                       |                                    |                                                                                  |                                                                |                                |                                                                                                    | NO REMAIN                        | -ENG         | 0                            | After cooling is                         | stopped is C                   | FF, the fan does not perf                                  | orm extra operation.                         |                   |                       |
|                                                                                                    | COOLING ONLY                     | <u>*</u>                           |                                                                                  |                                                                |                                |                                                                                                    | 1 HOUR                           |              |                              | Arter cooling is<br>After cooling is     | stopped is C<br>stopped is C   | v++, the tan perform extra<br>0FF, the fan perform extra   | operation for half a<br>operation for an ho  | n nour.<br>ur.    |                       |
| 16 EXTERNAL CONTROL SET                                                                                          |                                  | If you ing the la                  | anal into OnT of the indo-                                                       | ted almust beaut from -                                        | utomol tk -                    | 15 Doc Fall DEMATIVITY                                                                                                    | 6 HOUR                           |              |                              | After cooling is                         | stopped is C                   | FF, the fan perform extra                                  | operation for six ho                         | ours.             |                       |
|                                                                                                    | INDIVIDUAL                       | indoor unit wil                    | Il be operated independently a                                                   | ccording to the input from e                                   | m external.                    | 13 1% THIN ISCHILING                                                                                                    | NO REMAIN                        | NING         |                              | After heating is                         | stopped or h                   | neating thermostat is OFF                                  | , the fan does not p                         | erform extra o    | peration.             |
|                                                                                                    | FOR ALL UNITS                    | If you input into                  | CNT of the indoor printed circuit                                                | board from external, all un                                    | nits which                     |                                                                                                    | 0.5 HOUR                         |              |                              | After heating is                         | stopped or h                   | neating thermostat is OFF                                  | the fan perform ext                          | ra operation fo   | or half an hour.      |
| 17 ROON TEMP INDICATION SET                                                                                      |                                  | tonnect to the s                   | aumo remote control are operated                                                 | a according to the input fro                                   | OUL CYTCHING                   |                                                                                                    | 6 HOUR                           |              |                              | After heating is                         | stopped of h                   | reading thermostat is OFF                                  | , the fan perform ext                        | tra operation fo  | or six hours.         |
|                                                                                                    | INDICATION OFF                   |                                    | king indication, indoor unit temp                                                | erature is indicated inste                                     | ad of air flow                 | 16 X FAN INTERMITTENCE                                                                                                    | NO REMAIN                        | -ENG         |                              |                                          |                                |                                                            |                                              |                   |                       |
|                                                                                                    |                                  | (Only the mas                      | ster remote control can be indi                                                  | cated.)                                                        |                                |                                                                                                    | zomi nOFF :                      | sminON       | Ť                            | During heating                           | is stopped o                   | r heating thermostat is OF                                 | F, the fan perform i                         | intermittent op   | eration for five minu |
| 18 1 3cm INDICATION                                                                                              | INDICATION ON                    |                                    |                                                                                  |                                                                |                                |                                                                                                    | m1-007                           | min(N        |                              | with low fan sp<br>During heating        | eea atter twe<br>is stopped o  | r heating thermostat is OF                                 | F, the fan perform i                         | intermittent op   | eration for five minu |
|                                                                                                    | INDICATION OFF                   | Heating prepa                      | aration indication should not be                                                 | e indicated.                                                   |                                | 17 IPPESSIDE PONTPOL                                                                                                    | I SMINUT S                       | an NUN       |                              | with low fan sp                          | eed after five                 | minutes' OFF.                                              |                                              |                   |                       |
| 19 6/1= SET                                                                                                    | 18                               |                                    | indication is by dogroe C                                                        |                                                                |                                | LTA THRESSORE CONTROL                                                                                                    | STANDARD                         | )            | *                            |                                          |                                |                                                            |                                              |                   |                       |
|                                                                                                    | °F                               | Temperature i                      | indication is by degree F.                                                       |                                                                |                                |                                                                                                    | TYPE1                            |              | *                            | Connected "O/                            | A Processing                   | type indoor unit, and is a                                 | utomatically defined                         | <b>1</b> .        |                       |
|                                                                                                    |                                  |                                    |                                                                                  |                                                                | hutton                         |                                                                                                    |                                  |              |                              |                                          |                                |                                                            |                                              |                   |                       |
|                                                                                                    |                                  |                                    |                                                                                  | (finish                                                        | outton<br>ed)                  |                                                                                                    |                                  |              |                              |                                          |                                |                                                            |                                              |                   |                       |

| <ul> <li>International mean end ends in the second, and he privice second is and he privice with a second second is and he privice with the second second is and he privice with the second second is and he privice with the second second is and he privice with the second second is and he privice with the second second is and he privice with the second second is and he privice with the second second is and he privice with the second second is and he privice with the second second is and the second second is and the section second is and the second second is and the second second is and the section second is and the section second is and the section second is and the second second is and the section second is and the section is and the section is and the section second is and the section second is and the section section is and the section is and the sec</li></ul>                                                                                                    |                                                                                                    |                                                                                                    |  |  |  |  |  |
|----------------------------------------------------------------------------------------------------|----------------------------------------------------------------------------------------------------|----------------------------------------------------------------------------------------------------|--|--|--|--|--|
| <ul> <li>Press informed control function or "WUP FUNCTION *" (mode control function) or "WUP FUNCTION *" (mode control function) are indicated by turns on the mende control function are indicated by turns on the mende control function are indicated by turns on the mende control function are indicated by turns on the mende control function are indicated by turns on the mende control function are indicated by turns on the mende control function are indicated by turns on the mende control function are indicated." (For example) "WUP FUNCTION N" indicated function is indicated. There are melling a selected function is indicated. There are melling are select tom them. (For example) "WUP FUNCTION *" (WUP FUNCTION *" WUP FUNCTION *" (WUP FUNCTION *" WUP FUNCTION *" (WUP FUNCTION *" WUP FUNCTION *" (WUP FUNCTION *" (WUP F</li></ul>                                                                                                    | How to set function         1. Stop air-conditioner and press ○ (SET) ○ (MODE)         buttons at the same time for over three seconds, and the         "FUNCTION SET ▼" will be displayed. | Operation message<br>Function description:   Function No.   Function No.                                                                                                    |  |  |  |  |  |
| <ul> <li>Press ○ (SET) button.</li> <li>Make sure which do you want to set, "EI FUNCTION ↓" (mende control function or the function. Select EI FUNCTION ▲" (indoor unit function) or TUP FUNCTION ▲" (indoor unit function) or TUP FUNCTION ▲" (indoor unit function) or TUP FUNCTION ▲" (indoor unit function) or TUP FUNCTION ▲" (indoor unit function) or TUP FUNCTION ▲" (indoor unit function) or TUP FUNCTION ▲" (indoor unit function) or TUP FUNCTION ▲" (indoor unit function) or TUP FUNCTION ▲" (indoor unit function) or TUP FUNCTION ▲" (indoor unit function) or TUP FUNCTION ▲" (indoor unit function) or TUP FUNCTION ▲" (indoor unit function) or TUP FUNCTION ▲" (indoor unit function) or tup function to the function is indicated.</li> <li>Press ○ (SET) button.</li> <li>Press ○ (SET) button.</li> <li>Press</li></ul>                                                                                                    | FUNCTION SET                                                                                                    | AUTO RUN SET                                                                                                    |  |  |  |  |  |
| <ul> <li>a. National sum which do you want to set. "EF FUNCTION ★" (index out function) or "IU FUNCTION ★" (index out function) or "IU FUNCTION ★" (index out function) or "IU FUNCTION ★" (index out function) or "IU FUNCTION ★" (index out function) or "IU FUNCTION ★" (index out function).</li> <li>a. Press (SET) button.</li> <li>b. Press (SET) button.</li> <li>c. Or the occasion of monote control function is selected.</li> <li>c. Or the occasion of remote control function is selected.</li> <li>c. Or the occasion of remote control function is selected.</li> <li>c. Or the occasion of remote control function is indicated. (for example)</li> <li>c. Press (S or C) button.</li> <li>c. Press (S (SET) button.</li> <li>c. Press (S (SET) button.</li></ul>                                                                                                    | 2. Press () (SET) button.                                                                                                    |                                                                                                    |  |  |  |  |  |
| <ul> <li>Press [] or [] button.<br/>Select III FUNCTION ★ (remate control function) or 'UP<br/>FUNCTION ★ (remate control function) or 'UP<br/>FUNCTION ★ (remate control function) or 'UP<br/>FUNCTION ★ (remate control function)</li> <li>Press [] (SET) button.<br/>* 'DATA LOADING' (indication with binking)<br/>Desplay is changed to 'U1 ¢<u>D</u>(D)(S)'S[1'.<br/>• 'Press and function' raindicated by turns on the remate<br/>control function table, then you can select from them.<br/>(For example)<br/>* UTURENTIN ★ (remate remate control function is indicated.<br/>(for example) 'AUTO FUN ON' ← II''02 AUTO FUN SET's<br/>selected<br/>* Press [] or [] button.<br/>* Determine the selection function is indicated.<br/>(for example) 'AUTO FUN ON' ← II''02 AUTO FUN SET's<br/>selected<br/>* UTURENTIN ★ (remate remate remate<br/>control function is indicated.<br/>(for example) 'AUTO FUN ON' ← II''02 AUTO FUN SET's<br/>selected<br/>* UTURENTIN ★ (remate remate<br/>control function indicator returns, Set as the<br/>same proceeding if you and to set continuously, and if to<br/>triash, go to 7.<br/>* The example if the link indicated, and the setting will be<br/>completed.<br/>* Press [] ONFF button.<br/>* Setting is finished.<br/>* Press [] ONFF button.<br/>* The pressing of selected function is indicated.<br/>* The attern No. and function' indicator returns. Set as the<br/>same proceeding if you and to set continuously, and if to<br/>triash, go to 7.<br/>* The select No. and function' indicator returns. Set as the<br/>same proceeding if you must to set continuously, and if to<br/>triash, go to 7.<br/>* Press [] ONFF button.<br/>* Setting is finished.<br/>* When plane indicated, and the setting will be<br/>completed.<br/>* When plane indicated, and the setting will be<br/>completed.<br/>* When plane indicated, and the setting will be<br/>completed.<br/>* When plane indicated, and the setting will be<br/>completed.<br/>* Uturn indicator indicator returns, set as the sam<br/>proceeding if you areas to continuously, and if to finish, go<br/>* Completed.<br/>* When plane indicated, and the setting will be<br/>completed.<br/>* Uturn indicated returns indicated on the many is the same proced</li></ul>                                                                                                    | <ol> <li>Make sure which do you want to set, "         FUNCTION ▼"         (remote control function) or "I/U FUNCTION ▲" (indoor         unif function).</li> </ol>                         |                                                                                                    |  |  |  |  |  |
| <ul> <li>Select IF EURCTION ▲* (index unit function) or "/U<br/>FUNCTION ▲* (index unit function)</li> <li>Frees ○ (SET) button:</li> <li>Or the occasion of remote control function selection</li> <li>Or TATA LOADING* (indication with binking)</li> <li>Display is changed to '10 £000 EVST!*.</li> <li>Press ○ (SET) button:</li> <li>Or the occasion of indoor unit function selection</li> <li>Or TATA LOADING* (indication with binking)</li> <li>Display is changed to '10 £000 EVST!*.</li> <li>Press ○ (SET) button.</li> <li>Or the occasion of indoor unit function is indicated.<br/>(fror example)</li> <li>Or the occasion of indoor unit function is indicated.<br/>(fror example)</li> <li>Or the occasion of indoor unit function is indicated.<br/>(fror example)</li> <li>Or Tess ○ (SET) button.</li> <li>Select the network of the indoor unit you are to set<br/>if you select 'ALL UNIT *', you can set the dividence of the indoor unit you are to set<br/>if you select 'ALL UNIT *', you can set the set indicated is the same setting<br/>if UTURENT #'</li> <li>Press ○ (SET) button.</li> <li>Select the network of the indoor unit you are to set<br/>if you select 'ALL UNIT *', you can set the same setting<br/>if units, go to 7.</li> <li>Press ○ (SET) button.</li> <li>Press ○ (SET) button.</li> <li>Press ○ (SET) button.</li> <li>Set to set induce the indicated, and the setting will be<br/>completed.</li> <li>Press ○ (SET) button.</li> <li>Set COMPLETE' will be indicated, and the setting will be<br/>completed.</li> <li>Press ○ (SET) button.</li> <li>Set completed.</li> <li>Press ○ (SET) button.</li> <li>Set completed.</li> <li>Press ○ (SET) button.</li> <li>Set completed.</li> <li>Press ○ (SET) button.</li> <li>Set completed.</li> <li>Press ○ (SET) button.</li> <li>Set completed.</li> <li>Press ○ (SET) button.</li> <li>Set completed.</li> <li>Press ○ (SET) button.</li> <li>Set completed.</li> <li>Press ○ (SET) button.</li> <li>Set completed.</li> <li>Press ○ (SET) button.</li> <li>Set completed.</li> <li>Press ○ (SET) button.</li> <li>Set the setting.</li> <li>Press ○ (SET) button</li></ul>                                                                                                    | 4. Press ( ) or V button.                                                                                                    | TWER SET FRITSHER MOCE 1 2 Starting button                                                                                                    |  |  |  |  |  |
| <ul> <li><b>B</b> - (B) Indoor unit satedion buttlet) Previous screen buttlet)</li> <li><b>C</b> Press [INCET] buttlet.</li> <li><b>Press</b> (INCET) buttlet.</li> <li><b>Press</b> (INCET) buttle</li></ul> | Selecct " FUNCTION ▼" (remote control function) or "I/U<br>FUNCTION ▲" (indoor unit function).                                                                                              |                                                                                                    |  |  |  |  |  |
| <ul> <li>Press □ (SET) plutton.</li> <li>Con the occasion of remote control function selection ]</li> <li>"DATA LOADING" (Indication with blinking)<br/>Display is changed to '10 ±000 EPSTF.</li> <li>Press ▲ or ■ button.</li> <li>Wreps ▲ or ■ button.</li> <li>Wreps ▲ or ■ button.</li> <li>Wreps ▲ or ■ button.</li> <li>Wreps ▲ or ■ button.</li> <li>Wreps ▲ or ■ button.</li> <li>Wreps ▲ or ■ button.</li> <li>Wreps ▲ or ■ button.</li> <li>Wreps ▲ or ■ button.</li> <li>Wreps ▲ or ■ button.</li> <li>Wreps ▲ or ■ button.</li> <li>Wreps ▲ or ■ button.</li> <li>Wreps ▲ or ■ button.</li> <li>Wreps ▲ or ■ button.</li> <li>Select the setting.</li> <li>Wreps ▲ or ■ button.</li> <li>Select the setting.</li> <li>Wreps ▲ or ■ button.</li> <li>Select the setting.</li> <li>Wreps ▲ or ■ button.</li> <li>Select the setting.</li> <li>Wreps ▲ or ■ button.</li> <li>Select the setting.</li> <li>Wreps ▲ or ■ button.</li> <li>Select the setting.</li> <li>Wreps ▲ or ■ button.</li> <li>Select the setting.</li> <li>Wreps ▲ or ■ button.</li> <li>Select the setting.</li> <li>Wreps ▲ or ■ button.</li> <li>Select the setting.</li> <li>Wreps ▲ or ■ button.</li> <li>Select the setting.</li> <li>Wreps ▲ or ■ button.</li> <li>Select the setting.</li> <li>Wreps ▲ or ■ button.</li> <li>Select the setting.</li> <li>Wreps ▲ or ■ button.</li> <li>Select the setting.</li> <li>Wreps ▲ or ■ button.</li> <li>Select the setting.</li> <li>Wreps ▲ or ● button.</li> <li>Setting is finished.</li> <li>Press ▲ or ● button.</li> <li>Setting is finished.</li> <li>Wreps A or ● button.</li> <li>Setting is finished.</li> <li>Wrep setting is finished.</li> <li>Wrep setting is finished.</li> <li>Wrep setting is finished.</li> <li>Wrep setting is finished.</li> <li>Wrep setting is finished.</li> <li>Wrep setting is finished.</li> <li>Wrep setting is finished.</li> <li>Wrep setting is finished.</li> <li>Wrep setting is finished.</li> <li>Wrep setting is finished.</li> <li>Wrep setting is finished.</li> <li>Wrep setting is finished.</li> <li>Wrep setting is finished.</li> <li< th=""><th></th><th>6 — ⑧ Indoor unit selection button Previous screen button</th></li<></ul>                                                                                                    |                                                                                                    | 6 — ⑧ Indoor unit selection button Previous screen button                                                                                                    |  |  |  |  |  |
| <ul> <li>6. Con the occasion of remote control function selection ]</li> <li>* DATA LOADING' (indication with blinking)<br/>Display is changed to '01 <u>GOID (SF ST</u>'.</li> <li>Press (a) or (button.<br/>** Or and function' are indicated by turns on the remote control function as leaded to '01 <u>GOID (SF ST</u>'.</li> <li>Press (a) or (c) button.<br/>** Or and function' are indicated by turns on the remote control.<br/>(for example) 'ALTO RUN ON' ← II '02 AUTO RUN SET' is selected</li> <li>** UNTERNEN</li> <li>** Press (a) or (c) button.<br/>** Select the setting.</li> <li>** Or ** ST COMPLETE' will be indicated, and the setting will be completed.</li> <li>** Press (c) (SET) 'SST COMPLETE' will be indicated, and the setting will be completed.</li> <li>** Press (c) (SET) 'SST COMPLETE' will be indicated, and the setting will be completed.</li> <li>** Press (c) (SET) 'SST COMPLETE' will be indicated, and the setting will be completed.</li> <li>** Press (c) (SET) 'SST COMPLETE' button.<br/>** Setting is finished.</li> <li>** Press (c) (SET) 'SST COMPLETE' button.<br/>** Setting is finished.</li> <li>** Press (c) (SET) 'SST COMPLETE' button.<br/>** Setting is finished.</li> <li>** Press (c) (SET) 'SST COMPLETE' button.</li> <li>** Setting is finished.</li> <li>** Press (c) (SET) 'SST COMPLETE' button.</li> <li>** When plural indoor units are connected to a remote control, indicator returns, set as the same setting.</li> <li>** Press (c) (SET) 'SST COMPLETE' button.</li> <li>** Setting is finished.</li> <li>** Press (c) (SET) 'SST COMPLETE' button.</li> <li>** When plural indoor units are connected to a remote control to rest. (SET) Dutton.</li> <li>** Setting is finished.</li> <li>** When plural indoor units are connected to a remote control to rest. (SET) Dutton.</li> <li>** When plural indoor units are connected to a remote control press the (<u>AIC CON No]</u> button, which allows you to po ba the indoor unit setting setting of the indicated. (and the setting will be completed.</li> <li>** Unto a setting is finished.</li> <li>** When plural indoor units</li></ul>                                                                                                    | 5. Press (S) (SET) button.                                                                                                    |                                                                                                    |  |  |  |  |  |
| <ul> <li>UNIAL DADING' (Indication with initiating)</li> <li>Display is changed to '01 6(0)(2) (2)?</li> <li>Press ☐ or ☐ button.</li> <li>Press ☐ or ☐ button.</li> <li>(For example)</li> <li>(For example)</li></ul>                                                                                                    | 6. [On the occasion of remote control function selection ]                                                                                                    | [On the occasion of indoor unit function selection ]                                                                                                    |  |  |  |  |  |
| <ul> <li>Display is changed to '01 6000 EPST'.</li> <li>Press ▲ or ▲ button.</li> <li>Window introduction reindicated by turns on the remote control function table, then you can select from them.</li> <li>(For example)</li> <li>Press ▲ (or ▲ Dutton.</li> <li>Press ▲ (or ▲ Dutton.</li> <li>(For example) 'AUTO RUN ON' ← II '02 AUTO RUN SET's selected</li> <li>(Press ▲ or ▲ Dutton.</li> <li>Select He setting.</li> <li>(Press ▲ or ▲ Dutton.</li> <li>Press ▲ or ▲ Dutton.</li> <li>Select He setting.</li> <li>(Press ▲ or ▲ Dutton.</li> <li>Select He setting.</li> <li>(Press ▲ or ▲ Dutton.</li> <li>Select He setting.</li> <li>(Press ▲ or ▲ Dutton.</li> <li>Select He setting.</li> <li>(Press ▲ or ▲ Dutton.</li> <li>Select He setting.</li> <li>(Press ▲ or ▲ Dutton.</li> <li>Select He setting.</li> <li>(Press ▲ or ▲ Dutton.</li> <li>(Setting Hermanna and the setting will be completed.</li> <li>The arter 'No. and function' indication returns, Set as the same procedure if you want to set continuously, and if to finish, go to 7.</li> <li>(Press ▲ or ▲ Dutton.</li> <li>(Press ▲ or ▲ Dutton.</li> <li>(Press ▲ Or ▲ Dutton.</li> <li>(Press ▲ Or ▲</li></ul>                                                                                                    | $\bigcirc$ "DATA LOADING" (Indication with blinking)                                                                                                    | $\oplus$ "DATA LOADING" (Blinking for 2 to 23 seconds to read the data) $\downarrow$                                                                                                    |  |  |  |  |  |
| <ul> <li>No. and function<sup>1</sup> are indicated by turns on the remote control function table, then you can select from them. (For example)</li> <li>Press</li></ul>                                                                                                    | Display is changed to "01 & MA ESP SET".                                                                                                    | Indication is changed to "02 FAN SPEED SET".<br>Go to ②.                                                                                                    |  |  |  |  |  |
| <ul> <li>Introduction the setting view of the setting will be indicated, and the setting will be indicated, and the setting will be indicated, and the setting will be indicated, and the setting will be indicated, and the setting will be indicated, and the setting will be indicated. Then after 'No. and function' indication returns, Set as the same produce if you want to set continuously, and if to finish, go to 7.</li> <li>Press ONOFF button.</li> <li>Setting is finished.</li> <li>A press ONOFF button.</li> <li>Setting is finished.</li> <li>It is possible to finish by pressing ONOFF button on the way, but unfinished change of setting is indicated in the control and it is saved independently of power failure.</li> <li>It is possible to finish by pressing ONOFF button on the way, but unfinished change of setting is inshed.</li> </ul>                                                                                                    | "No. and function are indicated by turns on the remote<br>control function table, then you can select from them.<br>(For example)                                                           | <ul> <li>[Note]</li> <li>(1) If plural indoor units are connected to a remote control,<br/>the indication is "I/U 000" (blurining) ← The lowest number of<br/>the index unit accessed is indicated.</li> </ul> |  |  |  |  |  |
| <ul> <li>Press □ (SET) button.</li> <li>Press □ (SET)</li> <li>Press □ (SET)</li> <li>Pres</li></ul>                                                                                                    | AUTO RUN SET                                                                                                    |                                                                                                    |  |  |  |  |  |
| <ul> <li>Interest in the setting is finished.</li> <li>Press ONOFF button.</li> <li>Setting is finished.</li> <li>Press ONOFF button.</li> <li>Setting is finished.</li> <li>It is possible to finish by pressing ON/OFF button on the way, but unfinished change of setting is memorized in the control and it is saved independently of power failure.</li> <li>Setting is memorized in the control and it is saved independently of power failure.</li> </ul>                                                                                                    | Control of the setting of selected function is indicated.<br>(for example) "AUTO RUN ON" ← If "02 AUTO RUN SET" is<br>selected                                                              | (2) Press ▲ or ▼ button.<br>Select the number of the indoor unit you are to set<br>If you select "ALL UNIT ▼", you can set the same setting with<br>all unites                                                 |  |  |  |  |  |
| <ul> <li>Press ▲ or ▼ button.<br/>Select the setting.</li> <li>Press ▲ or ▼ button.<br/>Select the setting.</li> <li>Press ▲ or ▼ button.<br/>No. and function<sup>2</sup> are indicated by turns on the indoor unit fur table, then you can select from them.<br/>(For example)</li> <li>Press ▲ or ▼ button.<br/>No. and function<sup>2</sup> are indicated by turns on the indoor unit fur table, then you can select from them.<br/>(For example)</li> <li>Press ▲ or ▼ button.<br/>No. and function<sup>2</sup> are indicated by turns on the indoor unit fur table, then you can select from them.<br/>(For example)</li> <li>Press ▲ or ▼ button.<br/>No. and function<sup>2</sup> indication returns, set as the same procedure if you want to set continuously, and if to finish, go to 7.</li> <li>Press ▲ or ▼ button.<br/>Setting is finished.</li> <li>Press ▲ or ▼ button.<br/>Setting is finished.</li> <li>Press ▲ or ▼ button.<br/>Setting is finished.</li> <li>Press ▲ or ▼ button.<br/>Setting is finished.</li> <li>Press ▲ or ▼ button.<br/>Setting is finished.</li> <li>Press ▲ or ▼ button.<br/>Setting is finished.</li> <li>Press ▲ or ▼ button.<br/>Setting is finished.</li> <li>Press ▲ or ▼ button.<br/>Setting is finished.</li> <li>Press ▲ or ▼ button.<br/>Setting is finished or a remote control press the fair CON No. button, which allows you to go ba<br/>the indoor unit selection screen. (example "1/U 000 ▲")</li> <li>It is possible to finish by pressing <u>ONOFF</u> button on the way, but unfinished change of setting is<br/>anavailable.</li> <li>During setting, if you press  (RESET) button, you return to the previous screen.</li> <li>Setting is memorized in the control and it is saved independently of power failure.</li> </ul>                                                                                                    | AUTO RUN ON <                                                                                                    | (3) Press ()(SET) button.                                                                                                    |  |  |  |  |  |
| Image: Interview of the indicated interview of the indicated interview                                                                                                    | ④ Press ▲ or ▼ button.<br>Select the setting.                                                                                                    | Press  or  button.<br>"No. and function" are indicated by turns on the indoor unit function<br>table, then you can select from them.<br>(For example)                                                          |  |  |  |  |  |
| <ul> <li>▲ ATTO RUN OFF</li> <li>▲ ATTO RUN OFF</li> <li>▲ ATTO RUN OFF</li> <li>▲ ATTO RUN OFF</li> <li>● Press ○ (SET)</li> <li>*SET COMPLETE' will be indicated, and the setting will be completed.</li> <li>Then after 'No. and function' indication returns, Set as the same procedure if you want to set continuously, and if to finish, go to 7.</li> <li>▲ Z SET COMPLETE</li> <li>● Press ○ (SET) button.</li> <li>Setting is finished.</li> <li>● Press ○ (SET) button.</li> <li>* Press ○ (SET) button.</li> <li>* Setting is finished.</li> <li>● Press ○ (SET) button.</li> <li>* Press ○ (SET) button.</li> <li>* Setting is finished.</li> <li>● Press ○ (SET) button.</li> <li>* Setting is finished.</li> <li>● Press ○ (SET) button.</li> <li>* Press ○ (SET) button.</li> <li>* Setting is finished.</li> <li>● Press ○ (SET) button.</li> <li>* Setting is finished.</li> <li>● Press ○ (SET) button.</li> <li>* Setting is finished.</li> <li>● Press ○ (SET) button.</li> <li>* When plural indoor units are connected to a remote control press the [AIR CON No.] button, which allows you to go ba the indoor unit selection screen. (example 'I/U 000 ▲)</li> <li>• It is possible to finish by pressing ON/OFF button on the way, but unfinished change of setting is unavailable.</li> <li>• During setting, if you press ○ (RESET) button on the way, but unfinished change of setting is unavailable.</li> <li>• Buring setting, if you press ○ (RESET) button, you return to the previous screen.</li> <li>• Setting is memorized in the control and it is saved independently of power failure.</li> </ul>                                                                                                    |                                                                                                    | $\begin{bmatrix} \underline{BZ} \\ FAN \text{ SPEED SET} \\ \hline \\ \hline \\ \hline \\ \hline \\ \hline \\ \hline \\ \hline \\ \hline \\ \hline \\ $                                                        |  |  |  |  |  |
| <ul> <li>"SET COMPLETE" will be indicated, and the setting will be completed.</li> <li>Then after "No. and function" indication returns, Set as the same procedure if you want to set continuously and if to finish, go to 7.</li> <li><u>DZ</u></li> <li>SET COMPLETE</li> <li>SET COMPLETE</li> <li>ONOFF button.</li> <li>Setting is finished.</li> <li>Press ONOFF button.</li> <li>Setting is finished.</li> <li>Setting is finished.</li> <li>It is possible to finish by pressing ON/OFF button on the way, but unfinished change of setting is unavailable.</li> <li>During setting, if you press  (RESET) button on the way, but unfinished change of setting is memorized in the control and it is saved independently of power failure.</li> </ul>                                                                                                    | INTO RUN OFF      Press ()(SET)                                                                                                    | ③ Press ○ (SET) button.<br>The current setting of selected function is indicated.<br>(For example) "STANDARD" ← If "02 FAN SPEED SET" is<br>selected.                                                          |  |  |  |  |  |
| same procedure if you want to set continuously , and if to<br>finish, go to 7.                                                                                                    | "SET COMPLETE" will be indicated, and the setting will be<br>completed.<br>Then after "No. and function" indication returns. Set as the                                                     | STANDARD <                                                                                                    |  |  |  |  |  |
| Image: Stelect the setting.         SET COMPLETE         SET COMPLETE         Press ONOFF button.         "SET COMPLETE" will be indicated, and the setting will be completed.         Then after "No. and function" indication returns, set as the sar procedure if you want to set continuously , and if to finish, go to the setting is finished.         Image: Setting is finished.         Image: Setting is possible to finish by pressing ON/OFF image: Setting is control and it is saved independently of power failure.         Image: Setting is memorized in the control and it is saved independently of power failure.                                                                                                    | same procedure if you want to set continuously ,and if to finish, go to 7.                                                                                                    | <ul> <li>④ Press ▲ or ▼ button.</li> </ul>                                                                                                    |  |  |  |  |  |
| <ul> <li>7. Press ONOFF button.<br/>Setting is finished.</li> <li>7. Press ONOFF button.</li> <li>Setting is finished.</li> <li>Setting is finished.</li> <li>Setting is finished.</li> <li>When plural indoor units are connected to a remote control press the <u>AIR CON No.</u> button, which allows you to go ba the indoor unit selection screen. (example "I/U 000 ▲")</li> <li>It is possible to finish by pressing <u>ON/OFF</u> button on the way, but unfinished change of setting is unavailable.</li> <li>During setting, if you press (RESET) button, you return to the previous screen.</li> <li>Setting is memorized in the control and it is saved independently of power failure.</li> </ul>                                                                                                    | SET COMPLETE                                                                                                    | <ul> <li>Press O(SET) button.</li> <li>"SET COMPLETE" will be indicated, and the setting will be</li> </ul>                                                                                                    |  |  |  |  |  |
| SET COMPLETE         SET COMPLETE         SET COMPLETE         Set in possible to finish by pressing ON/OFF button on the way, but unfinished change of setting is unavailable.         • It is possible to finish by pressing ON/OFF button on the way, but unfinished change of setting is unavailable.         • During setting, if you press (         • Setting is memorized in the control and it is saved independently of power failure.                                                                                                    | 7. Press ON/OFF button.                                                                                                    | completed.<br>Then after "No. and function" indication returns, set as the same<br>procedure if you want to set continuously , and if to finish, go to 7.                                                      |  |  |  |  |  |
| <ul> <li>When plural indoor units are connected to a remote control press the <u>AIR CON No.</u> button, which allows you to go ba the indoor unit selection screen. (example "I/U 000 ▲")</li> <li>It is possible to finish by pressing <u>ON/OFF</u> button on the way, but unfinished change of setting is unavailable.</li> <li>During setting, if you press <u>(RESET)</u> button, you return to the previous screen.</li> <li>Setting is memorized in the control and it is saved independently of power failure.</li> </ul>                                                                                                    | ooung o milorou.                                                                                                    | SET COMPLETE                                                                                                    |  |  |  |  |  |
| <ul> <li>It is possible to finish by pressing <u>ON/OFF</u> button on the way, but unfinished change of setting is unavailable.</li> <li>During setting, if you press <u>(RESET)</u> button, you return to the previous screen.</li> <li>Setting is memorized in the control and it is saved independently of power failure.</li> </ul>                                                                                                    |                                                                                                    | When plural indoor units are connected to a remote control,<br>press the <u>AIR CON No.</u> button, which allows you to go back to<br>the indoor unit selection screen. (example "I/U 000 ▲")                  |  |  |  |  |  |
| Setting is memorized in the control and it is saved independently of power failure.                                                                                                    | It is possible to finish by pressing ON/OFF but<br>unavailable.     During setting, if you press ()(RESET) but                                                                              | It is possible to finish by pressing ON/OFF button on the way, but unfinished change of setting is unavailable.     Divide setting if you proce (4)/RESET button, you return to the providue corect.           |  |  |  |  |  |
|                                                                                                    | Setting is memorized in the control and it is save                                                                                                    | ed independently of power failure.                                                                                                    |  |  |  |  |  |
| [How to check the current setting]<br>When you select from "No. and funcion" and press set button by the previous operation, the "Setting" displayed first is the curre<br>setting.                                                                                                    | [How to check the current setting ]<br>When you select from "No. and funcion" and press set buttor<br>setting.                                                                              | h by the previous operation, the "Setting" displayed first is the current                                                                                                    |  |  |  |  |  |

### 9. OUTLINE OF OPERATION CONTROL BY MICROCOMPUTER

#### 9.1 Remote control (Option parts)

(1) Wired remote control Model RC-EX3A

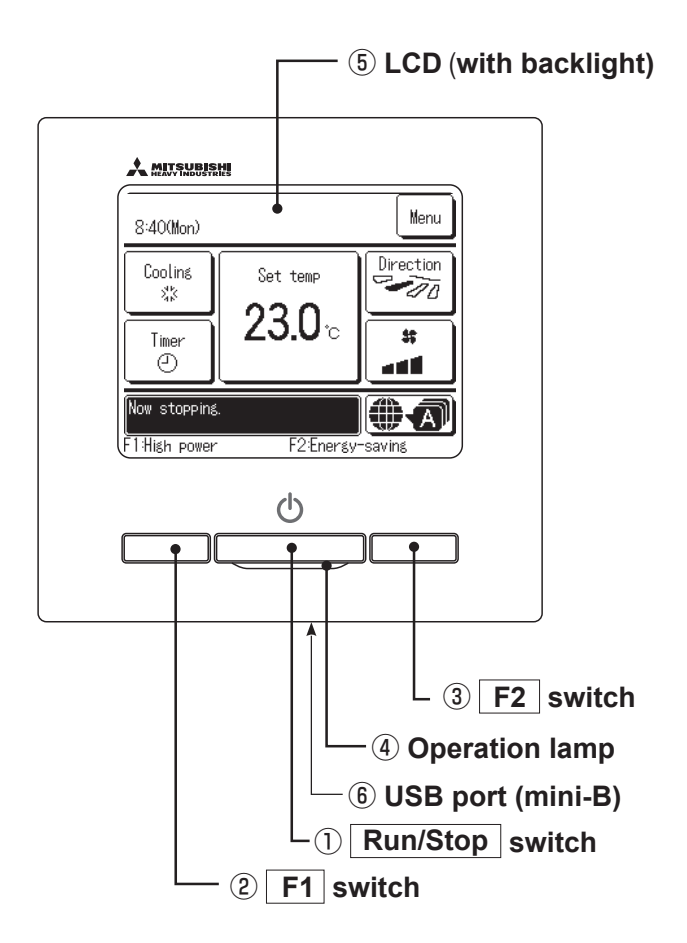

Touch panel system, which is operated by tapping the LCD screen with a finger, is employed for any operations other than the (IRun/Stop, @F1 and (IF2 switches))

#### 1 Run/Stop switch

One push on the button starts operation and another push stops operation.

#### 2 F1 switch3 F2 switch

This switch starts operation that is set in F1/F2 function change.

#### **④** Operation lamp

This lamp lights in green(yellow-green) during operation. It changes to red(orange) if any error occurs. Operation lamp luminance can be changed.

#### **(5)** LCD (with backlight)

A tap on the LCD lights the backlight. The backlight turns off automatically if there is no operation for certain period of time. Lighting period of the backlight lighting can be changed. If the backlight is ON setting, when the screen is tapped while the backlight is turned off, the backlight only is turned on. (Operations with switches 1, 2 and 3 are excluded.)

#### 6 USB port

USB connector (mini-B) allows connecting to a personal computer. For operating methods, refer to the instruction manual attached to the software for personal computer (remote control utility software).

Note(1) When connecting to a personal computer, do not connect simultaneously with other USB devices. Please be sure to connect to the computer directly, without going through a hub, etc.

#### Model RC-E5

The figure below shows the remote control with the cover opened. Note that all the items that may be displayed in the liquid crystal display area are shown in the figure for the sake of explanation Characters displayed with dots in the liquid crystal display area are abbreviated.

Ventilaion display Weekly timer display Displays the settings of the Displayed during ventilation operation weekly timer. Central control display Operation setting display area Displays setting temperature, air flow Displayed when the air-conditioning system is controlled by central control. volume, operation mode and oparation message. Timer operation display Displays the timer operation setting. Operation/check indicator light During operation: Lit in green In case of error: Flashing in red ∃**™™**∃ ≦` ©©©©©©©©©© OAM*IE:EE*©™3: Temperature setting buttons Operation/stop button These buttons are used to set the temperature of the room. 粋 <u>'.5°</u> <u>\$</u>\$ This button is used to operate and stop the air-conditioning system. Press the button once to operate the 0 **ITEMP ON/OFF** system and press it once again to stop the system. Timer button -This button is used to set  $\checkmark$  $( \land )$ the timer mode. MODE button This button is used to change the Φ \$ operation mode. Q Timer setting buttons -TIME AN SP FAN SPEED button These buttons are used to set the timer mode and the time. V // 5 囗 ٠ This button is used to set the air flow VENIT SE volume. <u>F</u> 冏 VENT button ESP button -This button is used to operate external This button is used to ventilator. select the auto static pressure adjustment mode. LOUVER button This button is used to operate/stop the Cover swing louver. AIR CON No. button Display the indoor unit number connected to this SET button •This button is used to fix the setting. remote control. •This button is used to set the silent mode. CHECK button This button is used at servicing. **RESET** button •If you press this button while making settings, you can go back to the previous operation. •This button is also used to reset the "FILTER CLEANING" display. TEST button · This button is used during test operation. (Press it after cleaning the air filter)

The figure below shows the remote control with the cover opened.

\* All displays are described in the liquid crystal display for explanation.

#### (2) Wireless remote control Models RCN-E2

Indication section

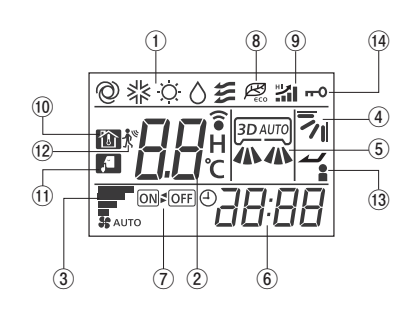

| 1          | OPERATION MODE display                    | Indicates selected operation mode.                                                                       |
|------------|-------------------------------------------|----------------------------------------------------------------------------------------------------|
|            | SET TEMP display                          | Indicates set temperature.                                                                               |
| 0          | SLEEP TIMER time display                  | Indicates the amount of time remaining on the sleep timer.                                               |
| C)         | Indoor function setting<br>number display | Indicates the setting number of the indoor function setting.                                             |
| 3          | FAN SPEED display                         | Indicates the selected air flow volume.                                                                  |
| 4          | UP/DOWN AIR FLOW<br>display               | Indicates the up/down louver position.                                                                   |
| 5          | LEFT/RIGHT AIR FLOW<br>display            | Indicates the left/right louver position.                                                                |
| 6          | Clock display                             | Indicates the current time. If the timer is set, the ON TIMER and OFF TIMER setting times are indicated. |
| $\bigcirc$ | ON/OFF TIMER display                      | Displayed when the timer is set.                                                                         |
| 8          | ECO mode display                          | Displayed when the energy-saving operation is active.                                                    |
| 9          | HI POWER display                          | Displayed when the high power operation is active.                                                       |
| 10         | NIGHT SETBACK display                     | Displayed when the home leave mode is active.                                                            |
| 11         | SILENT display                            | Displayed when the silent mode control is active.                                                        |
| (12)       | Motion sensor display                     | Displayed when the infrared sensor control(motion sensor                                                 |
|            | Motion sensor display                     | control) is enabled.                                                                                     |
| (13)       | Anti draft setting display                | Displayed when anti draft setting is enabled.                                                            |
| 14         | Child lock display                        | Displayed when child lock is enabled.                                                                    |

#### Operation section

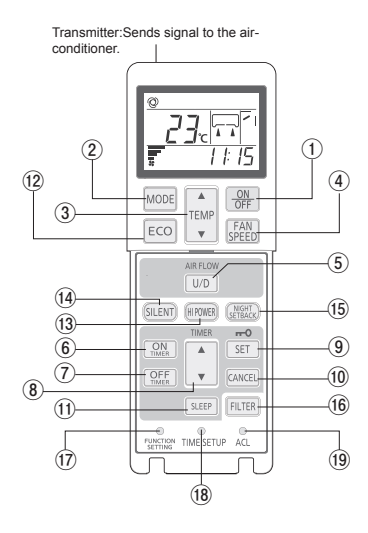

| 1    | ON/OFF button           | When this is pressed once, the air-conditioner starts to<br>operate and when this is pressed once again, it stops<br>operating.                                                                    |
|------|-------------------------|----------------------------------------------------------------------------------------------------|
| 2    | MODE button             | Every time this button is pressed, displays switch as below<br>▶ ②(AUTO) → ¾(COOL) → ۞(HEAT)<br>爰(FAN) ← ○(DRY) ←                                                                                  |
| 3    | TEMP button             | Change the set temperature by pressing ▲ or ▼ button.                                                                                                    |
| 4    | FAN SPEED button        | The fan speed is switched in the following order: 1-speed $\rightarrow$ 2-speed $\rightarrow$ 3-speed $\rightarrow$ 4-speed $\rightarrow$ AUTO $\rightarrow$ 1-speed.                              |
| 5    | U/D button              | Used to determine the up/down louver position.                                                                                                    |
| 6    | ON TIMER button         | Used to set the ON TIMER.                                                                                                    |
| 0    | OFF TIMER button        | Used to set the OFF TIMER.                                                                                                    |
| 8    | SELECT button           | Used to switch the time when setting the timer or adjusting the time.<br>Used to switch the settings of the indoor function.                                                                       |
| 9    | SET button              | Used to determine the setting when setting the timer or<br>adjusting the time.<br>Used to determine the settings of the indoor function.<br>When press and hold SET button ,Child Lock is enabled. |
| 10   | CANCEL button           | Used to cancel the timer setting.                                                                                                    |
| (1)  | SLEEP button            | Used to set the sleep timer.                                                                                                    |
| 12   | ECO button              | Pressing this button starts the energy-saving operation.<br>Pressing this button again cancels it.                                                                                                 |
| 13   | HI POWER button         | Pressing this button starts the high power operation.<br>Pressing this button again cancels it.                                                                                                    |
| 14)  | SILENT button           | Pressing this button starts the silent mode control.<br>Pressing this button again cancels it.                                                                                                    |
| (15) | NIGHT SETBACK button    | Pressing this button starts the home leave mode.<br>Pressing this button again cancels it.                                                                                                    |
| (16) | FILTER button           | Pressing this button resets FILTER SIGN.                                                                                                    |
| 17   | FUNCTION SETTING switch | Used to set the indoor function.                                                                                                    |
| (18) | TIME SETUP switch       | Used to set the current time.                                                                                                    |
| (19) | ACL switch              | Used to reset the microcomputer.                                                                                                    |
|      |                         |                                                                                                    |

Fan

Heating

Back

#### 9.2 Operation control function by the wired remote control

#### Model RC-EX3A

#### (1) Switching sequence of the operation mode switches of remote control

- (a) Tap the change operation mode button on the TOP screen.
- (b) When the change operation mode screen is displayed, tap the button of desired mode.
- (c) When the operation mode is selected, the display returns to the TOP screen. Icons displayed have the following meanings.

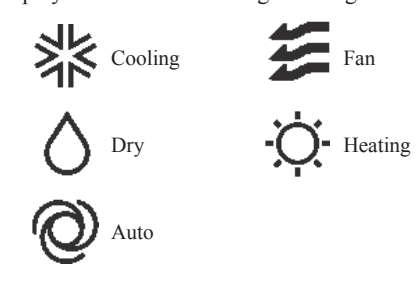

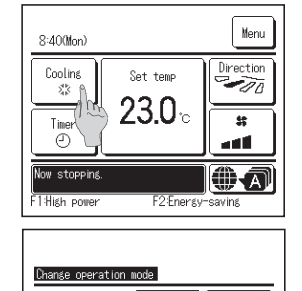

Notes(1) Operation modes which cannot be selected depending on combinations of indoor unit and outdoor unit are not displayed.

(2) When the Auto is selected, the cooling and heating switching operation is performed automatically according to indoor and outdoor temperatures.

#### (2) CPU reset

Reset CPU from the remote control as follows.

| TOP screen Menu ⇒ Servic          | e setting ⇒ Service & Maintenar                                                                                                    | $\Rightarrow$ Service password                                                                                                 |
|-----------------------------------|----------------------------------------------------------------------------------------------------|----------------------------------------------------------------------------------------------------|
| Service & Maintenance #2          | Special settings      Social settings      Ense U address      CPU rent Restor of      Touch panel valitation      Back      Select the item. | CPU reset<br>Microcomputers of indoor unit and outdoor unit connected are reset<br>(State of restoration after power failure). |
| The selected screen is displayed. | The selected screen is displayed.                                                                                                    |                                                                                                    |
| ower failure compensa             | ntion function (Electric p                                                                                                    | ower source failure)                                                                                                    |

(3) P Enable the Auto-restart function from the remote control as follows.

| TOP screen Menu ⇒ Service s                                                                                                    | etting $\Rightarrow$ R/C function sett                                                | ings $\Rightarrow$ Service password                                                                                                    |
|----------------------------------------------------------------------------------------------------|---------------------------------------------------------------------------------------|----------------------------------------------------------------------------------------------------|
| Image: Contraction settings menu #3         RG function settings         Not setting         Auto-restart         Auto-restart         Auto-fam. Settings         Previous         Back | (2) Auto-restart       Auto-restart       Enable       Datable       Select the item. | If the unit stops during operation,          Enable         It returns to the state before the power failure as soon as the power source is restored (After the end of the primary control at the power on).         Disable         It stops after the restoration of power source. |

• Since the status of remote control is retained in memory always, it restarts operations according to the contents of memory as soon as the power source is restored. Although the timer mode is cancelled, the weekly timer, peak cut timer and silent mode timer operate according to the following contents:

- When the clock setting is valid : These timer settings are also valid.
- When the clock setting is invalid : These timer settings become "Invalid" since the clock setting is invalid. These timer settings have to be changed to "Valid" after the timer setting.

- •Content memorized with the power failure compensation are as follows.
  - Note(1) Items (f) and (g) are memorized regardless whether the power failure compensation is effective or not while the setting of silent mode is cancelled regardless whether the power failure compensation is effective or not.
  - (a) At power failure Operating/stopped
    - If it had been operating under the off timer mode, sleep timer mode, the state of stop is memorized.
  - (b) Operation mode
  - (c) Air flow volume mode
  - (d) Room temperature setting
  - (e) Louver auto swing/stop
  - However, the stop position (4-position) is cancelled so that it returns to Position (1).
  - (f) "Remote control function items" which have been set with the administrator or installation function settings ("Indoor function items" are saved in the memory of indoor unit.)
  - (g) Weekly timer, peak-cut timer or silent mode timer settings
  - (h) Remote control function setting

#### (4) Alert displays

If the following (a) to (c) appear, check and repair as follows.

(a) Communication check between indoor unit and remote control

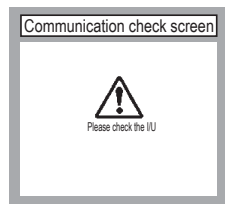

• This appears if communications cannot be established between the remote control and the indoor unit.

Check whether the system is correctly connected (indoor unit, outdoor unit, remote control) and whether the power source for the outdoor unit is connected.

#### (b) Clock setting check

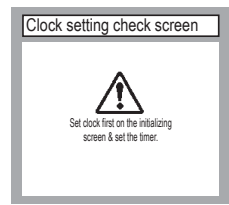

#### (c) Misconnection

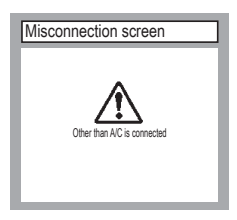

- This appears when the timer settings are done without clock setting. Set the clock setting before the timer settings.
- This appears when something other than the air-conditioner has been connected to the remote control. Check the location to which the remote control is connected.

#### Model RC-E5

#### (1) Switching sequence of the operation mode switches of remote control

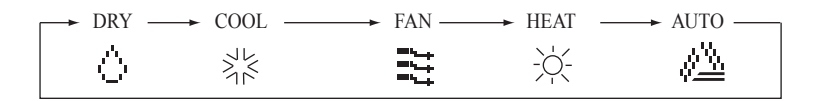

#### (2) CPU reset

This functions when "CHECK" and "ESP" buttons on the remote control are pressed simultaneously. Operation is same as that of the power source reset.

#### (3) Power failure compensation function (Electric power source failure)

- This becomes effective if "Power failure compensation effective" is selected with the setting of remote control function.
- Since it memorizes always the condition of remote control, it starts operation according to the contents of memory no sooner than normal state is recovered after the power failure. Although the auto swing stop position and the timer mode are cancelled, the weekly timer setting is restored with the holiday setting for all weekdays. After recovering from the power failure, it readjusts the clock and resets the holiday setting for each weekday so that the setting of weekly timer becomes effective.
- Content memorized with the power failure compensation are as follows.
  - Note (1) Items (f), (g) and (h) are memorized regardless whether the power failure compensation is effective or not while the setting of silent mode is cancelled regardless whether the power failure compensation is effective or not.
    - (a) At power failure Operating/stopped

If it had been operating under the off timer mode, sleep timer mode, the state of stop is memorized. (Although the timer mode is cancelled at the recovery from power failure, the setting of weekly timer is changed to the holiday setting for all weekdays.)

- (b) Operation mode
- (c) Air flow volume mode
- (d) Room temperature setting
- (e) Louver auto swing/stop
  - However, the stop position (4-position) is cancelled so that it returns to Position (1).
- (f) "Remote control function items" which have been set with the remote control function setting ("Indoor function items" are saved in the memory of indoor unit.)
- (g) Upper limit value and lower limit value which have been set with the temperature setting control
- (h) Sleep timer and weekly timer settings (Other timer settings are not memorized.)

#### [Parts layout on remote control PCB]

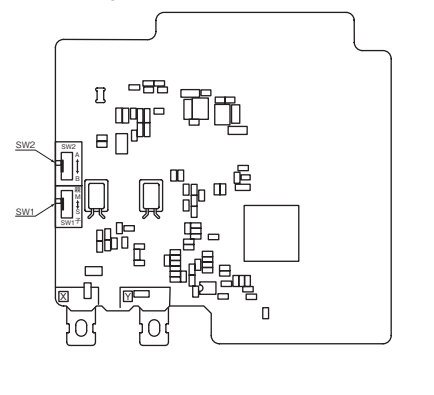

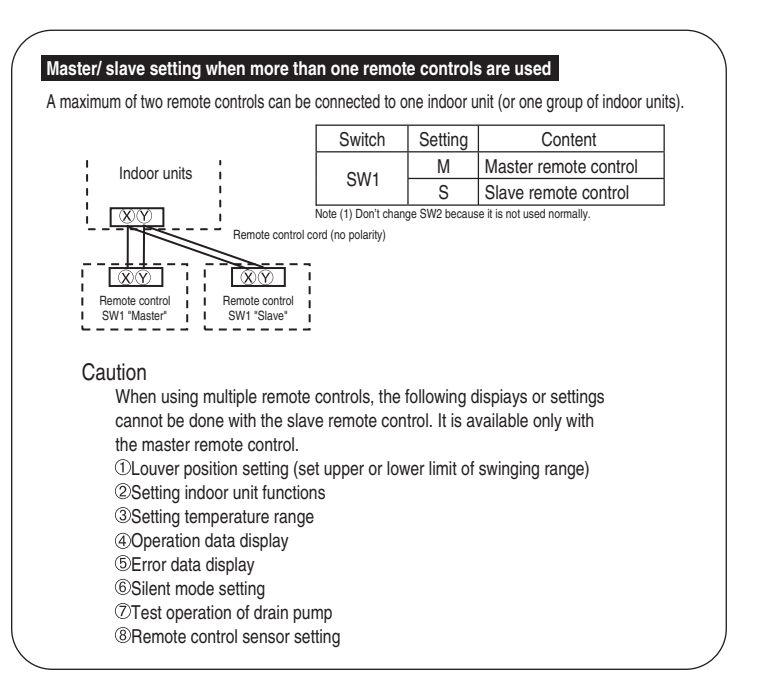

#### 9.3 Operation control function by the indoor control

#### (1) Auto operation (Heat recovery 3-pipe combination systems only)

(a) If "Auto" mode is selected by the remote control, the heating and the cooling are automatically switched according to the difference between outdoor air temperature and setting temperature and the difference between setting temperature and return air temperature. (When the switching of cooling mode ↔ heating mode takes place within 3 minutes, the compressor does not operate for 3 minutes by the control of 3-minute timer.) This will facilitate the cooling/heating switching operation in intermediate seasons and the adaptation to unmanned operation at stores, etc (ATM corner of bank).

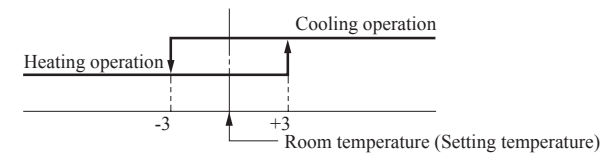

Room temperature (detected with Thi-A) [°C]

Notes (1) Temperature range of switching cooling/heating mode can be changed by RC-EX3A from  $\pm 1.0 - \pm 4.0$ .

(2) Room temperature control during auto cooling/auto heating is performed according to the room temperature setting temperature. (DIFF: ±1°C)
(3) If the indoor heat exchanger temperature rises to 59°C or higher during heating operation, it is switched automatically to cooling operation. In addition, for 1 hour after this switching, the heating operation is not performed, regardless of the temperature shown at right.

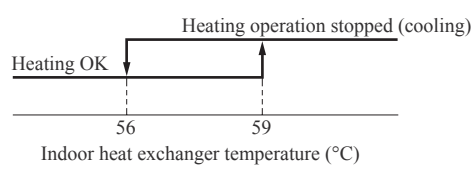

(b) The following automatic controls are performed other than (a) above.

- (i) Cooling or heating operation mode is judged according to the conditions of the "Judgment based on Setting temperature + Cooling select temperature and Indoor return air temperature" and the "Judgment based on Outdoor temperature".
  - In "Setting temperature Cooling select temperature < Indoor return air temperature" and "Outdoor temperature/Cooling < Outdoor return air temperature" ⇒ Operation mode: Cooling
  - 2) "Setting temperature + Heating select temperature > Indoor return air temperature" and "Outdoor temperature/Heating > Outdoor air temperature" ⇒ Operation mode: Heating
  - 3) The outdoor air temperature of the above judgment conditions is sampled at every 10 minutes.
  - 4) In the range where the above cooling and heating zones are overlapped Forced thermostat OFF

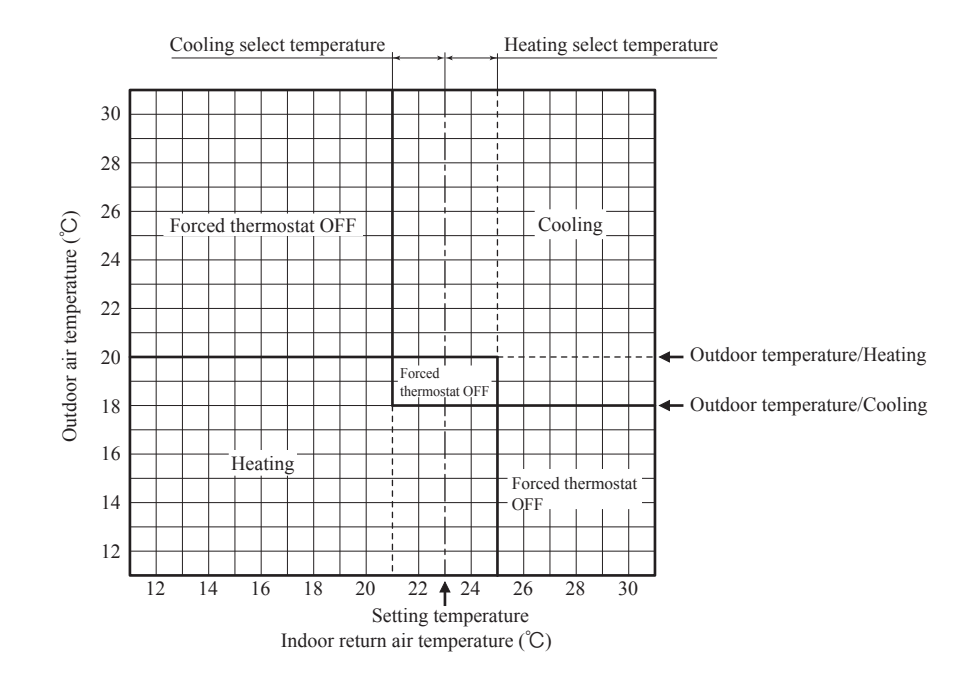

- (ii) Regardless of the setting temperature, the cooling or heating operation mode is judged according to the "Judgment based on Room temperature/Cooling or Heating and Outdoor temperature/Cooling or Heating".
  - In case of "Room temperature/Cooling < Indoor return air temperature" and "Outdoor temperature/Cooling < Outdoor air tem perature" ⇒ Operation mode: Cooling
  - In case of "Room temperature/Heating > Indoor return air temperature" and "Outdoor temperature /Heating > Outdoor air tem perature" ⇒ Operation mode: Heating
  - 3) The outdoor air temperature of the above judgment conditions is sampled at every 10 minutes.
  - 4) In the range where the above cooling and heating zones are overlapped  $\Rightarrow$  Forced thermostat OFF

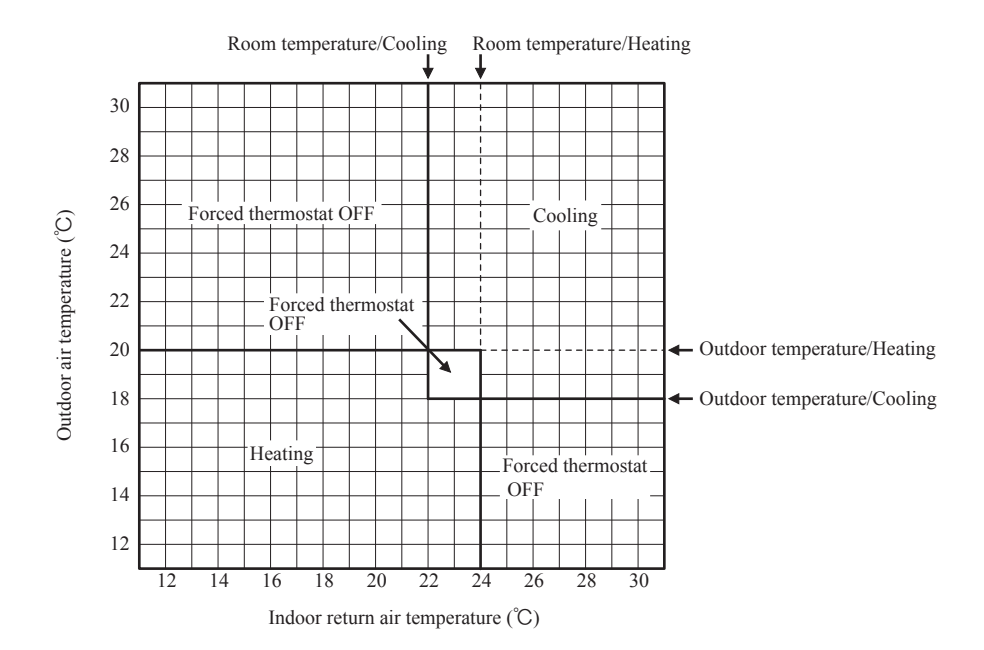

#### (2) Operations of functional items during cooling/heating

| Operation                 | Coc              | oling             |                                   |                  |                   |                        |                                                      |
|---------------------------|------------------|-------------------|-----------------------------------|------------------|-------------------|------------------------|------------------------------------------------------|
| Functional item           | Thermostat<br>ON | Thermostat<br>OFF | Fan                               | Thermostat<br>ON | Thermostat<br>OFF | Hot start<br>(Defrost) | Dehumidifying                                        |
| Compressor                | 0                | ×                 | ×                                 | 0                | ×                 | 0                      | O/X                                                  |
| 4-way valve               | ×                | ×                 | ×                                 | 0                | 0                 | ⊖(×)                   | ×                                                    |
| Outdoor unit fan          | 0                | ×                 | ×                                 | 0                | ×                 | ⊖(×)                   | O/X                                                  |
| Indoor unit fan           | 0                | 0                 | 0                                 | O/×              | O/×               | O/×                    | O/×                                                  |
| Drain pump <sup>(3)</sup> | 0                | × <sup>(2)</sup>  | $\times^{\scriptscriptstyle (2)}$ |                  | $O/\times^{(2)}$  |                        | Thermostat ON: O<br>Thermostat OFF: X <sup>(2)</sup> |

Notes (1)  $\bigcirc$ : Operation  $\times$ : Stop  $\bigcirc/\times$ : Turned  $\bigcirc$  ON/OFF by the control other than the room temperature control.

(2) ON during the drain motor delay control.

(3) Drain pump ON setting may be selected with the indoor unit function setting of the wired remote control.

#### (3) Dehumidifying (DRY) operation

Indoor ambient temperatures and humidity are controlled simultaneously with the relative humidity sensor (HS) and the suction temperature sensor [Thi-A (or the remote control sensor when it is activated)], which are installed at the suction inlet.

- (a) When the operation has been started with cooling, if there is a difference of 2°C or less between the suction and setting temperatures, the tap of indoor fan is lowered by one tap. This tap is retained for 3 minutes after changing the tap.
- (b) After the above condition, when a difference between suction and setting temperature is lower than 3°C, and the relative humidity is high, the tap of indoor unit fan is lowered by one tap. When the difference between suction and setting temperature is larger than 3°C, the fan of indoor unit fan is raised by one tap. This tap is retained for 3 minutes after changing the tap.
- (c) When relative humidity becomes lower, the indoor unit fan tap is retained.
- (d) In case of the thermostat OFF, the indoor unit fan tap at the thermostat ON is retained.

#### (4) Timer operation

#### (a) RC-EX3A

(i) Sleep timer

Set the time from the start to stop of operation. The time can be selected in the range from 30 to 240 minutes (in the unit of 10-minute).

Note (1) Enable the "Sleep timer" setting from the remote control. If the setting is enabled, the timer operates at every time.

(ii) Set OFF timer by hour

Set the time to stop the unit after operation, in the range from 1 to 12 hours (in the unit of hour).

(iii) Set ON timer by hour

Set the time to start the unit after the stop of operation, in the range from 1 to 12 hours (in the unit of hour). It is allowed also to set simultaneously the indoor temperature, operation mode, air flow rate and warm-up enabled/ disabled.

(iv) Set ON timer by clock

Set the time to start operation. The time can be set in the unit of 5-minute. This setting can be activated only once or at every time. It is allowed also to set simultaneously the indoor temperature, operation mode, air low rate and warm-up enabled/disabled.

Note (1) It is necessary to set the clock to use this timer.

 (v) Set OFF timer by clock
 Set the time to stop operation. The time can be set in the unit of 5-minute. This setting can be activated only once or at every time.

Note (1) It is necessary to set the clock to use this timer.

(vi) Weekly timer

Set the ON or OFF timer for a week. Up to 8 patterns can be set for a day. The day-off setting is provided for holidays and non-business days.

Note (1) It is necessary to set the clock to use the weekly timer.

#### $\left(vii\right)$ Combination of patterns which can be set for the timer operations

|                        | Sleep time | Set OFF timer by hour | Set ON timer by hour | Set OFF timer by clock | Set ON timer by clock | Weekly timer |
|------------------------|------------|-----------------------|----------------------|------------------------|-----------------------|--------------|
| Sleep time             |            | ×                     | ×                    | 0                      | 0                     | 0            |
| Set OFF timer by hour  | ×          |                       | ×                    | ×                      | ×                     | ×            |
| Set ON timer by hour   | ×          | ×                     |                      | ×                      | ×                     | ×            |
| Set OFF timer by clock | 0          | ×                     | ×                    |                        | 0                     | ×            |
| Set ON timer by clock  | 0          | ×                     | ×                    | 0                      |                       | ×            |
| Weekly timer           | 0          | ×                     | ×                    | ×                      | ×                     |              |

Note (1)  $\bigcirc$ : Allowed  $\times$ : Not

#### (b) RC-E5

(i) Sleep timer

Set the duration of time from the present to the time to turn off the air-conditioner.

It can be selected from 10 steps in the range from "OFF 1 hour later" to "OFF 10 hours later". After the sleep timer setting, the remaining time is displayed with progress of time in the unit of hour.

(ii) OFF timer

Time to turn OFF the air-conditioner can be set in the unit of 10 minutes.

(iii) ON timer

Time to turn ON the air-conditioner can be set. Indoor temperature can be set simultaneously. (iv) Weekly timer

Timer operation (ON timer, OFF timer) can be set up to 4 times a day for each weekday.

#### (v) Timer operations which can be set in combination

| Item         | Timer | OFF timer | ON timer | Weekly timer |
|--------------|-------|-----------|----------|--------------|
| Timer        |       | ×         | 0        | ×            |
| OFF timer    | ×     |           | 0        | ×            |
| ON timer     | 0     | 0         |          | ×            |
| Weekly timer | ×     | ×         | ×        |              |

Note (1) O: Allowed X: Not

(2) Since the ON timer, sleep timer and OFF timer are set in parallel, when the times to turn ON and OFF the air-conditioner are duplicated, the setting of the OFF timer has priority.

#### (5) Hot start (Cold draft prevention at heating)

#### (a) Operating conditions

- When either one of following conditions is satisfied, the hot start control is performed.
- (i) From stop to heating operation
- (ii) From cooling to heating operation
- (iii) From heating thermostat OFF to ON
- (iv) After completing the defrost operation (only on units with thermostat ON)

#### (b) Contents of operation

- (i) Indoor fan motor control at hot start
  - 1) Within 7 minutes after starting heating operation, the fan mode is determined depending on the condition of thermostat (fan control with heating thermostat OFF).
    - a) Thermostat OFF
      - i) Operates according to the fan control setting at heating thermostat OFF.
      - ii) Even if it changes from thermostat OFF to ON, the fan continues to operate with the fan control at thermostat OFF till the heat exchanger thermistor (Thi-R1 or R2, whichever higher) detects 35°C or higher.
    - iii) When the heat exchanger thermistor (Thi-R1 or R2, whichever higher) detects 35°C or higher, the fan operates with the set air flow volume.
    - b) Thermostat ON
      - i) When the heat exchanger thermistor (Thi-R1 or R2, whichever higher) detects 25°C or lower, the fan is turned OFF and does not operate.
      - ii) When the heat exchanger thermistor (Thi-R1 or R2, whichever higher) detects 25°C or higher, the fan operates with the fan control at heating thermostat OFF.
    - iii) When the heat exchanger thermistor (Thi-R1 or R2, whichever higher) detects 35°C or higher, the fan operates with the set air flow volume.
    - c) If the fan control at heating thermostat OFF is set at the "Set air flow volume" (from the remote control), the fan operates with the set air flow volume regardless of the thermostat ON/OFF.
  - Once the fan motor is changed from OFF to ON during the thermostat ON, the indoor fan motor is not turned OFF even if the heat exchanger thermistor detects lower than 25°C.

Note (1) When the defrost operation signal is received, it complies with the fan control during defrost operation.

- 3) Once the hot start is completed, it will not restart even if the temperature on the heat exchanger thermistor drops.
- (ii) During the hot start, the louver is kept at the horizontal position.
- (iii) When the fan motor is turned OFF for 7 minutes continuously after defrost operation, the fan motor is turned ON regardless of the temperatures detected with the indoor heat exchanger thermistors (Thi-R1, R2).

#### (c) Ending condition

- (i) If one of following conditions is satisfied during the hot start control, this control is terminated, and the fan is operated with the set air flow volume.
  - 1) Heat exchanger thermistor (Thi-R1 or R2, whichever higher) detects 35°C or higher.
  - 2) It has elapsed 7 minutes after starting the hot start control.

#### (6) Hot keep

Hot keep control is performed at the start of the defrost operation.

- (a) Control
  - (i) When the indoor heat exchanger temperature (detected with Thi-R1 or R2) drops to less than 35°C the speed of indoor fan follows fan setting at the time of thermostat OFF.
  - (ii) During the hot keep, the louver is kept at the horizontal position.

#### (7) Thermostat operation

#### (a) Cooling

- (i) Thermostat is operated with the room temperature control.
- (ii) Thermostat is turned ON or OFF relative to the set room temperature as shown below.

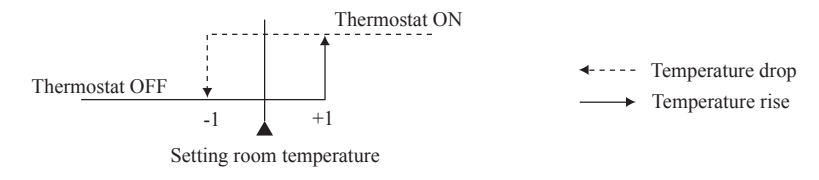

(iii) Thermostat is turned ON when the room temperature is in the range of -1 < Set temperature < +1 at the start of cooling operation (including from heating to cooling).

#### (b) Heating

- (i) Thermostat is operated with the room temperature control.
- (ii) Thermostat is turned ON or OFF relative to the set room temperature as shown below.

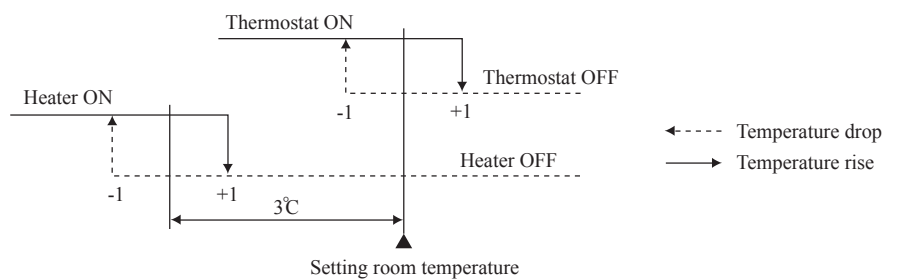

(iii) Thermostat is turned ON when the room temperature is in the range of -1 < Set point < +1 at the start of heating operation (including from cooling to heating).

#### (c) Fan control during heating thermostat OFF

(i) Following fan controls during the heating thermostat OFF can be selected with the indoor function setting of the wired remote control.

1) Low fan speed (Factory default), 2) Set fan speed, 3) Intermittence, 4) Fan OFF

- (ii) When the "Low fan speed (Factory default)" is selected, the following taps are used for the indoor fans.For DC motor : ULo tap
- (iii) When the "Set fan speed" is selected, it is operated with the set fan speed also in the thermostat OFF condition.
- (iv) If the "Intermittence" is selected, following controls are performed:
  - 1) If the thermostat is turned OFF during the heating operation, the indoor fan stops.
    - Indoor fan OFF is fixed for 5 minutes. After the 5 minutes, the indoor fan is operated at ULo for 2 minutes. In the meantime the louver is controlled at level.
    - 3) After operating at ULo for 2 minutes, the indoor fan moves to the state of 1) above.
    - 4) If the thermostat is turned ON, it moves to the hot start control.
    - 5) When the heating thermostat is turned OFF, the remote control displays the temperature detected at the fan stop and revises the temperature later when the indoor fan changes from ULo to stop.
      - The remote control uses the operation data display function to display temperatures and updates values of temperature even when the indoor fan is turned OFF.
    - 6) When the defrosting starts while the heating thermostat is turned OFF or the thermostat is turned OFF during defrost operation, the indoor fan is turned OFF. (Hot keep or hot start control takes priority.) However, the suction temperature is updated at every 7-minute.
  - 7) When the heating thermostat is turned ON or the operation is changed to another mode (including stop), this control is stopped immediately, and the operating condition is restored.
- (v) When the "Fan OFF" is selected, the fan on the indoor unit of which the thermostat has been turned OFF, is turned OFF. The same occurs also when the remote control sensor is effective.

#### (d) Fan control during cooling thermostat OFF

- (i) Following fan controls during the cooling thermostat OFF can be selected with the indoor function setting of the wired remote control.
  - 1 Low fan speed, 2 Set fan speed (Factory default), 3 Intermittence, 4 Fan OFF
- (ii) When the "Low fan speed" is selected, the following taps are used for the indoor fans. For DC motor : ULo tap
- (iii) When the "Set fan speed" is selected, it is operated with the set fan speed also in the thermostat OFF condition.
- (iv) If the "Intermittence" is selected, following controls are performed:
  - 1) If the thermostat is turned OFF during the cooling operation, the indoor fan stops.
  - 2) Indoor fan OFF is fixed for 5 minutes. After the 5 minutes, the indoor fan is operated at ULo for 2 minutes.
  - 3) After operating at ULo for 2 minutes, the indoor fan moves to the state of 1) above.
  - 4) If the thermostat is turned ON, the fan starts operation at set fan speed.
  - 5) When the cooling thermostat is turned OFF, the remote control displays the temperature detected at the fan stop and revises the temperature later when the indoor fan changes from ULo to stop.
    - By using operation data display function at wireless remote control, the temperature as displayad and the value is updated including the fan stops.
  - 6) When the cooling thermostat is turned ON or the operation is changed to another mode (including stop), this control is stopped immediately, and the operating condition is restored.
- (v) When the "Fan OFF" is selected, the fan on the indoor unit of which the thermostat has been turned OFF, is turned OFF. The same occurs also when the remote control sensor is effective.

#### (8) Filter sign

As the operation time (Total ON time of ON/OFF switch) accumulates to 180 hours (1), "FILTER CLEANING" is displayed on the remote control. (This is displayed when the unit is in trouble and under the central control, regardless of ON/OFF) Notes (1) Time setting for the filter sign can be made as shown below using the indoor function of wired remote control "Filter sign". (It is set at Setting 1 at the

| Filter sign setting | Function                                         |  |  |  |
|---------------------|--------------------------------------------------|--|--|--|
| Setting 1           | Setting time: 180 h (Factory default)            |  |  |  |
| Setting 2           | Setting time: 600 h                              |  |  |  |
| Setting 3           | Setting time: 1,000 h                            |  |  |  |
| Setting 4           | Setting time: 1,000 h (Unit stop) <sup>(2)</sup> |  |  |  |

(2) After the setting time has elapsed, the "FILTER CLEANING" is displayed and, after operating for 24 hours further (counted also during the stop), the unit stops.

#### (9) Compressor inching prevention control

shipping from factory.)

(a) Once the indoor unit thermostat has been turned ON, the thermostat is not turned OFF for 2 minutes (\*1) after the compressor ON even if the thermostat is turned OFF at the state of item (7).

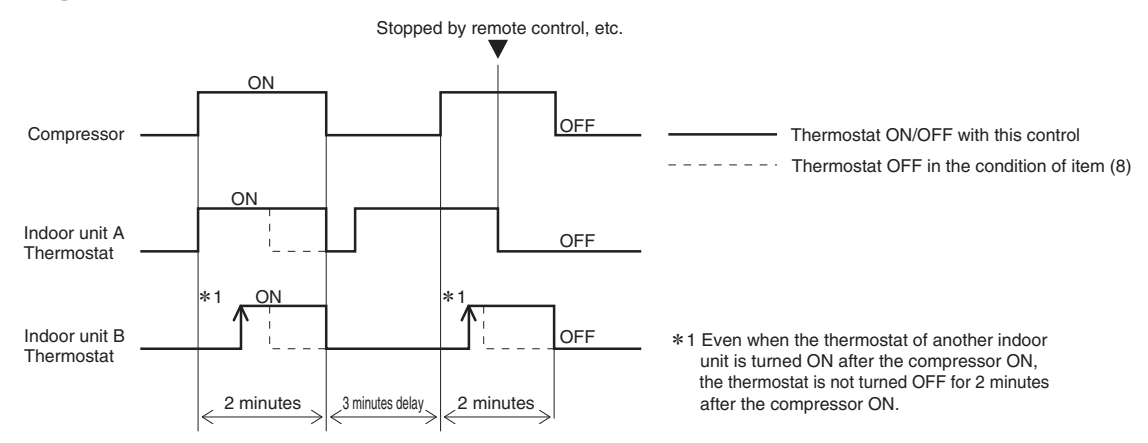

(b) When the oil return control has started while the thermostat is turned ON, the thermostat is not turned OFF even if the thermostat OFF condition is satisfied during the oil return control.

#### (10) Operation check/drain pump test run operation mode

- (a) If the power is turned on by the DIP switch (SW7-1) on the indoor unit control PCB when electric power source is supplied, it enters the mode of operation check/drain pump test run. It is ineffective (prohibited) to change the switch after turning power on
- (b) When the communication with the remote control has been established within 60 seconds after turning power on by the DIP switch (SW7-1) ON, it enters the operation check mode. Unless the remote control communication is established, it enters the drain pump test run mode.

Note (1) To select the drain pump test run mode, disconnect the remote control connector (CNB) on the indoor control PCB to shut down the remote control communication

(c) Operation check mode

There is no communication with the outdoor unit but it allows performing operation in respective modes by operating the remote control.

(d) Drain pump test run mode

As the drain pump test run is established, the drain pump only operates and during the operation protective functions by the microcomputer of indoor unit become ineffective.

#### (11) Cooling, dehumidifying frost protection

- (a) To prevent frosting during cooling mode or dehumidifying mode operation, the thermostat-OFF if the indoor heat exchanger temperature (detected with Thi-R) drops to 1.0 °C or lower at 4 minutes after the thermostat-ON. If the indoor unit heat exchanger temperature is 1.0 °C or lower after 5 minutes, the indoor unit is controlled thermostat-OFF. If it becomes 10°C or higher, the control terminates. When the indoor heat exchanger temperature has become as show, the indoor unit send outdoor unit the "Anti-frost" signal.
  - · Frost prevention temperature setting can be selected with the

indoor unit function setting of the wired remote control.

| Item                                | А   |
|-------------------------------------|-----|
| Temperature - Low (Factory default) | 1.0 |
| Temperature - High                  | 2.5 |

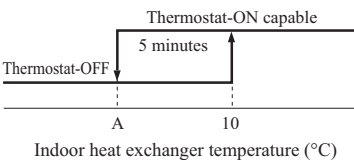

#### (b) Selection of indoor fan speed

If it enters the frost prevention control during cooling operation (excluding dehumidifying), the indoor fan speed is switched.

- (i) When the indoor return air detection temperature (detected with Thi-A) is 18°C or higher and the indoor heat exchanger temperature (detected with Thi-R) detects the compressor frequency drop start temperature A°C+1°C, of indoor fan speed is increased by 20min-1.
- (ii) If the phenomenon of (i) above is detected again after the acceleration of indoor fan, indoor fan speed is increased further by 20min<sup>-1</sup>.

Note (1) Indoor fan speed can be increased by up to 2 taps.

Compressor frequency drop start temperature

| Hs | > | 50 | % |
|----|---|----|---|
|----|---|----|---|

| Is > 50%       |     |      | ] | Hs ≦ 50%       |      |      |
|----------------|-----|------|---|----------------|------|------|
| Item<br>Symbol | Low | High |   | Item<br>Symbol | Low  | High |
| А              | 1.0 | 2.5  |   | А              | -0.5 | 1.0  |
| В              | 2.5 | 4.0  |   | В              | 1.0  | 2.5  |

Note (1) Frost prevention temperature setting can be selected with the indoor unit function setting of the wired remote control.

#### (12) Anomalous fan motor

- (a) After starting the fan motor, if the fan motor speed is 200min<sup>-1</sup> or less is detected for 30 seconds continuously and 4 times within 60 minutes, then fan motor stops with the anomalous stop (E16).
- (b) If the fan motor fails to reach at  $-50 \text{ min}^{-1}$  less than the required speed, it stops with the anomalous stop (E20).

#### (13) Plural unit control – Control of 16 units group by one remote control

#### (a) Function

One remote control can control a group of multiple number of unit (Max. 16 indoor units). "Operation mode" which is set by the remote control can operate or stop all units in the group one after another in the order of unit. No.<sup>(1)</sup>. Thermostat and protective function of each unit function independently.

Note (1) Unit No. is set by SW1, SW2, and SW5-2 on the indoor control PCB.

- (b) Display to the remote control
  - (i) Central or each remote control basis, heating preparation: the smallest unit No. among the operating units in the remote mode (or the center mode unless the remote mode is available) is displayed.
  - (ii) Inspection display, filter sign: Any of unit that starts initially is displayed.
- (c) Confirmation of connected units
  - (i) In case of RC-EX3A remote control

If you touch the buttons in the order of "Menu"  $\rightarrow$  "Service setting"  $\rightarrow$  "Service & Maintenance"  $\rightarrow$  "Service password"  $\rightarrow$  "IU address" on the TOP screen of remote control, the indoor units which are connected are displayed.

(ii) In case of RC-E5 remote control

Pressing "AIR CON No." button on the remote control displays the indoor unit address. If " $\blacktriangle$ " " $\blacktriangledown$ " button is pressed at the next, it is displayed orderly starting from the unit of smallest No.

(d) In case of anomaly

If any anomaly occurs on a unit in a group (a protective function operates), that unit stops with the anomalous stop but any other normal units continue to run as they are.

(e) Signal wiring procedure

Signal wiring between indoor and outdoor units should be made on each unit same as the normal wiring. For the group control, connect the remote control wiring to each indoor unit via terminal block for the remote control.

Connect the remote control wiring separately from the power source cable or wires of other electric devices (AC220V or higher).

#### (14) High ceiling control

When sufficient air flow rate cannot be obtained from the indoor unit which is installed at a room with high ceiling, the air flow rate can be increased by changing the fan tap. To change the fan tap, use the indoor unit function "FAN SPEED SET" on the wired remote control.

| Fan tap       |               | Indoor unit air flow setting      |                    |                             |           |  |  |
|---------------|---------------|-----------------------------------|--------------------|-----------------------------|-----------|--|--|
|               |               | 10.8 - 10.8 - 10.8 - <b>1</b> 0.8 | 8aff - 8afi - 8aii | 11n <b>% - 1</b> m <b>%</b> | Sal - Sal |  |  |
| FAN SPEED SET | STANDARD      | UHi - Hi - Me - Lo                | Hi - Me - Lo       | Hi - Lo                     | Hi - Me   |  |  |
|               | HIGH SPEED1,2 | UHi- UHi - Hi - Me                | UHi - Hi - Me      | UHi - Me                    | UHi - Hi  |  |  |

Notes (1) Factory default is STANDARD.

(2) At the hot-start and heating thermostat OFF, or other, the indoor fan is operated at the low speed tap of each setting.

(3) This function is not able to be set with wireless remote controls or simple remote control (RCH-E3)

#### (15) Abnormal temperature thermistor (return air/indoor heat exchanger) broken wire/short-circuit detection (a) Broken wire detection

If the return air temperature thermistor detects broken wire for 5 seconds continuously, the compressor stops (E7). If the heat exchanger temperature thermistor detects broken wire for 5 seconds continuously at 2 minutes and 20 seconds after the compressor ON, the compressor stops (E6).

(b) Short-circuit detection

If the heat exchanger temperature thermistor detects short-circuit for 5 seconds continuously at 2 minutes and 20 seconds after the compressor ON during cooling operation, the compressor stops (E6).

#### (16) External input/output control (CnT or CnZ)

External input/output connectors are provided on the indoor unit control PCB, and each input/output is possible to be changed by RC-EX3A. Be sure to connect the wired remote control to the indoor unit. Remote operation with CnT/CnZ only is not possible.

| <ul> <li>CnT</li> </ul> | L        | •CnZ  |                     |       |       |                           |                       |
|-------------------------|----------|-------|---------------------|-------|-------|---------------------------|-----------------------|
| [                       | 11       |       | Input/Output        | Conn  | ector | Factory default setting   | RC-EX3A function name |
|                         | 2 (VD1)  | White |                     | CnT-2 | (XR1) | Operation output          | External output 1     |
| CnT                     | 3        | 12V   |                     | CnT-3 | (XR2) | Heating output            | External output 2     |
| Blue                    | (XR2) •  | † XR6 | Output              | CnT-4 | (XR3) | Thermostat ON output      | External output 3     |
| 12V                     | 4-(XR3)• |       |                     | CnT-5 | (XR4) | Inspection (Error) output | External output 4     |
|                         | 5(XR4) • |       | Input               | CnT-6 | (XR5) | Remote operation input    | External input 1      |
|                         | 6        |       | (Volt-free contact) | CnZ   | (XR6) | Remote operation input    | External input 2      |
| L                       | XR5      |       |                     |       |       |                           |                       |

Priority order for combinations of CnT and CnZ input.

|     | CnZ                                        |                           |                           |                                       |                                               |                                        |                                   |                                   |
|-----|--------------------------------------------|---------------------------|---------------------------|---------------------------------------|-----------------------------------------------|----------------------------------------|-----------------------------------|-----------------------------------|
|     |                                            | ① Operation<br>stop level | ② Operation<br>stop pulse | ③ Operation<br>permission/prohibition | (4) Operation<br>permission/prohibition pulse | (5) Cooling/heating<br>selection level | 6 Cooling/heating selection pulse | ⑦ Emergency<br>stop               |
|     | ① Operation stop level                     | CnT ①                     | CnT ① +CnZ ②              | CnT ① +CnZ ②                          | CnT ①                                         | CnT (1) /CnZ (5)                       | CnT (1) /CnZ (6)                  | CnT (1) <cnz (7)<="" td=""></cnz> |
|     | ② Operation stop pulse                     | CnT 2                     | CnT 2 +CnZ 2              | CnT (2) +CnZ (3)                      | CnT 2                                         | CnT 2 /CnZ 5                           | CnT 2 /CnZ 6                      | CnT (2) <cnz (7)<="" td=""></cnz> |
|     | ③ Operation permission/prohibition level   | CnT ③ >CnZ ①              | CnT ③ >CnZ ②              | CnT ③ +CnZ ③                          | CnT ③                                         | CnT ③ /CnZ ⑤                           | CnT ③ /CnZ ⑥                      | CnT ③ <cnz td="" ⑦<=""></cnz>     |
| CnT | (4) Operation permission/prohibition pulse | CnT ④                     | CnT ④                     | CnT ④ +CnZ ③ ※                        | CnT ④                                         | CnT ④ /CnZ ⑤                           | CnT (4) /CnZ (6)                  | CnT ④ <cnz td="" ⑦<=""></cnz>     |
|     | (5) Cooling/heating selection level        | CnT (5) /CnZ (1)          | CnT (5) /CnZ (2)          | CnT (5) /CnZ (3)                      | CnT (5) /CnZ (4)                              | CnT (5)                                | CnT (5)                           | CnT (5) /CnZ (7)                  |
|     | 6 Cooling/heating selection pulse          | CnT 6 /CnZ 1              | CnT 6 /CnZ 2              | CnT 6 /CnZ 3                          | CnT 6 /CnZ 4                                  | CnT 6                                  | CnT 6                             | CnT 6 /CnZ 7                      |
|     | ⑦ Emergency stop                           | CnT ⑦ >CnZ ①              | CnT ⑦ >CnZ ②              | CnT ⑦ >CnZ ③                          | CnT ⑦ >CnZ ④                                  | CnT ⑦ /CnZ ⑤                           | CnT ⑦ /CnZ ⑥                      | CnT ⑦ +CnZ ⑦                      |

Note (1) Following operation commands are accepted when the operation prohibition is set with CnZ as indicated with \*

Individual operation command from remote control, test run command from outdoor unit and operation command from option device, CnT input. Reference: Explanation on the codes and the combinations of codes in the table above

In case of CnT "Number", the CnT "Number" is adopted and CnZ is invalidated.
 In case of CnZ "Number", the CnZ "Number" is adopted and CnT is invalidated.
 In case of CnT "Number", the CnZ "Number" and the CnZ "Number" become independent functions each other.

In case of CnT "Number" + CnZ "Number", the CnT "Number" and the CnZ "Number" become competing functions each other.
 In case of CnT "Number" > CnZ "Number", the function of CnT "Number" supersedes that of CnZ "Number".
 In case of CnT "Number" < CnZ "Number", the function of CnZ "Number" supersedes that of CnT "Number".</li>

(The "Number" above means ① - ⑦ in the table.)

#### (a) Output for external control (remote display)

Indoor unit outputs the following signal for operation status monitoring

|    | Output name                      | Condition                                                                          |
|----|----------------------------------|------------------------------------------------------------------------------------|
| 1  | Operation output                 | During operation                                                                   |
| 2  | Heating output                   | During heating operation                                                           |
| 3  | Thermostat ON output             | During compressor operation                                                        |
| 4  | Inspection (Error) output        | When anomalous condition occurs.                                                   |
| 5  | Cooling output                   | During cooling operation                                                           |
| 6  | Fan operation output 1           | When indoor unit's fan is operating                                                |
| 7  | Fan operation output 2           | When indoor unit's fan is operating, and fan speed is higher than Hi speed.        |
| 8  | Fan operation output 3           | When indoor unit's fan is operating, and fan speed is Lower than Me speed.         |
| 9  | Defrost/oil return output        | When indoor unit receive defrost/oil return signal from the outdoor unit.          |
| 10 | Ventilation output               | When "Venti.ON" is selected from remote control                                    |
| 11 | Free cooling output              | When the ambient temp. is between 10-18 $^\circ\!\!C$ in cooling and fan operation |
| 12 | Indoor unit overload alrm output | Refer to "IU overload alarm"                                                       |
| 13 | Heater output                    | Refer to "(8) Thermostat operation (b) Heating"                                    |

#### (b) Input for external control

The external input for the indoor unit can be selected from the following input by the wired remote control. The input connectors (CnT-6 and CnZ) are equipped on the indoor unit control PCB.

"LEVEL INPUT(Factory default)" or "PULSE INPUT" is selectable from the wired remote control.

|   | Input name                 | Content                                                              |
|---|----------------------------|----------------------------------------------------------------------|
| 1 | Run/Stop (Factory default) | Refer to [(19) (c) Remote operation input]                           |
| 2 | Permission/Prohibition     | Refer to [(20) Operation permission/prohibition]                     |
| 3 | Cooling/Heating            | Refer to [(22) Selection of cooling/heating external input function] |
| 4 | Emergency stop             | Refer to [(23) Emergency stop input]                                 |
| 5 | Setting temperature shift  | Set temperature is shifted by +2/-2°C in cooling/heating.            |
| 6 | Forced thermo-OFF          | Unit goes thermo off.                                                |
| 7 | Temporary stop             | Refer to [(21) Temporary stop input]                                 |
| 8 | Silent mode                | Outdoor unit silent mode is activated.                               |

#### (c) Remote operation input

The indoor unit operation can be controlled by external input.

However it is not effective when "Center mode" is selected by central control.

Only the "LEVEL INPUT" is recommended for this input, and operation status is changed as follows.

#### (i) In case of "Level input" setting (Factory default)

Input signal to CnT-6 or CnZ is OFF $\rightarrow$ ON ..... unit ON Input signal to CnT-6 or CnZis ON $\rightarrow$ OFF ..... unit OFF Operation is not inverted.

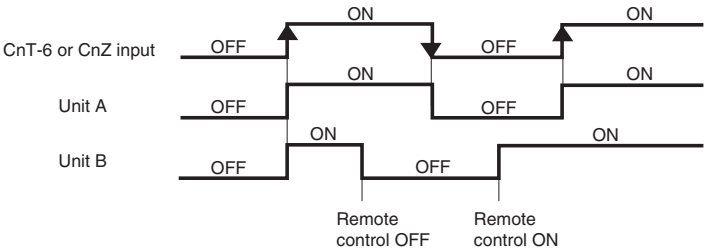

Note: The latest operation has priority

It is available to operate/stop by remote control or central control

#### (ii) In case of "Pulse input" setting (Local setting)

It is effective only when the input signal to CnT-6 or CnZ is changed OFF→ON, and at that time unit operation [ON/OFF] is inverted.

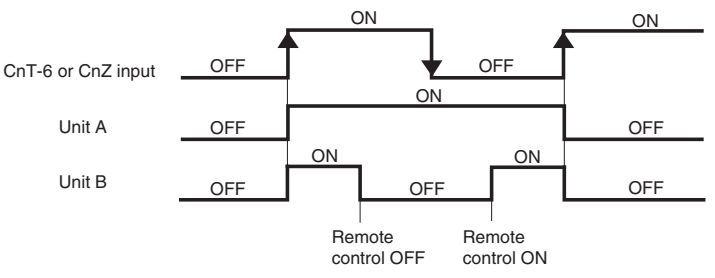

(iii) In case of multiple units (Max. 16 indoor units group) are connected to one wired remote control When the R/C function setting of wired remote control for "External control set" is changed from "Individual (Factory default)" to "For all units", all units connected in one wired remote control system can be controlled by external operation input.

#### (17) Operation permission/prohibition

#### (In case of adopting card key switches or commercially available timers)

When the external input is selected to "Permission/Prohibition", this control becomes effective. However it is not effective when "Center mode" is selected by central control.

| Connector | Indoor function                           |                                          |  |
|-----------|-------------------------------------------|------------------------------------------|--|
| Connector | RC-EX3A                                   | RC-E5                                    |  |
| CnT       | External input 1 : Permission/Prohibition | Operation permission/Prohibition : Valid |  |
| CnZ       | External input 2 : Permission/Prohibition | No function                              |  |

Only the "LEVEL INPUT" is recommended for this input, and operation status is changed as follows.

#### (a) In case of "Level input" setting (Factory default)

- (i) When card key switch is ON (CnT-6 or CnZ ON: Operation permission), start/stop operation of the unit from the wired remote control becomes available.
- (ii) When card key switch is OFF (CnT-6 or CnZ OFF: Operation prohibition), the unit stops operation in conjunction with OFF signal, and start/stop operation of the unit from the wired remote control becomes not available.

#### (b) In case of "Pulse input" setting (Local setting)

- (i) When card key switch is ON (Operation permission), the unit starts operation in conjunction with ON signal, and also start/stop operation of the unit from the wired remote control becomes available.
- (ii) When card key switch is OFF (Operation prohibition), the unit stops operation in conjunction with OFF signal, and start/ stop operation of the unit from the wired remote control becomes not available.

#### (c) In case of CnT ① Operation stop level > CnZ ③ Operation permission/prohibition level

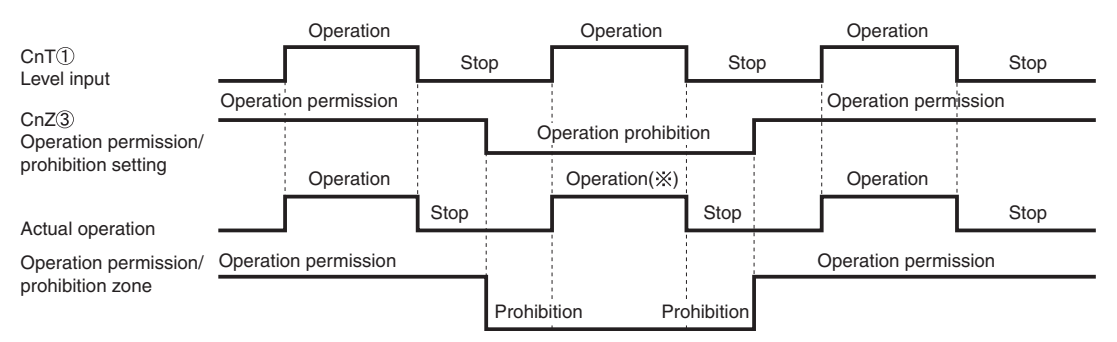

(\*) CnT level input supersedes CnZ operation prohibition.

#### (d) In case of CnT ③ Operation permission/prohibition level + CnZ ③ Operation permission/prohibition level

| CnT③<br>Operation permission/<br>prohibition setting | Operation permission    | Operatio                 | 'n | Operation permission |  |
|------------------------------------------------------|-------------------------|--------------------------|----|----------------------|--|
|                                                      |                         | prohibitio               | on |                      |  |
| CnZ3                                                 | permission              | Operation                |    | Operation permission |  |
| prohibition setting                                  |                         | prohibition              |    |                      |  |
| Operation permission/<br>prohibition zone            | Operation<br>permission | Operation(%) prohibition |    | Operation permission |  |

(\*) Operation prohibition zone is determined by the OR judgment between CnT operation prohibition zone and CnZ operation prohibition zone.

#### (e) In case of CnT ③ Operation permission/prohibition level > CnZ ② Operation/stop pulse

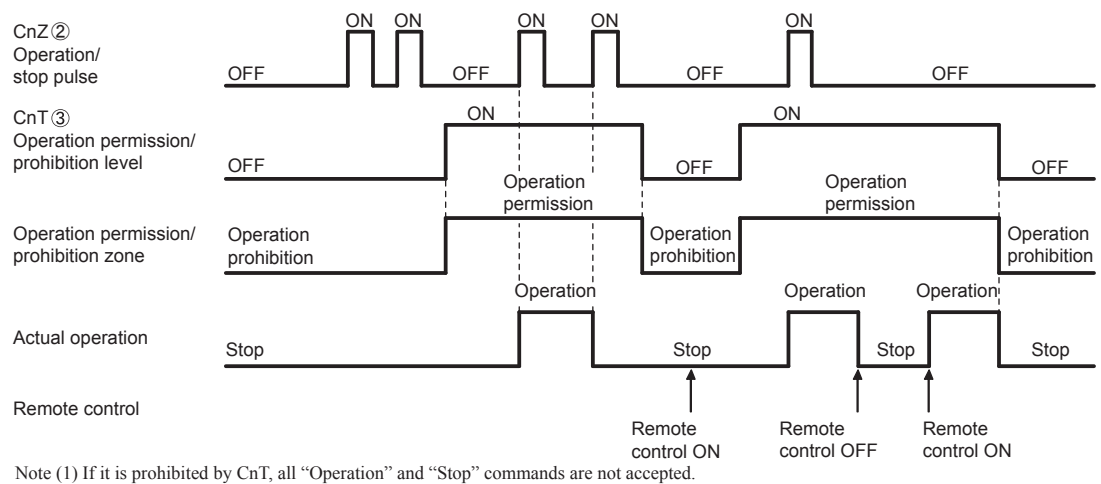

#### (f) In case of CnT<sup>2</sup> Operation/stop pulse + CnZ <sup>3</sup> Operation permission/prohibition level

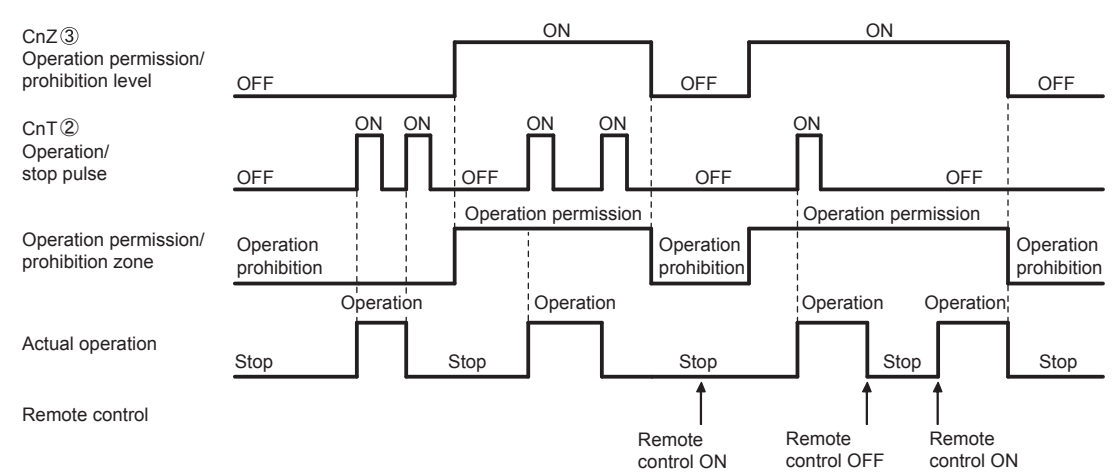

#### (18) Temporary stop input

- In case of temporary stop, operation lamp of remote control lights, but indoor unit stop the operation.
- (a) In case of "Level input" setting (Factory default) Input signal to CnT-6 or CnZ is OFF → ON : Temporary stop Input signal to CnT-6 or CnZ is OFF → ON : Normal operation

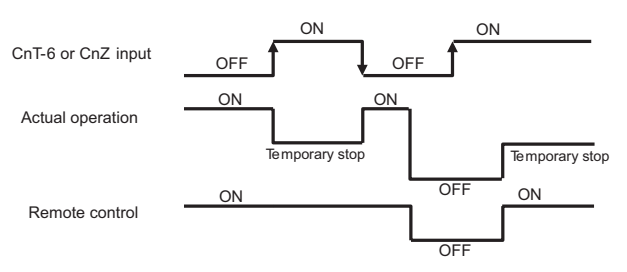

#### (b) In case of "Pulse input" setting (Local setting)

It is effective only when the input signal is changed OFF → ON, and "temporary stop/normal operation" is inverted.

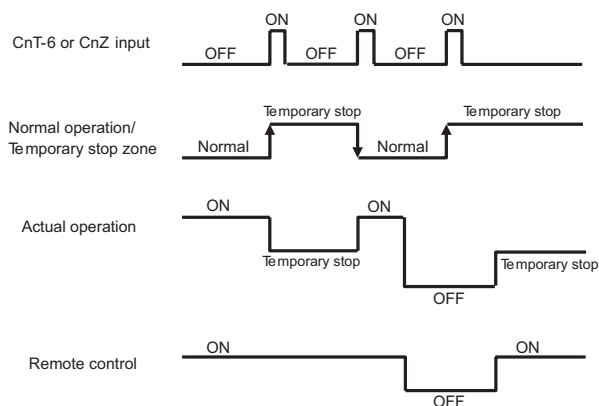

#### (19) Selection of cooling/heating external input function

When "External input 1 or 2 setting: Cooling/heating" is set by the indoor unit function from remote control, the cooling or heating is selected with CnT-6 or CnZ.

- (a) In case of "Level input" setting (Factory default)
   CnT-6 or CnZ: OPEN → Cooling operation mode
   CnT-6 or CnZ: CLOSE → Heating operation mode
- (b) In case of "Pulse input" setting (Local setting)
- If the external input is changed OPEN  $\rightarrow$  CLOSE, operation modes are inverted (Cooling  $\rightarrow$  Heating or Heating  $\rightarrow$  Cooling).
- (c) If the cooling/heating selection signal is given by the external input, the operation mode is transmitted to the remote control.

Selection of cooling/heating external input function

| External input selection  | External input method | Operation                        |                                                                                                    |  |
|---------------------------|-----------------------|----------------------------------|----------------------------------------------------------------------------------------------------|--|
| Cooling/heating selection | Level                 | External input<br>(CnT or CnZ)   | OFF OFF OFF                                                                                                    |  |
|                           |                       | Cooling/heating                  | Cooling Cooling Cooling                                                                                                    |  |
|                           |                       | Cooling/heating<br>(Competitive) | Auto, cooling, dry mode command from remote control from remote control                                                                                                    |  |
|                           | Pulse                 | External input<br>(CnT or CnZ)   | OFF ON OFF ON<br>After setting "Cooling/heating selection", the cooling/heating is<br>selected by the current operation mode<br>During heating : Set at the heating zone (cooling prohibition zone).<br>During cooling, dry, auto and fain mode: Set<br>at cooling zone (heating prohibition zone). |  |
|                           |                       | Cooling/heating                  | Auto Cooling Cooling                                                                                                    |  |
|                           |                       | Cooling/heating<br>(Competitive) | Auto Cooling Heating Cooling<br>1 Set "Cooling," 1 Auto, cooling, dry mode<br>Heating" "Pulse" command by remote control                                                                                                    |  |

#### (20) Emergency stop input

When the external input is selected to "Emergency strop", it is possible to stop the outdoor unit operation by the external input to the indoor unit.

#### (a) Function setting

Emergency stop input can be selected by the indoor function of wired remote control.

| Connector | Indoor function                   |                        |  |
|-----------|-----------------------------------|------------------------|--|
|           | RC-EX3A                           | RC-E5                  |  |
| CnT       | External input 1 : Emergency stop | Emergency stop : Valid |  |
| CnZ       | External input 2 : Emergency stop | No function            |  |

(b) Emergency stop control

When the external input is OFF, the indoor and outdoor units stop.

The indoor unit receive the external input stops the operation, and the outdoor unit which the stopped indoor unit are connected stops with [E-63].

#### (21) Room temperature detection temperature compensation during heating

With the standard specification, the compressor is turned ON/OFF with the thermostat setting temperature. When the thermostat is likely to turn OFF earlier because the unit is installed at the ceiling where warm air tends to accumulate, the setting can be changed with the wired remote control indoor unit function "33P OFFSET". The compressor and the heater are turned ON/OFF at one of the setting temperature +3, +2 or +1°C in order to improve the feeling of heating. The setting temperature, however, has the upper limit of 30°C.

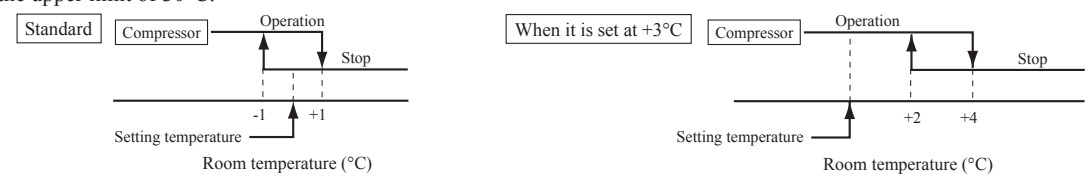

#### (22) Return air temperature compensation

This is the function to compensate the deviation between the detection temperature by the return air temperature sensor and the measured temperature after installing the unit.

(a) It is adjustable in the unit of 0.5°C with the wired remote control indoor unit function "RETURN AIR TEMP".

- +1.0°C, +1.5°C, +2.0°C -1.0°C, -1.5°C, -2.0°C
- (b) Compensated temperature is transmitted to the remote control and the outdoor unit.

Note (1) The detection temperature compensation is effective on the indoor unit thermistor only.

#### (23) Branching control (Heat recovery 3-pipe combination systems only)

- (a) New control with new branching control (New Superlink control) Control by means of CnT2 (The compressor does not stop at the switching of heating/cooling.) CnT outputs – XR2: Heating output, XR3: Compressor ON thermostat output
- (b) Old control with new branching control (Old Superlink control)
   Control by means of CnT2 (The compressor stops at the switching of heating/cooling.)
- (c) Control of the branching control when the heating/cooling is switched with the CnT2 output
  - ① 20S control (CnT2-2: XB1)
  - ② SVH control (CnT2-3: XB2)
  - ③ SVG control (CnT2-4: XB3)
  - ④ SVE control (CnT2-5: XB4)

• Combination of XB1 – XB4 outputs (The branching control is controlled in the state of operations (I) – (V).)

| State of operation                           | XB1 | XB2 | XB3 | XB4 |
|----------------------------------------------|-----|-----|-----|-----|
| (I) Cooling<br>(Full stop, defrosting)       | ×   | ×   | ×   | ×   |
| (II) Heating                                 | 0   | 0   | ×   | ×   |
| (III) Oil return                             | ×   | 0   | 0   | ×   |
| (IV) Equalizing 1<br>(Cooling→Heating, etc.) | 0   | ×   | ×   | ×   |
| (V) Equalizing 2<br>(Heating→Cooling)        | 0   | ×   | ×   | 0   |
|                                              |     |     |     |     |

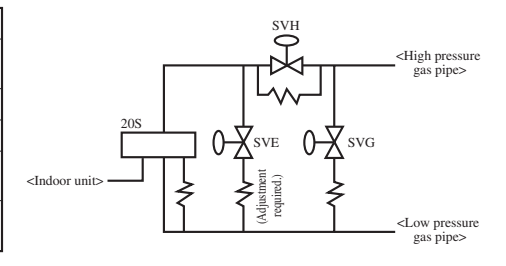

#### (24) Multiple indoor units control (Heat recovery 3-pipe combination systems only)

- (a) The indoor unit that controls the branching control directly is named as the master unit.
  - (i) Other indoor units that are connected to the same branching control are named as the slave unit.
  - (ii) Specify the "Main" or "Sub" for the indoor units from the remote control.
- (b) Change of operation modes from the remote control, option control or other external device can be made for the master unit only. It cannot be made for slave units.
- (c) Operation mode of slave units is always same as that of the master unit.
- (d) Any setting other than the operation mode can be made individually for the main and sub units.

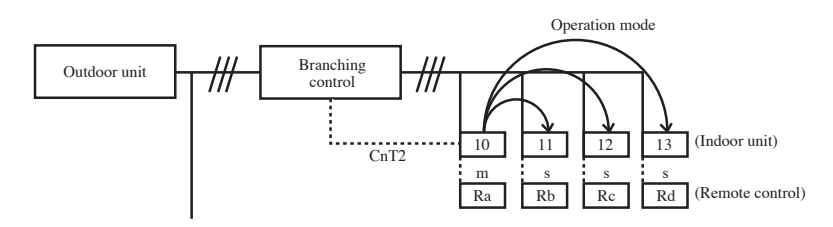

- (i) Set main indoor unit address 10 to sub units 11-13 by "Address setting of main IU" setting of the wired remote controls Rb-Rd.
- (ii) Set the operation mode at cooling for the indoor unit 10 from the remote control Ra.

 $\Rightarrow$  The indoor unit 10 commands the cooling for the operation mode of "Sub" indoor units. It commands the cooling in the same way also for the operation mode of "Sub" indoor units which are stopped.

When an operation mode change command for the indoor unit 10 is received from the central control device, the command is released to the "Sub" indoor units in the same way.

(iii) Even if an operation mode change is commanded to the "Sub" indoor units 11, 12 and 13 from the remote control Rb, Rc, Rd or the central control device, the operation mode is not changed.

#### (25) High power operation (RC-EX3A only)

It operates at with the setting temperature fixed at 16°C for cooling, 30°C for heating and maximum indoor fan speed for 15 minutes maximum.

#### (26) Energy-saving operation (RC-EX3A only)

It operates with the setting temperature fixed at 28°C for cooling, 22°C for heating or 25°C for auto. When fan control in cooling/ heating thermo-OFF setting is "Set fan speed", fan speed during thermo-OFF is changed to "Low". (Maximum capacity is restricted at 80%.)

#### (27) Warm-up control (RC-EX3A only)

Operation will be started 5 to 60 minutes before use according to the forecast made by the microcomputer which calculates when the operation should be started in order to warm up the indoor temperature near the setting temperature at the setting time of operation start.

#### (28) Home leave mode (RC-EX3A only)

When the unit is not used for a long period of time, the room temperature is maintained at a moderate leval, avoiding extremely hot or cool temperature.

- (a) Cooling or heating is operated according to the outdoor temperature (factory setting 35°C for cooling, 0°C for heating) and the setting temperature. (factory setting 33°C for cooling, 10°C for heating)
- (b) Setting temperature and indoor fan speed can be set by RC-EX3A.

#### (29) Auto temperature setting (RC-EX3A only)

Setting temperature is adjusted automatically at the adequate temperature the center setting temperature is 24°C by correcting the outdoor air temperature.

#### (30) Fan circulator operation (RC-EX3A only)

When the fan is used for circulation, the unit is operated as follows depending on the setting with the remote control.

- (a) If the invalid is selected with the remote control, the fan is operated continuously during the fan operation. (mormal fan mode)
- (b) If the valid is selected with the remote control, the fan is operated or stopped when on the difference of the remote control temperature sensor and the return air temperature sensor becomes bigger than 3°C.

#### (31) The operation judgment is executed every 5 minutes (RC-EX3A only)

Setting temperature Ts is changed according to outdoor temperature.

- This control is valid with cooling and heating mode. (Not auto mode)
- (a) Operate 5 minutes forcedly.
- (b) Setting temperature is adjusted every 10 minutes.
  - (i) Cooling mode.
  - Ts = outdoor temperature offset value (ii) Heating mode.
  - Ts = outdoor temperature offset value
- (c) If the return air temperature lower than 18°C in cooling or return air temperature becomes higher than 25°C in heating, unit goes thermostat OFF.

#### (32) Auto fan speed control (RC-EX3A only)

In order to reach the room temperature to the set temperature as quickly as possible, the air flow rate is increased when the set temperature of thermostat differs largely from the return air temperature. According to temperature difference between set temperature and return air temperature, indoor fan tap are controlled automalically.

- Auto 1: Changes the indoor fan tap within the range of Hi  $\leftrightarrow$  Me  $\leftrightarrow$  Lo.
- Auto 2: Changes the indoor fan tap within the range of P-Hi  $\leftrightarrow$  Hi  $\leftrightarrow$  Me  $\leftrightarrow$  Lo.

#### (33) Indoor unit overload alarm (RC-EX3A only)

If the following condition is satisfied at 30 minutes after starting operation, RC-EX3A shows maintenance code "M07" and the signal is transmitted to the external output (CnT-2-5).

It is necessary to select "Indoor unit overload alarm output" by the external output setting.

- Cooling, Dry, Auto(Cooling) : Indoor air temperature = Set room temperature by remote control + Alarm temperature difference
- Heating, Auto(Heating) : Indoor air temperature = Set room temperature by remote control Alarm temperature difference

Alarm temperature difference is selectable between 5 to 10°C.

If the following condition is satisfied or unit is stopped, the signal is disappeared.

- Cooling, Dry, Auto(Cooling) : Indoor air temperature = Set room temperature + Alarm temperature difference -2°C
- Heating, Auto(Heating) : Indoor air temperature = Set room temperature Alarm temperature difference +2°C

#### (34) Peak-cut timer (RC-EX3A only)

Power consumption can be reduced by restricting the maximum capacity.

- Set the [Start time], the [End time] and the capacity limit % (Peak-cut %).
- 4-operation patterns per day can be set at maximum.
- The setting time can be changed by 5-minutes interval.
- The selectable range of capacity limit % (Peak-cut %) is from 0% to 40-80% (20% interval).
- Holiday setting is available.

#### (35) Motion sensor control (RC-EX3A and RCN-E2 only)

The sensor determines the presence of people and the amount of activity, and the following controls are done by the motion sensor.

Following settings are necessary to activate motion sensor control.

- (a) Infrared (motion) sensor setting: Installation setting of remote control The indoor unit which is set to "Enable" become valid.
- (b) Infrared (motion) sensor control: Energy-saving setting of remote control The function which is set to "Enable" become valid.

#### RC-EX3A

TOP screen Menu ⇒ Service setting ⇒ Installation settings ⇒ Service password

|                                                                                                    | ② Installation settings menu #2                                                                       | Infrared (motion) sensor setting             |
|----------------------------------------------------------------------------------------------------|----------------------------------------------------------------------------------------------------|----------------------------------------------|
| 18:14 (Mon) Meru<br>Cooling<br>Time<br>Time<br>23.0 c<br>HT High power<br>F1: High power<br>F2: Energy-saving | Installation settings<br>Address setting of main IU<br>IU back-up function<br>Infrared sensor setting | Infrared sensor setting<br>Disable<br>Enable |
|                                                                                                    | Previous Back<br>Select the item.                                                                     | Select the item. Back                        |

#### TOP screen Menu

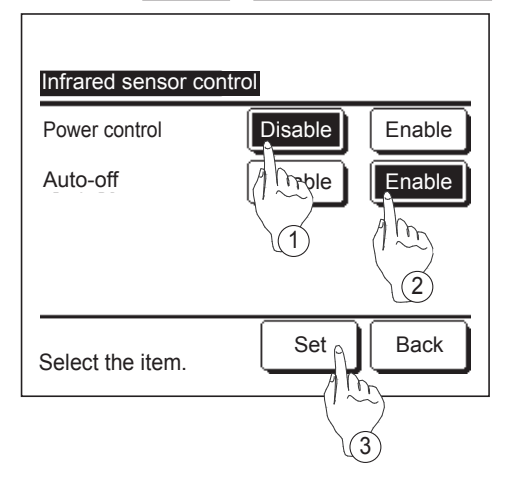

The Infrared sensor control screen and contents of the current settings are displayed.

- ① Enable/disable power control.
- ② Enable/disable auto-off.
- ③ After you set each item, tap the Set button. The display returns to the Energy-saving setting menu screen.

#### RCN-E2

- 1. Set indoor functions
  - ① Press the ON/OFF button to stop the unit.
  - ② Press the desired one of the buttons shown item 2. while holding down the FUNCTION SETTING switch.
  - ③ Use the selection buttons, ▲ and ▼, to change the setting.
     ④ Press the SET button.
  - The buzzer on the remote control signal receiver beeps twice, and the LED lamp flashes four times at two-second intervals.

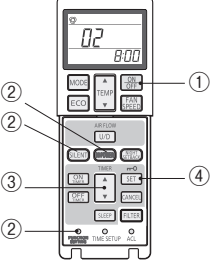

2. Setting details

| Button   | Number<br>indicator | Function setting                                                             |
|----------|---------------------|------------------------------------------------------------------------------|
|          | 00                  | Infrared sensor setting (Motion sensor setting) : Disable                    |
| SILENT   | 01                  | Infrared sensor setting (Motion sensor setting) : Enable                     |
| HI POWER | 00                  | Infrared sensor control (Motion sensor control) : Disable                    |
|          | 01                  | Infrared sensor control (Motion sensor control) : Power control only         |
|          | 02                  | Infrared sensor control (Motion sensor control) : Auto OFF only              |
|          | 03                  | Infrared sensor control (Motion sensor control) : Power control and Auto OFF |

(i) Power control

The set temperature is adjusted according to the presence of people and their amount of activity detected by the infrared (motion) sensor.

#### MODE:AUTO/COOL/HEAT mode operation

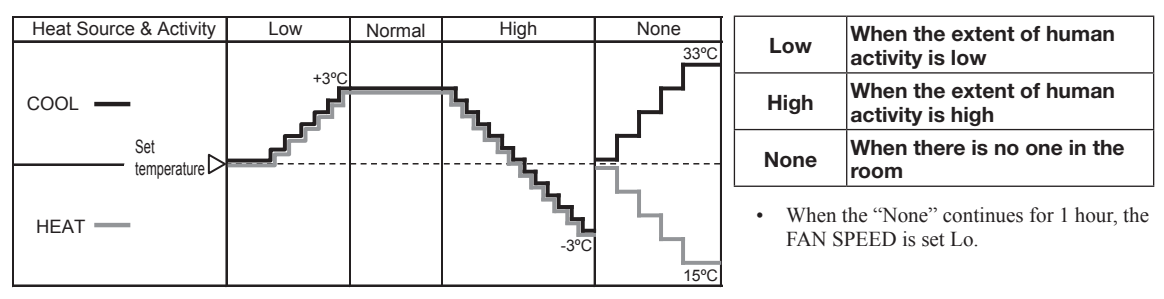

Notes (1) When the following operations are set, power saving control will be canceled.
① Energy-saving, Home leave mode, Warm-up control, Cooling operation check.
② When the operation mode is changed DRY or FAN.
(2) Not operable while the air-conditioner is OFF.

(ii) Auto-off control

When no activity is detected for 1 hour, unit will go stand-by mode.<sup> $\times$ </sup> Unit will re-start operation automatically with the original set temperature by activity detection during the stand-by mode. When stand-by mode continues for 12 hours, unit stops.

\*Compressor keeps stopped regardless of the set temperature.

### **10. SYSTEM TROUBLESHOOTING PROCEDURE**

#### 10.1 Basics of troubleshooting

Basic troubleshooting is to check/analyze/save data by connecting the Mente PC.

Whenever arriving at the site, always connect the Mente PC before starting work.

Method of error data analysis (Basic procedure)

- · Identify whether particular error occurred during operation or stopping.
- Is it caused by the installation conditions of outdoor/indoor unit? (Refrigerant quantity, pipe length, short-circuit, clogged filter, etc.)
- Isn't there any beginner's mistake at the installation? (Wrong address, mistake in piping or wiring, etc.)
- Is the failure related to any hardware (parts)? (SV main body, coil, capillary, check valve, sensor, etc.)
- Is it a major component?

Compressor, inverter PCB and outdoor DC fan motor

• Is it a failure of electrical component

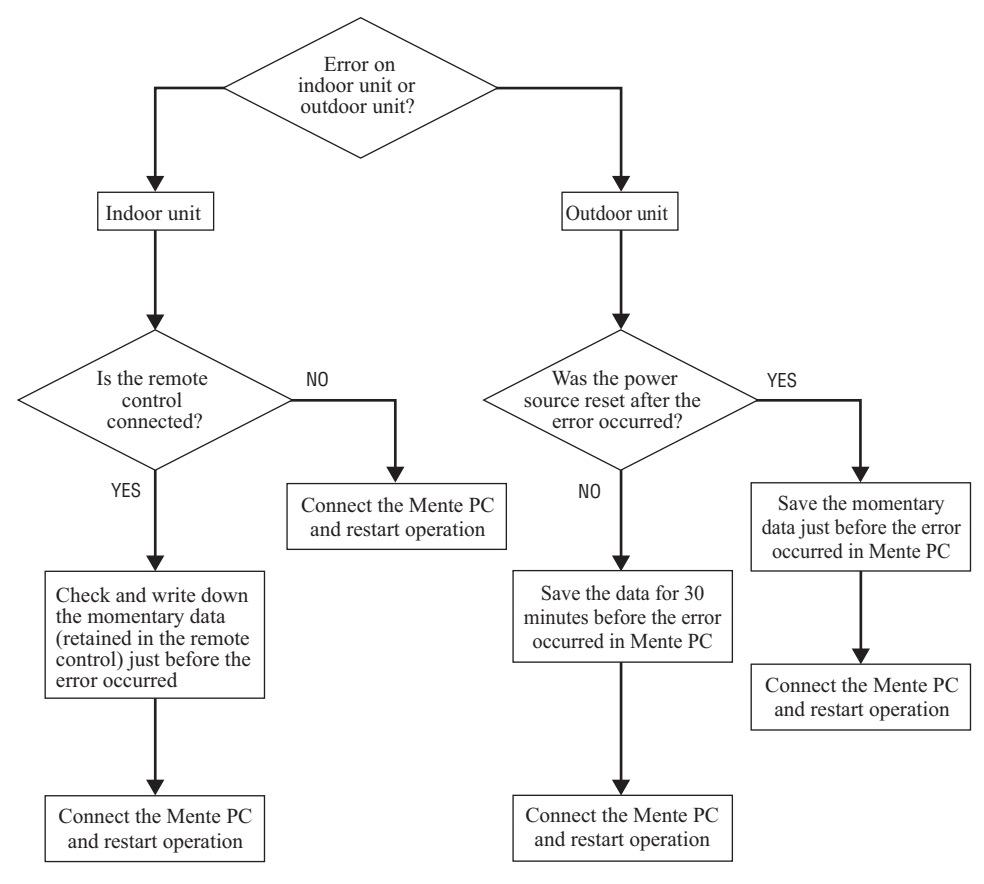

(Refer to outdoor unit service manual.)

# 10.2 Contents of troubleshooting(1) List of inspection displays (Indoor units)

| Remote<br>control<br>error code | Name of inspection                                                                      | Classification                   | Page  |
|---------------------------------|-----------------------------------------------------------------------------------------|----------------------------------|-------|
| None                            | Operates but does not cool                                                              | System error                     | 69    |
| None                            | Operates but does not heat                                                              | System error                     | 70    |
| None                            | Excessive noise/vibration                                                               | System error                     | 71-73 |
| None                            | Power source system anomaly (Power source to indoor unit PCB)                           | System error                     | 74    |
| None                            | Power source system error (Power source to remote control)                              | System error                     | 75    |
| ®WAIT®                          | ಅWAIT哟(1)                                                                               | System error                     | 76    |
| ®WAIT®                          |                                                                                         | System error                     | 77    |
| ®WAITம                          |                                                                                         | System error                     | 78    |
| ரு WAIT இ                       | - <sup>(</sup> ) (4)                                                                    | System error                     | 79    |
| ர<br>BWAIT ப                    |                                                                                         | System error                     | 80    |
| ருwaitக                         |                                                                                         | System error                     | 81    |
| [No display]                    | [No display]                                                                            | System error                     | 82    |
| E1                              | Remote control communication error                                                      | Communication error              | 83    |
| E2                              | Duplicated indoor unit address                                                          | Address setting error            | 84    |
| E3                              | Outdoor unit signal line error                                                          | Address pairing setting error    | 85    |
| E5                              | Communication error during operation                                                    | Communication error              | 86    |
| E6                              | Indoor heat exchanger temperature sensor anomaly (Thi-R)                                | Temperature sensor wire breakage | 87    |
| E7                              | Indoor return air temperature sensor anomaly (Thi-A)                                    | Temperature sensor wire breakage | 88    |
| E10                             | Excessive number of indoor units (more than 17 units) by controlling one remote control | Communication error              | 89    |
| E11                             | Address setting error between master and slave indoor units                             | Address setting error            | 90    |
| E12                             | Address setting error by mixed setting method                                           | Address setting error            | 91    |
| E18                             | Address setting error of master and slave indoor units                                  | Address setting error            | 92    |
| E19                             | Indoor unit operation check, drain pump motor check mode anomaly                        | Setting error                    | 93    |
| E28                             | Remote control temperature sensor anomaly (Thc)                                         | Temperature sensor wire breakage | 94    |
| E63                             | Emergency stop                                                                          | Site setting error               | 95    |

(2) Troubleshooting

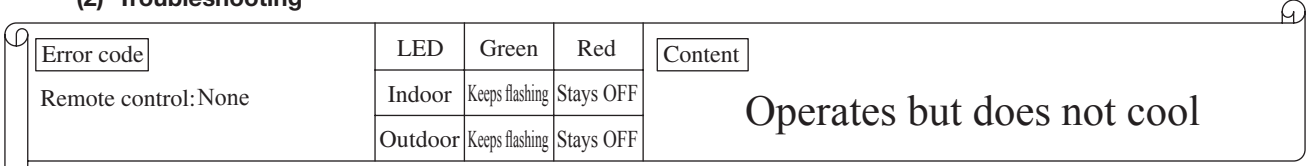

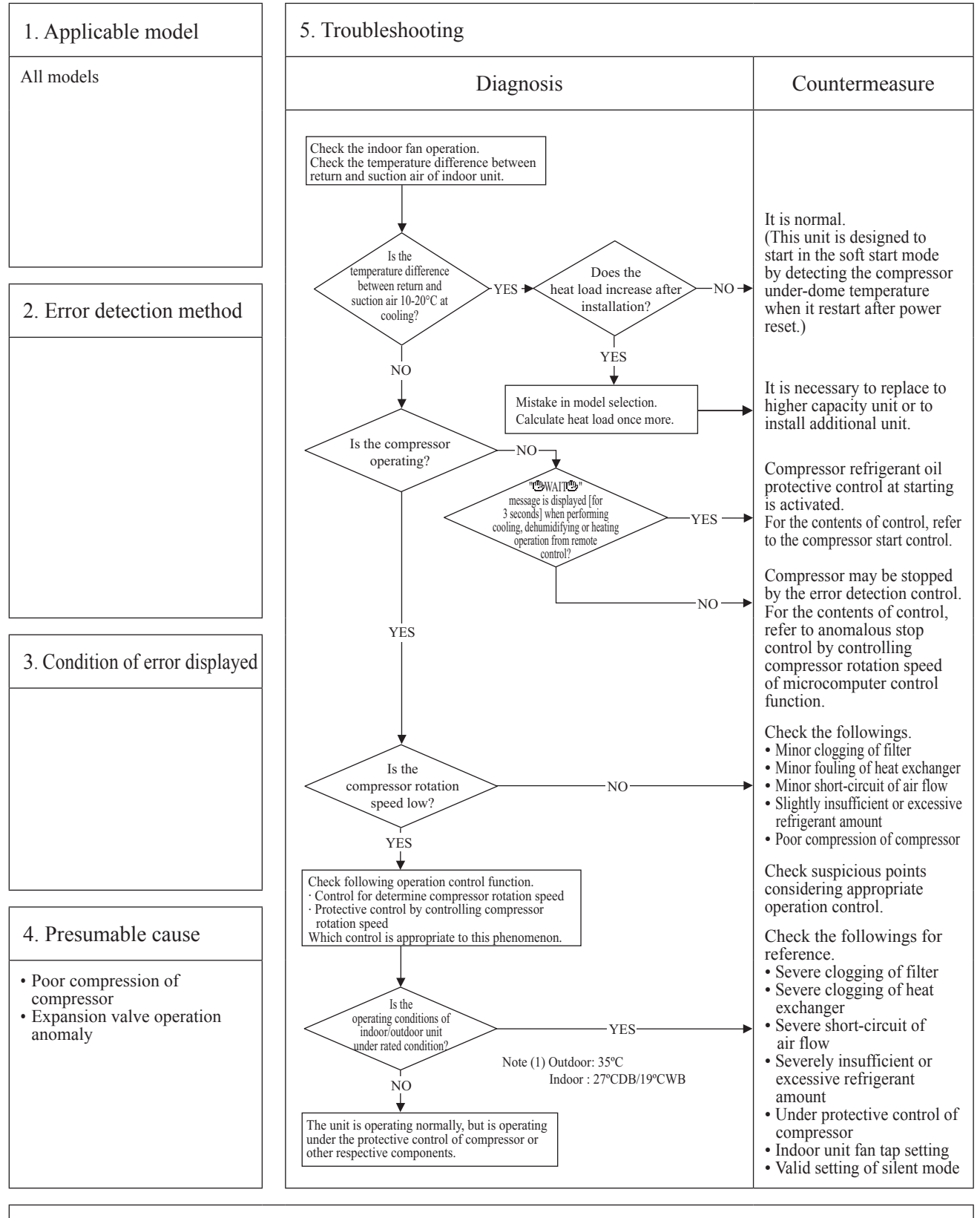

Note:

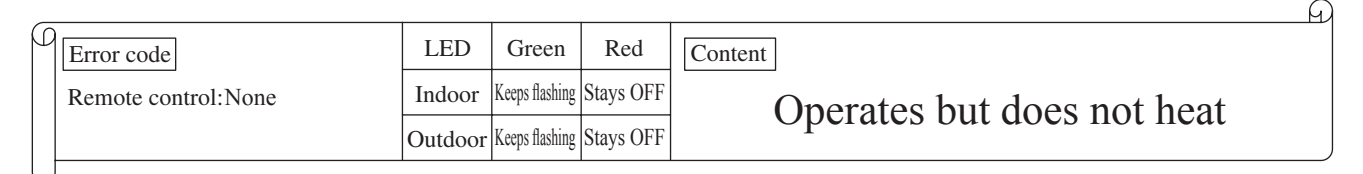

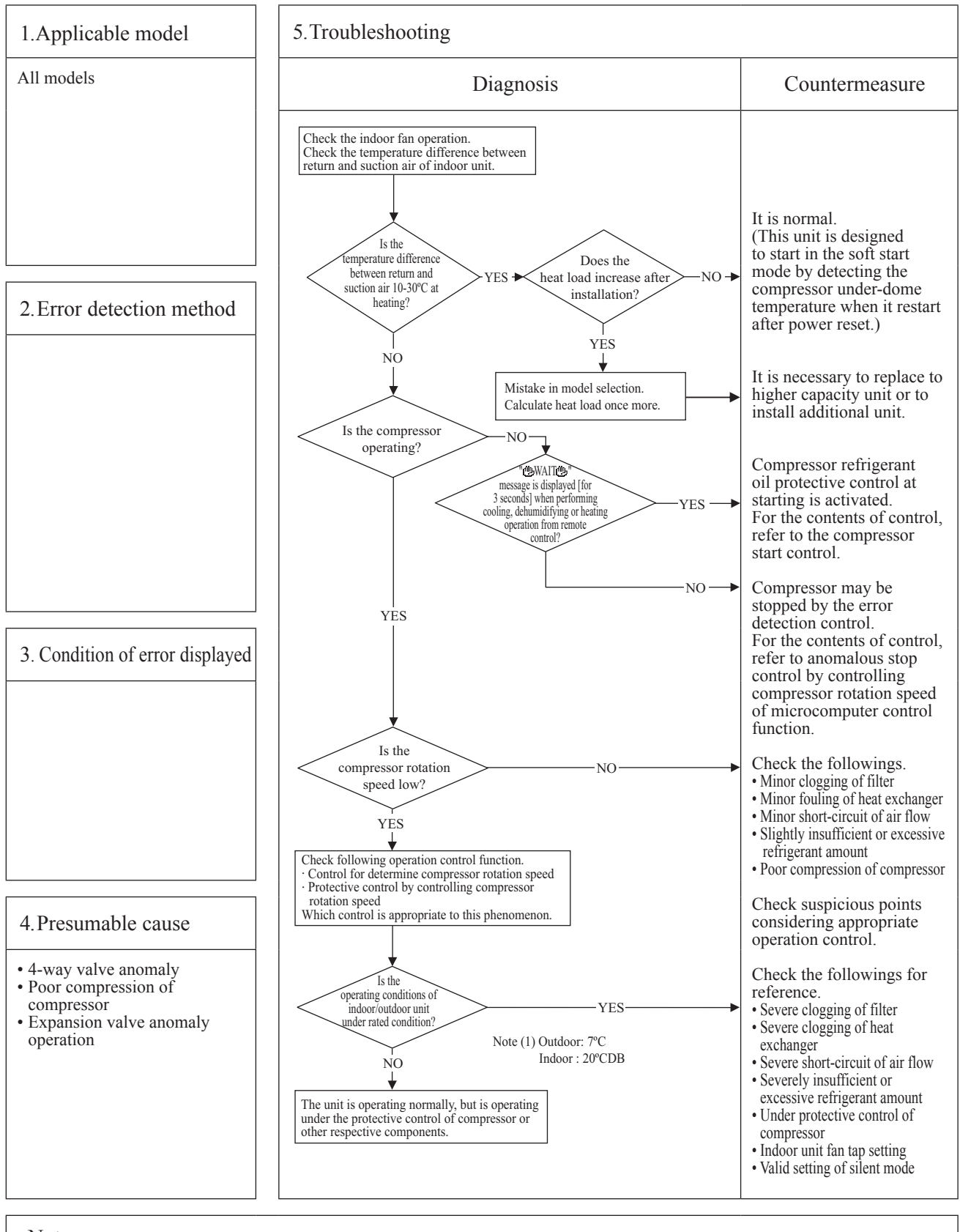

Note:
#### '20 • KX-T-348

| Ø | Error code          | LED     | Green | Red | Content                           |
|---|---------------------|---------|-------|-----|-----------------------------------|
|   | Remote control:None | Indoor  | -     | _   | Excessive noise/vibration $(1/3)$ |
|   |                     | Outdoor | _     | -   | Excessive noise/violation (1/5)   |
| U |                     |         |       |     |                                   |

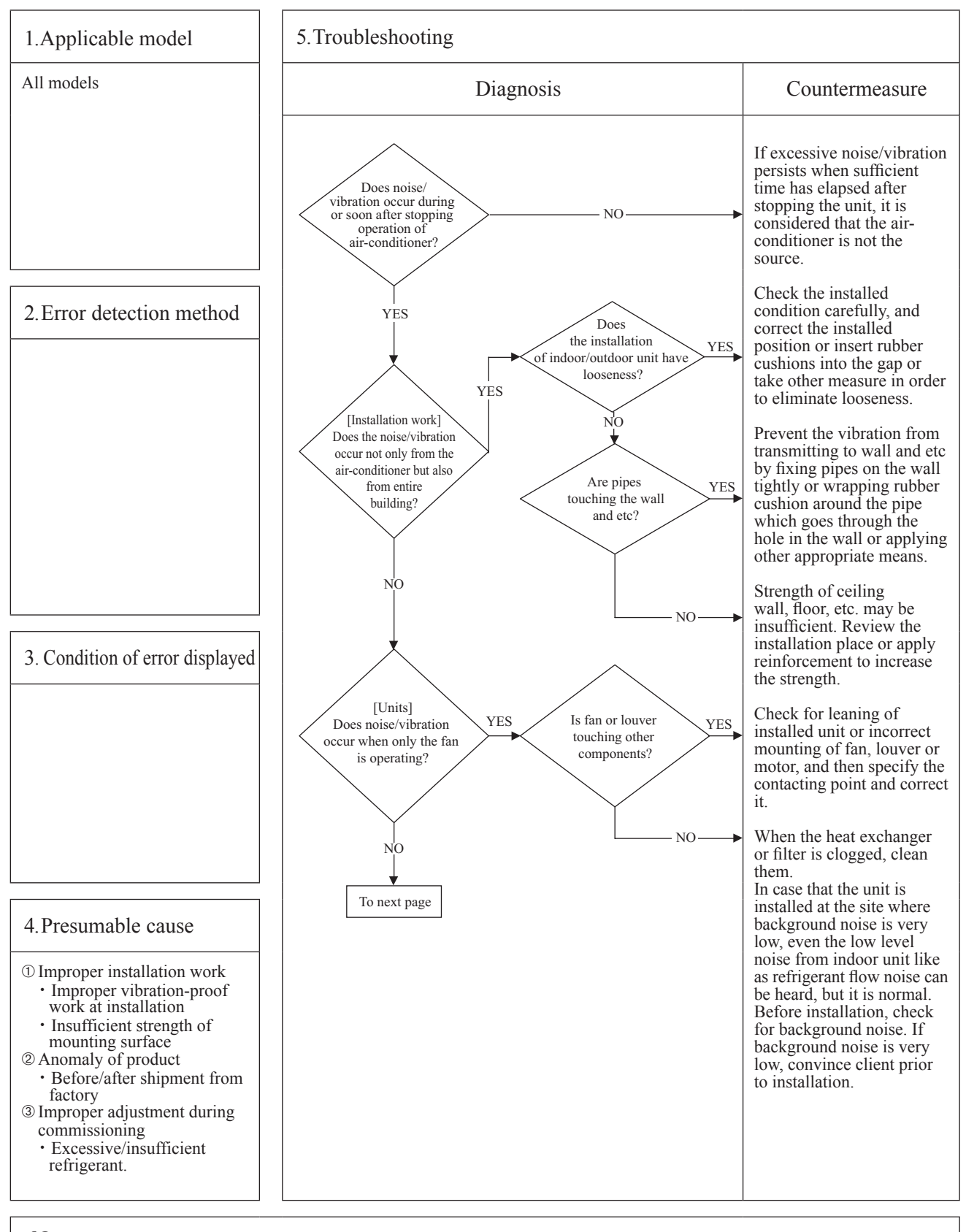

#### '20 • KX-T-348

| _ |                     |         |       |     |                                               | A |
|---|---------------------|---------|-------|-----|-----------------------------------------------|---|
| ρ | Error code          | LED     | Green | Red | Content                                       |   |
|   | Remote control:None | Indoor  | -     | _   | $\frac{1}{1}$ Excessive noise/vibration (2/3) |   |
|   |                     | Outdoor | _     | -   | Excessive noise/violation $(2/5)$             | , |
| L |                     |         |       |     |                                               |   |

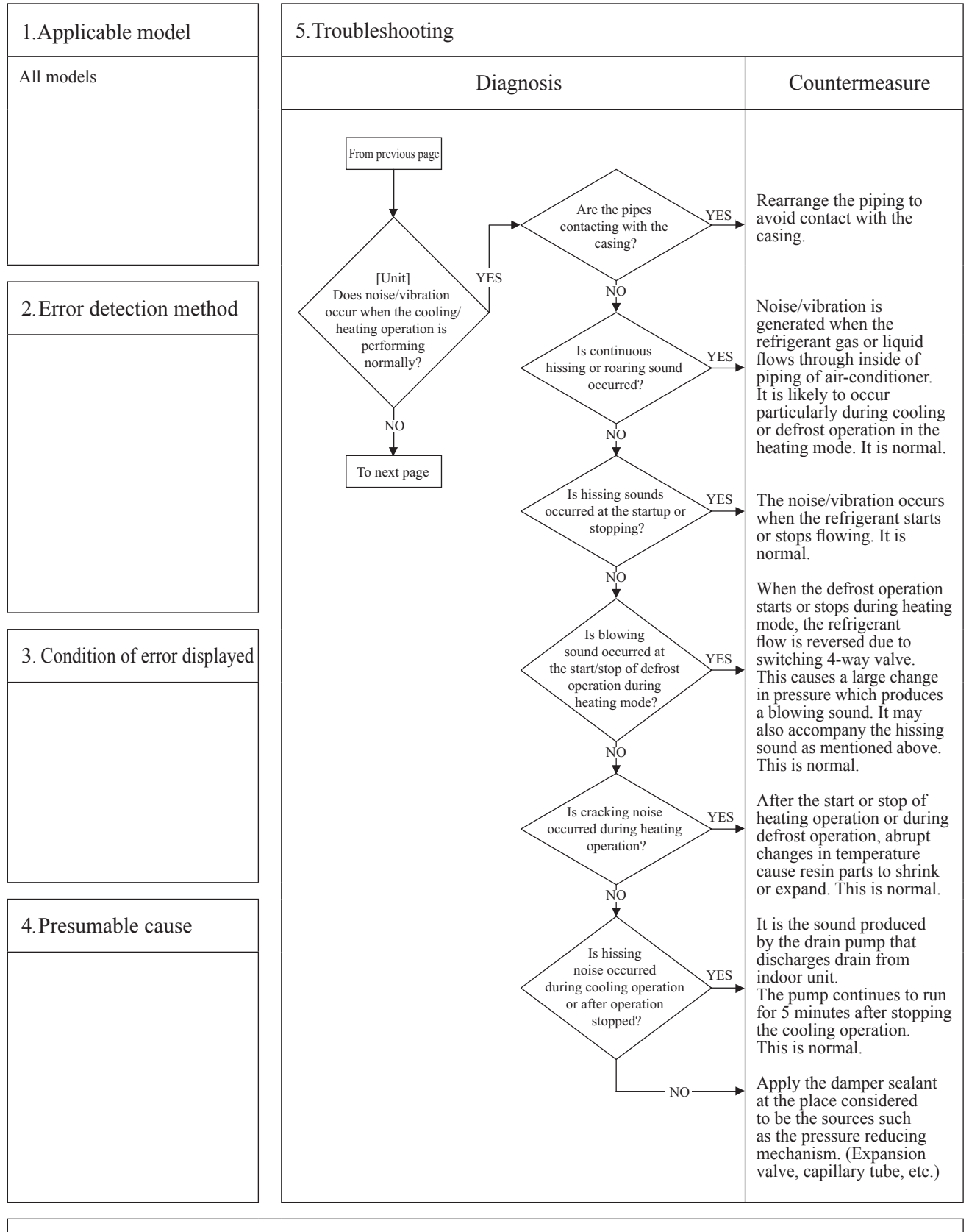

| _ |                     |         |       |     |                                   | A |
|---|---------------------|---------|-------|-----|-----------------------------------|---|
| β | Error code          | LED     | Green | Red | Content                           |   |
|   | Remote control:None | Indoor  | —     | -   | Excessive noise/vibration $(3/3)$ |   |
|   |                     | Outdoor | _     | -   | Excessive noise/vioration (3/3)   |   |
| L | <u>,</u>            |         |       |     | -                                 |   |

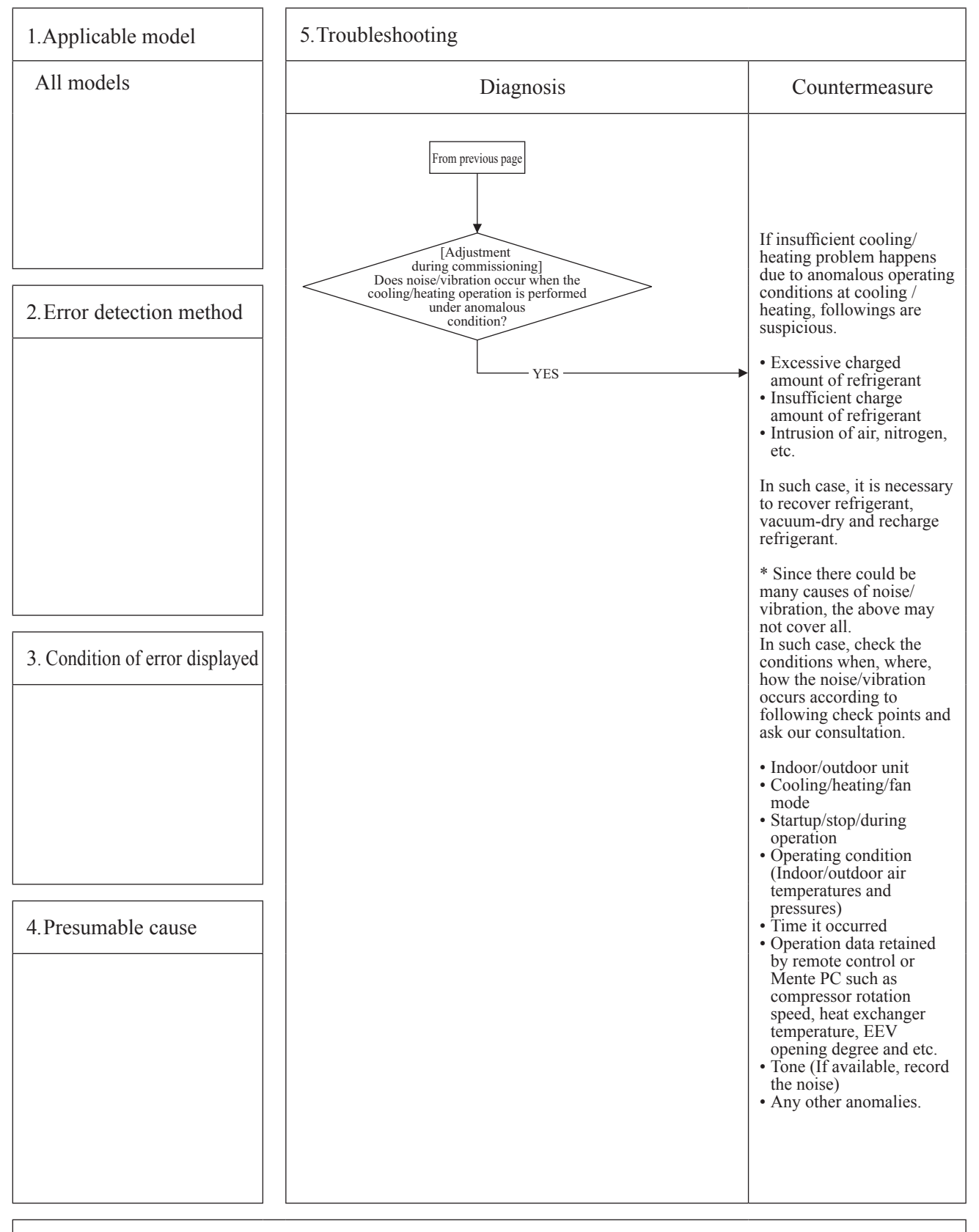

| _ |                     |         |           |              |                                     | <u> </u> |
|---|---------------------|---------|-----------|--------------|-------------------------------------|----------|
| ρ | Error code          | LED     | Green     | Red          | Content Power source system anomaly |          |
|   | Remote control:None | Indoor  | Stays OFF | Stays OFF    | (Derver course to indeer unit DCD)  |          |
|   |                     | Outdoor | Stays OFF | 2-time flash | (Power source to indoor unit PCB)   |          |

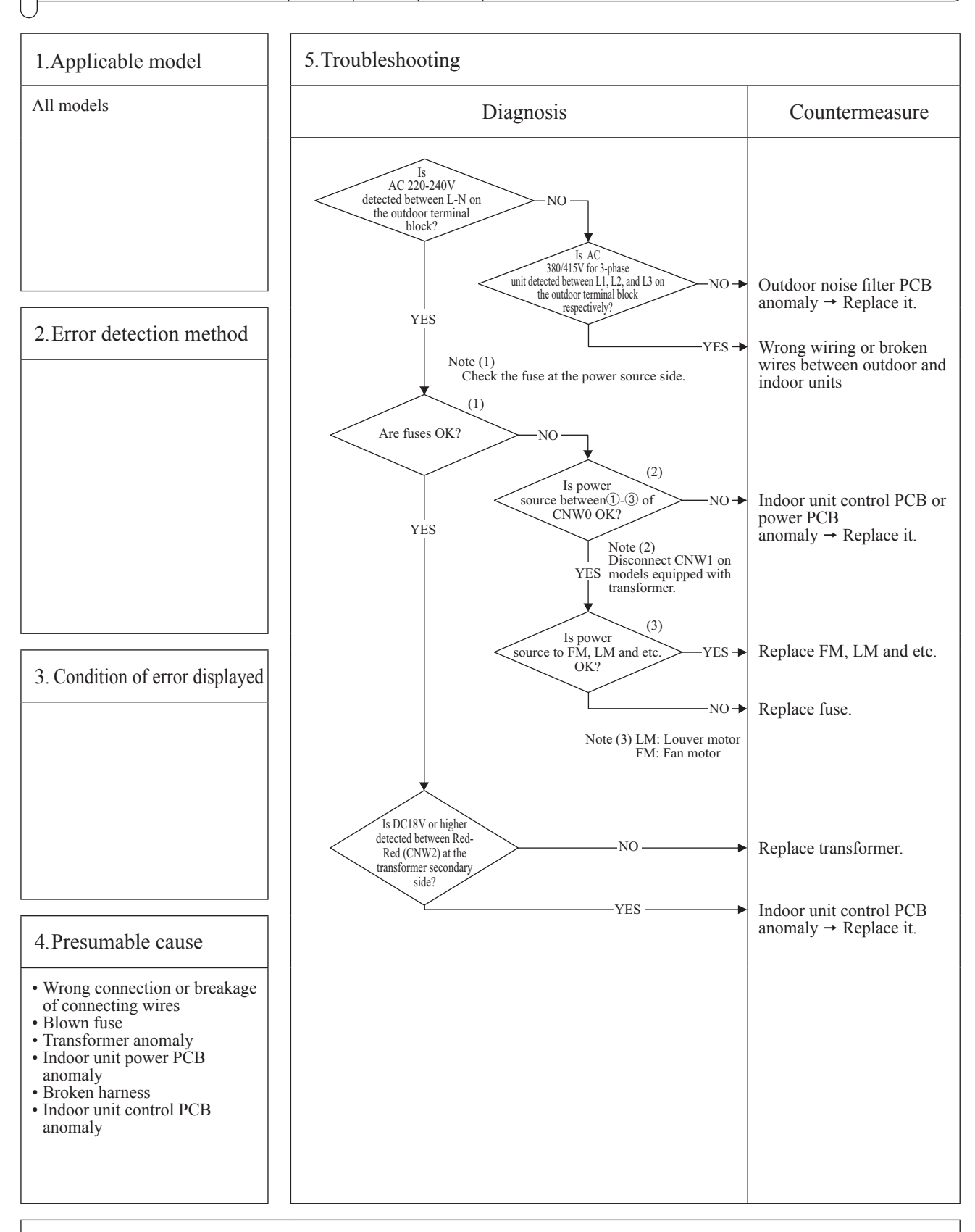

| _ |                     |         |                |              |                                   | 9 |
|---|---------------------|---------|----------------|--------------|-----------------------------------|---|
| þ | Error code          | LED     | Green          | Red          | Content Power source system error |   |
|   | Remote control:None | Indoor  | Keeps lighting | Stays OFF    | (Power source to remote control)  |   |
|   |                     | Outdoor | Keeps lighting | 2-time flash |                                   |   |
| I |                     |         |                |              |                                   | 7 |

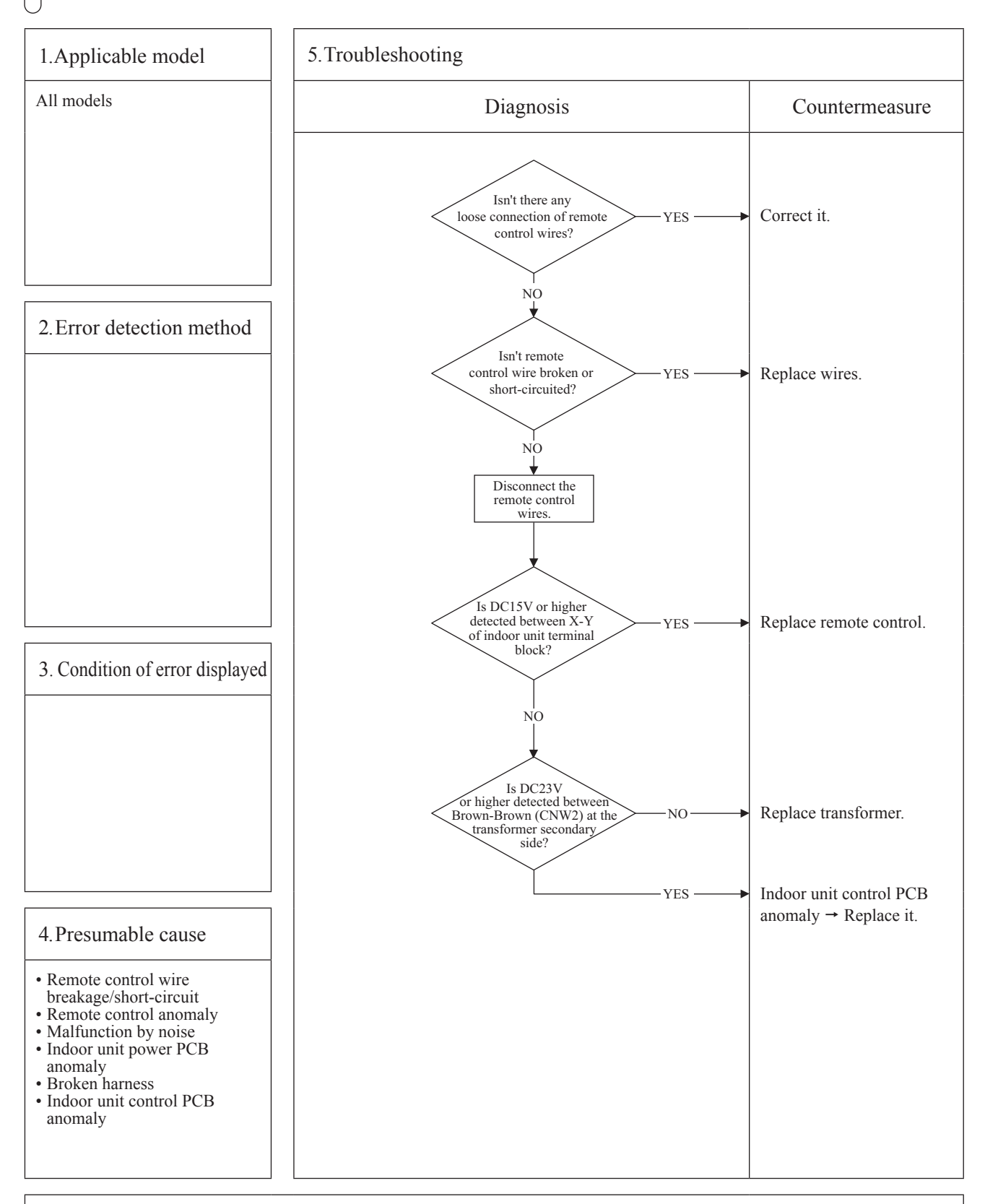

#### '20 • KX-T-348

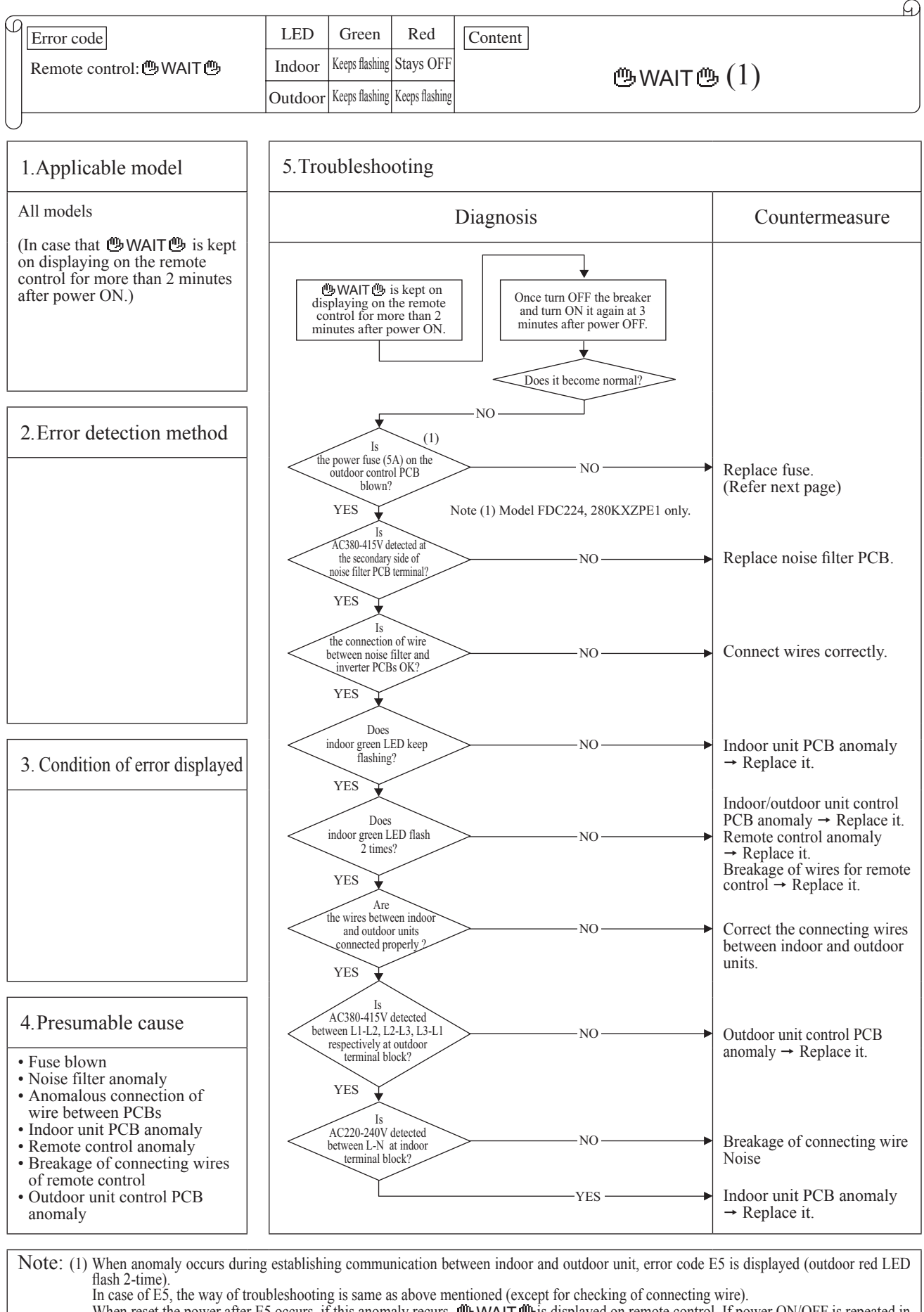

When reset the power after E5 occurs, if this anomaly recurs, **WAIT** is displayed on remote control. If power ON/OFF is repeated in a short period (within 1 minute), **WAIT** may be displayed. In such case, please wait for 3 minutes after the power breaker OFF. (2) If any error is detected 30 minutes after displaying "**WAIT**" on the remote control, the display changes to "INSPECT I/U".

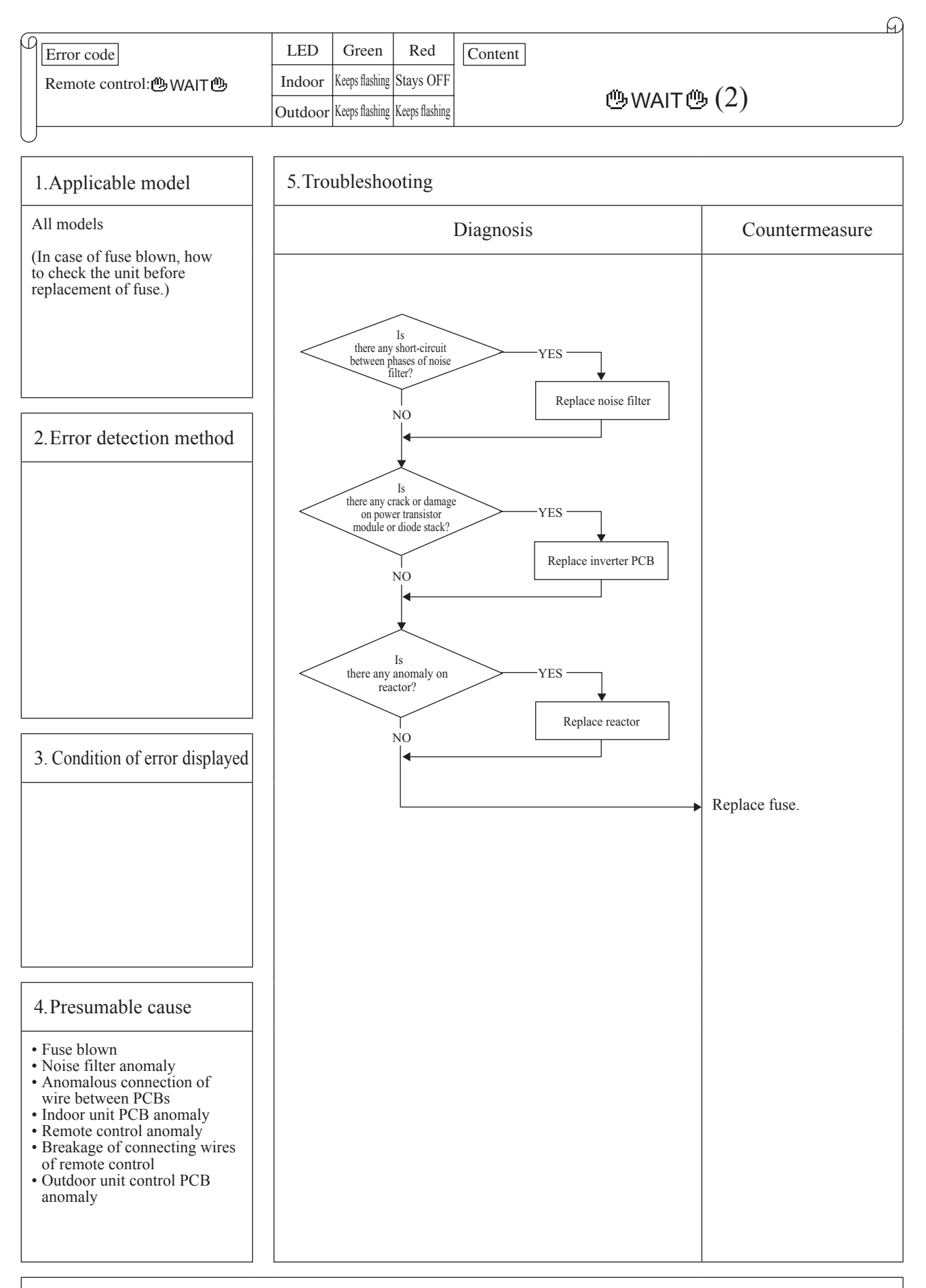

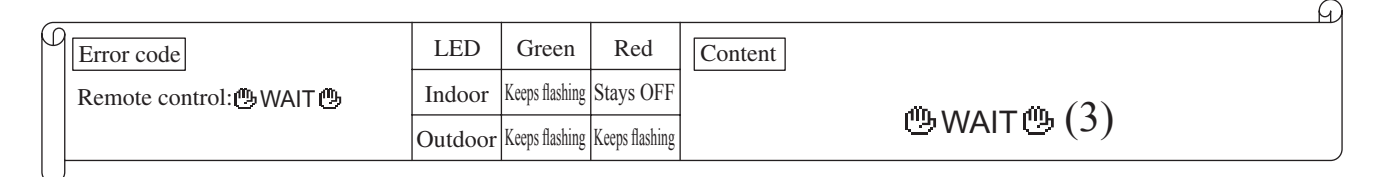

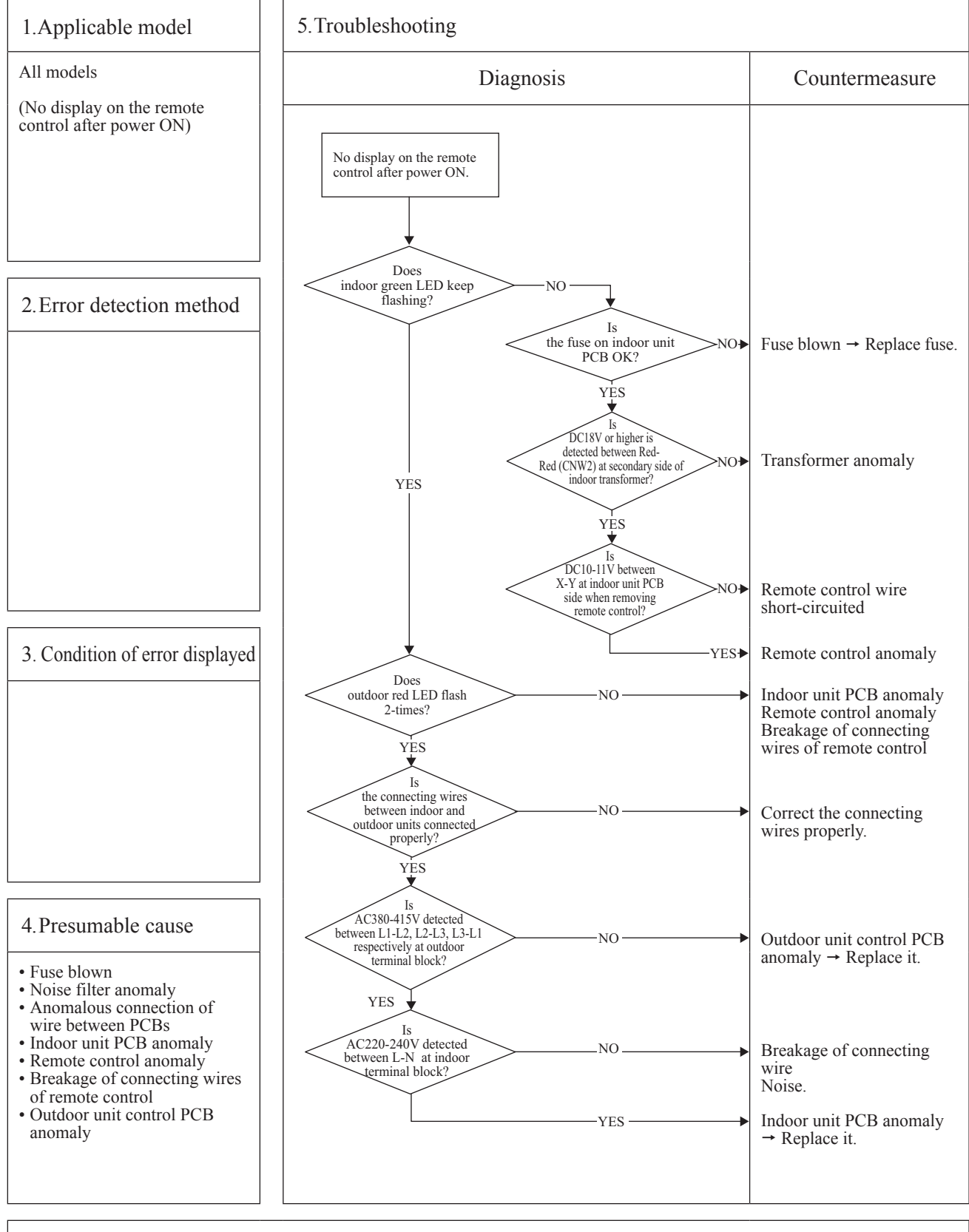

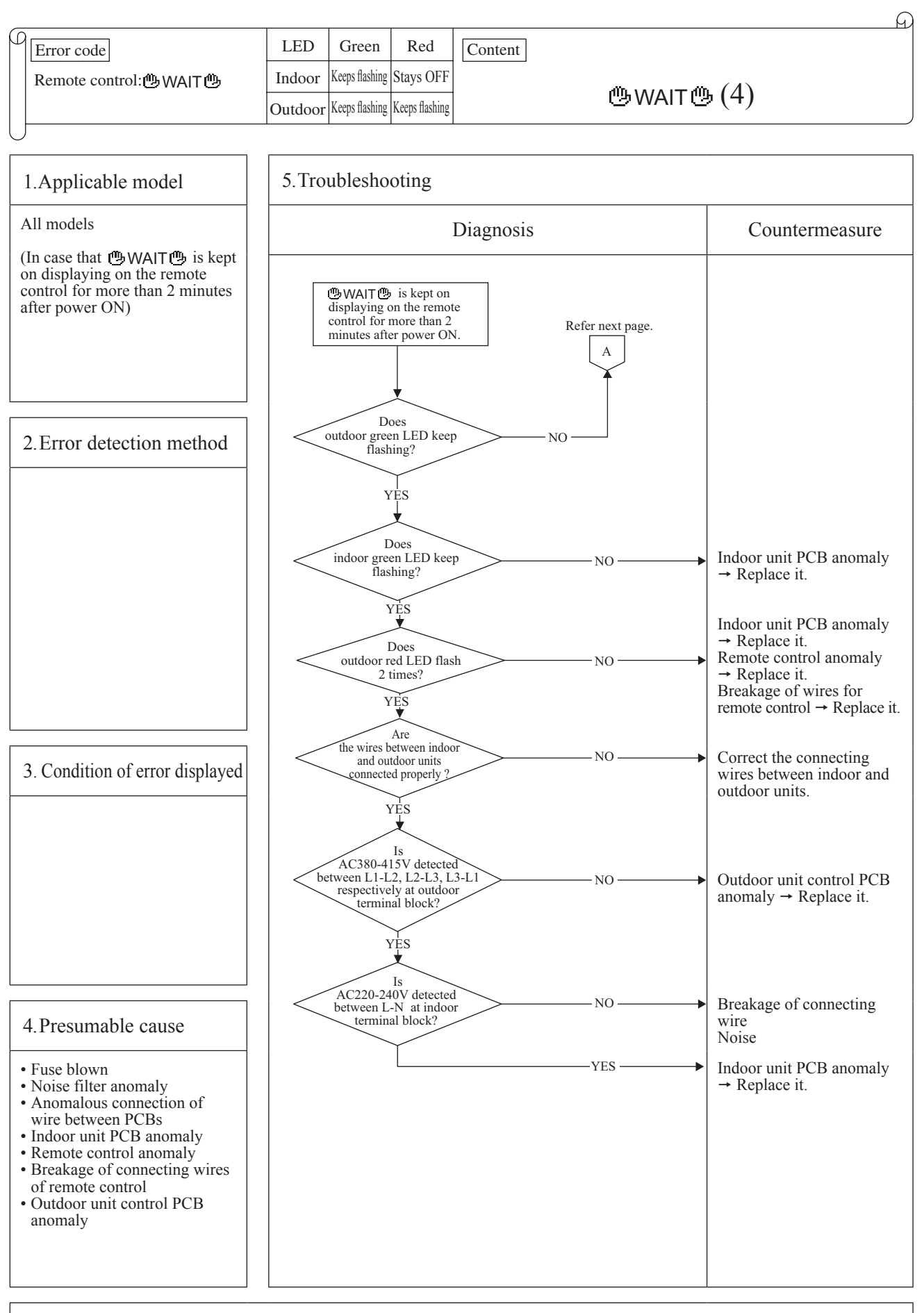

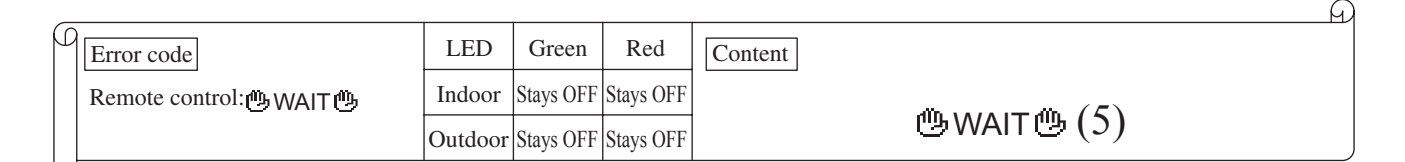

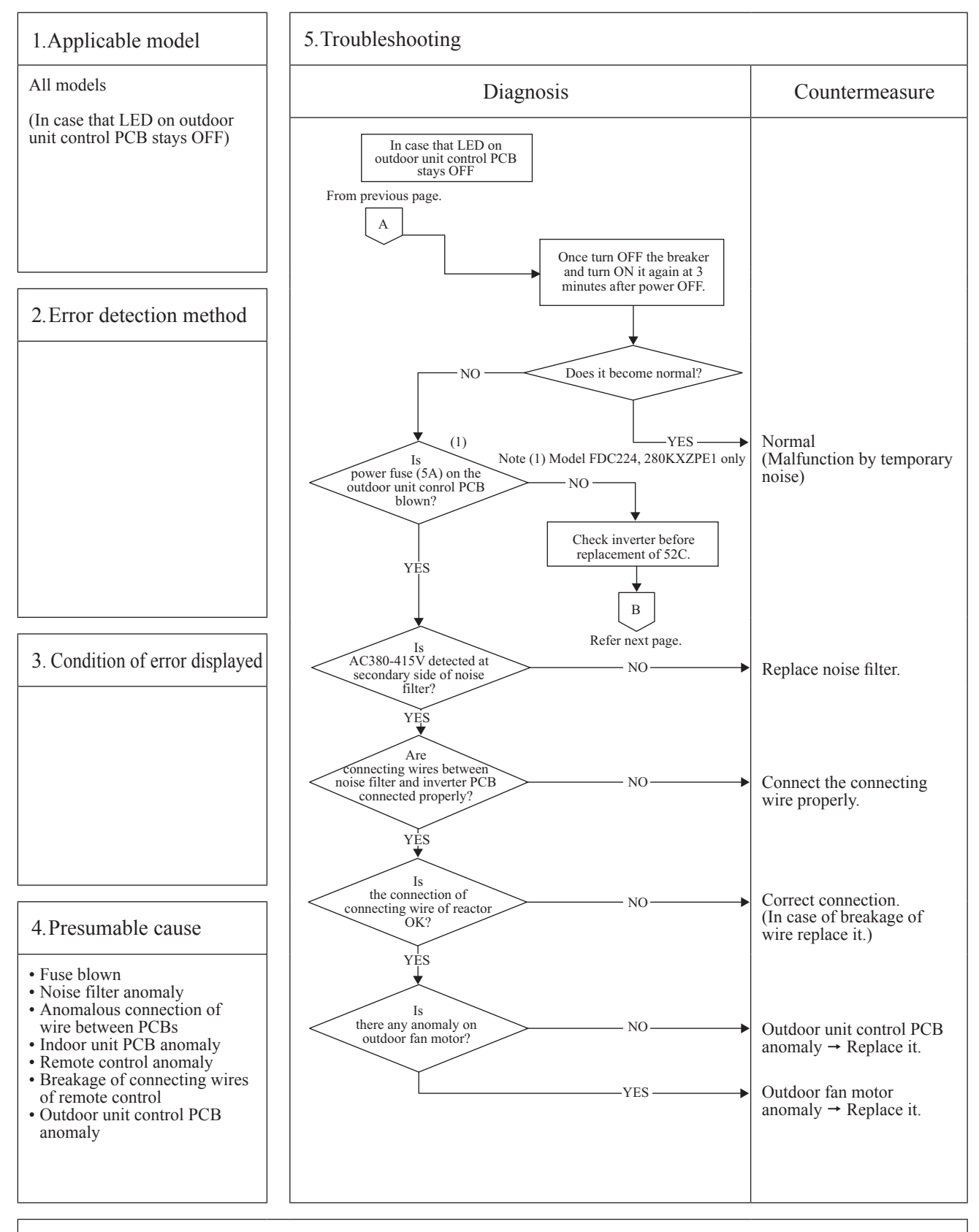

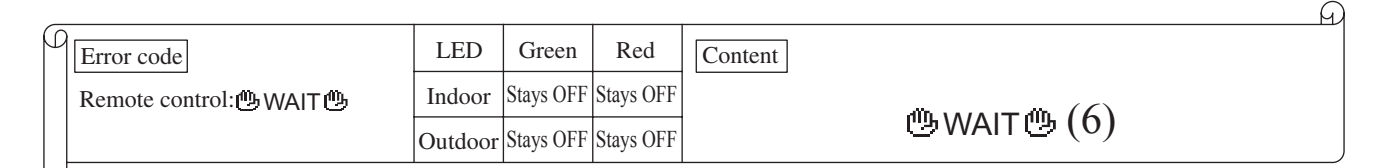

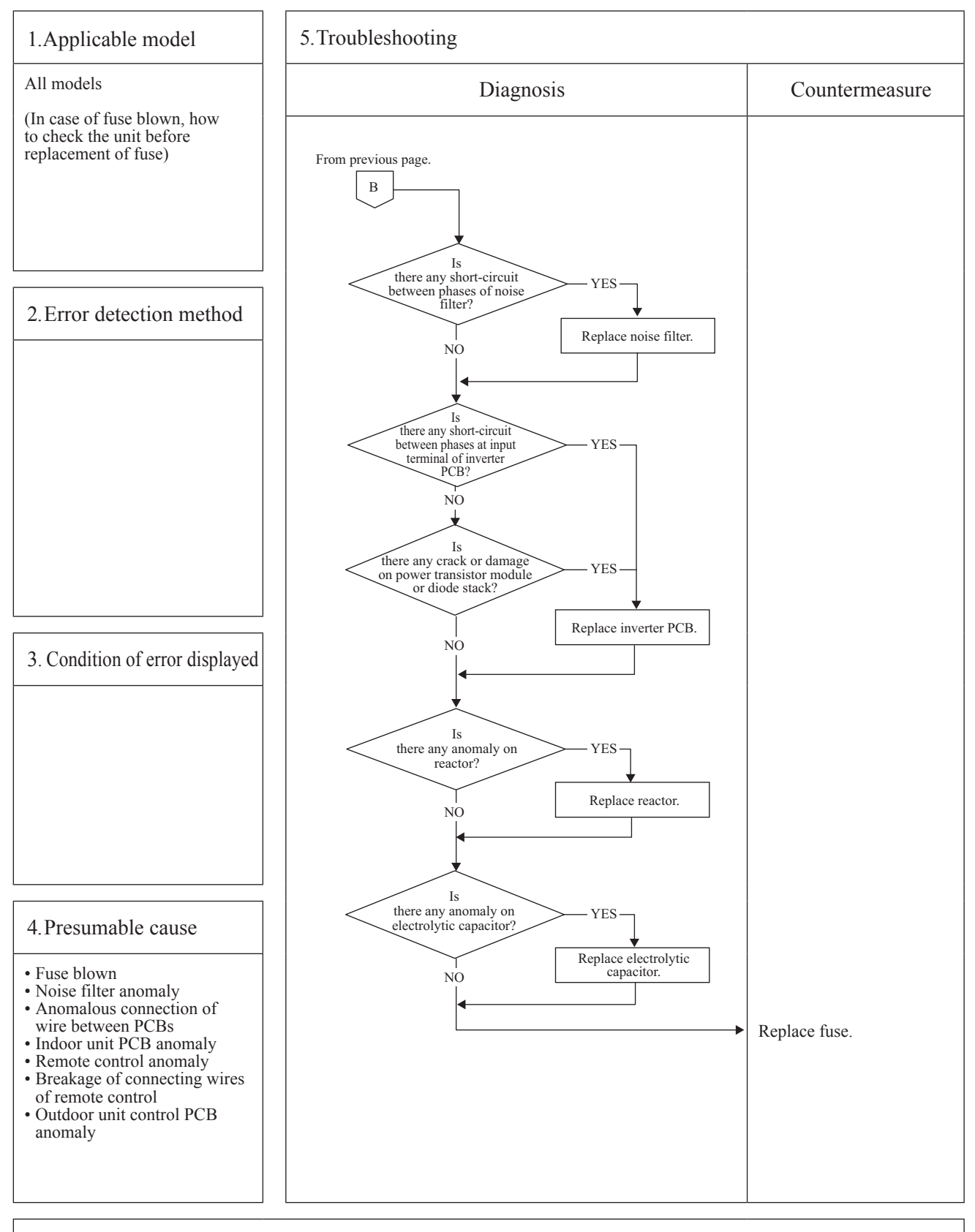

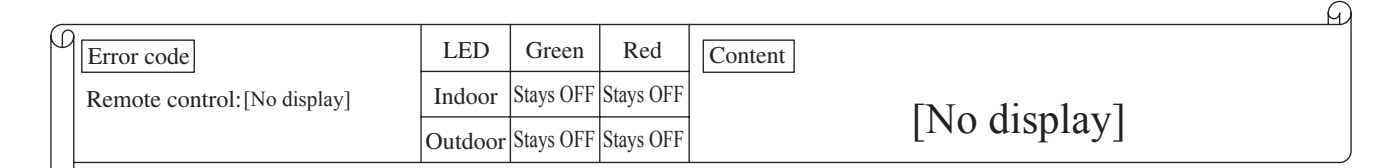

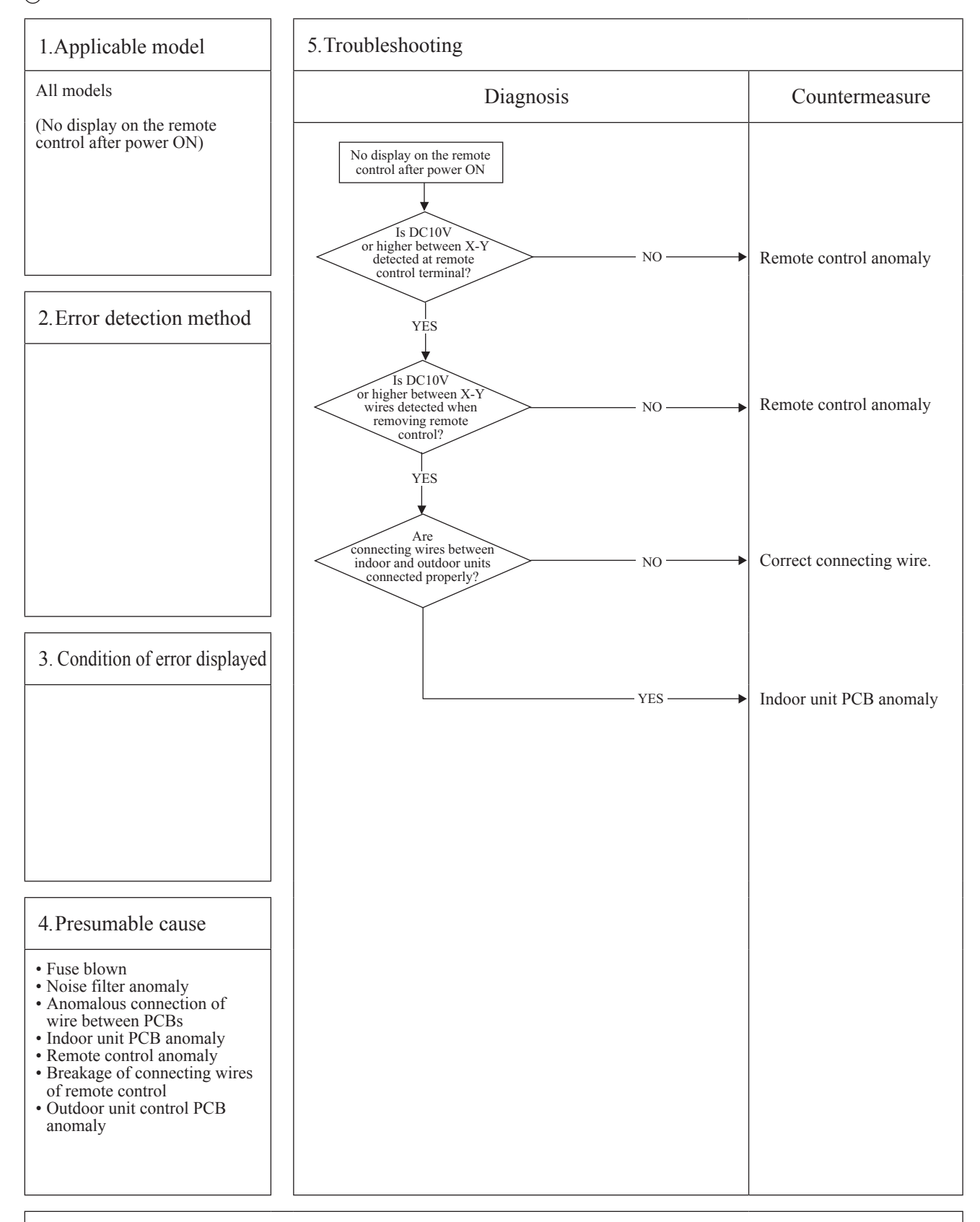

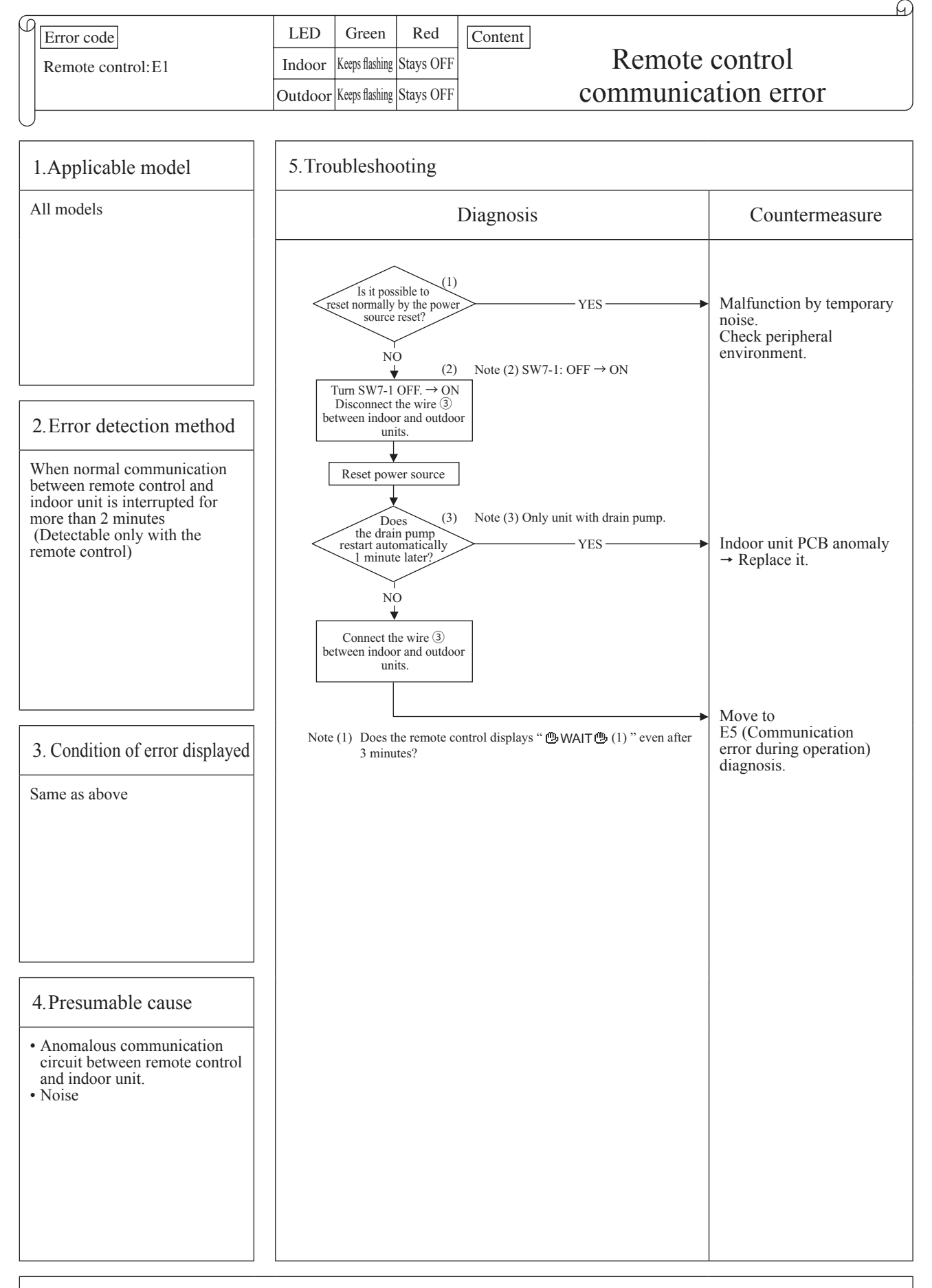

Note: If the indoor unit cannot communicate normally with the remote control for 180 seconds, the indoor unit PCB starts to reset automatically.

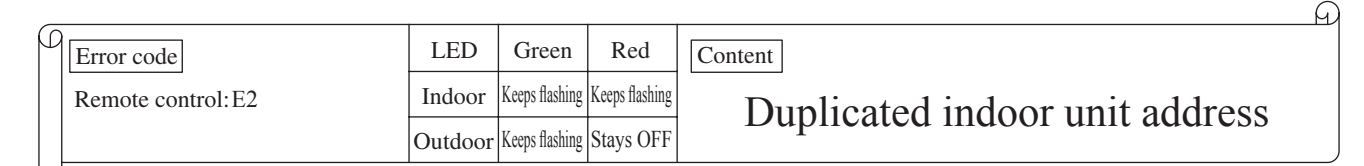

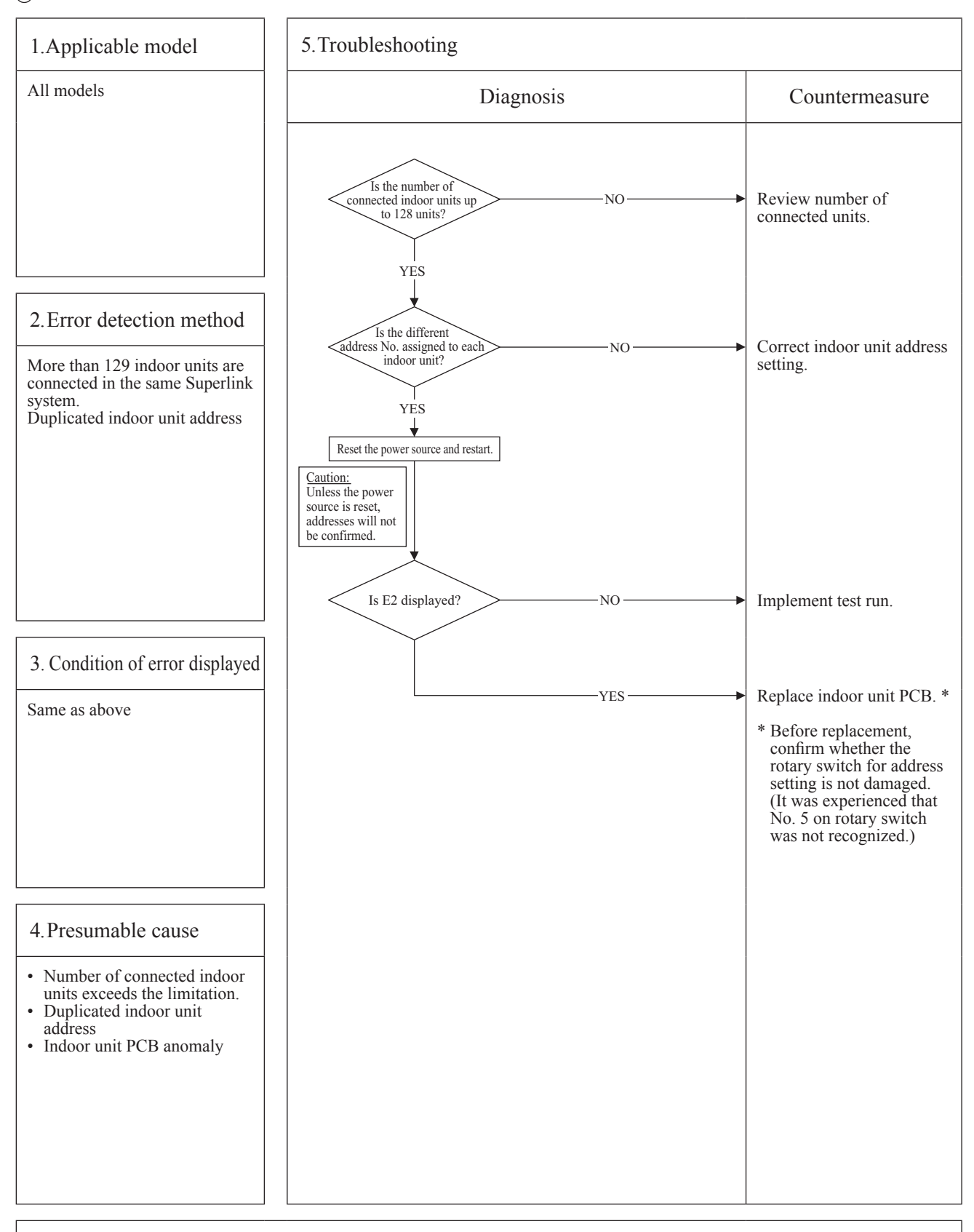

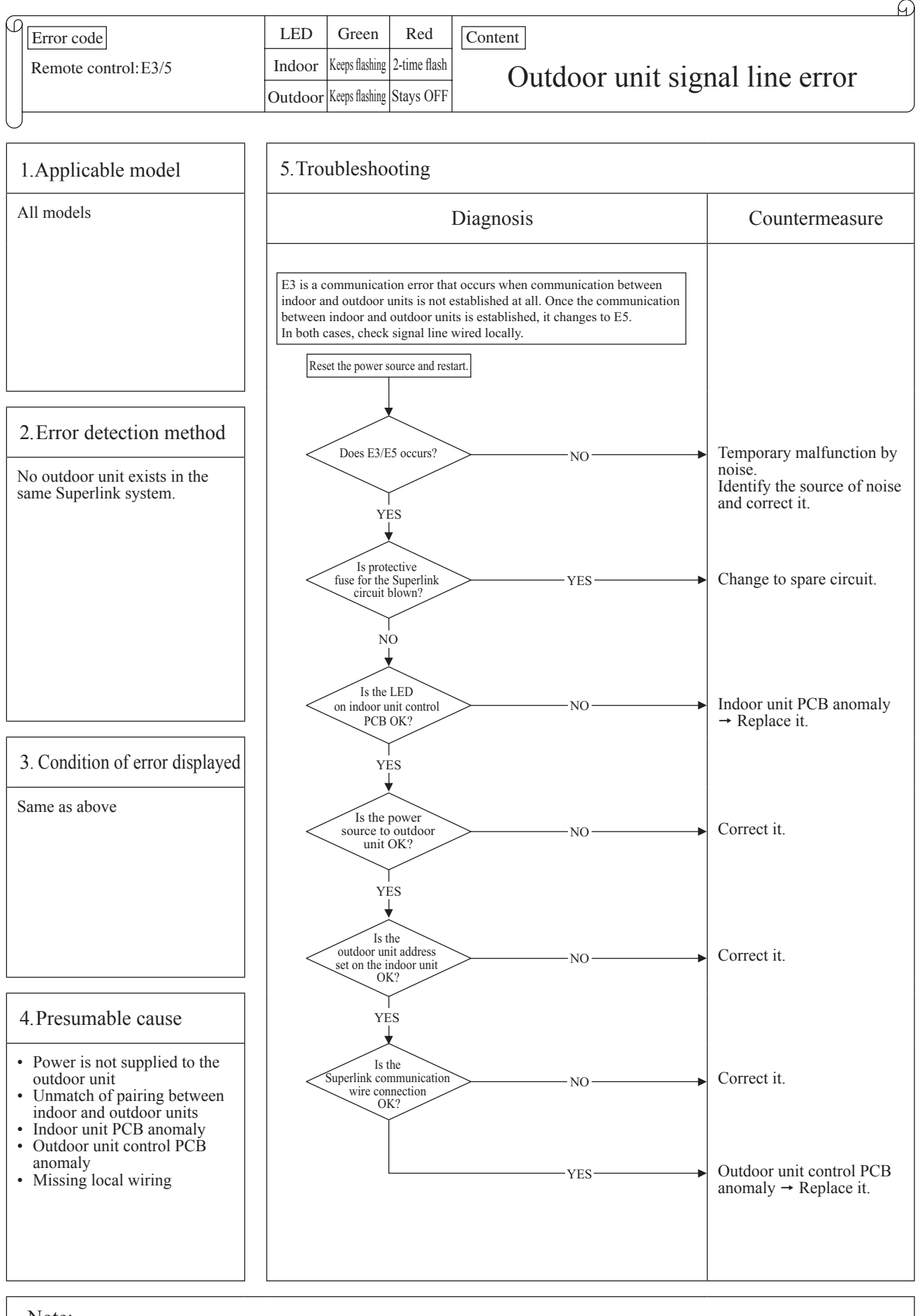

#### '20 • KX-T-348

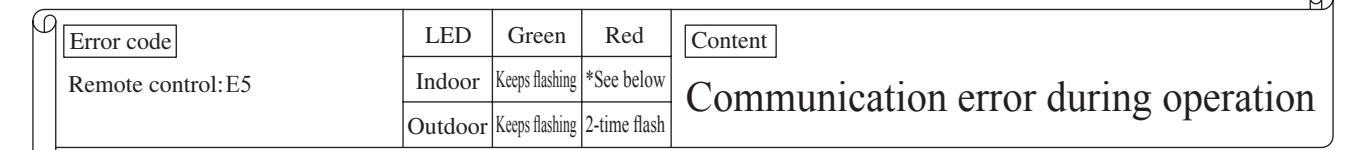

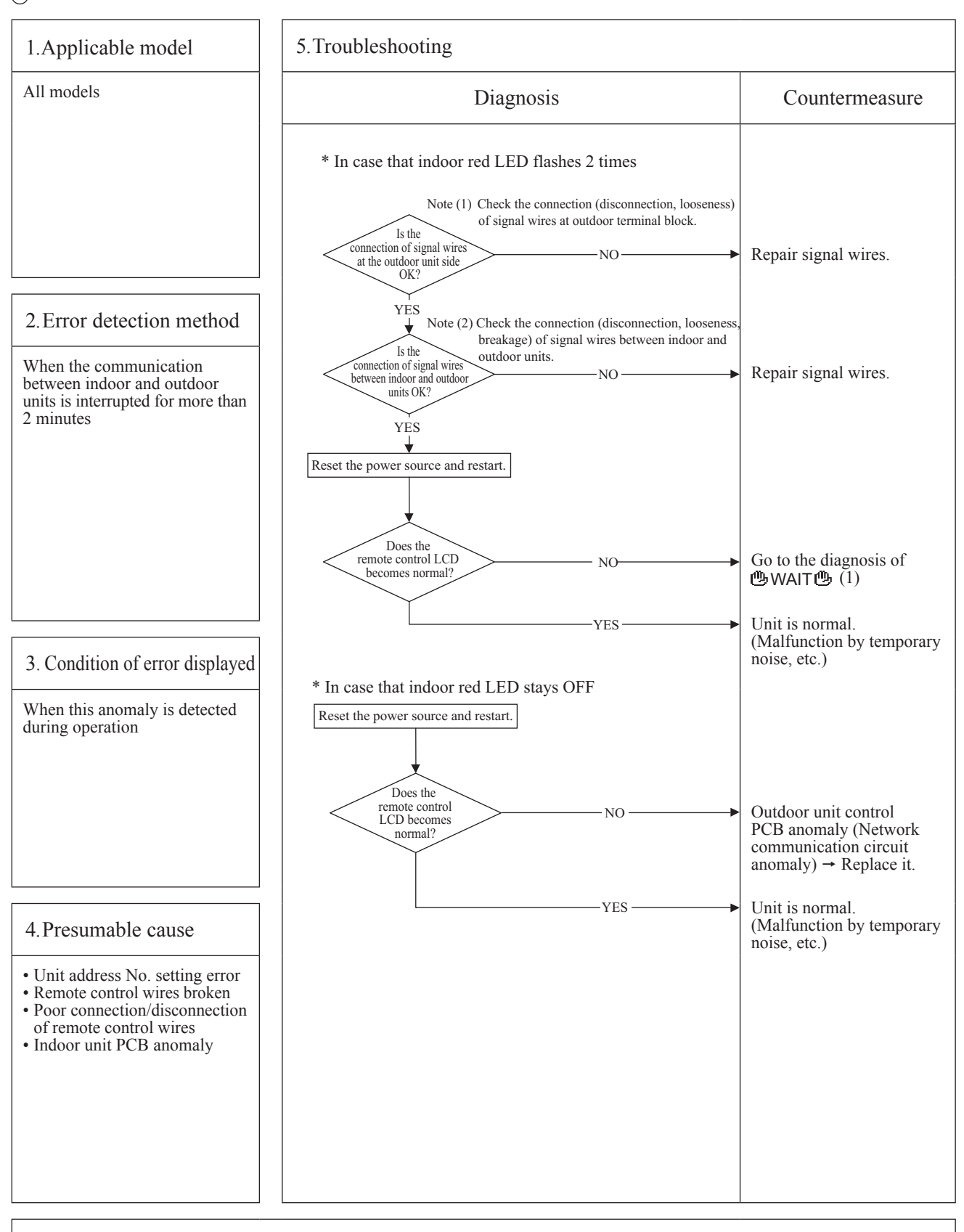

Note: When the pump down switch is turned on, communication between indoor and outdoor units is cancelled so that "Communication error E5" will be displayed on the remote control and indoor unit control PCB, but this is normal.

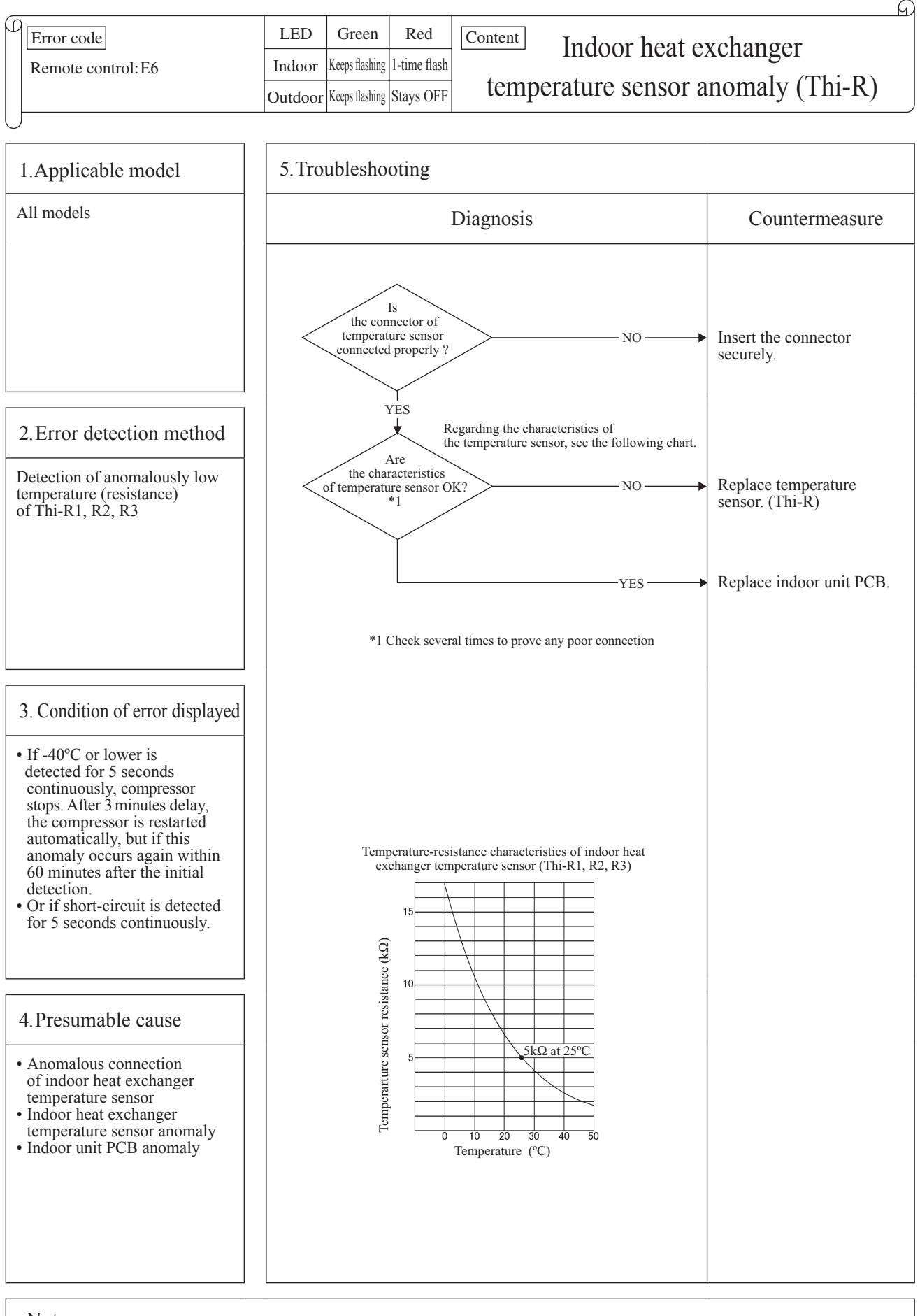

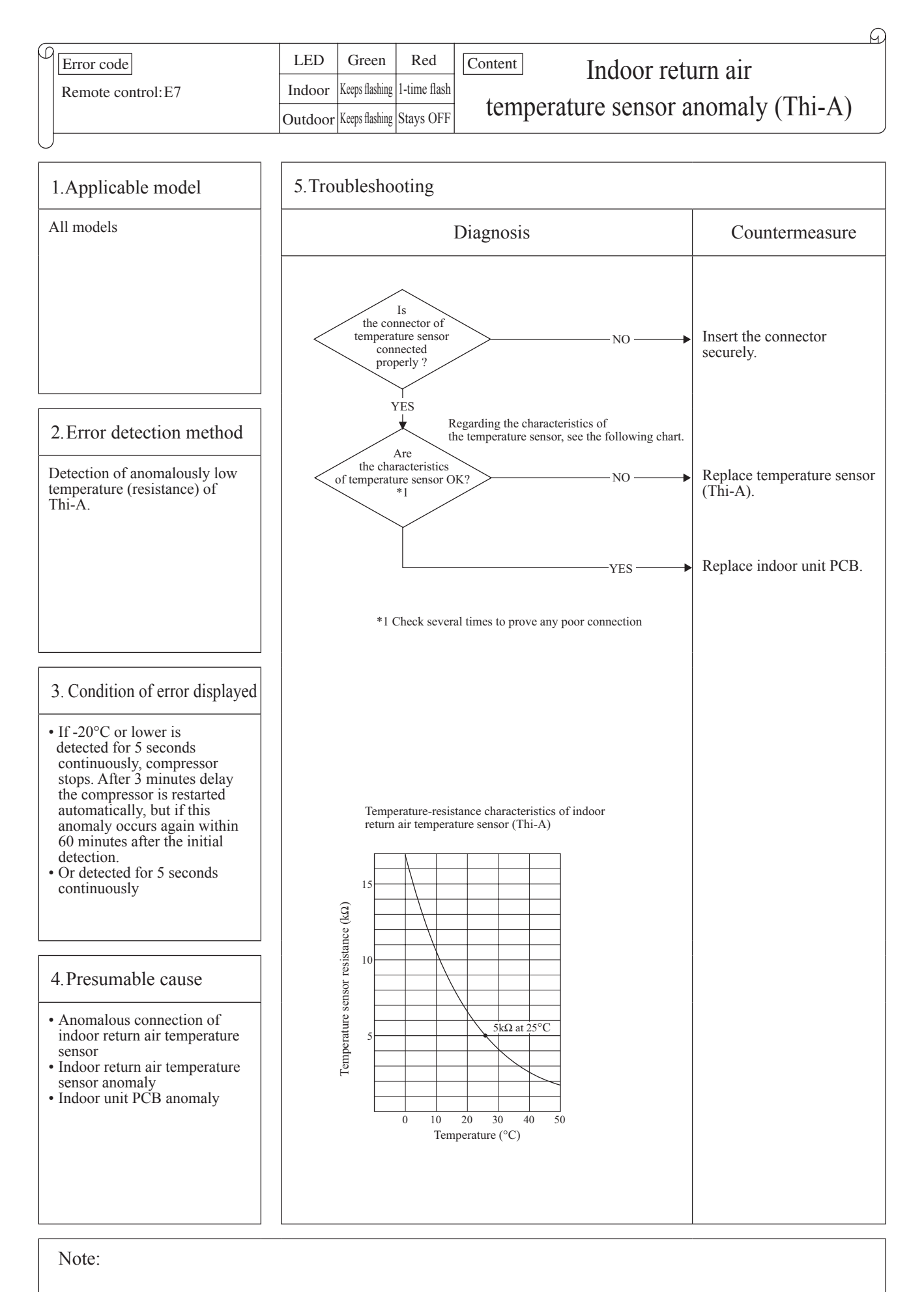

- 88 -

| _ |                     |         |                |           | FI FI                                                 |
|---|---------------------|---------|----------------|-----------|-------------------------------------------------------|
| 0 | Error code          | LED     | Green          | Red       | Content                                               |
|   | Remote control: E10 | Indoor  | Keeps flashing | Stays OFF | Excessive number of indoor units (more than 17 units) |
|   |                     | Outdoor | Keeps flashing | Stays OFF | by controlling one remote control                     |

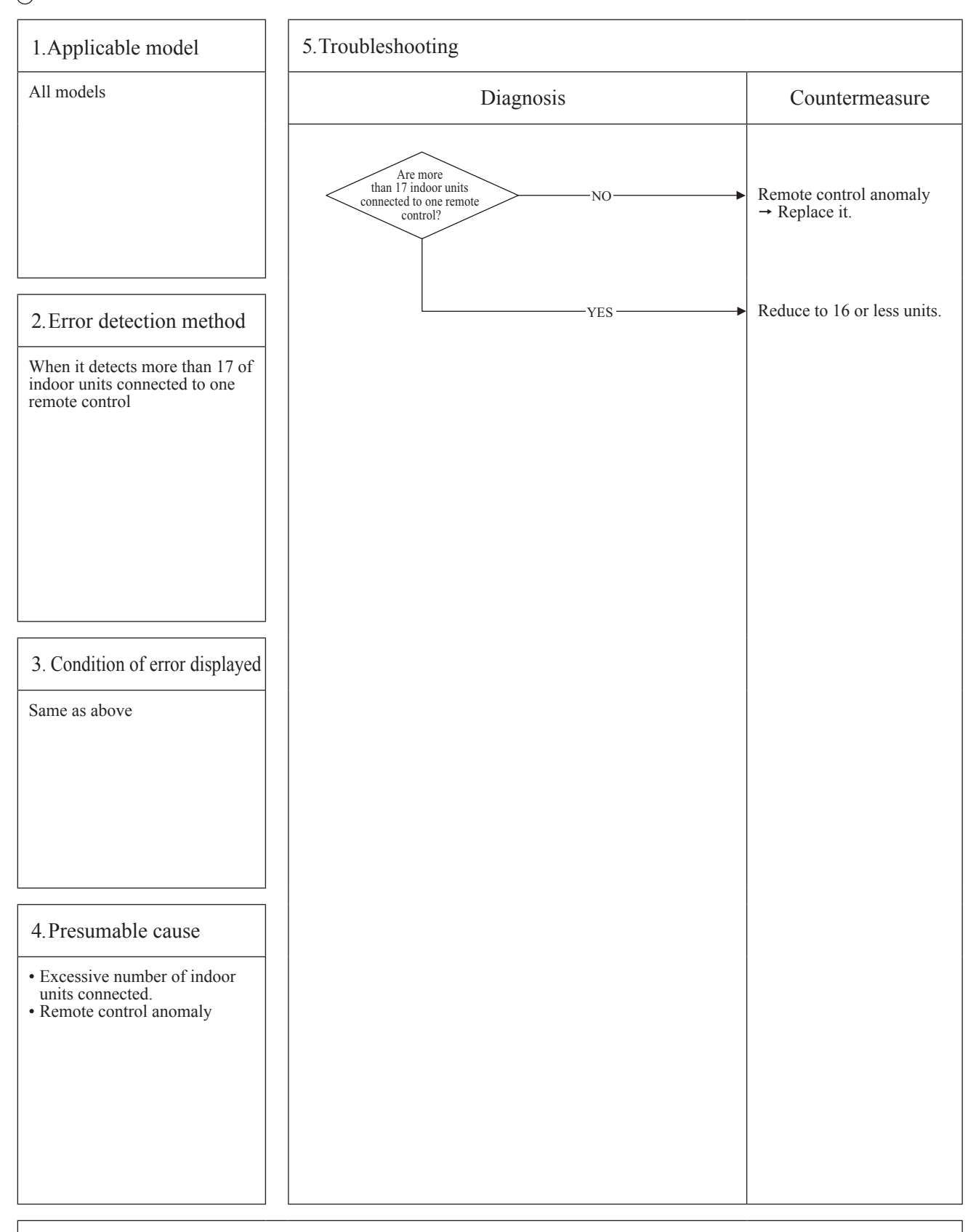

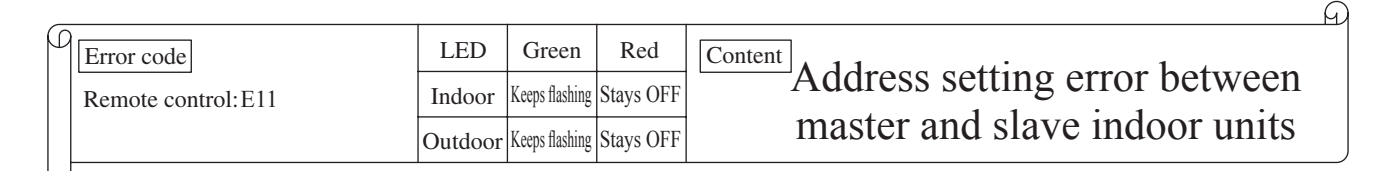

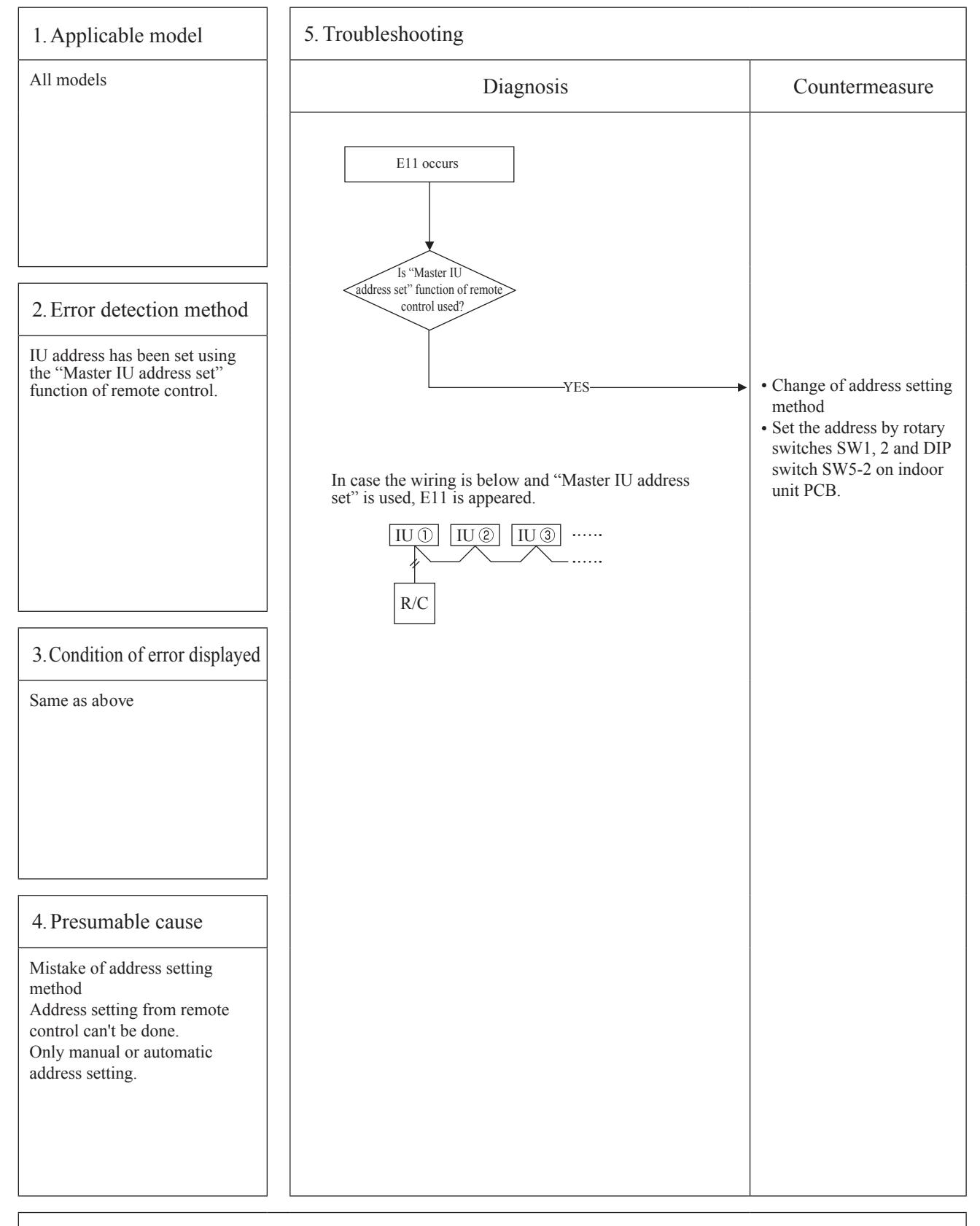

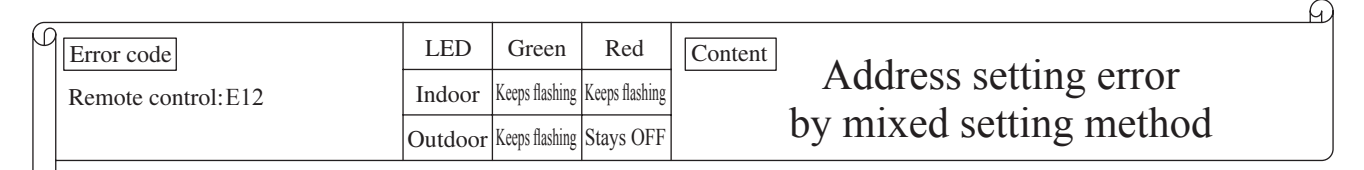

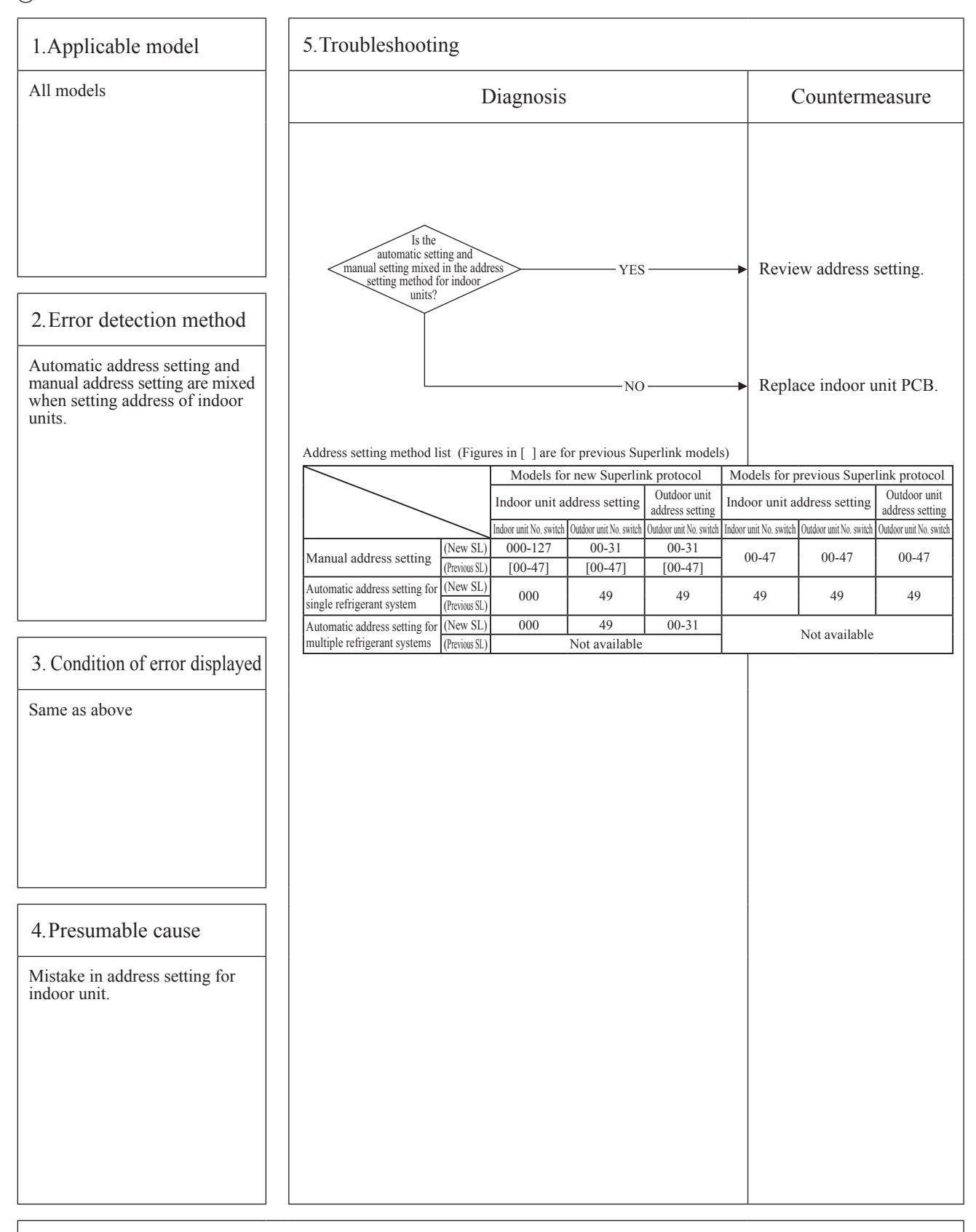

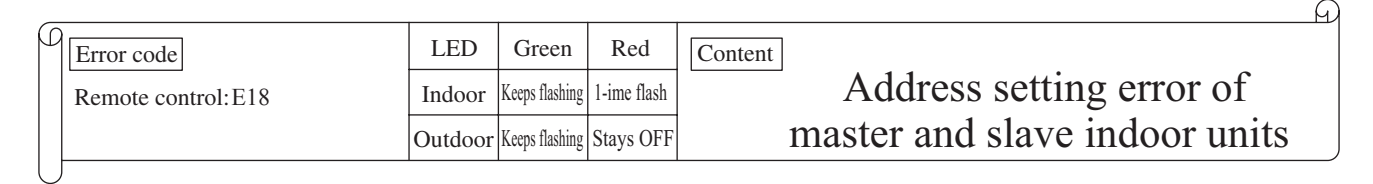

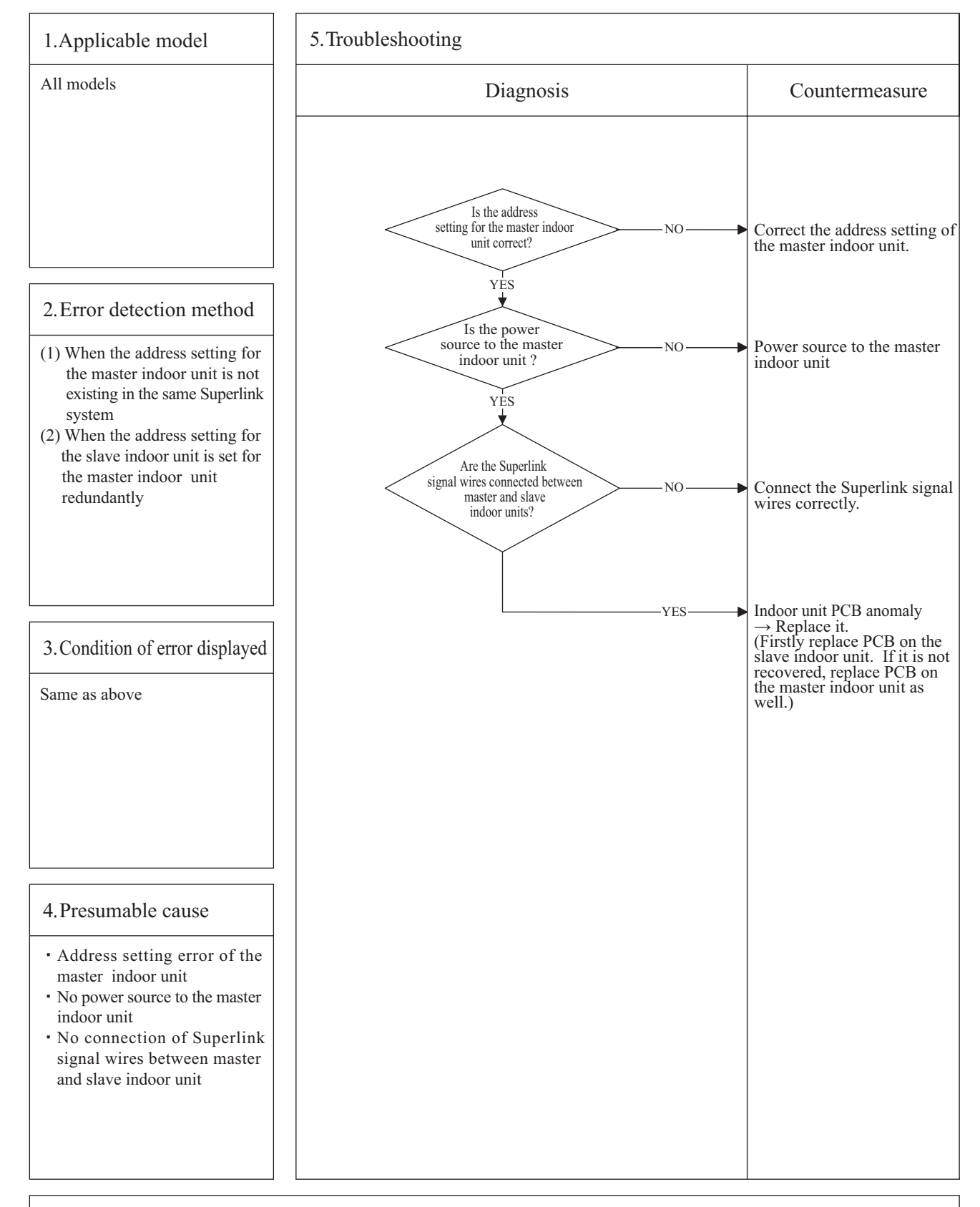

| _ |                    | _       |                |              | <u> </u>                            |
|---|--------------------|---------|----------------|--------------|-------------------------------------|
| C | Error code         | LED     | Green          | Red          | Content 1 1                         |
|   | Remote control:E19 | Indoor  | Keeps flashing | 1-time flash | Indoor unit operation check,        |
|   |                    | Outdoor | Keeps flashing | Stays OFF    | drain pump motor check mode anomaly |

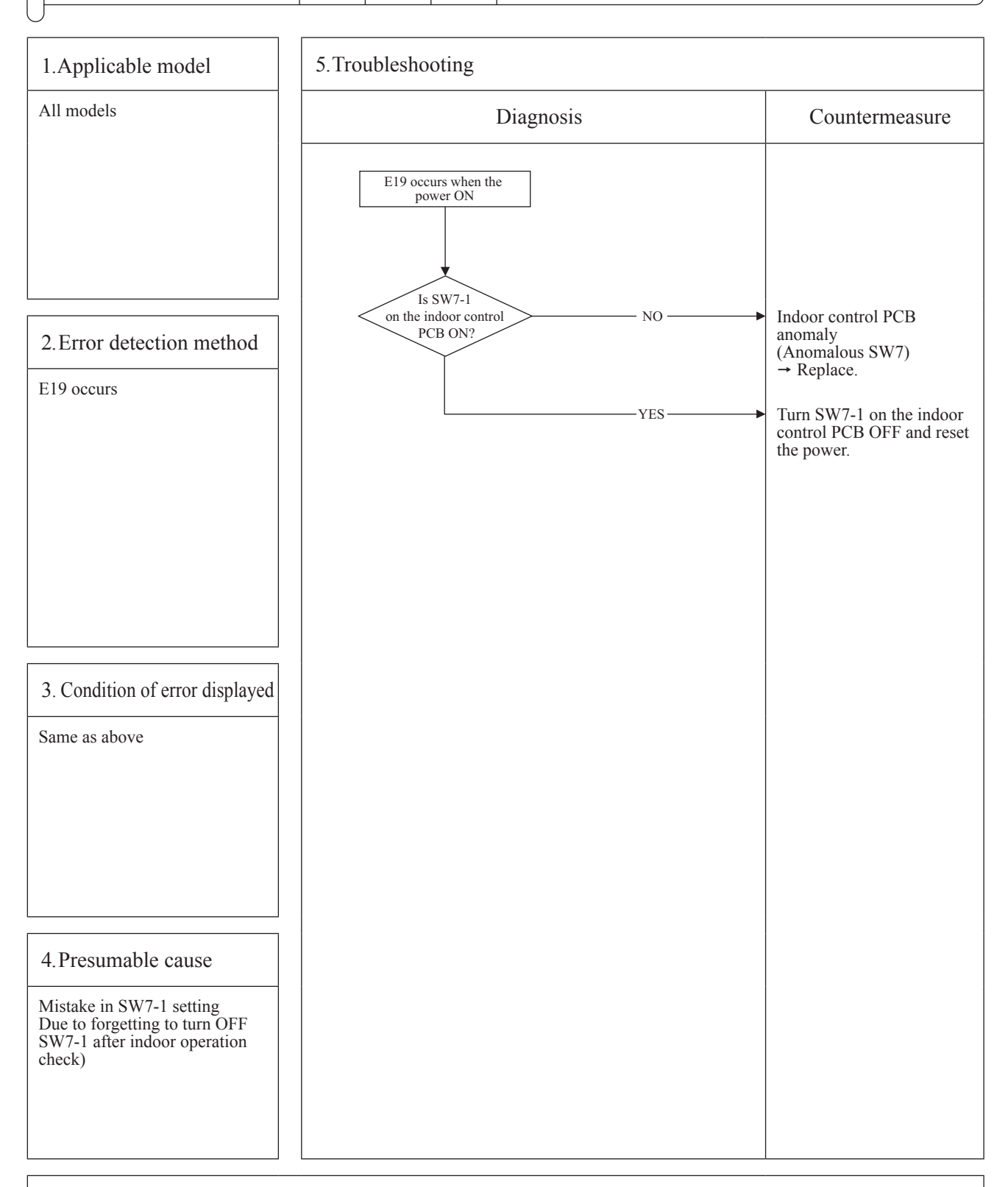

Note: Indoor operation check/drain pump motor check mode

If the power is ON after SW7-1ON, indoor operation check/drain pump motor check mode can be established. 1) When the communication between remote control and indoor PCB is established 15 seconds after power ON, it goes to

- indoor operation check.
- 2) When the communication between remote control and indoor PCB is not established, it goes to drain pump motor check. (CnB connector should be open before power ON.)

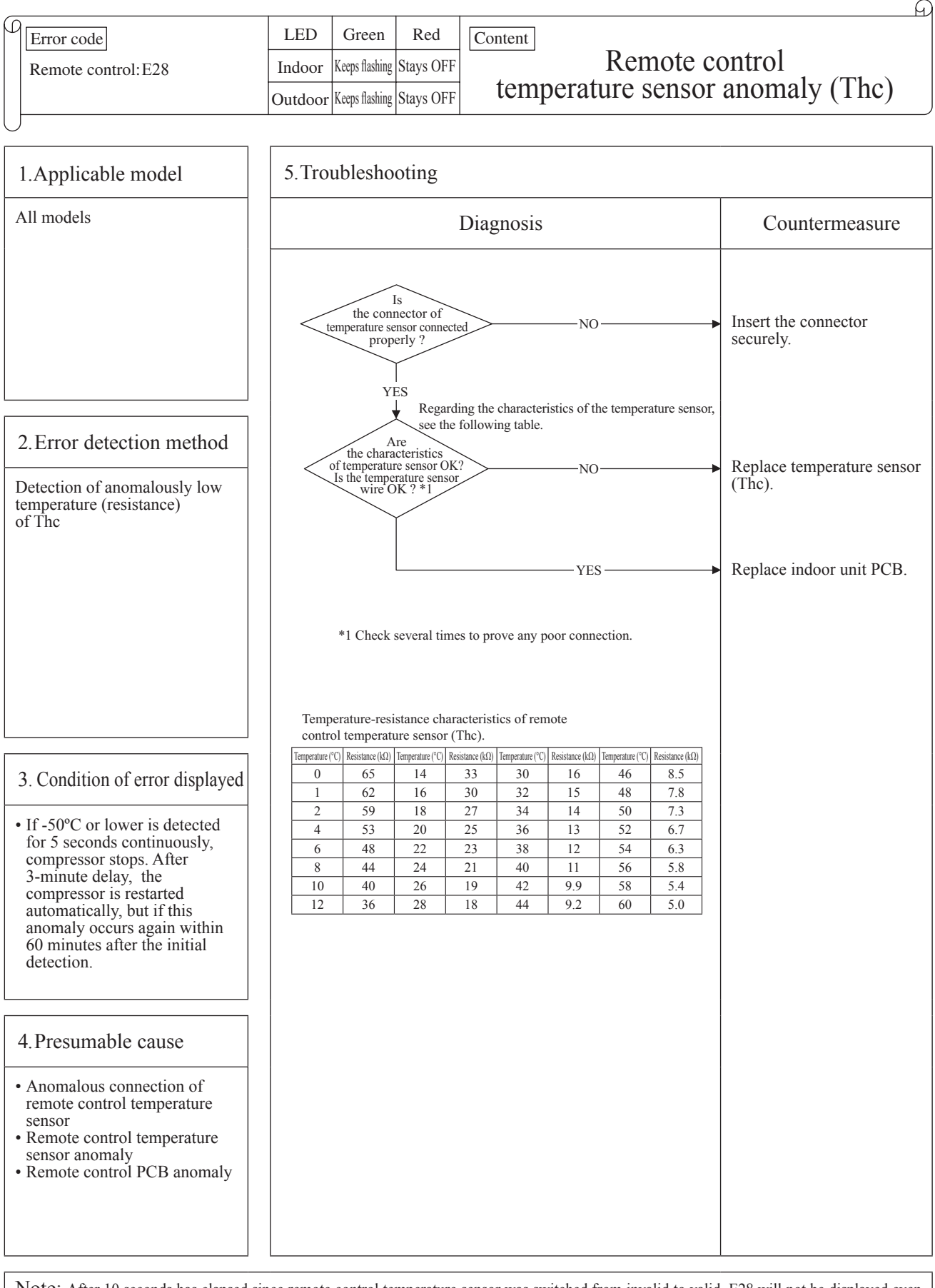

Note: After 10 seconds has elapsed since remote control temperature sensor was switched from invalid to valid, E28 will not be displayed even if the temperature sensor harness is disconnected or broken. However, in such case, the indoor return air temperature sensor (Thi-A) will be valid instantly instead of the remote control temperature sensor (The).

Please note that even though the remote control temperature sensor (Thc) is valid, the displayed return air temperature on the remote control LCD shows the value detected by the indoor return air temperature sensor (Thi-A), not by the remote control temperature sensor (Thc).

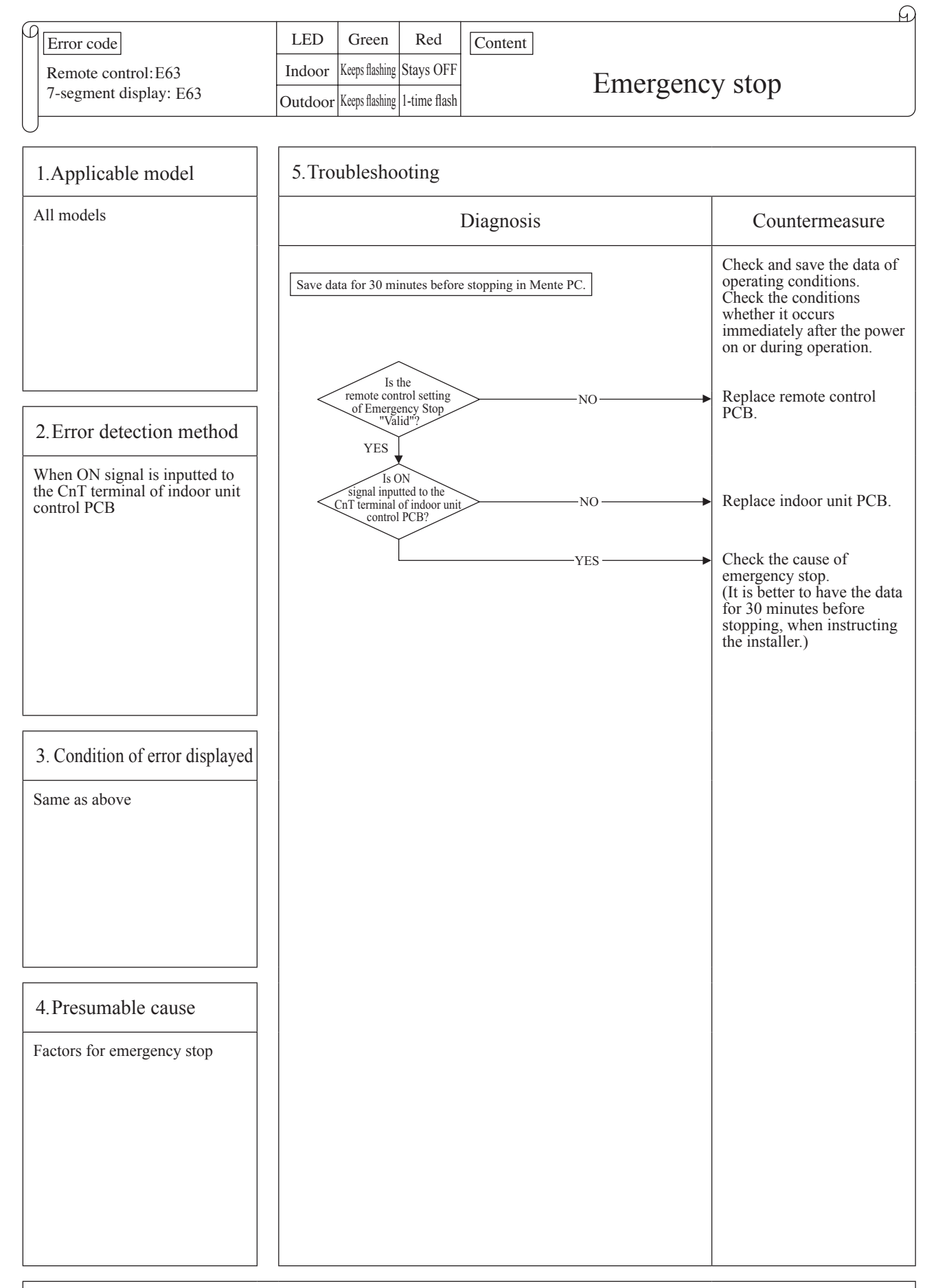

Note: Indoor unit detected emergency stop signal gives command "all stop"

### 10.3 Instruction of how to replace PCB

#### • FDFL, FDFU series

## PSB012D975M

| SAFETY PRECAUTIONS                                                                                                    |                   |  |  |  |
|----------------------------------------------------------------------------------------------------|-------------------|--|--|--|
| <ul> <li>Read the "SAFETY PRECAUTIONS" carefully first of all and then strictly follow it during the replacement in order to possible of the precautionary items mentioned below are distinguished into two levels, WARNING and CAUTION. Both mentions the important items to protect your health and safety so strictly follow them by any means.</li> <li>WARNING Wrong installation would cause serious consequences such as injuries or death. Wrong installation might cause serious consequences depending on circumstances.</li> <li>After completing the replacement, do commissioning to confirm there are no abnormalities.</li> </ul>                                                                                                    | protect yourself. |  |  |  |
|                                                                                                    |                   |  |  |  |
| Replacement should be performed by the specialist.                                                                                                    |                   |  |  |  |
| <ul> <li>Replacement should be performed by the specialist.</li> <li>If you replace the PCB by yourself, it may lead to serious trouble such as electric shock or fire.</li> <li>Replace the PCB correctly according to these instructions.</li> <li>Improper replacement may cause electric shock or fire.</li> <li>Shut off the power before electrical wiring work. Start the work after elapsing 1 minutes or more from power off.</li> <li>Replacement during the applying the current would cause the electric shock, unit failure or improper running.</li> <li>It would cause the damage of connected equipment such as fan motor, etc.</li> <li>Fasten the wiring to the terminal securely, and hold the cable securely so as not to apply unexpected stress on the terminal.</li> <li>Loose connections or hold could result in abnormal heat generation or fire.</li> <li>Check the connection of wiring to PCB correctly before turning on the power after replacement</li> </ul> |                   |  |  |  |
|                                                                                                    |                   |  |  |  |
| <ul> <li>In connecting connector onto the PCB, connect not to deform the PCB. It may cause breakage or malfunction.</li> <li>Insert connector securely, and hook stopper. It may cause fire or improper running.</li> <li>Bundle the cables together so as not to be pinched or be tensioned. It may cause malfunction or electric shock for di or deformation.</li> </ul>                                                                                                    | sconnection       |  |  |  |

This PCB is a general PCB. Replace the PCB according to this instruction.

①Replace the PCB

- 1. Replace the PCB only after all the wirings connected to the connector are removed.
- 2. Fix the board such that it will not pinch any of the wires.
- 3. Switch setting must be same setting as that of the removed PCB.
- 4. Reconnect the wirings to the PCB. Wiring connector color should match with the color of connector of the PCB.

②Control PCB

Parts mounting are different by the kind of PCB.

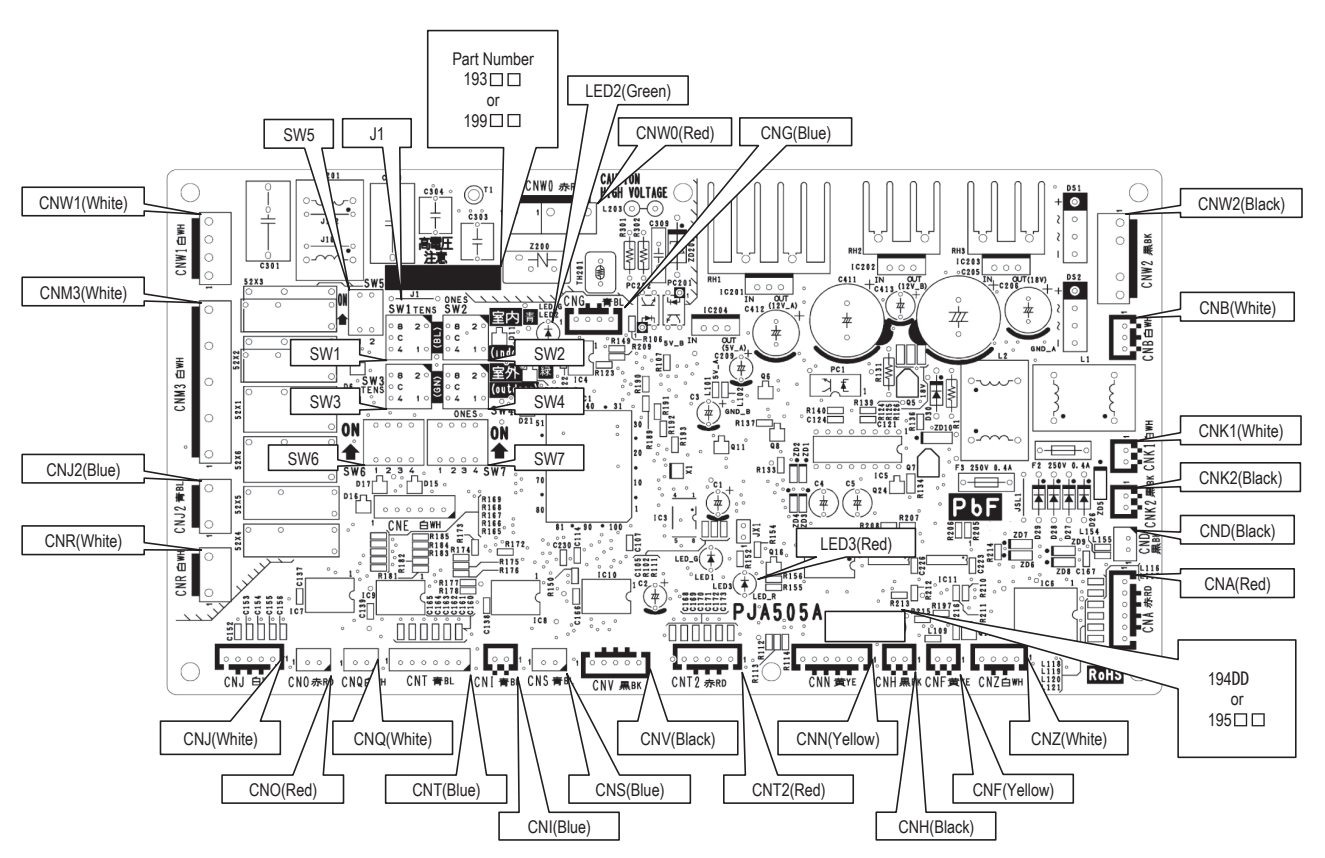

# 10.4 Indoor PCB setting

| Code                                   | Input                                | De                      | efault setting | Remark       |                 |
|----------------------------------------|--------------------------------------|-------------------------|----------------|--------------|-----------------|
| SW1                                    | Indoor unit address No.(Order of 10) |                         | 0              |              | 0-9             |
| SW2                                    | Indoor unit address No.(Order of 1)  |                         | 0              |              | 0-9             |
| SW3                                    | Outdoor unit address No.(Order of 10 | 1)                      | 4              |              | 0-9             |
| SW4                                    | Outdoor unit address No.(Order of 1) |                         | 9              |              | 0-9             |
| SW5-1                                  | Superlink selection                  | Automatic*/Previous SL  | OFF            | Automatic    |                 |
| SW5-2                                  | Indoor unit address No.(Order of 100 | )                       | OFF            | 0            | OFF : 0, ON : 1 |
| SW6-1<br>SW6-2<br>SW6-3<br>SW6-4<br>J1 | Model selection                      | As per                  | model          | See table 1. |                 |
| SW7-1                                  | Test run, Drain motor                | Normal*/Test run        | OFF            | Normal       |                 |
| SW7-2                                  | Reserved                             |                         | OFF            |              | Keep OFF        |
| SW7-3                                  | Spare                                | OFF                     |                | Keep OFF     |                 |
| SW7-4                                  | Reserved                             | OFF                     |                | Keep OFF     |                 |
| JSL1                                   | Superlink terminal spare             | Normal*/switch to spare | With           | Normal       |                 |

\*Default setting

#### Table 1 ■Model selection with SW6-1 - SW6-4 and J1

| /     | P28   | P45   | P56   | P71   |
|-------|-------|-------|-------|-------|
| SW6-1 | ON    | OFF   | OFF   | OFF   |
| SW6-2 | OFF   | OFF   | ON    | OFF   |
| SW6-3 | OFF   | ON    | ON    | OFF   |
| SW6-4 | OFF   | OFF   | OFF   | ON    |
| J1    | SHORT | SHORT | SHORT | SHORT |

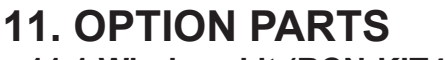

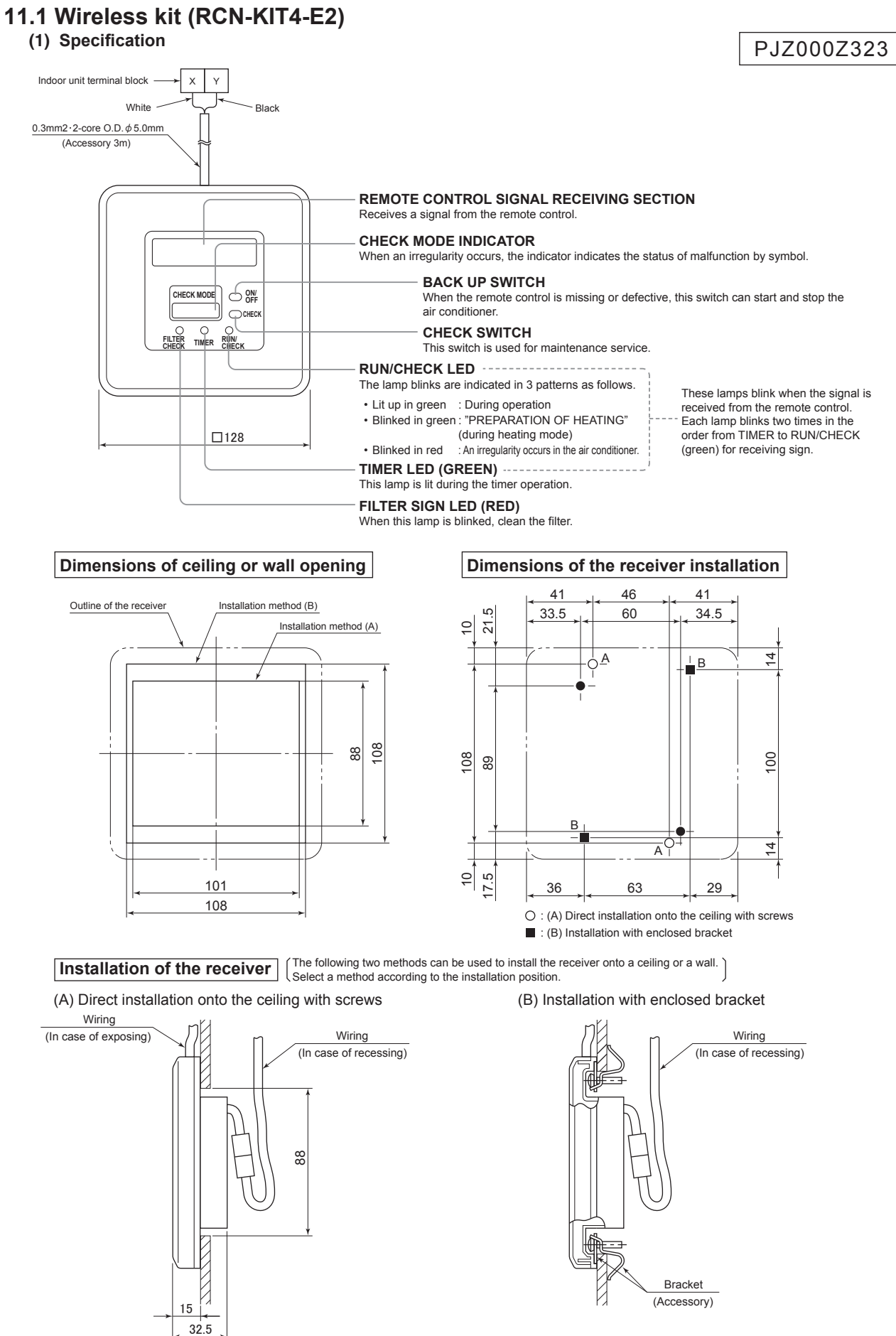

#### Installation precautions

Do not install it on the following placesin order to avoid malfunction.

- (1) Places exposed to direct sunlight
- (2) Places near heat devices
- (3) High humidity places
- (4) Hot surface or cold surface enough to generate condensation
- (5) Places exposed to oil mist or steam directly
- (6) Uneven surface
- (7) Places affected by the direct airflow of the AC unit
- (8) Places where the receiver is influenced by the flourescent lamp (especially inverter type) or sunlight
- (9) Places where the receiver is affected by infrared rays of any other communication devices
- (10) Places where some pbject may obstruct the communication with the remote control

#### Wireless remote control operable area

Adapted to **RoHS** directive

#### When installed on ceiling

1. Standard reachable area of the signa

[Condition] Illuminance at the receiver : 300lux (when no lighting is installed within 1m of the receiver in an ordinary office.)

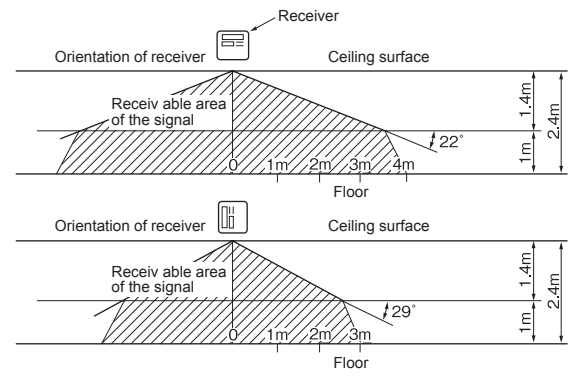

2. Correlation between illuminance at the receiver and reachable area of the signal in a plain view.

[Condition] Correlation between the reachable area of the signal and illuminance at the receiver when the wireless remote control is operated at 1m high under the condition of ceiling height of 2.4m.

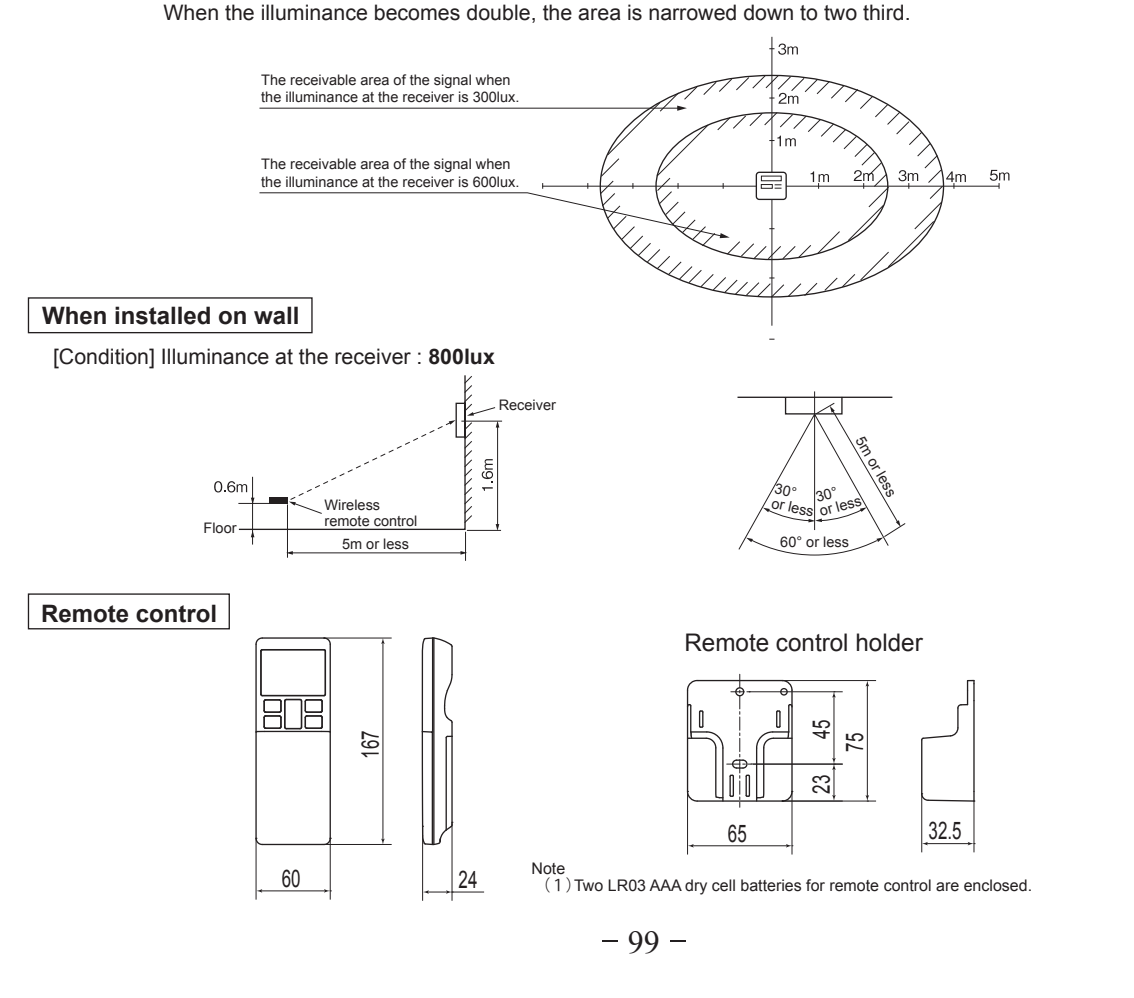

#### (2) Installation manual

### PJZ012D112

## Safety precautions

•Please read this manual carefully before starting installation work to install the unit properly. Every one of the followings is important information to be observed strictly.

A WARNING Failure to follow these instructions properly may result in serious consequences such as death, severe injury, etc.

 $\underline{\land}$  CAUTION Failure to follow these instructions properly may cause injury or property damage. It could have serious consequences depending on the circumstances.

•The following pictograms are used in the text.

| Never do. |  | Always follow the instructions given. |
|-----------|--|---------------------------------------|
|-----------|--|---------------------------------------|

•Keep this manual at a safe place where you can consult with whenever necessary. Show this manual to installers when moving or repairing the unit. When the ownership of the unit is transferred, this manual should be given to a new owner.

| 0          | • Consult your dealer or a professional contractor to install the unit.<br>Improper installation made on your own may cause electric shocks, fire or dropping of the unit.                                                                                                    |
|------------|----------------------------------------------------------------------------------------------------|
| 0          | <ul> <li>Installation work should be performed properly according to this installation manual.<br/>Improper installation work may result in electric shocks, fire or break-down.</li> </ul>                                                                                                    |
|            | <ul> <li>Be sure to use accessories and specified parts for installation work.</li> <li>Use of unspecified parts may result in drop, fire or electric shocks.</li> </ul>                                                                                                    |
|            | <ul> <li>Install the unit properly to a place with sufficient strength to hold the weight.</li> <li>If the place is not strong enough, the unit may drop and cause injury.</li> </ul>                                                                                                    |
| 0          | • Be sure to have the electrical wiring work done by qualified electrical installer, and use exclusive circuit.<br>Power source with insufficient and improper work can cause electric shock and fire.                                                                                                    |
| 0          | • Shut OFF the main power source before starting electrical work.<br>Otherwise, it could result in electric shocks, break-down or malfunction.                                                                                                    |
| $\bigcirc$ | <ul> <li>Do not modify the unit.</li> <li>It could cause electric shocks, fire, or break-down.</li> </ul>                                                                                                    |
| 0          | • Be sure to turn OFF the power circuit breaker before repairing/inspecting the unit.<br>Repairing/inspecting the unit with the power circuit breaker turned ON could cause electric shocks or injury.                                                                                                    |
| $\bigcirc$ | • Do not install the unit in appropriate environment or where inflammable gas could generate, flow in, accumulate or leak.<br>If the unit is used at places where air contains dense oil mist, steam, organic solvent vapor, corrosive gas (ammonium, sulfuric compound, acid, etc) or where acidic or alkaline solution, special spray, etc. are used, it could cause electric shocks, break-down, smoke or fire as a result of significant deterioration of its performance or corrosion. |
| $\bigcirc$ | • Do not install the unit where water vapor is generated excessively or condensation occurs.<br>It could cause electric shocks, fire, or break-down.                                                                                                    |
| $\bigcirc$ | • Do not use the unit in a place where it gets wet, such as laundry room.<br>It could cause electric shocks, fire, or break-down.                                                                                                    |
| $\bigcirc$ | Do not operate the unit with wet hands.     It could cause electric shocks.                                                                                                    |

|                                                                                                    |                                                                                                    |                                                                        | <u>/!</u>                                          | WA                                                                                                    | RNIN                                                                                                    | G                                                                                                    |                                                                     |                                                                                                    |                                                 |
|----------------------------------------------------------------------------------------------------|----------------------------------------------------------------------------------------------------|------------------------------------------------------------------------|----------------------------------------------------|----------------------------------------------------------------------------------------------------|----------------------------------------------------------------------------------------------------|----------------------------------------------------------------------------------------------------|---------------------------------------------------------------------|----------------------------------------------------------------------------------------------------|-------------------------------------------------|
|                                                                                                    | o not wash the un<br>could cause electric                                                                                                    | i <b>t with</b><br>shocks,                                             | <b>wate</b><br>fire,                               | <b>r.</b><br>or brea                                                                                                    | ık-down                                                                                                    |                                                                                                    |                                                                     |                                                                                                    |                                                 |
| • U<br>el<br>In                                                                                                    | se the specified c<br>ectronic parts from<br>aproper connections                                                                                                    | ables for<br>m exter<br>or fixing                                      | or wi<br>nal f                                     | i <b>ring, a</b><br>f <b>orces</b><br>d cause                                                                                                    | and co<br>e heat g                                                                                                    | nnect them secure<br>generation, fire, etc.                                                                                                    | ly with                                                             | care t                                                                                                    | o protect                                       |
| C M<br>M<br>M<br>It<br>po<br>Th<br>cc                                                                                                    | Then installing the suppression of the suppression of the superscript of the suppression of the suppression of the superscript of the superscript            | he unit<br>ess electricition of<br>frequen<br>mitted fre<br>activities | t at<br>ctric<br>r bre<br>cy m<br>om th<br>s, vide | a hos<br>noises<br>ak-dow<br>edical e<br>he rem<br>eo broa                                                                                                    | <b>pital,</b><br>s.<br>vn due<br>equipme<br>ote cor<br>adcastin                                                                                                    | telecommunications<br>to hazardous effects<br>ent, radio communica<br>throl to medical or co<br>g or cause noise inte                                                                                                    | on facil<br>s on the<br>tion equi<br>ommunic<br>rference.           | inverte<br>pment<br>ation e                                                                                                    | tc., take<br>er, private<br>, etc.<br>equipment |
|                                                                                                    | o not leave the readew, water, insect, et                                                                                                    | mote co<br>c. enters                                                   | ontro                                              | ol with<br>ugh the                                                                                                    | <b>its PC</b><br>hole, it                                                                                                    | B case removed.<br>could cause electric s                                                                                                    | hocks, fir                                                          | e or bre                                                                                                    | eak-down.                                       |
|                                                                                                    |                                                                                                    |                                                                        | Ĺ                                                  | Î∖CA                                                                                                    | υτιο                                                                                                    | N                                                                                                    |                                                                     |                                                                                                    |                                                 |
| $\bigotimes^{(1)}_{(2)}$                                                                                                    | <ul> <li>) Places exposed to</li> <li>?) Places near heat of</li> <li>?) High humidity plac</li> <li>?) Hot surface or color generate condensation</li> <li>?) Places exposed to o</li> <li>?) Uneven surface</li> </ul>                                                                                                    | direct s<br>devices<br>es<br>d surface<br>ation<br>il mist or          | e eno<br>stean                                     | nt<br>ugh to<br>n directly                                                                                                    | (8) Pl<br>th<br>ty<br>(9) Pl<br>ra<br>y (10) Pl                                                                                                    | aces where the receive fluorescent lamp (eppe) or sunlight aces where the receives of any other commaces where some objummunication with the                                                                                                    | ver is infl<br>specially<br>ver is affe<br>nunication<br>ject may   | uenced<br>inverted<br>ected b<br>n devic<br>obstru                                                                                                    | a by<br>er<br>by infrared<br>ces<br>ct the      |
|                                                                                                    | SSORIES                                                                                                    | direct air fl                                                          | ow of                                              | the AC u                                                                                                    | nit                                                                                                    |                                                                                                    |                                                                     |                                                                                                    |                                                 |
| ()<br>(7<br>(7<br>Please make                                                                                                    | SSOTIES<br>sure that you have                                                                                                    | direct air fl<br>all of the                                            | ow of                                              | the AC u                                                                                                    | init<br>iccesso                                                                                                    | ries.                                                                                                    |                                                                     |                                                                                                    |                                                 |
| ()<br>(7<br>(7<br>Please make                                                                                                    | SSOTIES<br>e sure that you have                                                                                                    | direct air fi<br>all of the                                            | e follo                                            | the AC u<br>owing a                                                                                                    | nit<br>CCESSO<br>(1) Wire<br>2) Berry                                                                                                    | ries.<br>less remote control (RCN-E2                                                                                                    | 2)                                                                  |                                                                                                    | -                                               |
| (7<br><b>1</b> Acce<br>Please make                                                                                                    | SSOTIES Sure that you have          ① Receiver         ② Wiring (3m)                                                                                                    | all of the                                                             | e follo                                            | the AC u<br>owing a                                                                                                    | CCESSO<br>(1) Wire<br>(2) Rem<br>(3) Screvent                                                                                                    | ries.<br>less remote control (RCN-E2<br>ote control holder<br>w for holder                                                                                                    |                                                                     | 1<br>1<br>2                                                                                                    |                                                 |
| (7<br><b>1</b> Acce<br>Please make                                                                                                    | (1) Places affected by the second second sec           | all of the                                                             | e follo                                            | bwing a                                                                                                    | CCESSO<br>(1) Wire<br>(2) Rem<br>(3) Scree<br>(4) AAA                                                                                                    | ries.<br>less remote control (RCN-E2<br>ote control holder<br>w for holder<br>dry cell battery (LR03)                                                                                                    |                                                                     | 1<br>1<br>2<br>2                                                                                                    |                                                 |
| (7<br><b>1</b> Acce<br>Please make                                                                                                    | <ul> <li>Places affected by the second second secon</li></ul> | all of the                                                             | e follo                                            | bwing a                                                                                                    | nit<br>CCESSO<br>(1) Wire<br>(2) Rem<br>(3) Scre<br>(4) AAA<br>(5) User                                                                                                    | ries.<br>less remote control (RCN-E2<br>ote control holder<br>w for holder<br>dry cell battery (LR03)<br>*s manual                                                                                                    |                                                                     | 1<br>1<br>2<br>2<br>1                                                                                                    |                                                 |
| (7<br><b>1</b> Acce<br>Please make                                                                                                    | (1) Places affected by the second second sec           | all of the                                                             | e follo                                            | bwing a                                                                                                    | nit<br>CCCESSO<br>- ① Wire<br>② Rem<br>③ Scre<br>④ AAA<br>⑤ User<br>- ① Scre<br>② Fivin                                                                                                    | ries.<br>less remote control (RCN-E2<br>ote control holder<br>w for holder<br>dry cell battery (LR03)<br>*s manual<br>w for receiver                                                                                                    |                                                                     | 1<br>1<br>2<br>1<br>2<br>1                                                                                                    |                                                 |
| (7<br><b>1</b> Acce<br>Please make                                                                                                    | (1) Places affected by the operation of the second second            | all of the                                                             | e follo                                            | bwing a                                                                                                    | CCCESSO<br>(1) Wire<br>(2) Rem<br>(3) Scree<br>(4) AAA<br>(5) User<br>(4) CSCRE<br>(2) Fixin<br>(3) Clan<br>(3) Clan                                                                                                    | ries.<br>less remote control (RCN-E2<br>ote control holder<br>w for holder<br>dry cell battery (LR03)<br>*s manual<br>w for receiver<br>g band                                                                                                    |                                                                     | 1<br>1<br>2<br>1<br>2<br>1<br>5                                                                                                    |                                                 |
| (7<br><b>1</b> Acce<br>Please make                                                                                                    | (1) Places affected by the second second sec           | all of the                                                             | e follo                                            | bwing a                                                                                                    | CCESSO<br>(1) Wire<br>(2) Rem<br>(3) Scre<br>(4) AAA<br>(5) User<br>(1) Scre<br>(2) Fixin<br>(3) Clan<br>(4) Scre                                                                                                    | ries.<br>less remote control (RCN-E2<br>ote control holder<br>w for holder<br>dry cell battery (LR03)<br>*s manual<br>w for receiver<br>g band<br>1p<br>w for clamp                                                                                                    |                                                                     | 1<br>1<br>2<br>1<br>2<br>1<br>5<br>5                                                                                                    |                                                 |
| (7<br><b>1</b> Acce<br>Please make                                                                                                    | (1) Places affected by the second second sec           | all of the                                                             | e follo                                            | bwing a                                                                                                    | CCESSO<br>(1) Wire<br>(2) Rem<br>(3) Scree<br>(4) AAA<br>(5) User<br>(4) AAA<br>(5) User<br>(2) Fixin<br>(3) Clan<br>(4) Scree<br>(4) Scree<br>(5) Clan<br>(4) Scree<br>(5) Clan<br>(4) Scree<br>(5) Clan<br>(4) Scree<br>(5) Clan<br>(5) Clan<br>(6) Scree<br>(7) Record<br>(7) Record<br>(7) Recor                             | ries.<br>less remote control (RCN-E2<br>ote control holder<br>w for holder<br>dry cell battery (LR03)<br>*s manual<br>w for receiver<br>g band<br>np<br>w for clamp<br>eiver installation bracket                                                                        |                                                                     | 1<br>1<br>2<br>1<br>2<br>1<br>5<br>5<br>1                                                                                                    |                                                 |
| (7<br><b>1</b> Acce<br>Please make                                                                                                    | (1) Places affected by the operation of the second second            | all of the                                                             | e follc                                            | bwing a                                                                                                    | CCESSO<br>(1) Wire<br>(2) Rem<br>(3) Screy<br>(4) AAA<br>(5) User<br>(2) Fixin<br>(3) Clan<br>(4) Screy<br>(2) Fixin<br>(3) Clan<br>(4) Screy<br>(2) Screy<br>(3) Insta                                                                                                    | ries.<br>less remote control (RCN-E2<br>ote control holder<br>w for holder<br>dry cell battery (LR03)<br>*s manual<br>w for receiver<br>g band<br>p<br>w for clamp<br>viver installation bracket<br>v for the bracket<br>llation fitting                                 |                                                                     | 1<br>1<br>2<br>2<br>1<br>2<br>1<br>5<br>5<br>1<br>2<br>2<br>1<br>2<br>2<br>1<br>2<br>2<br>1<br>2<br>2<br>1<br>2<br>2<br>1<br>2<br>2<br>1<br>2<br>2<br>1<br>2<br>2<br>1<br>2<br>2<br>1<br>2<br>2<br>1<br>2<br>2<br>2<br>1<br>2<br>2<br>2<br>2<br>1<br>2<br>2<br>2<br>2<br>2<br>2<br>2<br>2<br>2<br>2<br>2<br>2<br>2<br>2<br>2<br>2<br>2<br>2<br>2<br>2 |                                                 |
| (7<br><b>1</b> Acce<br>Please make                                                                                                    | (1) Places affected by the operation of the second second            | all of the                                                             | e follo                                            | bwing a                                                                                                    | CCESSO<br>(1) Wire<br>(2) Rem<br>(3) Scre<br>(4) AAA<br>(5) User<br>(4) AAA<br>(5) User<br>(4) AAA<br>(5) User<br>(4) AAA<br>(5) User<br>(2) Screv<br>(3) Insta                                                                                                    | ries.<br>less remote control (RCN-E2<br>ote control holder<br>w for holder<br>dry cell battery (LR03)<br>*s manual<br>w for receiver<br>g band<br>np<br>w for clamp<br>viver installation bracket<br>v for the bracket<br>illation fitting                               |                                                                     | 1<br>1<br>2<br>1<br>2<br>1<br>5<br>5<br>1<br>2<br>2<br>1<br>2<br>2<br>1<br>2<br>2<br>2                                                                                                    |                                                 |
| (7<br><b>1</b> Acce<br>Please make<br><b>2</b> Prepa                                                                                              | (aration befor                                                                                                    | all of the                                                             | e follo                                            | the AC u<br>pwing a                                                                                                    | CCESSO<br>(1) Wire<br>(2) Rem<br>(3) Scree<br>(4) AAA<br>(5) User<br>(4) AAA<br>(5) User<br>(5) User<br>(2) Fixin<br>(3) Clan<br>(4) Scree<br>(2) Screev<br>(3) Insta                                                                                                    | ries.<br>less remote control (RCN-E2<br>ote control holder<br>w for holder<br>dry cell battery (LR03)<br>*s manual<br>w for receiver<br>g band<br>hp<br>w for clamp<br>viver installation bracket<br>v for the bracket<br>illation fitting                               |                                                                     | 1<br>1<br>2<br>1<br>2<br>1<br>5<br>5<br>5<br>1<br>2<br>2                                                                                                    |                                                 |
| ()<br>()<br>()<br>Please make<br>()<br>()<br>()<br>()<br>()<br>()<br>()<br>()<br>()<br>()                                                         | (1) Places affected by the second structure of the second structure of the se            | direct air fi                                                          | e follo                                            | the AC u<br>pwing a<br>powing a<br>powi | CCESSO<br>(1) Wire<br>(2) Rem<br>(3) Scree<br>(4) AAA<br>(5) User<br>(4) AAA<br>(5) User<br>(2) Scree<br>(2) Scree<br>(2) Scree<br>(3) Insta<br>(3) Scree<br>(3) Scree<br>( | ries.<br>less remote control (RCN-E2<br>ote control holder<br>w for holder<br>dry cell battery (LR03)<br>*s manual<br>w for receiver<br>g band<br>p<br>w for clamp<br>viver installation bracket<br>v for the bracket<br>illation fitting<br>ON : Normal                 | 2)<br>2)<br>2)<br>2)<br>2)<br>2)<br>2)<br>2)                        | 1<br>1<br>2<br>1<br>2<br>1<br>5<br>5<br>1<br>2<br>2<br>1<br>2<br>2<br>1<br>5<br>5<br>5<br>5<br>5                                                                                                    | d                                               |
| (7<br><b>1</b> Acce<br>Please make<br><b>2</b> Prepa<br><b>Setting on s</b><br>PCB on the rec                                                     | SSOTIES SSOTIES SSOTI            | all of the                                                             | e follo                                            | ation                                                                                                    | CCESSO<br>(1) Wire<br>(2) Rem<br>(3) Scre<br>(4) AAA<br>(5) User<br>(4) AAA<br>(5) User<br>(2) Fixin<br>(3) Clan<br>(4) Scre<br>(2) Screv<br>(3) Insta<br>(3) Screv<br>(4) AAA<br>(5) User<br>(5) Screv<br>(2) Screv<br>(3) Screv<br>(3) Screv<br>(4) AAA<br>(5) User<br>(5) Screv<br>(6) Screv<br>(6) Screv<br>(7) Screv<br>(7) Screv  | ries.<br>less remote control (RCN-E2<br>ote control holder<br>w for holder<br>dry cell battery (LR03)<br>*s manual<br>w for receiver<br>g band<br>np<br>w for clamp<br>eiver installation bracket<br>v for the bracket<br>illation fitting<br>ON : Normal<br>ON : Master | 2)<br>C<br>C<br>C<br>C<br>C<br>C<br>C<br>C<br>C<br>C<br>C<br>C<br>C | 1<br>1<br>2<br>1<br>2<br>1<br>5<br>5<br>1<br>2<br>2<br>1<br>5<br>5<br>5<br>5<br>5<br>5<br>5<br>5                                                                                                    | d                                               |
| (7<br><b>1</b> Acce<br>Please make<br>Please make<br><b>2</b> Prepa<br>Setting on setter<br>pCB on the rec<br>following switch<br>Default setting | SSOTIES SSOTIES SSOTI            | e inst<br>sw1<br>sw2<br>sw3                                            | e follo                                            | ation<br>ents inter<br>ng plural<br>ecciver ma<br>slave sett                                                                                                    | CCESSO<br>(1) Wire<br>(2) Rem<br>(3) Scree<br>(4) AAA<br>(5) User<br>(4) AAA<br>(5) User<br>(4) AAA<br>(5) User<br>(2) Fixin<br>(3) Clan<br>(4) Scree<br>(2) Screev<br>(3) Insta<br>(4) Screev<br>(3) Screev<br>(3) Screev<br>(4) AAA<br>(5) User<br>(5) Screev<br>(6) Screev<br>(6) Screev<br>(7) Screev<br>(7) S                             | ries.<br>less remote control (RCN-E2<br>ote control holder<br>w for holder<br>dry cell battery (LR03)<br>*s manual<br>w for receiver<br>g band<br>p<br>w for clamp<br>viver installation bracket<br>v for the bracket<br>illation fitting<br>ON : Normal<br>ON : Master  | e)                                                                  | 1<br>1<br>2<br>1<br>2<br>1<br>5<br>5<br>5<br>1<br>2<br>2<br>1<br>2<br>5<br>5<br>5<br>5<br>5<br>5                                                                                                    | d                                               |

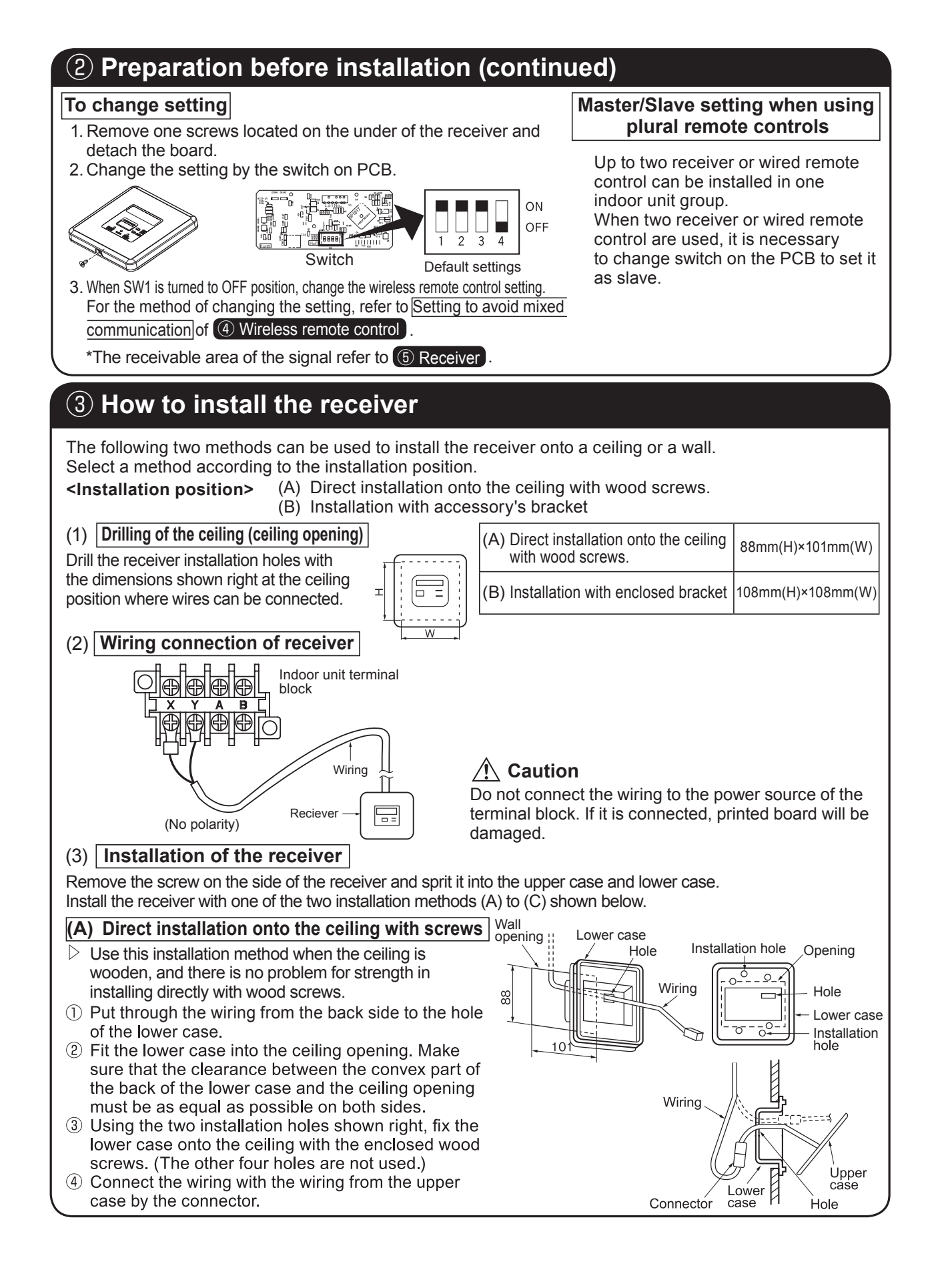

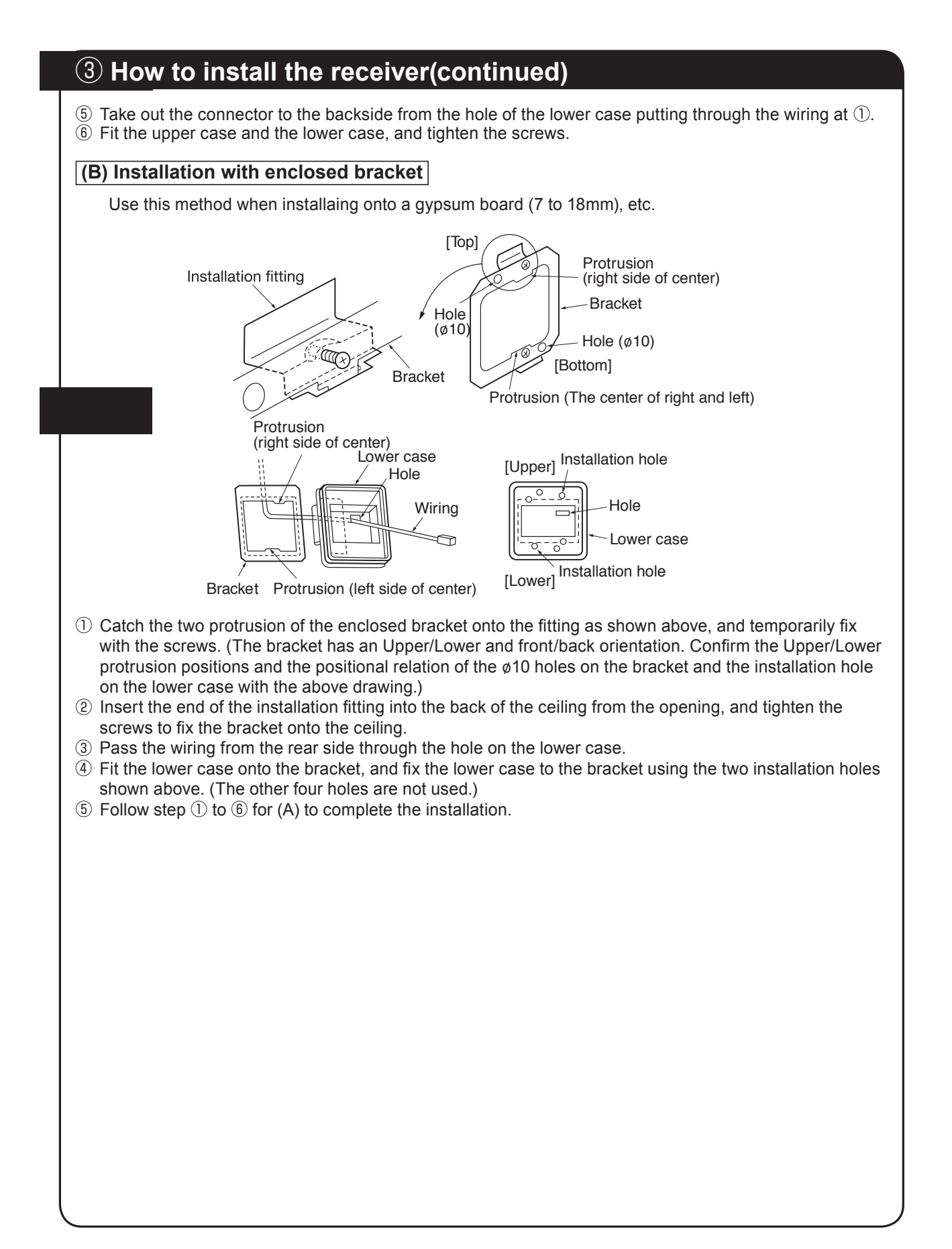

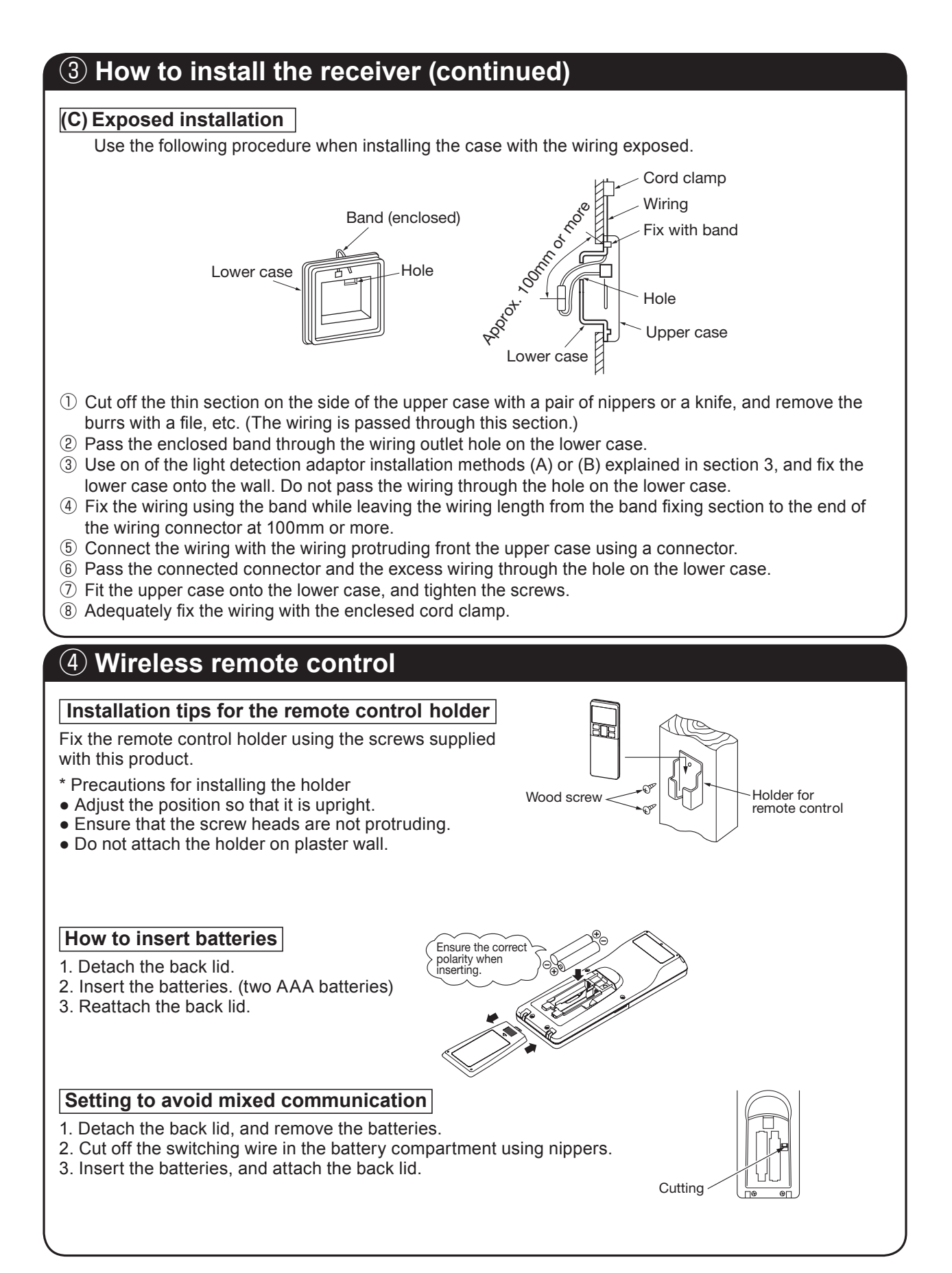

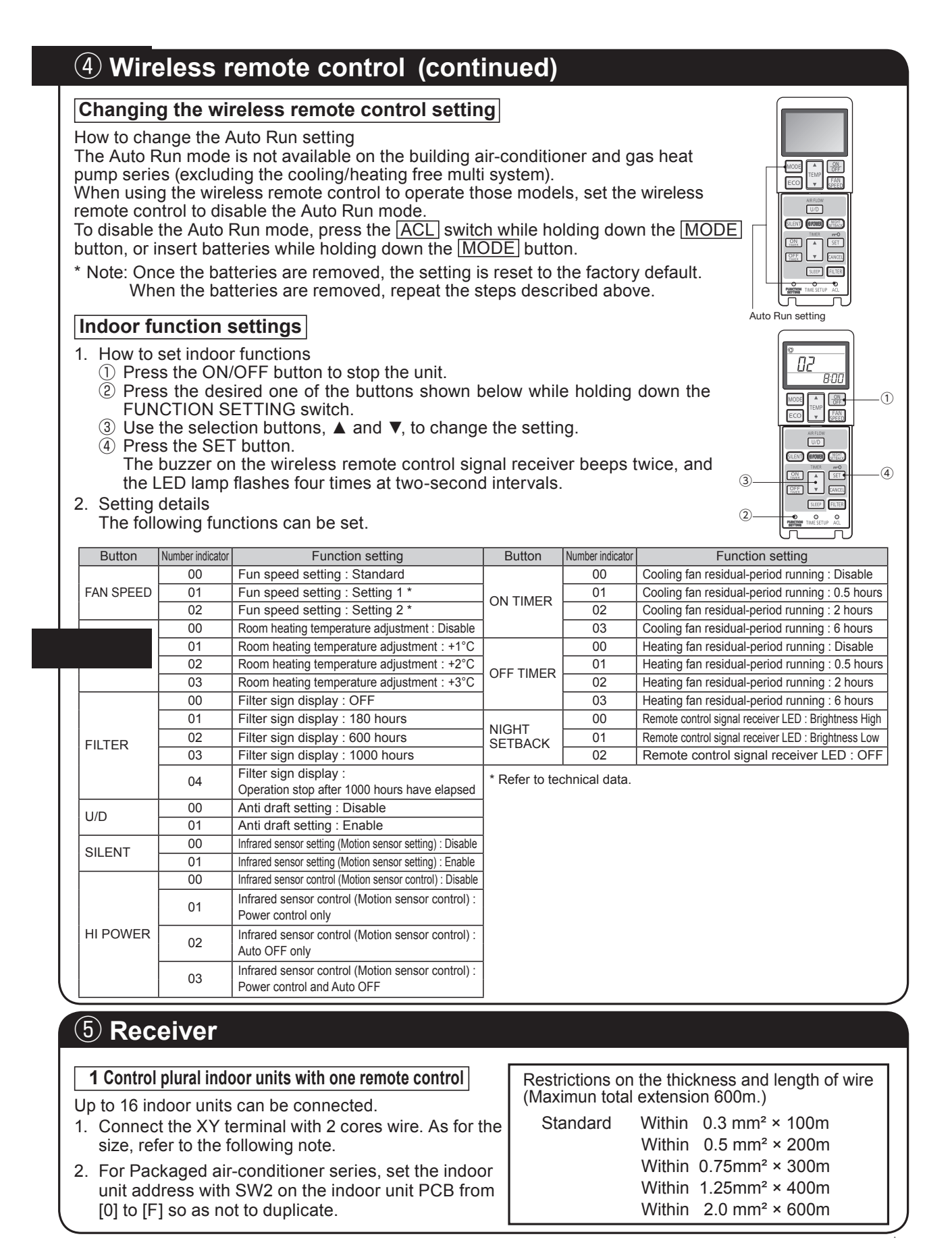

# **(5)** Receiver (continued)

### For the shop series

For VRF series, set the indoor unit address with SW1, SW2 and SW5-2 on the indoor unit PCB from [000] to [127] so as not to duplicate.

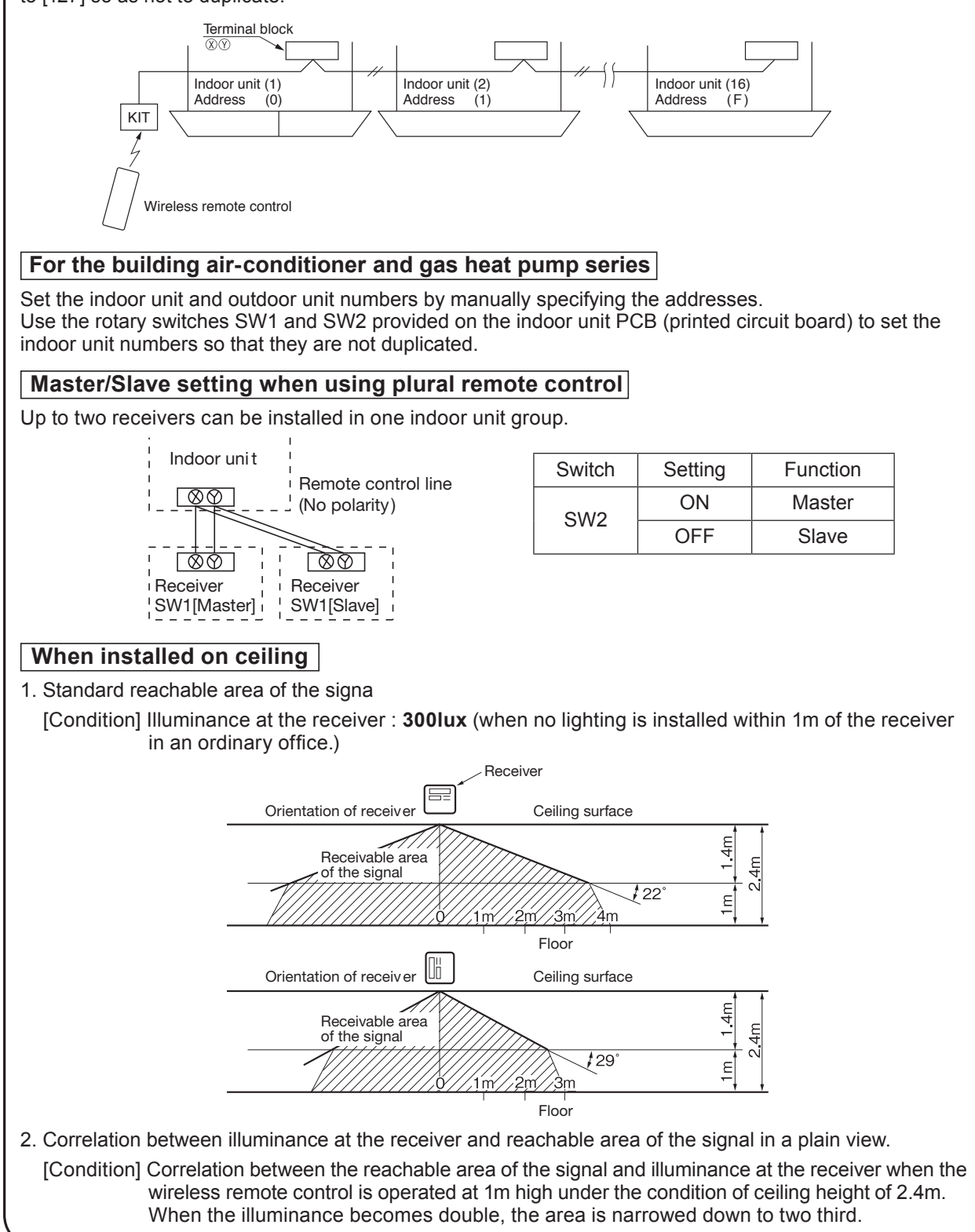
# **(5)** Receiver (continued)

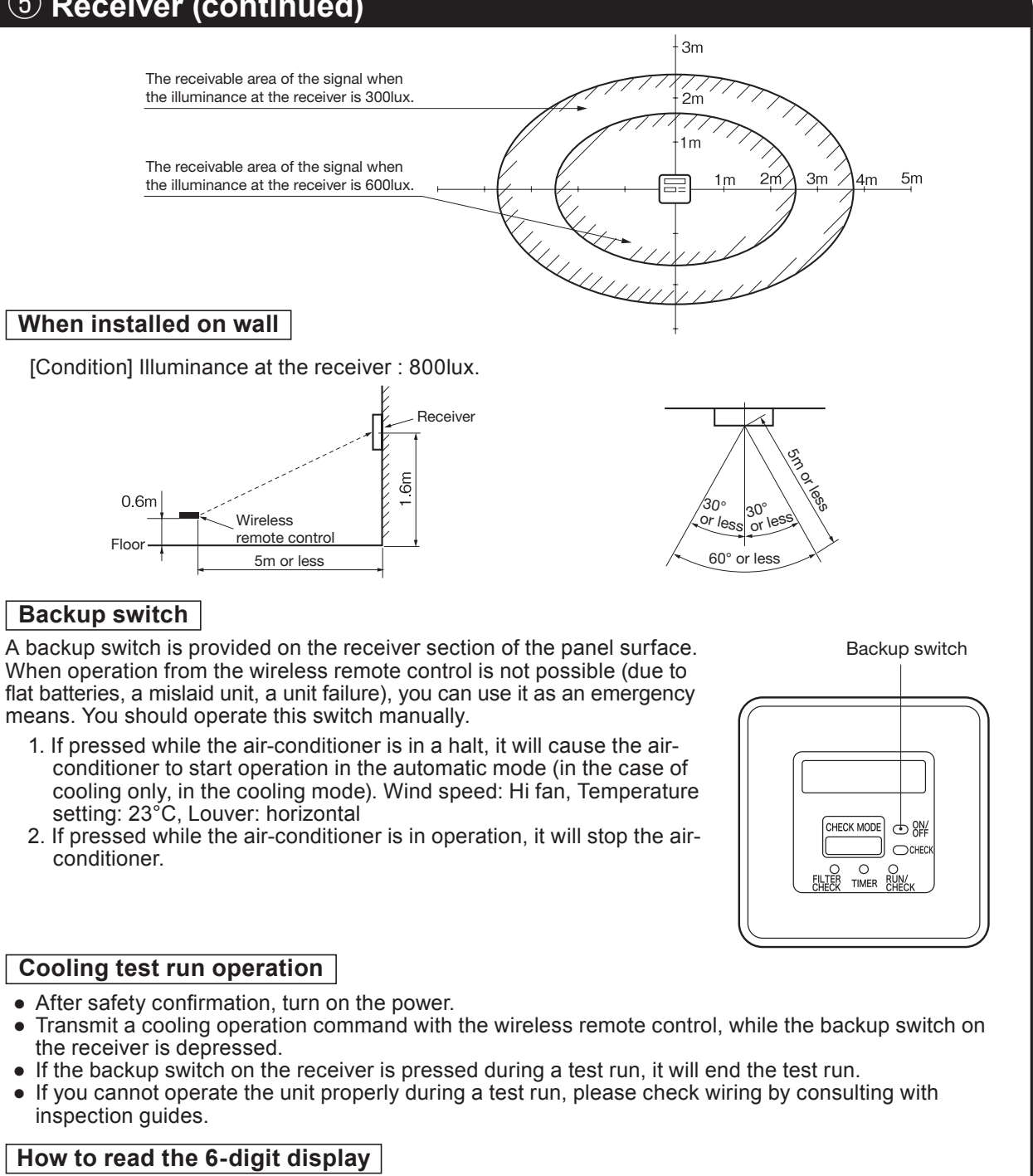

A 6-digit indicator (7-segment indicator) is provided on the receiver section.

- 1. An indication will be displayed for one hour after power on.
- 2. An indication appears for 3.5 seconds when a "Stop" command is sent from the wireless remote control unit while the air-conditioner is not running.
- 3. An indication appearing in (1) or (2) above will go off as soon as the unit starts operation.
- 4. When there are no error records to indicate, addresses are displayed for all of the connected units.
- 5. When there are some error records remaining, the error records are displayed.
- 6. Error records can be cleared by transmitting a "Stop" command from the wireless remote control unit, while the backup switch is depressed.

# 11.2 Motion sensor kit (LB-KIT2)

Detectable area  $\phi A[m]$ 

Detectable area  $\phi$  B[m]

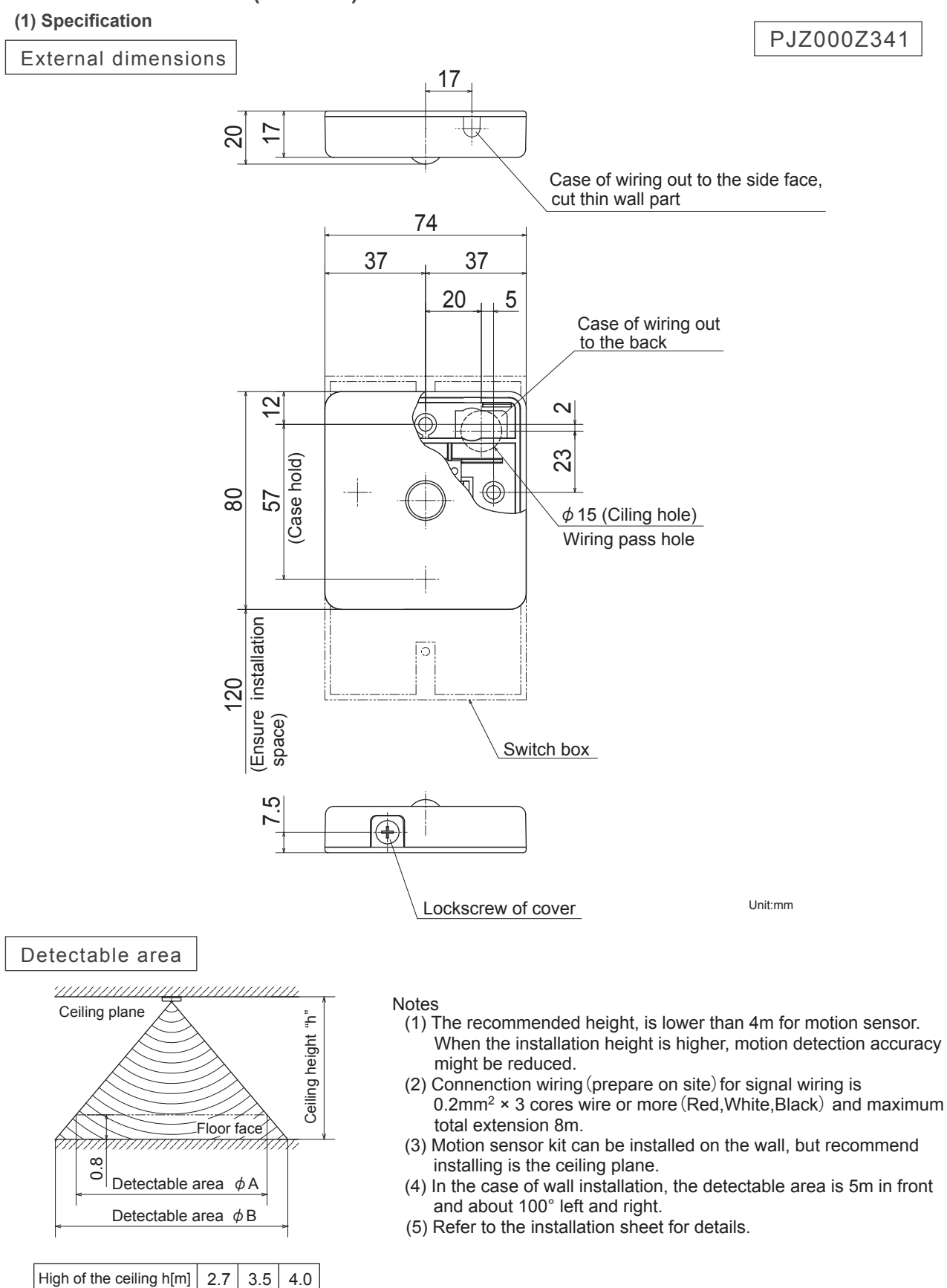

7.6

9.5

6.4

8.3

4.5

6.4

#### Installation precautions

Do not install the motion sensor kit at the following places in order to avoid malfunction.

- (1) Places exposed to direct sunlight
- (2) Places near heat devices
- (3) High humidity places
- (4) Hot surface or cold surface enough to generate condensation
- (5) Places exposed to oil mist or steam directly
- (6) Uneven surface
- (7) Places affected by the direct air flow of the AC unit
- (8) Places where the motion sensor is influenced by the fluorescent lamp (especially inverter type) or sunlight
- (9) Places where the motion sensor is affected by infrared rays of any other communication devices
- (10) Place that the motion sensor have a shock
- (11) Place with the strong radio wave or static electricity
- (12) Place that motion sensor lens become tainted or have damaged. Dusty place
- (13) Do not run in parallel with strong voltage lines such as power source wiring

Wiring connection

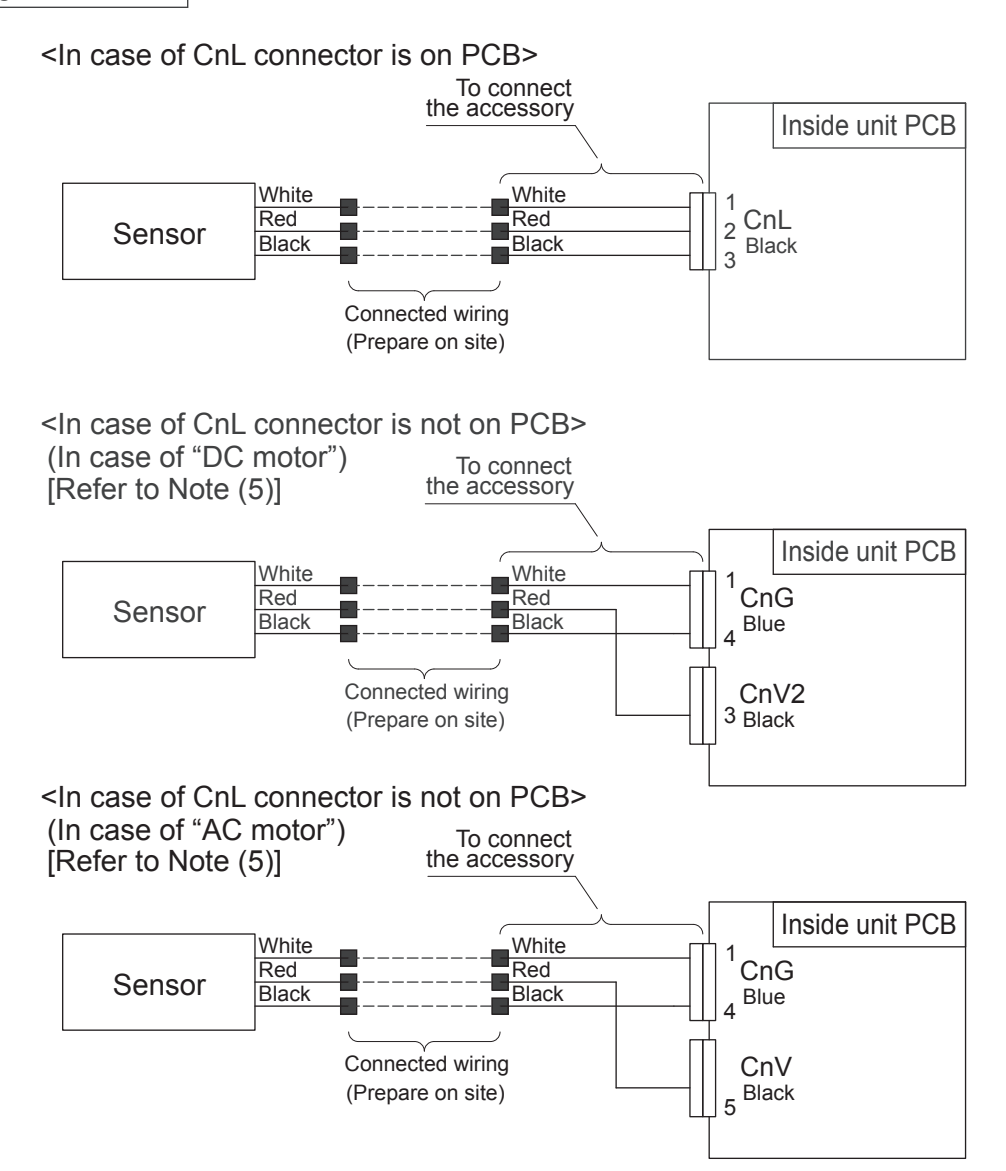

### (2) Installation manual

# PJZ012D134

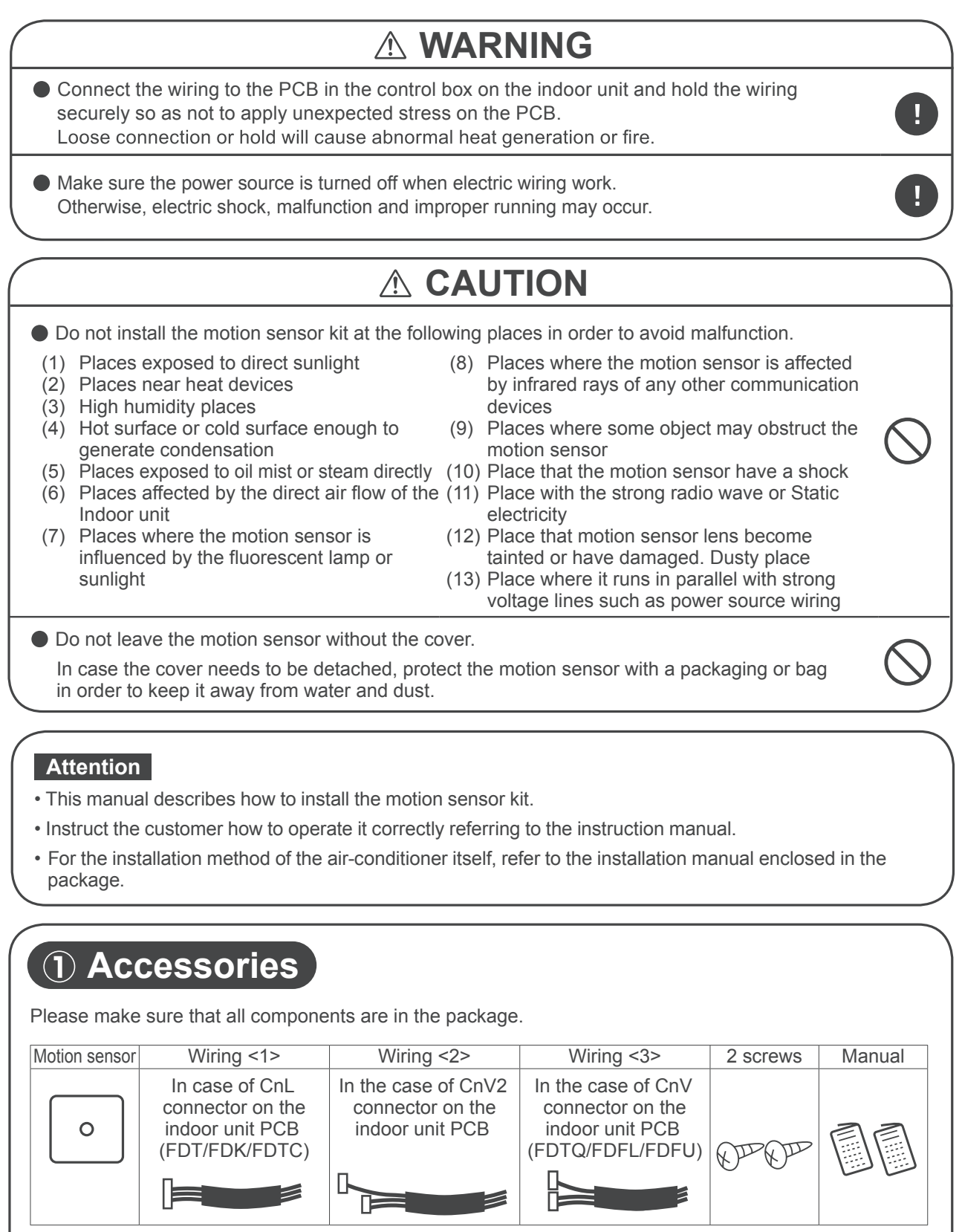

 $\boldsymbol{\varnothing}$  Please prepare a relay wiring for connecting the motion sensor and indoor unit on site. (0.2mm<sup>2</sup> or thicker, triplex (red, white and black) cable for communication, with the maximum length of 8m.)

# **2** Installing the motion sensor

- The recommended height is lower than 4000mm for motion sensor. When the installation height is higher, motion detection accuracy might be reduced.
- · Sensor will detect the object with a different temperature from the surrounding.
- Sensor may not detect small children or infants with little motion.
- Although motion sensor can be installed on a wall, it is recommended to install it on the ceiling plane.
- If the sensor is installed on the wall, the sensing distance in the front direction is about 5m, covering the angle of about 100 degrees.

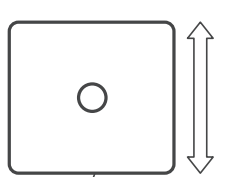

Side of screws for fixing the case

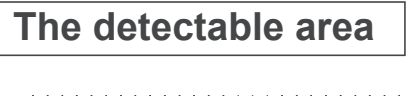

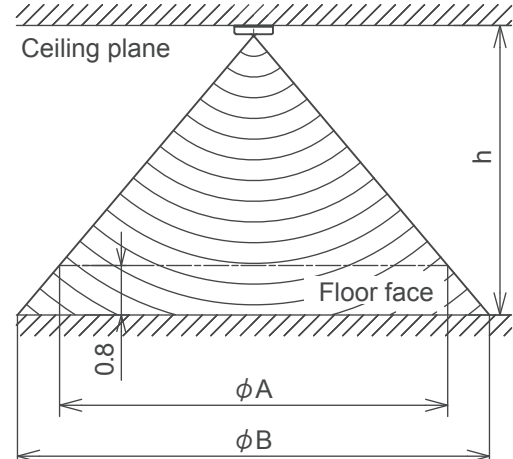

| Height of the ceiling | h (m)        | 2.7 | 3.5 | 4.0 |
|-----------------------|--------------|-----|-----|-----|
| Detectable area       | $\phi$ A (m) | 4.5 | 6.4 | 7.6 |
| Detectable area       | φ B (m)      | 6.4 | 8.3 | 9.5 |

# Installing the motion sensor

There are the following 3 methods to install the motion sensor on the ceiling plane or wall surface (hereinafter called "ceiling plane"). Select the method according to the installation position.

### <How to install>

- (A) Direct installation by screws to the ceiling plane with the wiring in the ceiling space.
- (B) Direct installation by screws to the ceiling plane with the wiring in the room.
- (C) Installation with switch box (prepare at the site)

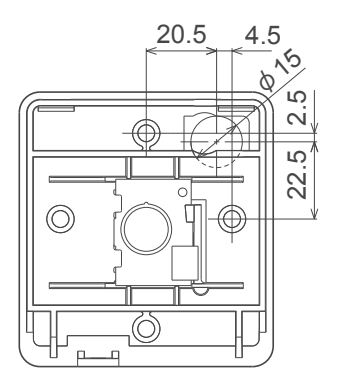

Positional relation for pulling out relay wiring hole and installing holes.

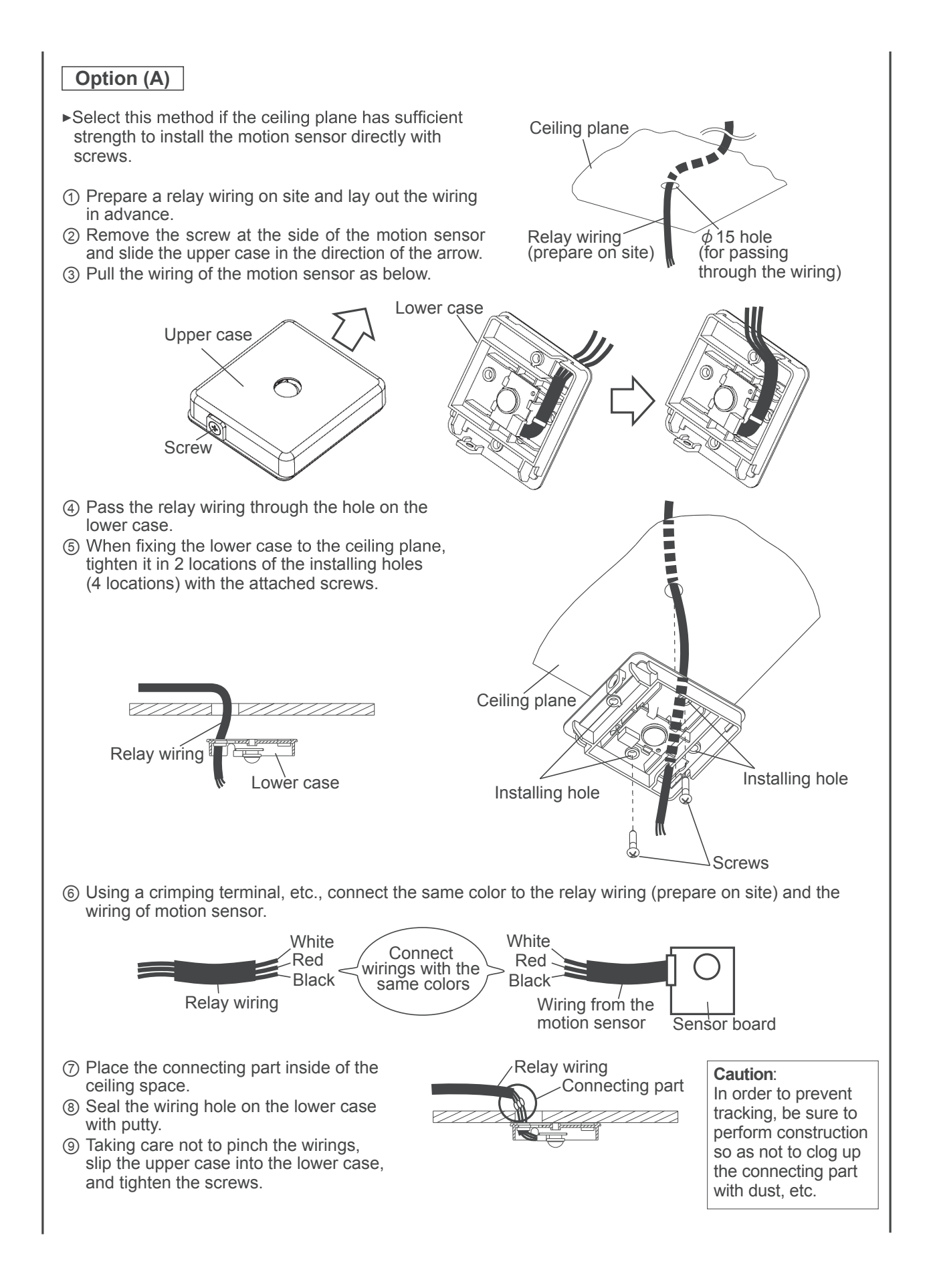

# Option (B)

- Select this method if the ceiling plane has sufficient strength to install the motion sensor directly with screws.
- Remove the screw at the side of the motion sensor and slide the upper case in the direction of the arrow. (The same as ② of Option (A))
- ② Pull the wiring of the motion sensor toward the side. Cut off the thinner part of the upper case.

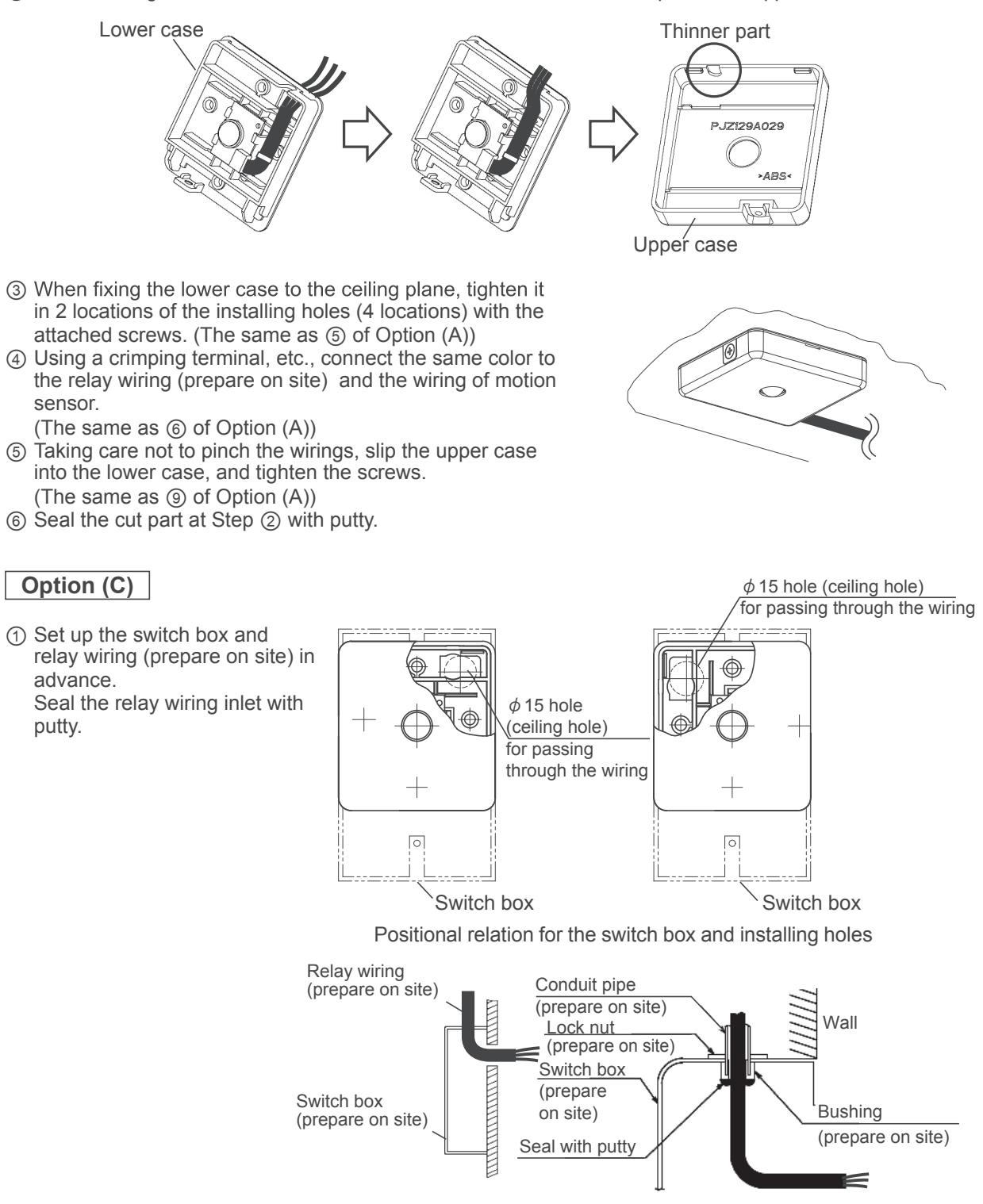

(2) Remove the screw at the side of the motion sensor and slide the upper case in the direction of the arrow. ower case (The same as (2) of Option (A)) ③ Pull the wiring of the motion sensor. (The same as (3) of Option (A)) (4) Pass the relay wiring through the hole on the lower case from switch box. Installing hole (5) Fix the lower case to switch box using the installing Switch box installing hole hole (1 place). Fix to the switch box Lower case 100% Installing hole Install to the ceiling plane Switch box Installing hole (6) Connect the same color to the relay wiring (prepare on site) and the wiring of motion sensor. (The same as (6) of Option (A)) ⑦ Place the connecting part between switch box and the hole of the lower case through passed the wiring at step (4). (8) Taking care not to pinch the wirings, slip the upper case into the lower case, and tighten the screws. (The same as (9) of Option (A))  $\cap$ Wiring connection in the control box of indoor unit CAUTION: Attached wirings to the motion sensor vary depending on the model of the indoor unit. Make sure your model before installing. <In case of the CnL connector is on the indoor unit PCB (FDT/FDK/FDTC)> ① Connect the same color to the relay wiring (prepare on site) and the attached wiring <1>. 2 Remove the control box cover from the indoor unit. (3) Connect CnL connector (3P, black) to the PCB. CnL connector (3P, black) White White Connect Red -Red < wirings with the Black same colors Black Relay wiring Attached wiring to (prepare on site) motion sensor <1>

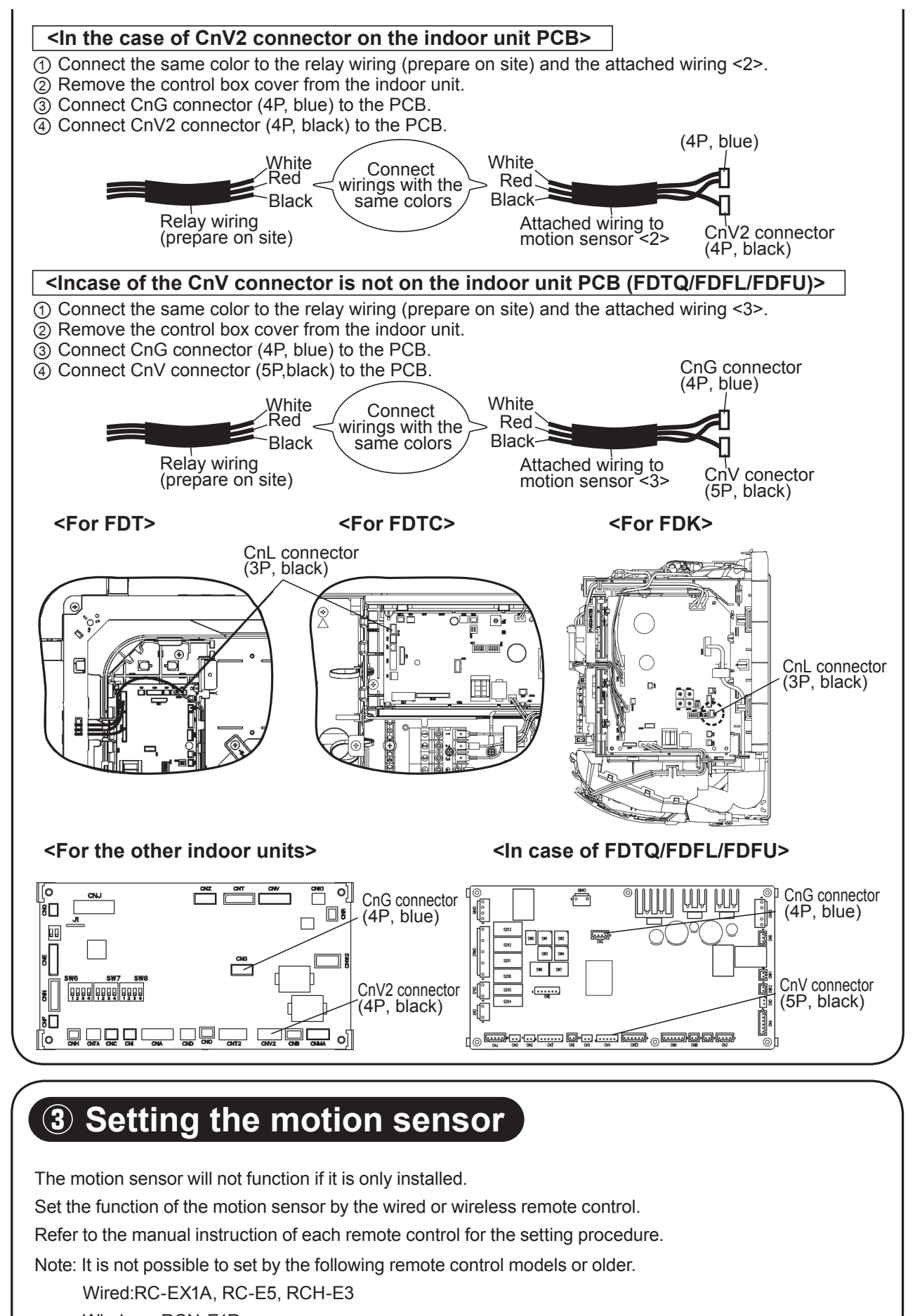

Wireless: RCN-E1R

PJZ012D134

# SAFETY PRECAUTIONS

# 

# If a child, person with disease or other persons needed for assist uses this product, people around the person should take sufficient care.

A halt of the air-conditioner due to abnormal situation or motion sensor's control may cause a feeling of sickness or accident.

# ATTENTION

- The sensor may not detect a person near the border of detection range.
- Installation near an object with a different temperature from the surrounding may cause a false detection of human.
- Due to correction of temperature setting, some people may feel chilly.

This product uses infrared sensor to detect person's activity level to support control of air-conditioner. Please set the control you like from the remote control.

| Indoor unit control            | Detective situation             | Description of control                                  | Display of eco touch remote control |  |
|--------------------------------|---------------------------------|---------------------------------------------------------|-------------------------------------|--|
| (A Dower control               | Activity level is large         | Lower the indoor temperature setting for comfort.       | Power control ON                    |  |
|                                | Activity level is small         | Raise the indoor temperature setting for energy-saving. | Power control ON                    |  |
| Auto off                       | No one is detected for 1 hour   | Stop operation and stand by                             | In auto-off mode                    |  |
| 2 Auto-on                      | No one is detected for 12 hours | Stop operation                                          | -                                   |  |
| 1+2                            | Any combination of the above    | Any of the above                                        | Any of the above                    |  |
| All disabled (default setting) | -                               | Standard control                                        | -                                   |  |

If the sensor is disconnected or defective, the control will be set as if it no detects (or less) activity level.

Refer to the next section for setting method.

• When power control is enabled

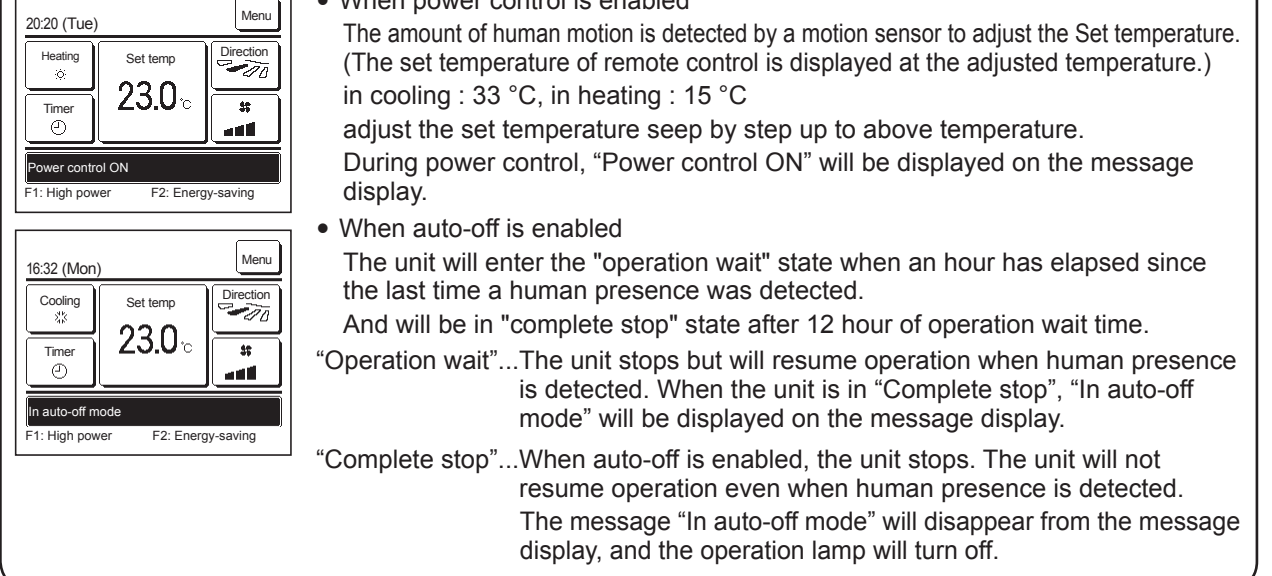

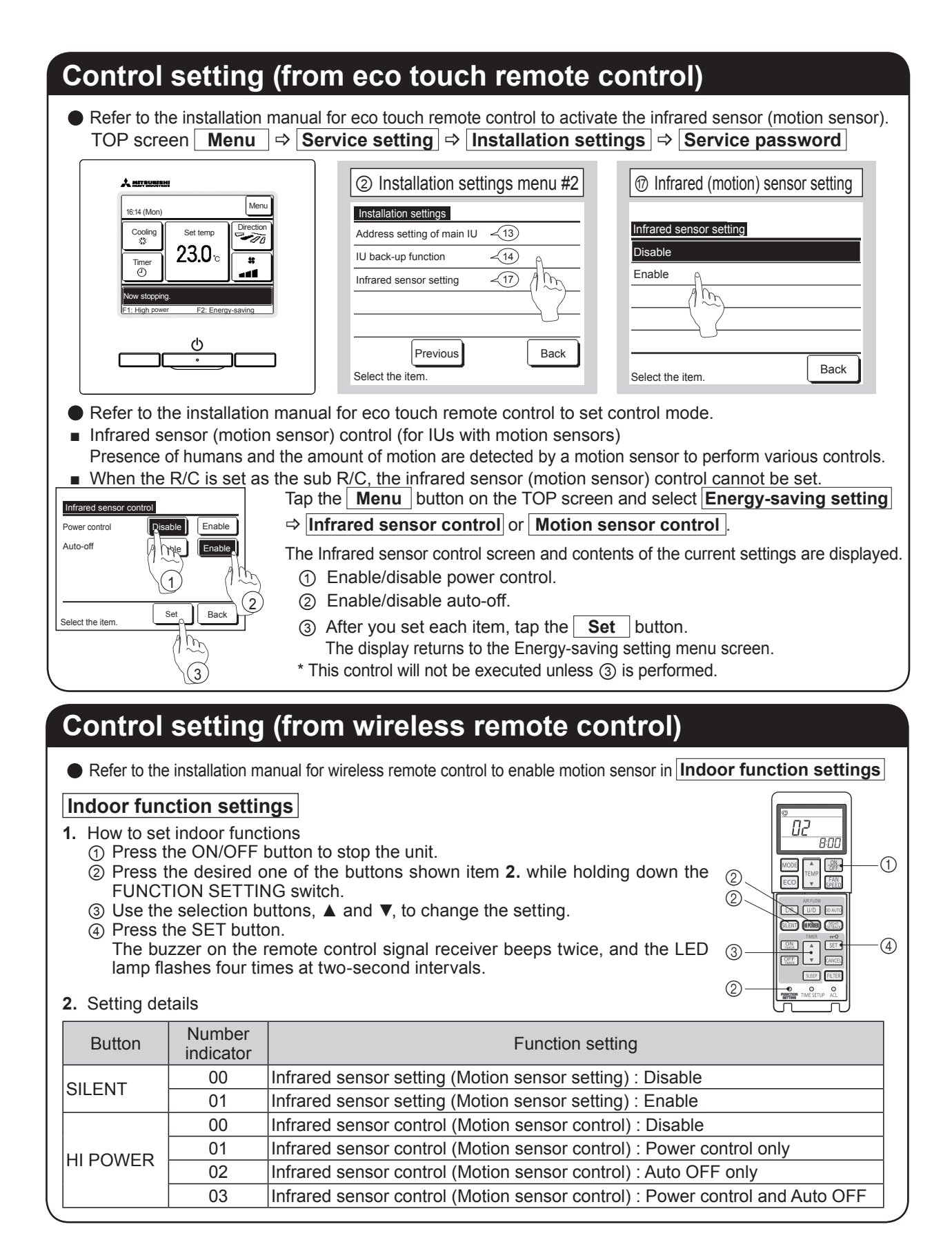

# 11.3 Simple wired remote control (RCH-E3)

PJZ000Z272

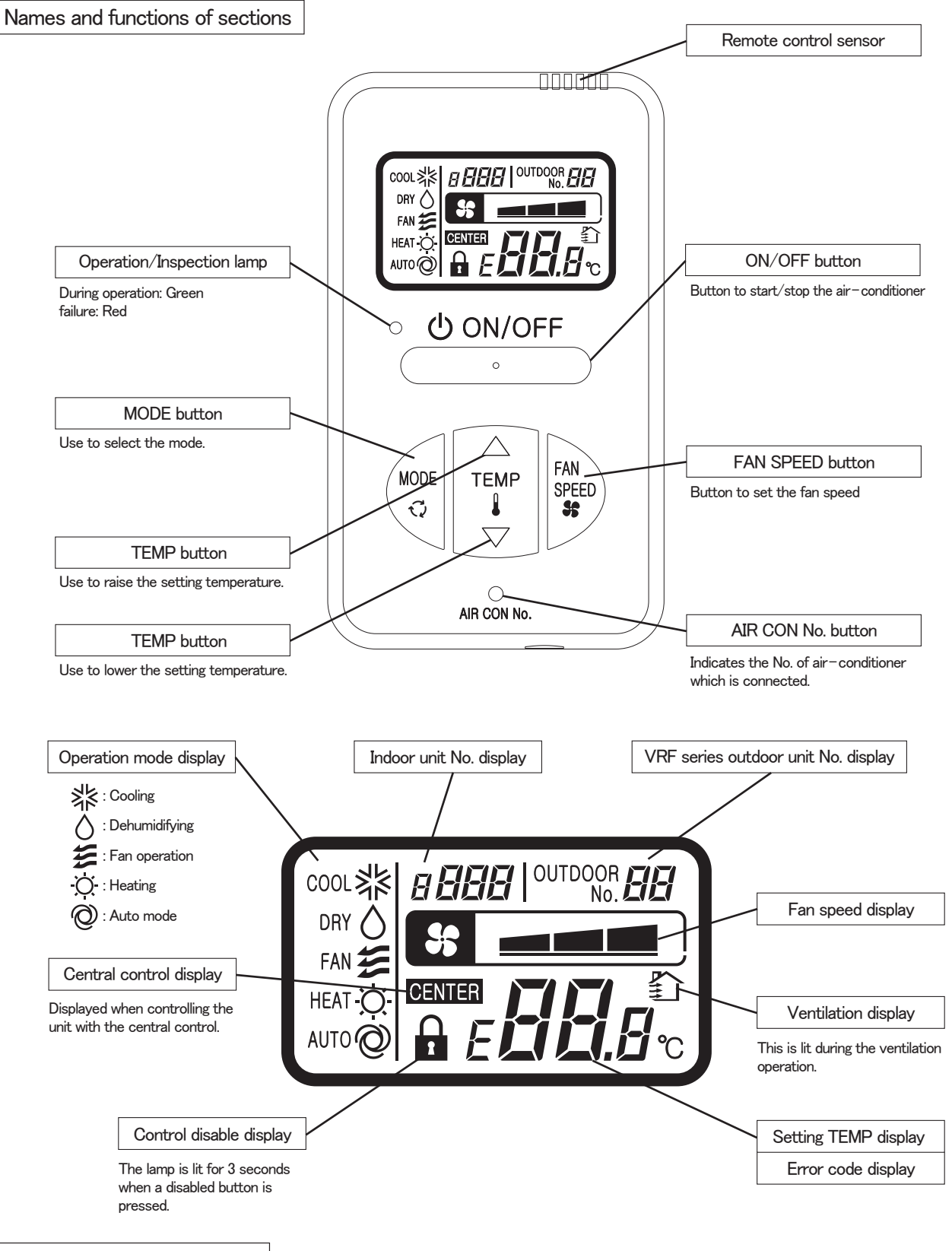

## Installation of remote control

(1) Places exposed to direct sunlight

Do not install the remote control at the following places in order to avoid malfunction.

- (4) Hot surface or cold surface enough to generate condensation
- (2) Places near heat devices
- (3) High humidity places
- (5) Places exposed to oil mist or steam directly(6) Uneven surface
  - 118 -

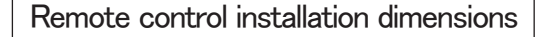

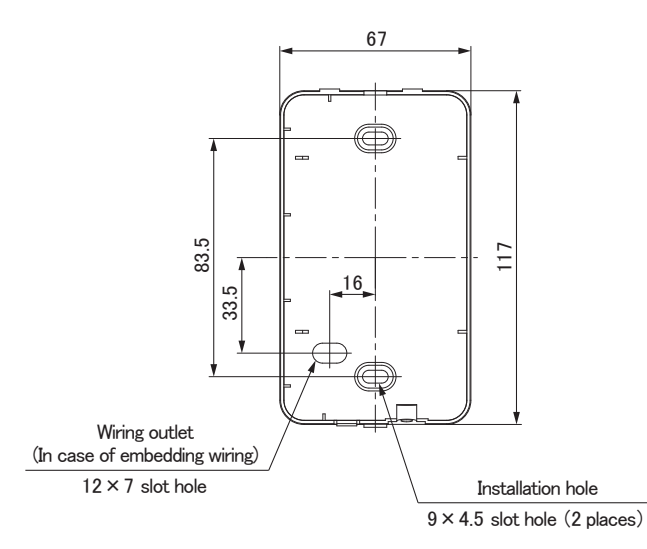

Note: Installation screw for remote control M4 screw (2 pieces)

# In case of exposing wiring

0.3mm<sup>2</sup> × 2 cores.

LCD

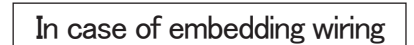

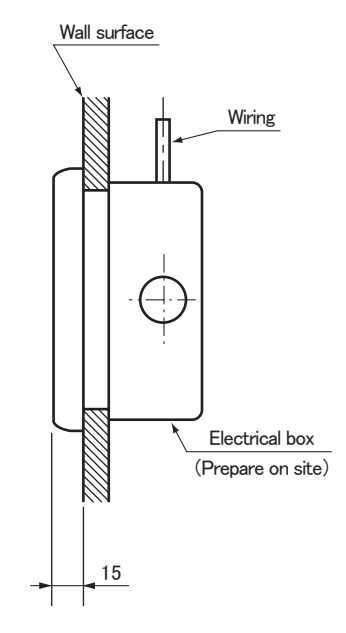

The remote control wiring can be extracted from the upper center. After the thin part in the upper side of the remote control upper case is scraped with a nipper or knife, remove burr with a file.

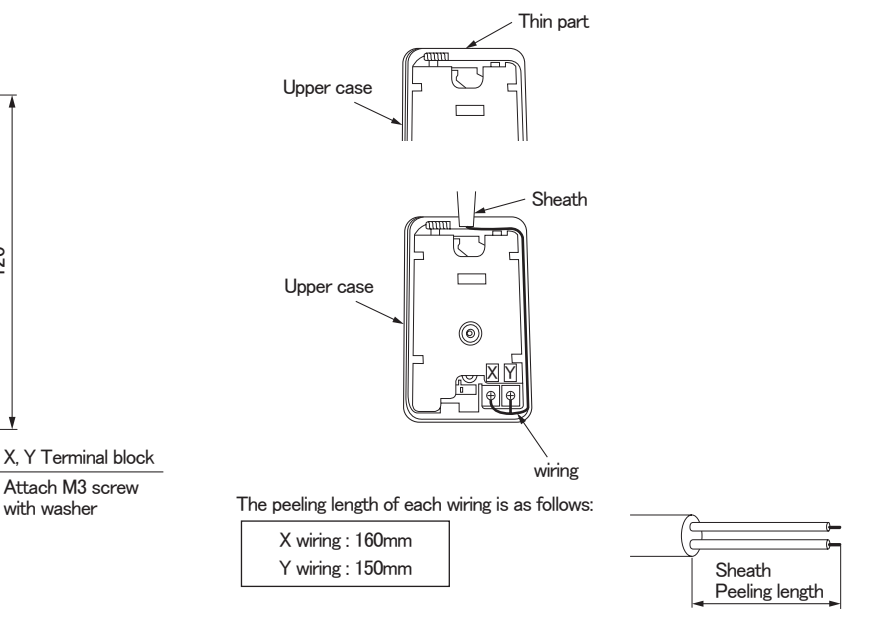

# Wiring specifications

(1) Wiring of remote control should use  $0.3 \text{mm}^2 imes 2$  cores wires or cables. (on-site configuration)

(2) Maximum prolongation of remote control wiring is 600m.

心 ON/OFF

70

FAN Spee

0

Q Q

If the prolongation is over 100m, change to the size below.

But, the wiring in the remote control case should be  $0.3 \text{mm}^2$  (recommended) to  $0.5 \text{mm}^2.$ 

120

Change the wire size outside of the case according to wire connecting. Waterproof treatment is necessary at the wire connecting section. Be careful about contact failure.

| Length      | Wiring thickness              |  |  |  |
|-------------|-------------------------------|--|--|--|
| 100 to 200m | 0.5mm <sup>2</sup> × 2 cores  |  |  |  |
| Under 300m  | 0.75mm <sup>2</sup> × 2 cores |  |  |  |
| Under 400m  | 1.25mm <sup>2</sup> × 2 cores |  |  |  |
| Under 600m  | 2.0mm <sup>2</sup> × 2 cores  |  |  |  |

Adapted to **RoHS** directive

Unit:mm

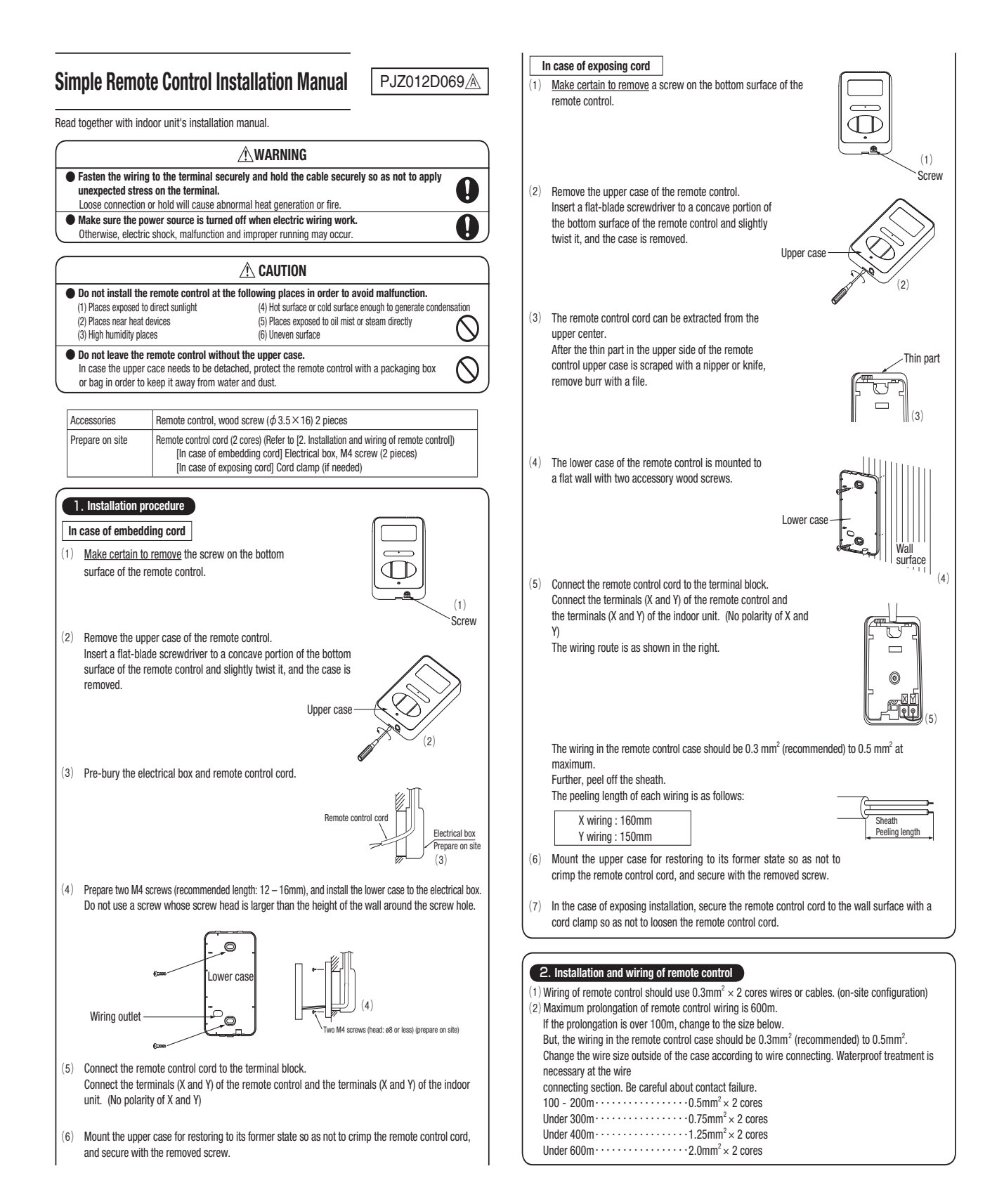

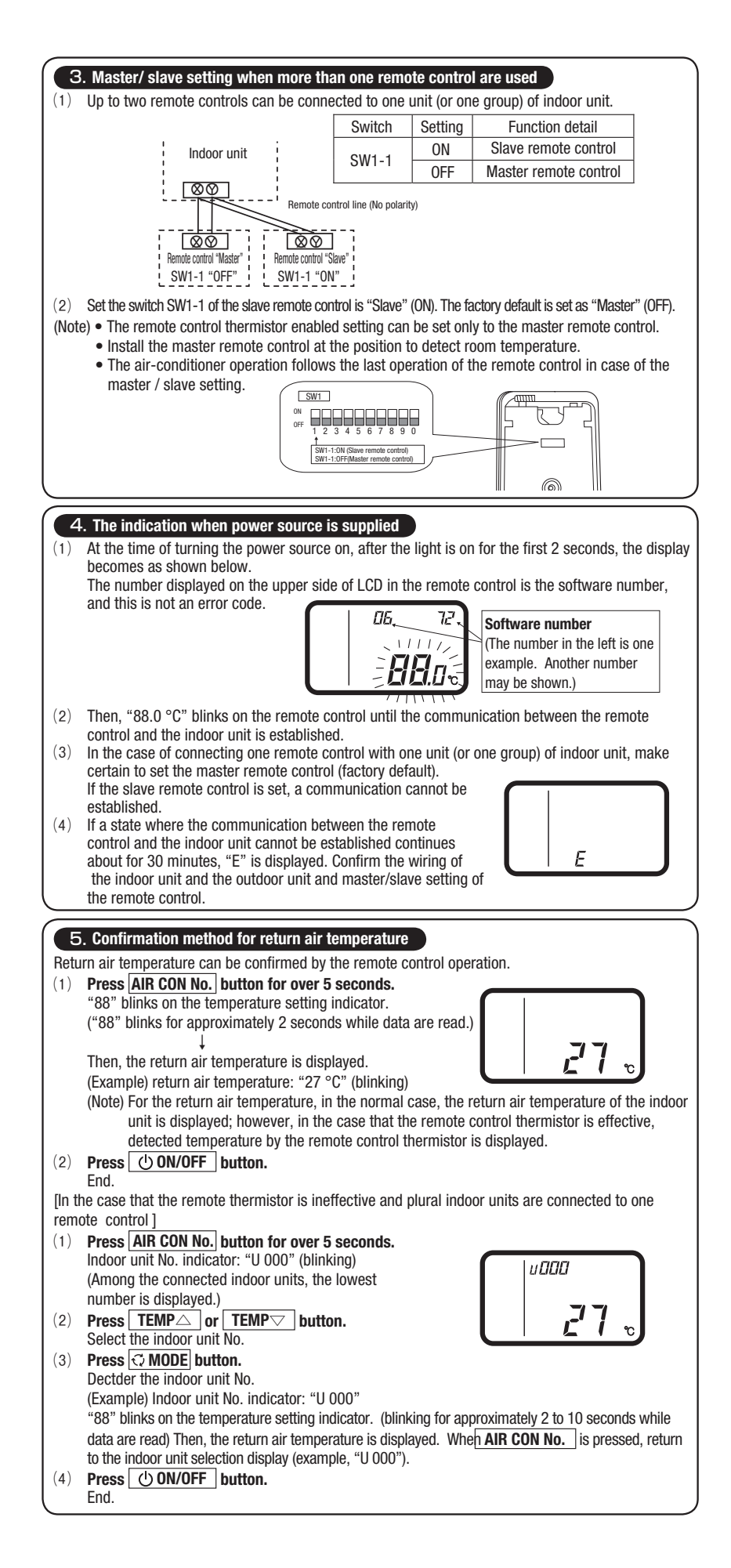

7

6. Function setting Each function of the remote control and the indoor unit is automatically set to the initial setting, which is the standard use, on the occasion of connecting the remote control with the indoor unit. In the case of the standard use, the setting change is unnecessary. However, if you whould like to change the initial setting " O ", change the setting for only the item of the function number. Record the setting contents and stored them.

#### $(1) \quad \mbox{Function setting item by switch on PCB} \\$

| (1) Function | n setting it | em by switch on PCB                |                 |             |         |                                |                 | SW1                                                      |
|--------------|--------------|------------------------------------|-----------------|-------------|---------|--------------------------------|-----------------|----------------------------------------------------------|
| Switch No.   | Setting      | Setting detail                     | Initial setting | Switch No.  | Setting | Setting detail                 | Initial setting |                                                          |
| CW1 1        | ON           | Slave remote control               |                 | CW4 E       | ON      | "TEMP" button prohibited       |                 | 1234567890                                               |
| SWI-1        | OFF          | Master remote control              | 0               | 3001-5      | OFF     | "TEMP" button enabled          | 0               |                                                          |
| 014/1 0      | ON           | Remote control thermistor enabled  |                 | CW1 C       | ON      | "FAN SPEED" button prohibited  | ※ Note 1        |                                                          |
| 3001-2       | OFF          | Remote control thermistor disabled | 0               | 3001-0      | OFF     | "FAN SPEED" button enabled     | % Note 1        |                                                          |
| 014/1_0      | ON           | "MODE" button prohibited           |                 | CW1 7       | ON      | Auto restart function enabled  |                 | <ul> <li>As for the slave remote control, f</li> </ul>   |
| 3001-3       | OFF          | "MODE" button enabled              | 0               | 3001-7      | OFF     | Auto restart function disabled | 0               | than SW1-1.                                              |
| CW1 4        | ON           | "ON/OFF" button prohibited         |                 | CW1 8 0 0   | ON      | Naturad                        |                 | <ul> <li>In the indoor unit with only one fan</li> </ul> |
| 3₩1-4        | OFF          | "ON/OFF" button enabled            | 0               | SW1-0, 9, 0 | OFF     | Not used                       |                 | be enabled.                                              |

# 0 e control, function setting is impossible othe

#### nly one fan speed, "FAN SPEED" button cannot

#### $(2) \quad \mbox{Function setting item by button operation} \\$

| Classification                 | Function                        | No.   Fund          | ction                     | Setting No.                         | Setting                                                                                                 | Initial setting |                                        |                                                                                           | Ke                                                                | marks                                  |                                  |  |
|--------------------------------|---------------------------------|---------------------|---------------------------|-------------------------------------|----------------------------------------------------------------------------------------------------|-----------------|----------------------------------------|-------------------------------------------------------------------------------------------|-------------------------------------------------------------------|----------------------------------------|----------------------------------|--|
|                                |                                 |                     |                           | 01                                  | Fan speed: three steps                                                                                  | ※ Note 1        | The fan speed                          | is three steps, 🛠 📷 🖬                                                                     | - 8 au - 8 a.                                                     |                                        |                                  |  |
|                                |                                 | Indoor unit 1       |                           | 02                                  | Fan sneed: two stens (Hi-I o)                                                                           | * Note 1        | The fan sneed                          | is two stone 🐲 📲 -                                                                        | *-                                                                |                                        |                                  |  |
|                                | 01                              |                     | fan speed                 | 02                                  | Fon anode two stops (Hi Ed)                                                                             | A NOTO 1        | The fan anood                          | io two otopo, 🕫 🖬 🖬                                                                       | ** # .<br>**                                                      |                                        |                                  |  |
|                                |                                 |                     |                           | 03                                  | Fan speed: two steps (HI-Me)                                                                            |                 | The fan speed                          | is two steps, ar and a                                                                    | ₩ E M .                                                           |                                        |                                  |  |
|                                |                                 |                     |                           | 04                                  | Fan: one step                                                                                           | * Note 1        | The fan speed                          | is fixed to one step.                                                                     |                                                                   |                                        |                                  |  |
|                                |                                 |                     |                           | 01                                  | Remote control thermistor: no offset                                                                    | 0               |                                        |                                                                                           |                                                                   |                                        |                                  |  |
|                                |                                 |                     |                           | 02                                  | Remote control thermistor: +3.0 °C                                                                      | 1               | At the time of a                       | cooling, in the case of                                                                   | remote control thermistor enal                                    | oled, offset temperature at +3.0       | °C.                              |  |
|                                |                                 |                     |                           | 02                                  | Pamata control thermister: 12.0 °C                                                                      |                 | At the time of                         | pooling in the case of                                                                    | amote control thermister and                                      | alad offect temperature at +2.0        | °C                               |  |
|                                |                                 | Remote cor          | itrol                     | 03                                  |                                                                                                    |                 | AL LIE LINE OF                         | Jooling, in the case of                                                                   | emote control thermistor ena                                      | bled, offset temperature at +2.0       | 0.                               |  |
|                                | 03                              | thermistor a        | at the time               | 04                                  | Remote control thermistor: +1.0 °C                                                                      |                 | At the time of o                       | cooling, in the case of i                                                                 | emote control thermistor ena                                      | bied, offset temperature at +1.0       | °U.                              |  |
|                                |                                 | of cooling          |                           | 05                                  | Remote control thermistor: -1.0 °C                                                                      |                 | At the time of a                       | cooling, in the case of                                                                   | emote control thermistor enal                                     | oled, offset temperature at -1.0°      | °C.                              |  |
|                                |                                 |                     |                           | 06                                  | Remote control thermistor: -2.0 °C                                                                      |                 | At the time of (                       | cooling, in the case of                                                                   | emote control thermistor enal                                     | oled, offset temperature at -2.0°      | °C.                              |  |
| Bomoto                         |                                 |                     |                           | 07                                  | Pamata control thermister: -2.0.°C                                                                      |                 | At the time of                         | pooling, in the case of                                                                   | amata control thermister and                                      | alad offectt tomograture at 2.0        | °C                               |  |
| nemole                         |                                 |                     |                           | 07                                  |                                                                                                    |                 | ALLINE UTILE UTILE                     | Journal of the case of the                                                                | emote control thermistor ena                                      | bleu, onsen temperature at -3.0        | 0.                               |  |
| function                       |                                 |                     |                           | UI                                  | Remote control thermistor: no onset                                                                     | 0               |                                        |                                                                                           |                                                                   |                                        |                                  |  |
| Tuncaon                        |                                 |                     |                           | 02                                  | Remote control thermistor: +3.0 °C                                                                      |                 | At the time of I                       | neating, in the case of                                                                   | remote control thermistor ena                                     | bled, offset temperature at +3.0       | I°C.                             |  |
|                                |                                 | Remote con          | itrol                     | 03                                  | Remote control thermistor: +2.0 °C                                                                      |                 | At the time of I                       | neating, in the case of                                                                   | remote control thermistor ena                                     | bled, offset temperature at +2.0       | I°C.                             |  |
|                                | 04                              | thermistor a        | at the time               | 04                                  | Remote control thermistor: +1.0 °C                                                                      |                 | At the time of I                       | neating, in the case of                                                                   | remote control thermistor ena                                     | bled, offset temperature at +1.0       | 0°C.                             |  |
|                                |                                 | of heating          |                           | 05                                  | Pamata control thermister: -1.0.°C                                                                      |                 | At the time of I                       | nosting, in the case of                                                                   | remote control thermister and                                     | blad offect temperature at -1.0        |                                  |  |
|                                |                                 | orneading           |                           | 00                                  | Remote control thermistor1.0 G                                                                          |                 | At the time of                         | leading, in the case of                                                                   | remote control thermistor ena                                     | bieu, onsei temperature at -1.0        | U.                               |  |
|                                |                                 |                     |                           | 06                                  | Remote control thermistor: -2.0 °C                                                                      |                 | At the time of I                       | neating, in the case of                                                                   | remote control thermistor ena                                     | bled, offset temperature at -2.0       | °C.                              |  |
|                                |                                 |                     |                           | 07                                  | Remote control thermistor: -3.0 °C                                                                      |                 | At the time of I                       | neating, in the case of                                                                   | remote control thermistor ena                                     | bled, offset temperature at -3.0'      | °C.                              |  |
|                                |                                 |                     |                           | 01                                  | No ventilator connection                                                                                | 0               |                                        |                                                                                           |                                                                   |                                        |                                  |  |
|                                | 05                              | Ventilation         | ottina                    | 01                                  |                                                                                                    |                 | In second of Circ                      |                                                                                           |                                                                   | Ort of the indexe existed air          | with based (in some of MDE so    |  |
|                                |                                 | venuiauon           | seung                     | 02                                  | Ventilator links air-conditioner                                                                        |                 | connecting it to                       | gie split series, by co<br>CND of the indoor pri                                          | nnecting ventilation device to<br>nted circuit board), the operat | ion of ventilation device is linked    | d with the operation of indoor u |  |
|                                | 06                              | "Auto" oper         | ration                    | 01                                  | "Auto" operation enabled                                                                                | ※ Note 1        |                                        |                                                                                           |                                                                   |                                        |                                  |  |
|                                | 00                              | setting             |                           | 02                                  | "Auto" operation disabled                                                                               | * Note 1        | "Auto" operati                         | on disabled                                                                               |                                                                   |                                        |                                  |  |
|                                | 1                               | Oneration n         | ormission/                | 01                                  | Disabled                                                                                                | 0               |                                        |                                                                                           |                                                                   |                                        |                                  |  |
|                                | 07                              | prohibition         | 01111331011/              | 00                                  | Enabled                                                                                                 | <u>+ ~</u>      | Operation c                            | aionion/prohibitio=                                                                       | tral in anablad                                                   |                                        |                                  |  |
|                                | L                               | prominium           |                           | U2                                  | chapieŭ                                                                                                 |                 | operation perm                         | ission/prohibition con                                                                    | u or is enabled.                                                  |                                        |                                  |  |
|                                | 0.0                             | External inc        | ut                        | 01                                  | Level input                                                                                             | 0               |                                        |                                                                                           |                                                                   |                                        |                                  |  |
|                                | 00                              | Levien int          | nu c                      | 02                                  | Pulse input                                                                                             |                 |                                        |                                                                                           |                                                                   |                                        |                                  |  |
|                                |                                 |                     |                           | 01                                  | Standard                                                                                                | Note2           |                                        |                                                                                           |                                                                   |                                        |                                  |  |
|                                | 00                              | Fon oneed           |                           | 02                                  | High apond 1                                                                                            | Noto2           |                                        |                                                                                           |                                                                   |                                        |                                  |  |
|                                | 09                              | Fail speeu :        | setung                    | 02                                  | High speeu i                                                                                            | NULEZ           |                                        |                                                                                           |                                                                   |                                        |                                  |  |
|                                |                                 |                     |                           | 03                                  | High speed 2                                                                                            | Note2           |                                        |                                                                                           |                                                                   |                                        |                                  |  |
|                                |                                 |                     |                           | 01                                  | No remaining operation                                                                                  | 0               | After cooling s                        | topped, no fan remaini                                                                    | ng operation                                                      |                                        |                                  |  |
|                                |                                 | Fan remain          | ing                       | 02                                  | 0.5 hours                                                                                               |                 | After cooling s                        | topped, fan remaining                                                                     | operation for 0.5 hours                                           |                                        |                                  |  |
|                                | 10                              | operation a         | t the time                | 02                                  | 1 hour                                                                                                  |                 | After easing a                         | topped, fan romaining                                                                     | aparation for 1 hour                                              |                                        |                                  |  |
|                                |                                 | of cooling          |                           | 03                                  | 1 Hour                                                                                                  |                 | Arter couling s                        | uppeu, ian remaining                                                                      | operation for a noul                                              |                                        |                                  |  |
|                                |                                 |                     |                           | 04                                  | 6 hours                                                                                                 |                 | After cooling s                        | topped, fan remaining                                                                     | operation for 6 hours                                             |                                        |                                  |  |
|                                |                                 |                     |                           | 01                                  | No remaining operation                                                                                  | 0               | After heating s                        | topped or after heating                                                                   | thermostat OFF, no fan rema                                       | ining operation                        |                                  |  |
|                                |                                 | Fan remain          | ing                       | 02                                  | 0.5 hours                                                                                               |                 | After heating s                        | er heating stopped or after heating thermostat OFE, fan remaining operation for 0.5 hours |                                                                   |                                        |                                  |  |
|                                | 11                              | operation a         | t the time                | 02                                  | 2 hours                                                                                                 |                 | After heating a                        | topped or after heating                                                                   | thermostat OEE fan remainir                                       | a operation for 2 hours                |                                  |  |
|                                |                                 | of heating          | .  -                      | 03                                  | 2 10013                                                                                                 |                 | Anter nearing s                        | topped of after fleating                                                                  | thermostat of 1, fair fernalini                                   | ig operation for 2 hours               |                                  |  |
| ndoor unit                     |                                 |                     |                           | 04                                  | 6 nours                                                                                                 |                 | After neating s                        | topped or after neating                                                                   | thermostat UFF, fan remainir                                      | ig operation for 6 hours               |                                  |  |
| function                       |                                 |                     |                           | 01                                  | No offset                                                                                               |                 |                                        |                                                                                           |                                                                   |                                        |                                  |  |
| lanotion                       |                                 | Setting tem         | perature                  | 02                                  | Setting temperature offset + 3.0 °C                                                                     |                 | The setting ter                        | nperature at the time o                                                                   | f heating is offset by +3.0 °C.                                   |                                        |                                  |  |
|                                | 12                              | offset at the       | e time of                 | 03                                  | Setting temperature offset + 2.0 °C                                                                     |                 | The setting ter                        | nerature at the time o                                                                    | f heating is offset by +2.0 °C                                    |                                        |                                  |  |
|                                |                                 | heating             |                           | 00                                  | Cetting temperature offset + 2.0 °C                                                                     |                 | The setting to                         | nporatare at the time o                                                                   | theating is chact by +2.0 0.                                      |                                        |                                  |  |
|                                | <u> </u>                        |                     |                           | 04                                  | Setung temperature onset + 1.0 °C                                                                       |                 | rne setting ter                        | iperature at the time t                                                                   | n nearing is offset by +1.0 °C.                                   |                                        |                                  |  |
|                                |                                 |                     |                           | 01                                  | Low fan speed                                                                                           | × Note 1        | At the time of I                       | neating thermostat OFF                                                                    | , operate with low fan speed.                                     |                                        |                                  |  |
|                                |                                 |                     |                           | 02                                  | Setting fan speed                                                                                       |                 | At the time of h                       | eating thermostat OFF,                                                                    | operate with the setting fan spe                                  | ed.                                    |                                  |  |
|                                | 13                              | Heating fan         | controller                | 03                                  | Intermittent operation                                                                                  | * Note 1        | At the time of                         | neatingr thermostat OF                                                                    | E. intermittently operate                                         |                                        |                                  |  |
|                                |                                 |                     |                           |                                     |                                                                                                    |                 | At the time of                         | agating thermostat OF                                                                     | a fan will ha stonnad                                             |                                        |                                  |  |
|                                |                                 |                     |                           | 04                                  | Fan off                                                                                                 |                 | When the rome                          | te control thermister i                                                                   | , a ran will be slopped.<br>s enabled, automatically out to       | "Fan off" Do not set at the tim        | te of the indoor unit thermistor |  |
|                                | <u> </u>                        |                     |                           | 01                                  | No offect                                                                                               |                 | ······································ | to comportation motivation is                                                             | s snasiou, automationly oct it                                    | · · ·································· |                                  |  |
|                                |                                 |                     |                           | UI                                  | NU UIISEL                                                                                               |                 |                                        |                                                                                           |                                                                   |                                        |                                  |  |
|                                |                                 |                     |                           | 02                                  | Return air temperature offset +2.0 °C                                                                   |                 | Uttset the retu                        | m air temperature of th                                                                   | ie indoor unit by +2.0 °C.                                        |                                        |                                  |  |
|                                |                                 | L                   |                           | 03                                  | Return air temperature offset +1.5 °C                                                                   |                 | Offset the retu                        | n air temperature of th                                                                   | e indoor unit by +1.5 °C.                                         |                                        |                                  |  |
|                                | 14                              | Return air t        | ı air temperature         | 04                                  | Return air temperature offset +1 0 °C                                                                   | 1               | Offset the retu                        | m air temperature of th                                                                   | e indoor unit by +1.0 °C                                          |                                        |                                  |  |
|                                | 1                               | offset              |                           | 05                                  | Beturn air temperature officet -1.0 °C                                                                  |                 | Offeet the return                      | m air temperature of t                                                                    | e indoor unit by -1.0 °C                                          |                                        |                                  |  |
|                                |                                 |                     |                           | 00                                  | netum an temperature onset -1.0 °C                                                                      |                 | onset the retu                         | n an temperature of th                                                                    | ie muuuul umit by -1.0 °C.                                        |                                        |                                  |  |
|                                |                                 |                     |                           | 06                                  | Return air temperature offset -1.5 °C                                                                   |                 | Offset the retu                        | m air temperature of th                                                                   | ie indoor unit by -1.5 °C.                                        |                                        |                                  |  |
|                                |                                 |                     |                           | 07                                  | Return air temperature offset -2.0 °C                                                                   |                 | Offset the retu                        | m air temperature of th                                                                   | ie indoor unit by -2.0 °C.                                        |                                        |                                  |  |
|                                |                                 |                     |                           |                                     |                                                                                                    |                 |                                        |                                                                                           |                                                                   |                                        |                                  |  |
| 1: The symb                    | iol " ※ " ir                    | n the initial setti | ng varies de              | pending upon the                    | indoor unit and the outdoor unit to be co                                                               | nnected, and t  | his is                                 | Note 2: Fan speed of                                                                      | "High speed" setting                                              |                                        |                                  |  |
| automatic                      | ally determ                     | nined as follows:   |                           |                                     |                                                                                                    |                 |                                        |                                                                                           |                                                                   | Indoor unit fan speed setting          |                                  |  |
| Swith No.                      |                                 |                     |                           |                                     | 1                                                                                                    |                 |                                        | ran speed setting                                                                         | 20 an 11 - 20 an - 20 a                                           | St = # # - St =                        | St a # # - St a #                |  |
| SWITI NO.<br>Function No.      |                                 | Function            | ı Setting                 |                                     | Product model                                                                                           |                 | 1                                      | Observational                                                                             |                                                                   |                                        |                                  |  |
| FUNCTION NO.                   | iu.                             |                     | "EAN ODEEP                | )" button prohibited                | Product model where indeer for aread is only or                                                         |                 |                                        | Standard                                                                                  | HI — MIQ — LO                                                     | HI — L0                                | ні — міа                         |  |
| 6                              | -                               | FAN SPEED"          | CHIN SPEEL                | <ul> <li>Julion promoted</li> </ul> | Product model whose indeer for                                                                          | is two stops    | throo                                  | High speed 1 · 2                                                                          | UHi — Hi — Mid                                                    | UHi — Mid                              | UHi — Hi                         |  |
| -0                             | b                               | utton               | "FAN SPEEL                | D" button enabled                   | stops                                                                                                   | is two steps of | 01166                                  | Initial setting of some                                                                   | indoor unit is "High speed".                                      |                                        |                                  |  |
|                                |                                 |                     |                           |                                     | steps                                                                                                   |                 |                                        |                                                                                           |                                                                   |                                        |                                  |  |
|                                | <u> </u> .                      | door unit foo       | Fan speed:                | three steps                         | Product model whose indoor unit fan sp                                                                  | eed is three st | eps                                    | Note 3: As for plural i                                                                   | ndoor unit, set indoor function                                   | s to each master and slave indo        | or unit.                         |  |
| ote control fund               | tion 01                         | iuoor unit tan      | Fan speed:                | two steps (Hi-Lo)                   | Product model whose indoor unit fan sp                                                                  | eed is two step | 0S                                     | But only mast                                                                             | er indoor unit is received the                                    | setting change of indoor unit fur      | ction "07 Operation permission   |  |
|                                | S                               | peed                | Fan speed:                | two steps (Hi-Me)                   |                                                                                                    |                 |                                        | Duc only IIIda                                                                            | nd "00 Eutomal in                                                 | soung ondige of indoor utilit ful      | ouon or operation permissio      |  |
|                                |                                 |                     | Fan: one ste              | ер                                  | Product model whose indoor unit fan sp                                                                  | eed is only on  | e step                                 | promonion" a                                                                              | nu oo external input .                                            |                                        |                                  |  |
| lemote control function 06 "Au |                                 | Auto" operation     | "Auto" oper               | ration enabled                      | Product model where "Auto" mode is se                                                                   | electable       |                                        |                                                                                           |                                                                   |                                        |                                  |  |
|                                |                                 | etting              | "Auto" operation disabled |                                     | Product model where Auto mode is selectable Product model without "Auto" mode Product model except FDUS |                 |                                        |                                                                                           |                                                                   |                                        |                                  |  |
| Heating fan Low fan            |                                 |                     | Low fan spe               | eed                                 |                                                                                                    |                 |                                        |                                                                                           |                                                                   |                                        |                                  |  |
| oor unit fun -+-               | indoor unit function 13 control |                     |                           |                                     | FDUS                                                                                                    |                 |                                        |                                                                                           |                                                                   |                                        |                                  |  |

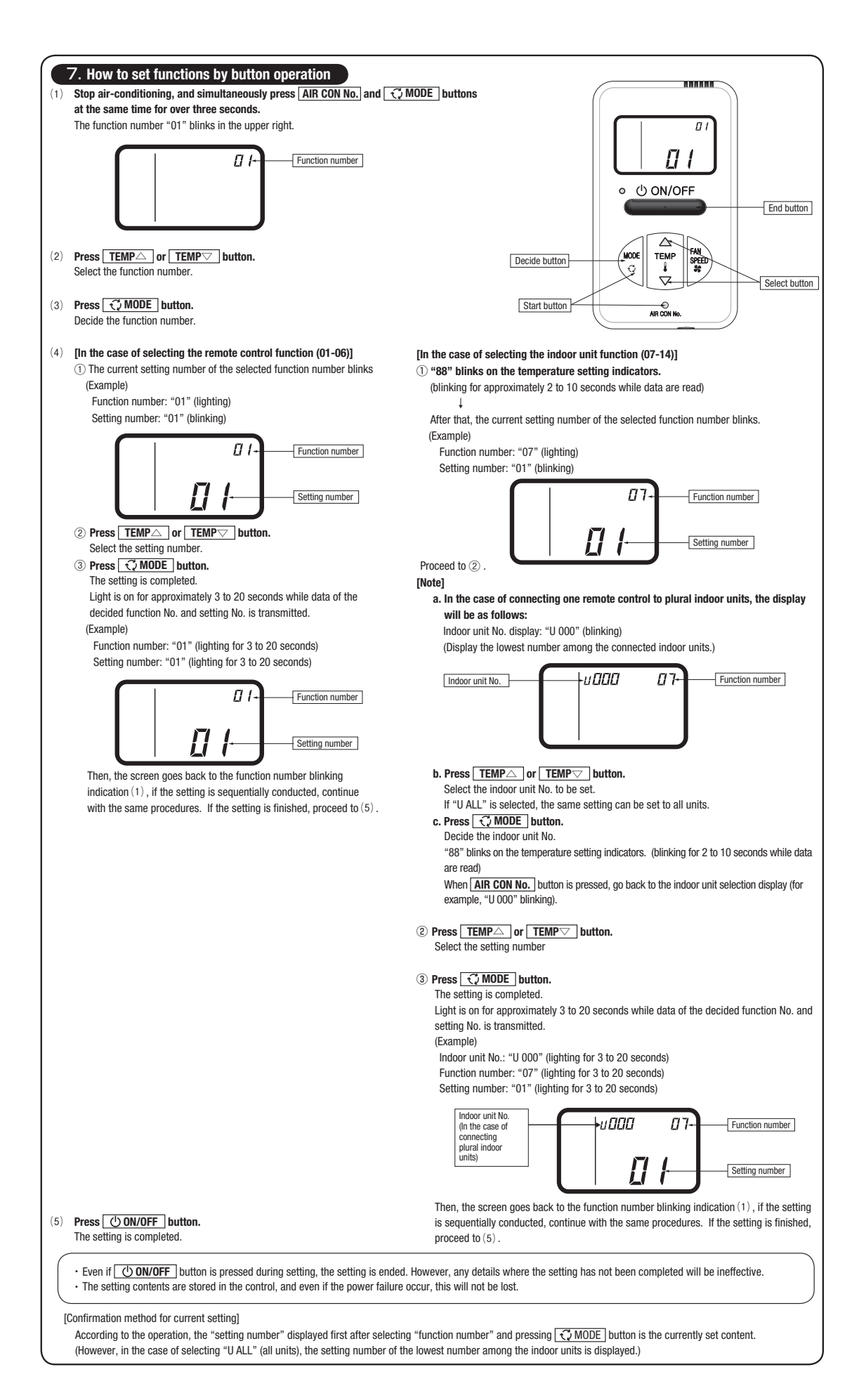

# **VRF INVERTER MULTI-SYSTEM AIR-CONDITIONERS**

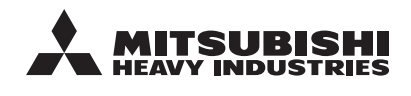

MITSUBISHI HEAVY INDUSTRIES THERMAL SYSTEMS, LTD. 2-3, Marunouchi 3-chome, Chiyoda-ku, Tokyo, 100-8332, Japan http://www.mhi-mth.co.jp/en/

Because of our policy of continuous improvement, we reserve the right to make changes in all specifications without notice. © Copyright MITSUBISHI HEAVY INDUSTRIES THERMAL SYSTEMS, LTD.